# B806/B901 Weigh Price Label Machine

Programming Instructions

76102–478 Issue 1 **ENGLISH** 11.11.98

# Contents

|                          | page no |
|--------------------------|---------|
| Things you need to know  |         |
| Standard Settings        |         |
| Function list            |         |
| Labelling programs       |         |
| Field definition list    |         |
| Label Formats (optional) |         |
| Country codes            |         |
| Barcode Formats          |         |
| Time/Date variants       |         |
| Pagination               |         |
| Compiling menus          |         |
| Image scanner            |         |
| Data transfer            |         |
| Recovering from disaster |         |
| Quick tips               |         |

- 16 Parameter list
- 17 Programming Examples

Index

1

2

3

4

5

6

7

8

9

10

11

12

13

14

15

# 1 Things you need to know

# Table of Contents

## page no

| 1.1                     | Safety                        | 1–1 |  |  |  |
|-------------------------|-------------------------------|-----|--|--|--|
| 1.2                     | Interactions                  | 1–1 |  |  |  |
| Paran                   | neter list                    | 1–1 |  |  |  |
| Funct                   | ion list                      | 1–2 |  |  |  |
| Label                   | ing program                   | 1–2 |  |  |  |
| Field                   | definition list               | 1–2 |  |  |  |
| PLU/customer number 1-2 |                               |     |  |  |  |
| Label                   | Label format 1-2              |     |  |  |  |
| 1.3                     | Access to programming options | 1–3 |  |  |  |
| 1.4                     | Programming and service menus | 1–6 |  |  |  |

# 1 Things you need to know

## 1.1 Safety

Please remember.....

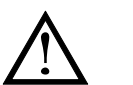

We strongly recommend that you read the Operator Instructions to ensure safe use of the machine.

# 1.2 Interactions

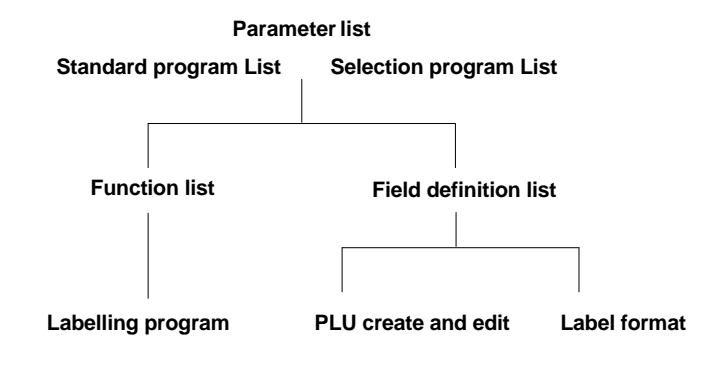

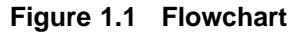

#### Parameter list

Parameters are identified by a parameter number and an index number. They are listed in numerical order and may be functions or field definitions, define an input format or contain text. Parameters that are functions will also be listed in the Function List and those that are field definitions will appear in the Field Definition List.

The complete Parameter List is stored in the Operating System. Those parameters enabled for use by the default machine program appear in the Standard List display window.

You can enhance the functionality and performance of the machine by adding appropriate parameters to the Selection List.

Parameters in the Selection List may be modified. For example, you may change text descriptions, numerical values, menu items.

| Functions        |                                                                                                    |
|------------------|----------------------------------------------------------------------------------------------------|
|                  | Functions are parameters that initiate an action by the system.                                                                                                    |
| Texts            |                                                                                                    |
|                  | Texts control the messages and descriptions that appear on the display.                                                                                                    |
| Input formats    |                                                                                                    |
|                  | Input formats define the way in which data must be input<br>and how it is displayed or printed.                                                                                                    |
| Function list    |                                                                                                    |
|                  | The Function List contains all the functions recognised<br>by the system. Only functions which appear in the<br>Selection Program can be used in the labelling program.<br>Default labelling programs are provided but you may<br>create your own labelling programs as well. |
| Labelling progr  | am                                                                                                    |
|                  | The labelling program controls the way in which the B806/B901 works and is built up from the function list. PLUs can be assigned to a labelling program.                                                                                                    |
| Field definition | list                                                                                                    |
|                  | The Field Definition List contains all the parameters available for creating label formats and PLUs/customer programs.                                                                                                    |
| PLU/customer     | number                                                                                                    |
|                  | PLU numbers contain product specific data.<br>Customer numbers contain data relative to a specific<br>customer.                                                                                                    |
| Label format     |                                                                                                    |
|                  | Label formats define the information that is printed on a label.                                                                                                    |

# **1.3 Access to programming options**

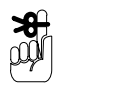

You can only access the programming and service menus if you have been supplied with a dongle (security device).

| 1                 |                                                         |                                                          | Avery Berkel<br>Foundry Lane<br>Welst Miclands | erke) 12.03.87<br>14.50.10      |
|-------------------|---------------------------------------------------------|----------------------------------------------------------|------------------------------------------------|---------------------------------|
| 2                 | Press any key.<br>The machine wil<br>and find zero the  | ll take approximate<br>en you will see                   | ly 45 secs to                                  | initialise                      |
|                   |                                                         | PRE-PACK                                                 | MODE                                           | (Avery Berkel)                  |
|                   |                                                         | PLU No _                                                 |                                                |                                 |
|                   |                                                         |                                                          |                                                |                                 |
|                   |                                                         |                                                          |                                                |                                 |
|                   |                                                         |                                                          |                                                |                                 |
|                   |                                                         |                                                          |                                                |                                 |
|                   |                                                         | UNIT PRICE £/kg                                          | ka TARE                                        | ka WEIGHT                       |
|                   |                                                         | g                                                        |                                                | 0.000                           |
|                   |                                                         | NOT TO BE USED FOR DIRECT<br>TRADE WITH THE PUBLIC Gross | CLASS III                                      | Max 3/6/8 kg Min 20g e = d = 1g |
| (3)               |                                                         |                                                          |                                                |                                 |
|                   |                                                         |                                                          |                                                | ● ● ○                           |
| Ins<br>cor<br>ind | ert the dongle into<br>nector on the uno<br>icator box. | o the 25 pin<br>derside of the                           |                                                |                                 |

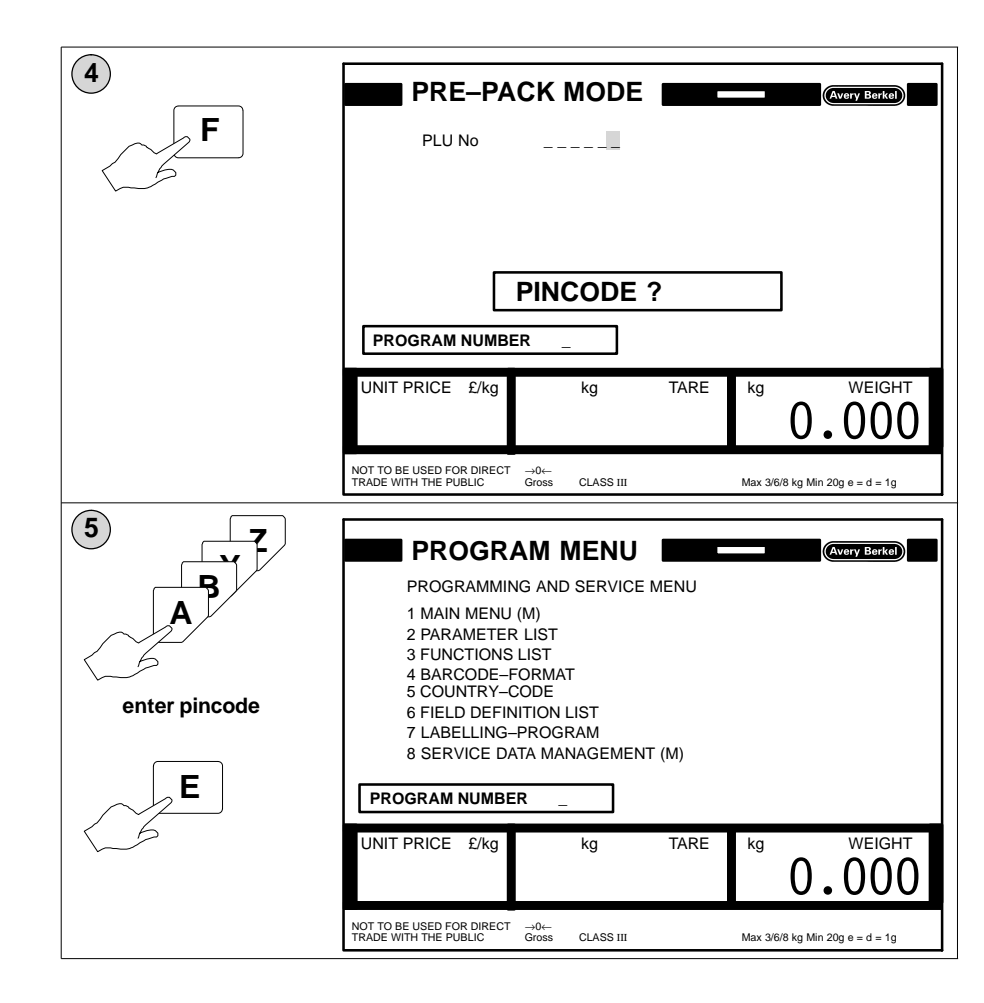

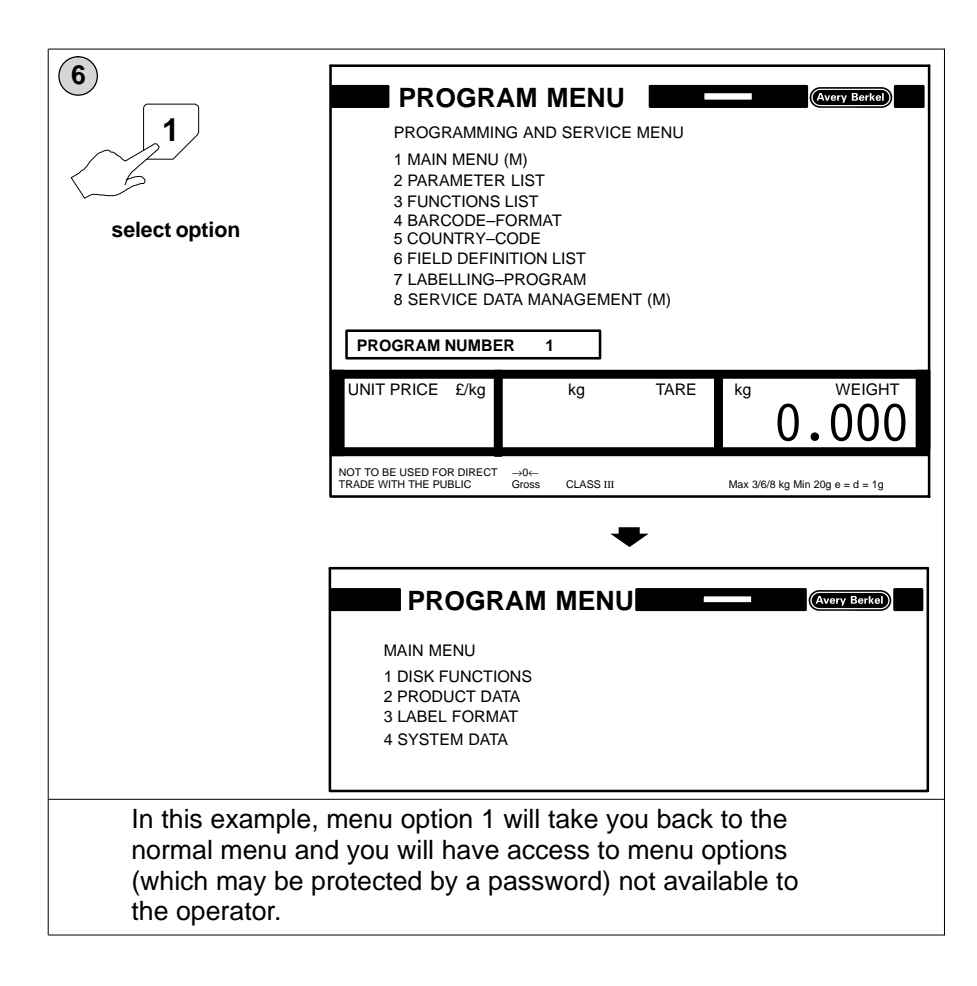

# 1.4 Programming and service menus

Use this diagram to tell you where to find an option if you cannot remember which menu it is in.

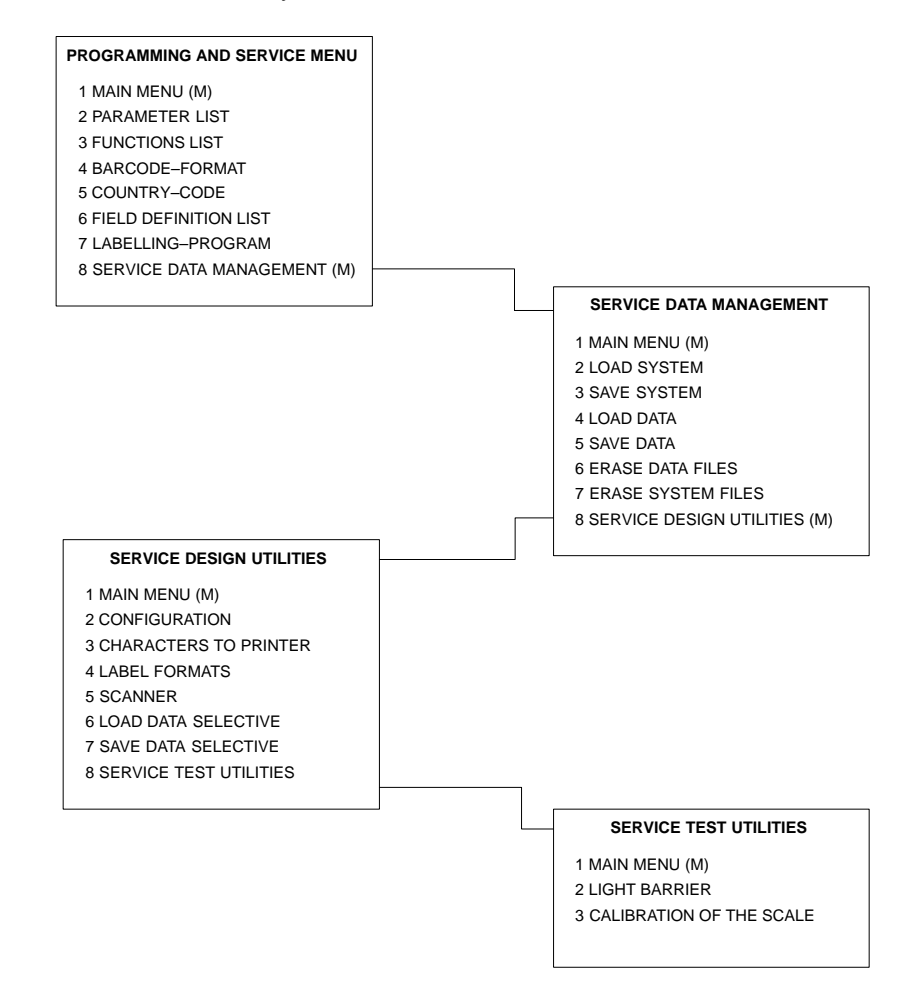

Table of Contents

page no

2.1 Handling the Function list 2–1

### Default PLU no. 50

|     |   | Label format 10            |                                          |
|-----|---|----------------------------|------------------------------------------|
|     |   |                            |                                          |
| 100 | 1 | PLU text L.1               | Cumberland                               |
| 100 | 2 | PLU text L.2               | Sausage                                  |
| 100 | 3 | PLU text L.3               | Farm produced                            |
| 519 | 1 | Ingredients 1st line       | Pork: Bread Crumbs; Onions;<br>Seasoning |
| 571 | 1 | Date Text Line 1           | Best Before                              |
| 571 | 2 | Date Text Line 2           | Eat by                                   |
| 33  | 0 | Date 1                     | 2                                        |
| 34  | 0 | Date 2                     | 4                                        |
| 61  | 0 | Customer No                | 0                                        |
| 102 | 0 | Sort type no.              | -                                        |
| 99  | 0 | LOWER WEIGHT LIMIT         | -                                        |
| 99  | 1 | UPPER WEIGHT LIMIT         | -                                        |
| 99  | 2 | FIXED WEIGHT               | -                                        |
| 91  | 0 | Country Code               | 6                                        |
| 54  | 0 | Labelling Mode             | 0                                        |
| 2   | 0 | Tare                       | 0.010 kg                                 |
| 8   | 0 | Unit price                 | 2.50 £/kg                                |
| 37  | 0 | Barcode EAN –13            | #1                                       |
| 581 | 2 | Article No                 | 4444                                     |
| 581 | 1 | Flag No                    | 02                                       |
| 522 | 1 | Advertising Text Line 1    | Adams Butchers                           |
| 522 | 2 | Advertising Text Line 2    | Millington Road                          |
| 522 | 3 | Advertising Text Line 3    | Glasgow                                  |
| 95  | 0 | Use Labelling Program. No. | 1                                        |
| 124 | 0 | Label posit. (1–255)       | 47                                       |
| 122 | 0 | Applicator force (1–255)   | 75                                       |
| 123 | 3 | Convey. speed (0–2)        | 3                                        |
| 126 | 4 | CONVEYOR STOP (0-3)        | 2                                        |

# Field selection list no. 1

| No. | Index | Description                    | Attribute                       | Format | Symbol |  |  |  |
|-----|-------|--------------------------------|---------------------------------|--------|--------|--|--|--|
| 100 | 1     | PLU text L.1                   | а                               |        |        |  |  |  |
| 100 | to 10 | PLU text L.10                  | а                               |        |        |  |  |  |
| 519 | 1     | Ingredients 1st line           | а                               |        |        |  |  |  |
| 519 | to 6  | Ingredients 6th line           | а                               |        |        |  |  |  |
| 571 | 1     | Date Text Line 1               | а                               |        |        |  |  |  |
| 571 | 2     | Date Text Line 2               | а                               |        |        |  |  |  |
| 504 | 1     | Fixed text 1st line            |                                 |        |        |  |  |  |
| 504 | to 3  | Fixed text 3rd line            |                                 |        |        |  |  |  |
| 30  | 0     | System date                    |                                 |        |        |  |  |  |
| 32  | 0     | Time                           |                                 |        |        |  |  |  |
| 33  | 0     | Date 1                         | а                               |        |        |  |  |  |
| 34  | 0     | Date 2                         | а                               |        |        |  |  |  |
| 35  | 0     | Date 3                         | а                               |        |        |  |  |  |
| 12  | 0     | Pagination number              |                                 |        |        |  |  |  |
| 8   | 0     | Unit price                     | а                               |        |        |  |  |  |
| 24  | 0     | Unit price symbol              |                                 |        |        |  |  |  |
| 11  | 0     | Net Wt. Kg/lb                  |                                 |        |        |  |  |  |
| 22  | 0     | Weight symbol                  |                                 |        |        |  |  |  |
| 102 | 0     | Sort type no.                  | V                               | 1.0    | 0      |  |  |  |
| 99  | 0     | LOWER WEIGHT LIMIT             | V                               | 6.3    | 0      |  |  |  |
| 99  | 1     | UPPER WEIGHT LIMIT             | V                               | 6.3    | 0      |  |  |  |
| 99  | 2     | FIXED WEIGHT                   | V                               | 2.0    | 0      |  |  |  |
| 21  | 0     | Pack price                     |                                 |        |        |  |  |  |
| 23  | 0     | Price symbol                   |                                 |        |        |  |  |  |
| 91  | 0     | Country Code                   | V                               |        |        |  |  |  |
| 54  | 0     | Labelling Mode                 | V                               |        |        |  |  |  |
| 36  | 0     | Country Code                   | k                               |        |        |  |  |  |
| 37  | 0     | Barcode EAN –13                | k                               |        |        |  |  |  |
| 48  | 0     | Barcode EAN –128               | k                               |        |        |  |  |  |
| 581 | 1     | Flag No                        |                                 |        |        |  |  |  |
| 581 | 2     | Article No k                   |                                 |        |        |  |  |  |
| 522 | 1     | Advertising Text Line 1        |                                 |        |        |  |  |  |
| 522 | to 3  | Advertising Text Line 3 k      |                                 |        |        |  |  |  |
| 95  | 0     | Use Labelling Program. No. v   |                                 |        |        |  |  |  |
| 9   | 1     | PLU no. used to print: total 1 | V                               |        |        |  |  |  |
| 9   | 2     | PLU no. used to print: total 2 | V                               |        |        |  |  |  |
| 9   | 3     | PLU no. used to print: total 3 | LU no. used to print: total 3 v |        |        |  |  |  |

| No. | Index | Description                    | Attribute                 | Format | Symbol |  |  |  |
|-----|-------|--------------------------------|---------------------------|--------|--------|--|--|--|
| 9   | 5     | PLU no. used to print: total 5 | V                         |        |        |  |  |  |
| 150 | 0     | Product group number           | V                         |        |        |  |  |  |
| 124 | 0     | Label posit. (1–255)           | k                         |        |        |  |  |  |
| 122 | 0     | Applicator force (1–255)       | pplicator force (1–255) k |        |        |  |  |  |
| 126 | 4     | CONVEYOR STOP (0-3)            | k                         |        |        |  |  |  |
| 123 | 3     | Convey. speed (0–2)            | k                         |        |        |  |  |  |
| 70  | 0     | Print No. of pkt. *1           |                           |        |        |  |  |  |
| 71  | 0     | Print weight of *1 Kg/lb       |                           |        |        |  |  |  |
| 22  | 1     | Tot Wt. symbol Kg/lb           |                           |        |        |  |  |  |
| 72  | 0     | Print price *1                 |                           |        |        |  |  |  |
| 23  | 1     | Tot. Price symbol              |                           |        |        |  |  |  |
| 73  | 0     | Print No. of pkt. *2           | Print No. of pkt. *2      |        |        |  |  |  |
| 74  | 0     | Print Wt.*2 Kg/lb              | Print Wt.*2 Kg/lb         |        |        |  |  |  |
| 75  | 0     | Print price *2                 |                           |        |        |  |  |  |
| 76  | 0     | Print No. of pkt. *2           |                           |        |        |  |  |  |
| 77  | 0     | Print Wt.*3 Kg/lb              |                           |        |        |  |  |  |
| 78  | 0     | Print price *3                 |                           |        |        |  |  |  |
| 86  | 0     | Print No. of pkt. *4           |                           |        |        |  |  |  |
| 85  | 0     | Print Price *4                 |                           |        |        |  |  |  |
| 84  | 0     | Print Weight *4                |                           |        |        |  |  |  |
| 504 | 80    | Fix text: No.                  |                           |        |        |  |  |  |
| 504 | 81    | Fix text: *1*                  |                           |        |        |  |  |  |
| 504 | 82    | Fix text: *2*                  |                           |        |        |  |  |  |
| 504 | 83    | Fix text: *3*                  |                           |        |        |  |  |  |
| 504 | 84    | Fix text: TOTAL                | Fix text: TOTAL           |        |        |  |  |  |
| 504 | 85    | Fix text: *4*                  |                           |        |        |  |  |  |
|     |       |                                |                           |        |        |  |  |  |

# Field selection list no. 2

| No. | Index | Description          | Attribute | Format | Symbol |
|-----|-------|----------------------|-----------|--------|--------|
| 401 | 1     | Weight Table No.     | а         |        |        |
| 100 | 1     | PLU text L.1         | а         |        |        |
| 100 | to 10 | PLU text L.10        | а         |        |        |
| 519 | 1     | Ingredients 1st line | а         |        |        |
| 519 | to 6  | Ingredients 6th line | а         |        |        |
| 571 | 1     | Date Text Line 1     | а         |        |        |
| 571 | 2     | Date Text Line 2     | а         |        |        |
| 504 | 1     | Fixed text 1st line  | —         |        |        |
| 504 | to 3  | Fixed text 3rd line  | —         |        |        |
| 30  | 0     | System date          | —         |        |        |
| 32  | 0     | Time                 |           |        |        |

| No. | Index | Description                    | Format          | Symbol |   |  |
|-----|-------|--------------------------------|-----------------|--------|---|--|
| 33  | 0     | Date 1                         | а               |        |   |  |
| 34  | 0     | Date 2                         | а               |        |   |  |
| 35  | 0     | Date 3                         | а               |        |   |  |
| 12  | 0     | Pagination number              |                 |        |   |  |
| 8   | 0     | Unit Price                     | а               |        |   |  |
| 24  | 0     | Unit Price Symbol              |                 |        |   |  |
| 11  | 0     | Net Wt. Kg/lb.                 |                 |        |   |  |
| 22  | 0     | Weight Symbol                  |                 |        |   |  |
| 102 | 0     | Weight Range Mode              | V               | 1.0    | 0 |  |
| 99  | 0     | Lower weight limit             | V               | 6.3    | 0 |  |
| 99  | 1     | Upper weight limit             | V               | 6.3    | 0 |  |
| 99  | 2     | fixed Weight                   | V               | 2.0    | 0 |  |
| 21  | 0     | Pack Price                     |                 |        |   |  |
| 23  | 0     | Price Symbol                   |                 |        |   |  |
| 91  | 0     | Country code                   | V               |        |   |  |
| 54  | 0     | Labelling type                 | V               |        |   |  |
| 36  | 0     | Barcode EAN 8                  | k               |        |   |  |
| 37  | 0     | Barcode EAN 13                 | k               |        |   |  |
| 48  | 0     | Barcode EAN 128                | k               |        |   |  |
| 581 | 1     | Flag                           | k               |        |   |  |
| 581 | 2     | Article No.                    | k               |        |   |  |
| 522 | 1     | Advertising text               | k               |        |   |  |
| 522 | to 3  | Advertising text               | k               |        |   |  |
| 95  | 0     | Labelling-Program No.          | V               |        |   |  |
| 9   | 1     | PLU no, used to print: total 1 | V               |        |   |  |
| 9   | 2     | PLU No. used to print total 2  | V               |        |   |  |
| 9   | 3     | PLU No, used to print total 3  | v               |        |   |  |
| 9   | 5     | PLU No used to print total 5   | V               |        |   |  |
| 150 | 0     | Product group number           | v               |        |   |  |
| 124 | 0     | Label position (1–255)         | k               |        |   |  |
| 122 | Õ     | Applicator force (1 –255)      | k               |        |   |  |
| 126 | 4     | Conveyor Stop (0–3)            | k               |        |   |  |
| 123 | 3     | Conveyor speed $(0-2)$         | k               |        |   |  |
| 70  | 0     | Print No. of pkt. * 1          |                 |        |   |  |
| 71  | 0     | Print weight of * 1kg/lb.      |                 |        |   |  |
| 22  | 1     | Tot Wt. Symbol. ka/lb.         |                 |        |   |  |
| 72  | 0     | Print Price *1                 |                 |        |   |  |
| 23  | 1     | Tot. Price Symbol              |                 |        |   |  |
| 73  | 0     | Print No. Of pkt. *2           |                 |        |   |  |
| 74  | 0     | Print Wt. *2 kg/lb.            |                 |        |   |  |
| 75  | 0     | Print Price *2                 |                 |        |   |  |
| 76  | 0     | Print No. Of Pkt. *2           |                 |        |   |  |
| 77  | 0     | Print Wt. *3 kg/lb.            |                 |        |   |  |
| 78  | 0     | Print Price *3                 |                 |        |   |  |
| 86  | 0     | Print No. Of pkt. *4           | +               |        |   |  |
| 85  | 0     | Print Price *4                 | Print Price *4  |        |   |  |
| 84  | 0     | Print weight *4                | Print weight *4 |        |   |  |
| 504 | 80    | Fix text: NO                   |                 |        |   |  |
| 504 | 81    | Fix text: *1*                  |                 |        |   |  |
| 504 | 82    | Fix text: *2*                  |                 |        |   |  |
| L   |       | ····· -                        | 1               |        | L |  |

| No. | Index | Description     | Attribute | Format | Symbol |
|-----|-------|-----------------|-----------|--------|--------|
| 504 | 83    | Fix text: *3*   |           |        |        |
| 504 | 84    | Fix text: TOTAL | _         |        |        |
| 504 | 85    | Fix text: *4*   |           |        |        |

Field selection list no. 3

# 3 Function list

Table of Contents

page no

**3.1 Handling the Function list** 3–1

# 3 Function list

# 3.1 Handling the Function list

The Function List consists of all those parameters which initiate an action by the system. The list has two display windows; the left hand window is the standard function list and the right hand window is the selection function list. You may only use functions from the selection list in a labelling program.

You can modify the Function List in exactly the same way as the Parameter List. Refer to section 16 , page 16–1 for details.

| Function | Index | Code | Description               |
|----------|-------|------|---------------------------|
| 1        | 0     | 1    | One line up               |
| 3        | 0     | 1    | STANDARD MODE             |
| 3        | 1     | 1    | Special Mode 1            |
| 3        | 2     | 1    | Repeat last key           |
| 3        | 3     | 1    | Return to start           |
| 3        | 4     | 1    | SPECIAL MODE 2            |
| 3        | 5     | 1    | Return to previous menu   |
| 4        | 0     | 1    | MINUS                     |
| 19       | 1     | 1    | TERMINAL-DELAY            |
| 30       | 0     | 1    | System date               |
| 31       | 0     | 1    | CHANGE SYSTEM DATE        |
| 31       | 1     | 1    |                           |
| 31       | 2     | 1    |                           |
| 53       | 1     | 1    | FIXED PRICE               |
| 53       | 2     | 1    | FIXED WEIGHT              |
| 53       | 3     | 1    | FIXED PRICE + Qty         |
| 53       | 4     | 1    | FIXED WEIGHT + PRICE      |
| 53       | 5     | 1    | FIXED WEIGHT + UNIT PRICE |
| 53       | 10    | 1    | WITHOUT SCALE             |
| 55       | 1     | 1    | Enable total 1            |
| 55       | 2     | 1    | Enable total 2            |
| 55       | 3     | 1    | Enable total 3            |

| 55 | 4 | 1 | Enable total 4          |
|----|---|---|-------------------------|
| 55 | 5 | 1 | Enable total 5          |
| 56 | 1 | 1 | ENABLE ADVERT TEXT      |
| 56 | 2 | 1 | ENABLE INGRED. TEXT     |
| 56 | 3 | 1 | ENABLE DATE TEXT        |
| 56 | 4 | 1 | ENABLE ARTICLE TEXT     |
| 56 | 5 | 1 | ENABLE TEXT LIST        |
| 58 | 0 | 1 | TRANSMIT TO HOST        |
| 58 | 1 | 1 | Wait on host            |
| 58 | 2 | 1 | Take next function      |
| 58 | 3 | 1 | CLEAR HOST QUEUE        |
| 58 | 4 | 1 | CLEAR WS-RAM            |
| 58 | 5 | 1 | PRESS ANY KEY (OFFLINE) |
| 58 | 8 | 1 | CLEAR HOST CONDITION    |
| 60 | 0 | 1 | PLU No                  |
| 60 | 1 | 1 | NEW PLU/CUSTOMER No.    |
| 60 | 2 | 1 | NEW PLUOLD CUSTOMER     |
| 60 | 3 | 1 | OLD PLUNEW CUSTOMER     |
| 61 | 0 | 1 | CUSTOMER No .:          |
| 62 | 0 | 1 | Unit price              |
| 63 | 0 | 1 | Tare                    |
| 64 | 1 | 1 | PAGINATION SINGLE       |
| 64 | 2 | 1 | PAGINATION TOTAL 1      |
| 64 | 3 | 1 | PAGINATION START No.    |
| 68 | 0 | 1 | Renew screen            |
| 69 | 1 | 1 | SUPPRESS LABEL          |
| 69 | 2 | 1 | KEY E ON                |
| 69 | 3 | 1 | KEY E OFF               |
| 79 | 1 | 1 | PRINT TOTAL 1           |
| 79 | 2 | 1 | PRINT TOTAL 2           |
| 79 | 3 | 1 | PRINT TOTAL 3           |
| 79 | 4 | 1 | PRINT TOTAL 4           |
| 79 | 5 | 1 | PRINT TOTAL 5           |
| 80 | 1 | 1 | SET TARGET BOX WEIGHT   |

| 80 | 2  | 1 | Set No. of Packs in a box                    |  |
|----|----|---|----------------------------------------------|--|
| 80 | 3  | 1 | Set target price of the box                  |  |
| 80 | 4  | 1 | No. of boxes on a pallet                     |  |
| 81 | 1  | 1 | Display accumulated weight of packs in a box |  |
| 81 | 2  | 1 | Display accumulated no of packs in box       |  |
| 81 | 3  | 1 | TOTAL1 PACK PRICE                            |  |
| 81 | 4  | 1 | Display the no. of boxes packed              |  |
| 81 | 5  | 1 | DISPLAY TOTAL2 WEIGHT                        |  |
| 88 | 0  | 1 | Stop automatic print                         |  |
| 88 | 1  | 1 | Automatic print                              |  |
| 88 | 2  | 1 | Wait for key                                 |  |
| 88 | 3  | 1 | use key                                      |  |
| 88 | 4  | 1 | PASSWORD                                     |  |
| 88 | 10 | 1 | Automatic total print off                    |  |
| 88 | 11 | 1 | Automatic total; print on                    |  |
| 88 | 12 | 1 | Registra Variant No. :                       |  |
| 88 | 13 | 1 | Registra *4 Alternative                      |  |
| 88 | 14 | 1 | STOP PACK NOT ACTIVE                         |  |
| 88 | 15 | 1 | STOP PACK ACTIVE                             |  |
| 89 | 0  | 1 | DISPLAY LABEL                                |  |
| 90 | 0  | 1 | Branch always to                             |  |
| 90 | 1  | 1 | BRA. IF PRES. *1 TO                          |  |
| 90 | 2  | 1 | BRA. IF PRES. *2 TO                          |  |
| 90 | 3  | 1 | Branch if numeric to                         |  |
| 90 | 4  | 1 | Branch if * to line                          |  |
| 90 | 5  | 1 | Branch if key F to                           |  |
| 90 | 6  | 1 | Branch if key x to                           |  |
| 90 | 7  | 1 | BRA. IF WEIGHT TO                            |  |
| 90 | 8  | 1 | BRANCH IF HOST                               |  |
| 90 | 9  | 1 | BRANCH IF ERROR                              |  |
| 90 | 10 | 1 | BRANCH IF DB_PAG i                           |  |
| 90 | 11 | 1 | COUNTER 1=0 BRANCH Ù                         |  |
| 90 | 12 | 1 | COUNTER 2=0 BRANCH Ù                         |  |
| 90 | 13 | 1 | COUNTER 3=0 BRANCH Ù                         |  |

| 90 | 14 | 1 | COUNTER 4=0 BRANCH Ù       |
|----|----|---|----------------------------|
| 90 | 20 | 1 | BRANCH IF PAKSTOP          |
| 90 | 21 | 1 | BRANCH IF REST = 0         |
| 90 | 22 | 1 | BRANCH IF LASTKEY x TO     |
| 90 | 24 | 1 | Test port bit(art) :       |
| 91 | 0  | 1 | Country Code               |
| 91 | 1  | 1 | GB lb oz No Symbols        |
| 91 | 2  | 1 | GB lb oz With Symbols      |
| 91 | 3  | 1 | GB Decimal lb No Symbols   |
| 91 | 4  | 1 | GB Decimal lb With Symbols |
| 91 | 5  | 1 | GB kg No Symbols           |
| 91 | 6  | 1 | GB kg with symbols         |
| 91 | 7  | 1 | Austria 010 S              |
| 91 | 8  | 1 | Italy 10 L                 |
| 91 | 9  | 1 | USA                        |
| 91 | 10 | 1 | Luxemburg                  |
| 91 | 11 | 1 | Scandinavia                |
| 91 | 12 | 1 | Yugoslavia                 |
| 91 | 13 | 1 |                            |
| 91 | 14 | 1 | Greece                     |
| 91 | 15 | 1 | Israel                     |
| 91 | 16 | 1 | Spain                      |
| 91 | 17 | 1 | Arabian Countries          |
| 91 | 18 | 1 | Switzerland + Symbols      |
| 91 | 19 | 1 | GB lb oz no Symbols        |
| 91 | 22 | 1 | Italy 5 L                  |
| 91 | 23 | 1 | Finland                    |
| 91 | 24 | 1 | Belgium 1 F                |
| 91 | 25 | 1 | US–Nato                    |
| 91 | 26 | 1 | Austria 01 S               |
| 91 | 27 | 1 | GB lb oz with Symb.        |
| 91 | 28 | 1 | GB kg with Symbols         |
| 91 | 29 | 1 | GB kg no Symbols           |
| 91 | 30 | 1 | GB dec.lb no Symbols       |

| 91  | 31  | 1 | GB dec.lb with Symb.     |
|-----|-----|---|--------------------------|
| 92  | 0   | 1 | Total Printer No.        |
| 93  | 1   | 1 | Adv.Text Total Printer   |
| 93  | 2   | 1 | Ingr.Txt Total Printer   |
| 93  | 3   | 1 | Date Txt Total Printer   |
| 93  | 4   | 1 | Art.Text Total Printer   |
| 93  | 5   | 1 | List Txt Total Printer   |
| 94  | 0   | 1 | No. of Packs             |
| 91  | 29  | 1 | GB kg no Symbols         |
| 91  | 30  | 1 | GB dec.lb no Symbols     |
| 91  | 31  | 1 | GB dec.lb with Symb.     |
| 92  | 0   | 1 | Total Printer No.        |
| 93  | 1   | 1 | Adv.Text Total Printer   |
| 93  | 2   | 1 | Ingr.Txt Total Printer   |
| 93  | 3   | 1 | Date Txt Total Printer   |
| 93  | 4   | 1 | Art.Text Total Printer   |
| 93  | 5   | 1 | List Txt Total Printer   |
| 94  | 0   | 1 | No. of Packs             |
| 96  | 200 | 1 | Stop label. by Host      |
| 96  | 201 | 1 | Send Total 1 Ù Host      |
| 96  | 202 | 1 | Send Total 2 Ù Host      |
| 97  | 1   | 1 | 'Pack weighed' on        |
| 97  | 2   | 1 | 'Pack weighed' off       |
| 99  | 0   | 1 | LOWER WEIGHT LIMIT       |
| 99  | 1   | 1 | UPPER WEIGHT LIMIT       |
| 102 | 0   | 1 | Sort type no.            |
| 121 | 0   | 1 | LAMP OFF                 |
| 121 | 1   | 1 | LAMP ON                  |
| 121 | 2   | 1 | LAMP FAST FLASH          |
| 121 | 3   | 1 | LAMP SLOW FLASH          |
| 122 | 0   | 1 | Applicator force (1–255) |
| 122 | 1   | 1 | Applicator force/commod. |
| 122 | 2   | 1 | Applicator force/machine |
| 123 | 0   | 1 | SLOW CONVEYOR SPEED      |

| 123 | 1  | 1 | NORM. CONVEYOR SPEED    |
|-----|----|---|-------------------------|
| 123 | 2  | 1 | FAST CONVEYOR SPEED     |
| 124 | 0  | 1 | Label posit. (1–255)    |
| 125 | 0  | 1 | LONG PACKS OFF          |
| 125 | 1  | 1 | LONG PACKS OFF          |
| 126 | 0  | 1 | SLOW CONVEYOR STOP      |
| 126 | 1  | 1 | NORMAL CONVEYOR STOP    |
| 126 | 2  | 1 | FAST CONVEYOR STOP      |
| 126 | 3  | 1 | SUPERSLOW CONV. STOP    |
| 127 | 0  | 1 | Start conveyor          |
| 130 | 0  | 1 | Scale No.               |
| 131 | 0  | 1 | Display Scale No.       |
| 141 | 0  | 1 | Pagination No. 1        |
| 142 | 0  | 1 | Pagination No. 2        |
| 143 | 0  | 1 | Pagination No. 3        |
| 144 | 0  | 1 | Pagination No. 4        |
| 145 | 1  | 1 | Incr. Pagination 1:+    |
| 145 | 2  | 1 | Incr. Pagination 2:+    |
| 145 | 3  | 1 | Incr. Pagination 3:+    |
| 145 | 4  | 1 | Incr. Pagination 4:+    |
| 146 | 1  | 1 | Decr. Pagination 1:-    |
| 146 | 2  | 1 | Decr. Pagination 2:-    |
| 146 | 3  | 1 | Decr. Pagination 3:-    |
| 146 | 4  | 1 | Decr. Pagination 4      |
| 200 | 0  | 1 | Operator info           |
| 200 | 1  | 1 | Operator info (3 sec)   |
| 200 | 3  | 1 | Operator entry          |
| 200 | 4  | 1 | S20                     |
| 200 | 5  | 1 | Fixed text switch       |
| 200 | 6  | 1 | START OF LABELIING      |
| 200 | 7  | 1 | PRODUCT INFO 1          |
| 200 | 8  | 1 | PRODUCT INFO 2          |
| 200 | 9  | 1 | Fixtext Total Printer   |
| 200 | 10 | 1 | Operator note (Article) |

| 200 | 14 | 1 | BEST BEFORE                 |
|-----|----|---|-----------------------------|
| 200 | 15 | 1 | SMALL FONT INSTRUCTION      |
| 200 | 16 | 1 | SMALL FONT INSTRUCTION      |
| 200 | 17 | 1 | SMALL FONT INSTRUCTION      |
| 200 | 18 | 1 | Text to printer             |
| 205 | 0  | 1 | Label extension (beginning) |
| 206 | 0  | 1 | Incr. Label at the end      |
| 207 | 0  | 1 | Variable Date               |
| 207 | 1  | 1 | Variable Date 1             |
| 207 | 2  | 1 | Variable Date 2             |
| 207 | 3  | 1 | Variable Date 3             |
| 240 | 0  | 1 | Actual Date:                |
| 240 | 1  | 1 | Date 1 :                    |
| 241 | 0  | 1 | Virtual Date                |
| 400 | 0  | 1 | SCANNER ?                   |
| 484 | 8  | 1 | SB-LS ACTIV=1 INACTIV=0     |
| 570 | 5  | 1 | PRINTER No.                 |
| 570 | 78 | 1 | 0                           |
|     |    |   |                             |

# 4 Labelling programs

# Table of Contents

## page no

| 4.1    | How a label program works               | 4–1  |
|--------|-----------------------------------------|------|
| Fund   | ction packages                          | 4–1  |
| 4.2    | Explanation of terms                    | 4–2  |
| Labe   | 4–2                                     |      |
| Line   |                                         | 4–2  |
| Fund   | ction code                              | 4–2  |
| Desc   | 4–2                                     |      |
| Attrik | pute and value                          | 4–2  |
| 4.3    | Operating modes                         | 4–3  |
| Stan   | 4–3                                     |      |
| Spec   | cial mode 1 (function code 3–1)         | 4–3  |
| Repe   | eat last key (function code 3–2)        | 4–3  |
| Retu   | rn to start (function code 3–3)         | 4–4  |
| Spec   | 4–4                                     |      |
| Retu   | rn to previous mode (function code 3–5) | 4–4  |
| 4.4    | Pre-defined label programs              | 4–5  |
| How    | it works                                | 4–5  |
| 4.5    | Default labelling programs              | 4–13 |
| 4.6    | Creating a label program                | 4–18 |
| 4.7    | Customising a labelling program         | 4–23 |

# 4 Labelling programs

## 4.1 How a label program works

A label program is a collection of functions that control the way in which the labelling operation is performed. The functions you choose to include in the label program define the data that the operator must enter and the sequence in which the entries must be made.

The system executes the functions listed in the labelling program in order until it encounters a subroutine. The functions within the subroutine are then executed in order.

Each labelling program is identified by a number from 1 to 999 and you may create a number of label programs to meet your requirements. There are several label programs already defined in the system for your use but you may not change these programs (see page 4–5).

### **Function packages**

These may be complete labelling programs or function packages (part labelling programs). You may use one or more of these function packages in a labelling program after the code calling up a PLU or customer number. To initiate a function package you must use the function code 95 - 0 and enter the labelling program/function package number in the VALUE column.

# 4.2 Explanation of terms

### Labelling Program number

This number identifies the label program. Programs can be numbered from 1 to 999 but some of the numbers are allocated to pre-defined labelling programs that you may not modify.

#### Line

Lines in the program are numbered automatically and the functions are executed in the order in which they are listed.

## **Function code**

The function is identified by its function code which has two parts, the main code and the sub code. Both parts must be entered.

### Description

The function description will be displayed automatically when the function code is confirmed by pressing **E** 

### Attribute and value

These may be entered when the labelling program is created.

## 4.3 Operating modes

There are six operating modes that can be used within a labelling program to control the way in which the labelling process works.

### Standard mode (function code 3–0)

Function 3 - 0 is the standard mode for a labelling operation and is pre-defined by the operating system. You cannot change it and it must be the last entry in the labelling program as all function codes listed after this will be ignored.

This operating mode is sufficient in itself for standard labelling without any additional data.

### Special mode 1 (function code 3–1)

This is the operating mode specified in the default labelling program number 50. This mode has the same functions as the standard mode but also allows you to include additional functions or operating sub-routines. The additional functions are initiated by a weight or a defined key press. When a weight or key press is detected the program moves to the line indicated in the value column and performs that function. It includes functions allowing: automatic operation of total 1 and total 2 printing routines quick price change minus pre-sets label position applicator force function key settings transmit PLU number and weight when label is produced.

### Repeat last key (function code 3–2)

This function is generally used in conjunction with function code 90 - 3. The entered value is stored and then displayed on screen as the first digit of the new value.

### Return to start (function code 3–3)

As soon as the system encounters this function code in the labelling program it jumps back to the start of labelling program 1.

### Special mode 2 (function code 3–4)

As soon as the system encounters function code 3 - 4 in the labelling program it waits for for the weight input to initiate a label or for a key to be pressed. If no other function codes follow this code the program jumps back to the start of the labelling program.

If you require total 1 and total 2 printing routines you must enter them as a set of separate instructions within the labelling program containing Special Mode 2. This is different from Special Mode 1 (function code 3 - 2) which automatically includes the total routines when Special Mode 1 (function code 3 - 2) is included in the labelling program.

## Return to previous mode (function code 3–5)

Labelling programs may contain subroutines (function packages). These may be complete labelling programs or part labelling programs and are called up using function code 95 - 0.

The labelling program is processed in order until it encounters a subroutine. The functions within the subroutine are then executed in order. If the subroutine terminates with the function 3 - 5, the program jumps back to the previous labelling program and continues from the line immediately after the code calling up the subroutine.
# 4.4 Pre-defined label programs

There are several pre–defined labelling programs provided in the system. They are the labelling programs numbered 1, 10, 50, 101, 102, 103, 104, 105, 106, 107, 108 and 109. Of these, the programs numbered 1, 50, 104, 105, 108 and 109 may not be changed. The others are composed of individual functions and may be adapted to your own requirements.

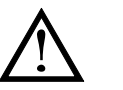

Label program 1 is the base program that affects all PLUs. **Do not alter or delete label program 1.** 

How it works

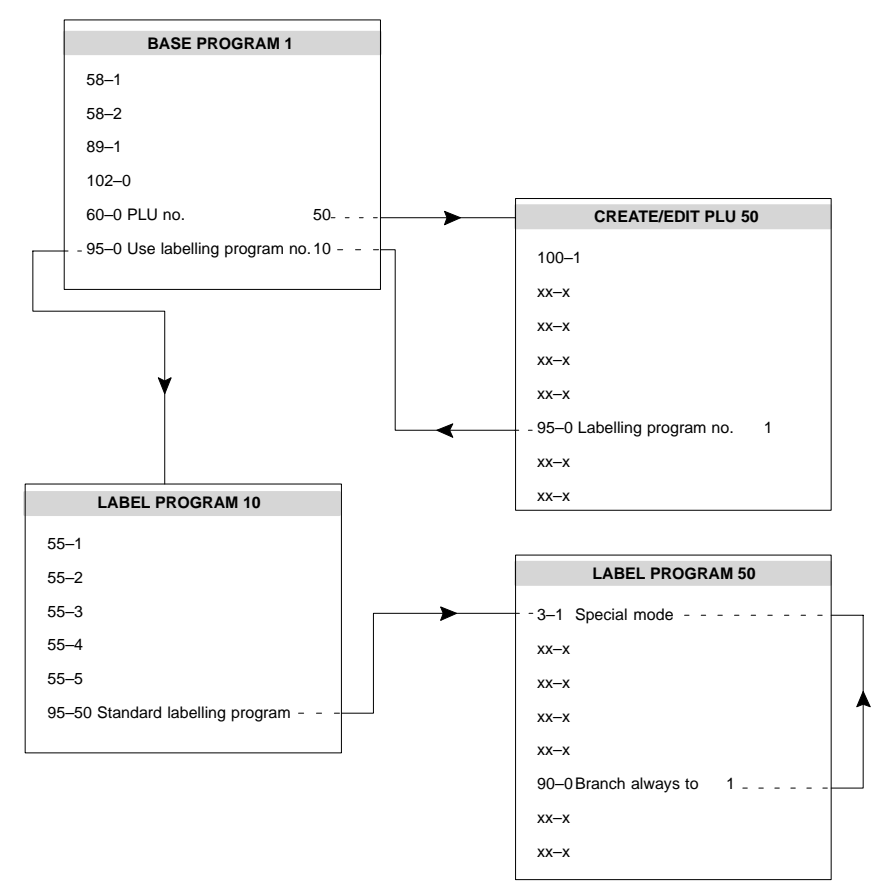

Base labelling program no. 1

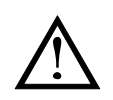

You may not edit this program.

| Base | Base program no. 1 |          |                            |           |       |  |  |  |  |
|------|--------------------|----------|----------------------------|-----------|-------|--|--|--|--|
| line | code               | sub code | Description                | Attribute | Value |  |  |  |  |
| 1    | 58                 | 1        | Wait on host               |           |       |  |  |  |  |
| 2    | 58                 | 2        | Take next function         |           | 0.00  |  |  |  |  |
| 3    | 89                 | 1        | Logo to printer            |           |       |  |  |  |  |
| 4    | 102                | 0        | Sort type no.              | F         | 0     |  |  |  |  |
| 5    | 60                 | 0        | PLU No                     |           | 0     |  |  |  |  |
| 6    | 95                 | 0        | Use Labelling Program. No. |           | 10    |  |  |  |  |

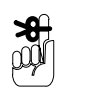

**NOTE:** Entering F in the attribute column fixes the value. The operator may view the value but not alter it.

#### Labelling program no. 10 (enabling totals)

| Labelling Program No. 10 |      |          |                            |           |       |  |  |  |
|--------------------------|------|----------|----------------------------|-----------|-------|--|--|--|
| line                     | code | sub code | Description                | Attribute | Value |  |  |  |
| 1                        | 55   | 1        | Enable total 1             |           | 1     |  |  |  |
| 2                        | 55   | 2        | Enable total 2             |           | 2     |  |  |  |
| 3                        | 55   | 3        | Enable total 3             |           | 3     |  |  |  |
| 4                        | 55   | 4        | Enable total 4             |           | 1     |  |  |  |
| 5                        | 55   | 5        | Enable total 5             |           | 1     |  |  |  |
| 6                        | 96   | 50       | Standard Labelling Program |           |       |  |  |  |

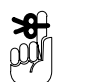

**NOTE:** The value indicates the number of labels to be printed when the total key is pressed or the pre–set value is achieved..

## Standard labelling program no.50

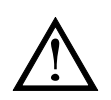

You may not edit this program.

| line | code | sub code | Description          | Attribute          | Value |
|------|------|----------|----------------------|--------------------|-------|
| 1    | 3    | 1        | Special Mode         |                    | 0     |
| 2    | 90   | 3        | Branch if numeric to |                    | 18    |
| 3    | 90   | 6        | Branch if Key x to   | F1                 | 20    |
| 4    | 90   | 6        | Branch if Key x to   | F2                 | 22    |
| 5    | 90   | 6        | Branch if Key x to   | F3                 | 24    |
| 6    | 90   | 6        | Branch if Key x to   | #                  | 16    |
| 7    | 90   | 5        | Branch if Key F to   | F                  | 21    |
| 8    | 90   | 6        | Branch if Key x to   | F4                 | 26    |
| 9    | 90   | 6        | Branch if Key x to   | F5                 | 28    |
| 10   | 90   | 6        | Branch if Key x to   | F6                 | 30    |
| 11   | 90   | 6        | Branch if Key x to   | \$\P\$             | 32    |
| 12   | 90   | 6        | Branch if Key x to   | ⇒                  | 34    |
| 13   | 90   | 6        | Branch if Key x to   | $\hat{\mathbf{v}}$ | 36    |
| 14   | 90   | 6        | Branch if key x to   | Ŷ                  | 38    |
| 15   | 90   | 0        | Branch always to     |                    | 1     |
| 16   | 96   | 104      | Minus                |                    | 0     |
| 17   | 90   | 0        | Branch always to     |                    | 1     |
| 18   | 3    | 2        | Repeat last key      |                    | 0     |
| 19   | 3    | 3        | Return to start      |                    | 0     |
| 20   | 96   | 105      | Fast Data Input      |                    | 0     |
| 21   | 3    | 3        | Return to start      |                    | 0     |
| 22   | 96   | 108      | Pusher (Machine)     | #                  | 0     |
| 23   | 90   | 0        | Branch always to     |                    | 1     |
| 24   | 96   | 109      | Pusher (Article)     | #                  | 0     |
| 25   | 90   | 0        | Branch always to     |                    | 1     |
| 26   | 151  | 0        | Automatic            |                    | 0     |
| 27   | 90   | 0        | Branch always to     |                    | 1     |
| 28   | 151  | 1        | Manual               |                    | 0     |
| 29   | 90   | 0        | Branch always to     |                    | 1     |
| 30   | 151  | 2        | Transport            |                    | 0     |
| 31   | 90   | 0        | Branch always to     |                    | 1     |
| 32   | 124  | 3        | Label– Position (+)  |                    | 1     |
| 33   | 90   | 0        | Branch always to     |                    | 1     |

| 34 | 124 | 4 | Label– Position (–)  | 1      |
|----|-----|---|----------------------|--------|
| 35 | 90  | 0 | Branch always to     | 1      |
| 36 | 122 | 5 | Applicator force (+) | 1      |
| 37 | 90  | 0 | Branch always to     | 1      |
| 38 | 122 | 6 | Applicator force (–) | 1      |
| 39 | 58  | 0 | TRANSMIT TO HOST     | 899.04 |
| 40 | 90  | 0 | Branch always to     | 1      |

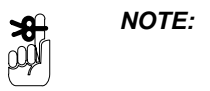

Entering # in the attribute column indicates that the values entered by the operator for unit price and tare will be stored as the machine values.

Labelling program no. 101 Totals 1, 2 and 3

Enables totals 1, 2 and 3 and initiates printing of totals labels. Use function code 96–101 to call up this program.

| Labe | Labelling Program No. 101 |          |                         |           |       |  |  |  |  |
|------|---------------------------|----------|-------------------------|-----------|-------|--|--|--|--|
| line | code                      | sub code | Description             | Attribute | Value |  |  |  |  |
| 1    | 55                        | 1        | Enable total 1          |           | 1     |  |  |  |  |
| 2    | 55                        | 2        | Enable total 2          |           | 1     |  |  |  |  |
| 3    | 55                        | 3        | Enable total 3          |           | 1     |  |  |  |  |
| 4    | 3                         | 5        | Return to previous menu |           | 0     |  |  |  |  |
|      |                           |          |                         |           |       |  |  |  |  |

Labelling program no. 102 Unit price and tare

Enables unit price and tare. Changed values are not stored. Use function code 96–102 to call up this program.

| Labe | Labelling Program No. 102 |          |                         |           |       |  |  |  |
|------|---------------------------|----------|-------------------------|-----------|-------|--|--|--|
| line | code                      | sub code | Description             | Attribute | Value |  |  |  |
| 1    | 62                        | 0        | Unit price              |           | 0     |  |  |  |
| 2    | 63                        | 0        | Tare                    |           | 0     |  |  |  |
| 3    | 3                         | 5        | Return to previous menu |           | 0     |  |  |  |
|      |                           |          |                         |           |       |  |  |  |

#### Labelling program no. 103 Pre-set totals

Enables pre–set totals and display values. Changed pre–set values are not stored. Use function code 96–103 to call up this program.

| Labelling Program No. 103 |      |          |                                              |           |       |  |  |
|---------------------------|------|----------|----------------------------------------------|-----------|-------|--|--|
| line                      | code | sub code | Description                                  | Attribute | Value |  |  |
| 1                         | 80   | 2        | Set No. of Packs in a box                    |           | 0     |  |  |
| 2                         | 80   | 4        | No. of boxes on a pallet                     |           | 0     |  |  |
| 3                         | 81   | 1        | Display accumulated weight of packs in a box |           | 0     |  |  |
| 4                         | 81   | 2        | Display accumulated no of packs in box       |           | 0     |  |  |
| 5                         | 81   | 3        | TOTAL1 PACK PRICE                            |           | 0     |  |  |
| 6                         | 3    | 5        | Return to previous menu                      |           | 0     |  |  |
|                           |      |          |                                              |           |       |  |  |

# Labelling program no. 104 subroutine for Minus/Non add functions

This program includes the minus function and is used in labelling program 50. Use function code 96–104 to call up this program.

 $\bigwedge$ 

You may not edit this program.

| Labelling Program No. 104 |      |          |                         |           |        |  |  |
|---------------------------|------|----------|-------------------------|-----------|--------|--|--|
| line                      | code | sub code | Description             | Attribute | Value  |  |  |
| 1                         | 200  | 0        | Operator info           |           | 900.03 |  |  |
| 2                         | 90   | 6        | Branch if key x to      | 1         | 4      |  |  |
| 3                         | 90   | 6        | Branch if key x to      | 0         | 5      |  |  |
| 4                         | 4    | 0        | MINUS                   |           | 0      |  |  |
| 5                         | 3    | 5        | Return to previous menu |           | 0      |  |  |
|                           |      |          |                         |           |        |  |  |

#### Labelling program no. 105 Fast data input

This program is for fast data input and is used in labelling program 50. Use function code 96–105 to call up this program.

Values for unit price and tare changed by the operator are stored in the system for subsequent use and are marked # in the attribute column.

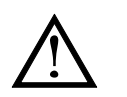

You may not edit this program.

| Labelling Program No. 105 |      |          |                       |           |        |  |
|---------------------------|------|----------|-----------------------|-----------|--------|--|
| line                      | code | sub code | Description           | Attribute | Value  |  |
| 1                         | 88   | 4        | PASSWORD              |           | 98     |  |
| 2                         | 95   | 1        | Ignore operation mode |           | 5      |  |
| 3                         | 68   | 0        | Renew screen          |           | 0      |  |
| 4                         | 200  | 0        | Operator info         |           | 553.07 |  |
| 5                         | 3    | 2        | Repeat last key       |           | 0      |  |
| 6                         | 60   | 0        | PLU No                |           | 0      |  |
| 7                         | 90   | 5        | Branch if key F to    |           | 11     |  |
| 8                         | 62   | 0        | Unit price            | #         | 0      |  |
| 9                         | 63   | 0        | Tare                  | #         | 0      |  |
| 10                        | 90   | 0        | Branch always to      |           | 5      |  |
| 11                        | 3    | 3        | Return to start       |           | 0      |  |
|                           |      |          |                       |           |        |  |

#### Labelling program no. 106 Display totals 1 and 2

This program enables the totals values for totals 1 and 2. Use function code 96–106 to call up this program.

| Labe | Labelling Program No. 106 |          |                                              |           |       |  |  |  |
|------|---------------------------|----------|----------------------------------------------|-----------|-------|--|--|--|
| line | code                      | sub code | Description                                  | Attribute | Value |  |  |  |
| 1    | 81                        | 1        | Display accumulated weight of packs in a box |           | 0     |  |  |  |
| 2    | 81                        | 2        | Display accumulated no of packs in box       |           | 0     |  |  |  |
| 3    | 81                        | 3        | TOTAL1 PACK PRICE                            |           | 0     |  |  |  |
| 4    | 81                        | 4        | Display the no. of boxes packed              |           | 0     |  |  |  |
| 5    | 3                         | 5        | Return to previous menu                      |           | 0     |  |  |  |
|      |                           |          |                                              |           |       |  |  |  |

#### Labelling program no. 107 Display totals 1

This program enables and displays the totals values for total 1. Use function code 96–107 to call up this program.

| Labe | Labelling Program No. 107 |          |                                              |           |       |  |  |  |
|------|---------------------------|----------|----------------------------------------------|-----------|-------|--|--|--|
| line | code                      | sub code | Description                                  | Attribute | Value |  |  |  |
| 1    | 81                        | 1        | Display accumulated weight of packs in a box |           | 0     |  |  |  |
| 2    | 81                        | 2        | Display accumulated no of packs in box       |           | 0     |  |  |  |
| 3    | 81                        | 3        | TOTAL1 PACK PRICE                            |           | 0     |  |  |  |
| 4    | 3                         | 5        | Return to previous menu                      |           | 0     |  |  |  |
|      |                           |          |                                              |           |       |  |  |  |

#### Labelling program no. 108 Saving applicator settings to machine

This program saves any changes made to the applicator settings, by the operator, for subsequent use. Use function code 96–108 to call up this program.

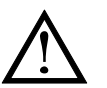

You may not edit this program.

| Labe | Labelling Program No. 108 |          |                          |           |       |  |  |  |
|------|---------------------------|----------|--------------------------|-----------|-------|--|--|--|
| line | code                      | sub code | Description              | Attribute | Value |  |  |  |
| 1    | 122                       | 2        | Applicator force/machine | #         | 0     |  |  |  |
| 2    | 124                       | 2        | Label Position/machine   | #         | 0     |  |  |  |
| 4    | 3                         | 5        | Return to previous menu  |           | 0     |  |  |  |
|      |                           |          |                          |           |       |  |  |  |

#### Labelling program no. 109 Saving applicator settings to PLU

This program saves any changes made to the applicator settings, by the operator, for use only with the selected PLU. Use function code 96–109 to call up this program.

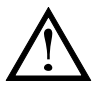

You may not edit this program.

| Labe | Labelling Program No. 109 |          |                         |           |       |  |  |
|------|---------------------------|----------|-------------------------|-----------|-------|--|--|
| line | code                      | sub code | Description             | Attribute | Value |  |  |
| 1    | 122                       | 1        | Applicator force/PLU    | #         | 0     |  |  |
| 2    | 124                       | 1        | Label Position/PLU      | #         | 0     |  |  |
| 4    | 3                         | 5        | Return to previous menu |           | 0     |  |  |
|      |                           |          |                         |           |       |  |  |

## 4.5 Default labelling programs

Several labelling programs and function packages have been pre–programmed for you. You can use them as they are or adapt them to your own requirements.

#### Labelling program no. 11

Operator entered unit price and tare. Both values stored.

| Labe | Labelling Program No. 11 |          |             |           |       |  |  |
|------|--------------------------|----------|-------------|-----------|-------|--|--|
| line | code                     | sub code | Description | Attribute | Value |  |  |
| 1    | 62                       | 0        | Unit price  | #         | 0     |  |  |
| 2    | 63                       | 0        | Tare        | #         | 0     |  |  |
|      |                          |          |             |           |       |  |  |
|      |                          |          |             |           |       |  |  |

**NOTE:** Entering # in the attribute column indicates that the values entered by the operator for unit price and tare will be stored as the machine values.

Labelling program no. 12

Operator entered unit price and tare. Values are **NOT** stored.

| Labe | Labelling Program No. 12    |   |            |  |       |  |  |
|------|-----------------------------|---|------------|--|-------|--|--|
| line | e code sub code Description |   |            |  | Value |  |  |
| 1    | 62                          | 0 | Unit price |  | 0     |  |  |
| 2    | 63                          | 0 | Tare       |  | 0     |  |  |
|      |                             |   |            |  |       |  |  |
|      |                             |   |            |  |       |  |  |

#### Labelling program no. 14

Operator entered unit price and tare. Both values stored.

Operator may enter the number of packs required to fill a box and the number of boxes to fill a pallet.

| Labe | Labelling Program No. 14 |          |                           |           |       |  |
|------|--------------------------|----------|---------------------------|-----------|-------|--|
| line | code                     | sub code | Description               | Attribute | Value |  |
| 1    | 62                       | 0        | Unit price                | #         | 0     |  |
| 2    | 63                       | 0        | Tare                      | #         | 0     |  |
| 3    | 80                       | 2        | Set No. of Packs in a box |           |       |  |
| 4    | 80                       | 4        | No. of boxes on a pallet  |           |       |  |
|      |                          |          |                           |           |       |  |

#### Labelling program no. 15

Operator entered unit price and tare. Both values stored.

Operator may enter the number of packs required to fill a box and the number of boxes to fill a pallet.

| Labe | Labelling Program No. 15 |                             |                                              |           |       |
|------|--------------------------|-----------------------------|----------------------------------------------|-----------|-------|
| line | code                     | sub code                    | Description                                  | Attribute | Value |
| 1    | 62                       | 0                           | Unit price                                   | #         | 0     |
| 2    | 63 0 Tare                | #                           | 0                                            |           |       |
| 3    | 80                       | 2 Set No. of Packs in a box |                                              |           |       |
| 4    | 80                       | 4                           | No. of boxes on a pallet                     |           |       |
| 5    | 81                       | 2                           | Display accumulated no of packs in box       |           |       |
| 6    | 81                       | 1                           | Display accumulated weight of packs in a box |           |       |
| 7    | 81                       | 4                           | Display the no. of boxes packed              |           |       |
|      |                          |                             |                                              |           |       |

#### Labelling program no. 41, 42, 43, 44

#### Sort by weight

These function packages allow you to define the labelling method according to the weight of the product. Choose the one that uses the sorting function you require for the commodity to be labelled.

There are four sorting functions. The following table defines the inputs required when creating the PLU and the way labelling operates for each sorting code. For sort types 1 and 2 you must enter the lower and upper weight limits. For sort types 3 and 4 you must also enter the nominal printed weight value (fixed weight value).

| Value<br>(Type of<br>sorting) | Input<br>(During PLU<br>Create/Edit)          | Labelling<br>(Below lower<br>weight limit) | Labelling<br>(Weight between<br>lower and upper<br>weight limits) | Labelling<br>(Above upper<br>weight limit) |
|-------------------------------|-----------------------------------------------|--------------------------------------------|-------------------------------------------------------------------|--------------------------------------------|
| 1                             | Lowest weight<br>Highest weight               | Yes (normal)                               | No                                                                | Yes (normal)                               |
| 2                             | Lowest weight<br>Highest weight               | No                                         | Yes (normal)                                                      | No                                         |
| 3                             | Lowest weight<br>Highest weight               | No                                         | Yes (fix weight)                                                  | No                                         |
| 4                             | Lowest weight<br>Highest weight<br>Fix weight | Yes (normal)                               | Yes (fix weight)                                                  | Yes (normal)                               |

#### 4 Labelling programs

#### Examples

Example 1:

| Type of sorting no.1 |         |
|----------------------|---------|
| Lower weight limit   | 0.995kg |
| Upper weight limit   | 1.005kg |

Packages with weights below the lower weight limit or above the upper weight limit will be labelled as normal. Packages with weights between the lower and upper limits will not be labelled.

| Labe | Labelling Program No. 41 |          |               |           |       |  |  |
|------|--------------------------|----------|---------------|-----------|-------|--|--|
| line | code                     | sub code | Description   | Attribute | Value |  |  |
| 1    | 102                      | 0        | Sort type no. |           | 1     |  |  |
|      |                          |          |               |           |       |  |  |

#### Example 2:

| Type of sorting no.2 |         |
|----------------------|---------|
| Lower weight limit   | 1.495kg |
| Upper weight limit   | 1.505kg |

Packages with weights below the lower weight limit or above the upper weight limit will not be labelled. Packages with weights between the lower and upper limits will be labelled as normal.

| Labelling Program No. 42 |      |      |          |               |           |       |
|--------------------------|------|------|----------|---------------|-----------|-------|
|                          | line | code | sub code | Description   | Attribute | Value |
|                          | 1    | 102  | 0        | Sort type no. |           | 2     |
|                          |      |      |          |               |           |       |

#### Example 3:

| Type of sorting no.3 |          |
|----------------------|----------|
| Lower weight limit   | 0.595kg  |
| Upper weight limit   | 0.605kg  |
| Fixed weight         | 0.600kg  |
| i meen mengint       | ereering |

Packages with weights below the lower weight limit or above the upper weight limit will not be labelled. Packages with weights between the lower and upper limits will be labelled with the nominal printed weight (fixed weight).

| Labe | Labelling Program No. 43 |          |               |           |       |  |
|------|--------------------------|----------|---------------|-----------|-------|--|
| line | code                     | sub code | Description   | Attribute | Value |  |
| 1    | 102                      | 0        | Sort type no. |           | 3     |  |
|      |                          |          |               |           |       |  |

#### Example 4:

| Type of sorting no.4 |         |
|----------------------|---------|
| Lower weight limit   | 1.320kg |
| Upper weight limit   | 1.330kg |
| Fixed weight         | 1.325kg |
|                      |         |

Packages with weights below the lower weight limit or above the upper weight limit will be labelled as normal. Packages with weights between the lower and upper limits will be labelled with the nominal printed weight (fixed weight).

| Labe | elling Pr | ogram No. | 44            |           |       |
|------|-----------|-----------|---------------|-----------|-------|
| line | code      | sub code  | Description   | Attribute | Value |
| 1    | 102       | 0         | Sort type no. |           | 4     |
|      |           |           |               |           |       |

**NOTE:** Entering F in the attribute column fixes the value, that is, the type of sorting remains as type 4. The operator may view the type of sort but not alter it. This applies to all sort modes 1, 2, 3 and 4.

# 4.6 Creating a label program

To create a label program you will need to know the function codes for the functions you want to include in the program. You will find a list of functions and codes in Section 2.

The example below shows how to create a simple labelling program using the standard mode (3 - 0).

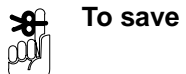

1

You can save at any time by pressing F3 PROGRAMMING AND SERVICE MENU Avery Berkel

| 7                           | 1<br>2<br>3<br>4<br>5<br>6<br>7<br>7<br>8   | MAIN MENU (M)<br>PARAMETER LIST<br>FUNCTIONS LIST<br>BARCODE-FORMAT<br>COUNTRY-CODE<br>FIELD DEFINITION LIS<br>LABELLING-PROGRA<br>SERVICE DATA MANA |             |                      | vy Borkal) |
|-----------------------------|---------------------------------------------|----------------------------------------------------------------------------------------------------|-------------|----------------------|------------|
| option                      | PROGR<br>LINE<br>1<br>2<br>3<br>4<br>5<br>6 | AM NO.<br>FUNCTION CODE<br>                                                                                                    | DESCRIPTION | ATTR<br><br><br><br> | VALUE      |
| 2<br>2<br>Labelling program | PROGF<br>LINE<br>1<br>2<br>3<br>4<br>5      | BELLING PR<br>RAM NO. 2<br>FUNCTION CODE                                                                                                    | DESCRIPTION | ATTR                 | VALUE      |
| 6                           | 6                                           |                                                                                                    |             | _                    |            |

| 3                         |                                                                                                    | BELLIN                                                                                                    | G PRC                                                                                                    | GRAM                            | Ave                                           | ery Berkel                                                                    |
|---------------------------|----------------------------------------------------------------------------------------------------|----------------------------------------------------------------------------------------------------|----------------------------------------------------------------------------------------------------|---------------------------------|-----------------------------------------------|-------------------------------------------------------------------------------|
| 3                         | PROGR<br>LINE                                                                                         | AM NO.<br>FUNCTION                                                                                                    | 2<br>I CODE                                                                                                    | DESCRIPTION                     | ATTR                                          | VALUE                                                                         |
| 5                         | 1                                                                                                    | 3                                                                                                    |                                                                                                    |                                 | -                                             |                                                                               |
| function code             | 2<br>3                                                                                                |                                                                                                    |                                                                                                    |                                 | _                                             |                                                                               |
|                           | 4                                                                                                    |                                                                                                    |                                                                                                    |                                 | -                                             |                                                                               |
| E                         | 5<br>6                                                                                                |                                                                                                    |                                                                                                    |                                 | _                                             |                                                                               |
|                           |                                                                                                    |                                                                                                    |                                                                                                    |                                 |                                               |                                                                               |
| (4)                       | LA                                                                                                    | BELLIN                                                                                                    | G PRC                                                                                                    | GRAM                            | Ave                                           | ery Berkel                                                                    |
|                           | PROGR                                                                                                 | RAM NO.                                                                                                    | 2                                                                                                    |                                 |                                               |                                                                               |
|                           | LINE                                                                                                  | FUNCTIO                                                                                                    | NCODE                                                                                                    | DESCRIPTION                     | ATTR                                          | VALUE                                                                         |
|                           | 1                                                                                                    | 3                                                                                                    | 0                                                                                                    | STANDARD MODE                   | -                                             | 0                                                                             |
| sub code                  | 3                                                                                                    |                                                                                                    |                                                                                                    |                                 | _                                             |                                                                               |
|                           | 4                                                                                                    |                                                                                                    |                                                                                                    |                                 | _                                             |                                                                               |
| E                         | 5                                                                                                    |                                                                                                    |                                                                                                    |                                 | -                                             |                                                                               |
|                           | 0                                                                                                    |                                                                                                    |                                                                                                    |                                 | _                                             |                                                                               |
|                           |                                                                                                    |                                                                                                    |                                                                                                    |                                 |                                               |                                                                               |
| 5 F5                      |                                                                                                    | BELLIN<br>AM NO.                                                                                                    | G PRC                                                                                                    | GRAM                            | Ave                                           | ery Berkel)                                                                   |
| 5 F5                      | PROGR                                                                                                 | BELLIN<br>AM NO.<br>FUNCTION                                                                                                    |                                                                                                    |                                 | ATTR                                          | VALUE                                                                         |
| 5 F5<br>create line space | PROGR                                                                                                 | BELLING<br>AM NO.<br>FUNCTION                                                                                                    | G PRC<br><sup>2</sup><br>CODE<br>0                                                                                                    | DGRAM DESCRIPTION               | ATTR<br>–<br>–                                | VALUE                                                                         |
| 5 F5<br>create line space | PROGR<br>LINE<br>1<br>2<br>3                                                                          | BELLIN<br>AM NO.<br>FUNCTION                                                                                                    | <b>G PRC</b><br>2<br><b>NCODE</b><br>0                                                                                                    | DGRAM DESCRIPTION               | ATTR<br><br>                                  | ••• Berke)<br>VALUE<br><br>0<br>                                              |
| 5 F5<br>create line space | PROGR<br>LINE<br>1<br>2<br>3<br>4<br>5                                                                | BELLIN<br>AM NO.<br>FUNCTION<br>3<br>                                                                                                    | <b>G PRC</b><br>2<br><b>I CODE</b><br><br>                                                                                                    | DGRAM DESCRIPTION               | ATTR<br><br><br>                              | VALUE<br><br>0<br>                                                            |
| 5 F5<br>create line space | PROGR<br>LINE<br>1<br>2<br>3<br>4<br>5<br>6                                                           | BELLIN<br>AM NO.<br>FUNCTION<br>3<br><br><br>                                                                                                    | <b>G PRC</b><br>2<br><b>ICODE</b><br><br>                                                                                                    | DGRAM DESCRIPTION STANDARD MODE | ATTR<br><br><br><br><br><br><br>              | <b>VALUE</b> 0                                                                |
| 5 F5<br>create line space | PROGR<br>LINE<br>1<br>2<br>3<br>4<br>5<br>6                                                           | BELLIN<br>AM NO.<br>FUNCTION<br>3<br><br><br>                                                                                                    | <b>G PRC</b><br>2<br>NCODE<br>0<br><br>                                                                                                    | DESCRIPTION<br>STANDARD MODE    | ATTR                                          | <b>VALUE</b> 0                                                                |
| 5 F5<br>create line space | LINE<br>1<br>2<br>3<br>4<br>5<br>6                                                                    | BELLING<br>AM NO.<br>FUNCTION<br>3<br><br><br><br>BELLING                                                                                                    | <b>G PRC</b><br>2<br>1CODE<br>0<br><br><br><br>G PRC<br>2                                                                                                    | DGRAM                           | ATTR<br><br><br><br><br><br>                  | ry Berkel)<br>VALUE<br><br><br><br>                                           |
| 5 F5<br>create line space | PROGR<br>LINE<br>1<br>2<br>3<br>4<br>5<br>6                                                           | BELLING<br>AM NO.<br>FUNCTION<br>3<br><br><br><br>BELLING<br>AM NO.<br>FUNCTION                                                                                                    | G PRC<br>2<br>1CODE<br>0<br><br><br><br>G PRC<br>2<br>1CODE                                                                                                    | DGRAM DESCRIPTION               | ATTR<br><br><br><br><br><br><br><br><br><br>- | YY Berten)<br>VALUE<br><br><br><br>yy Berten)                                 |
| 5 F5<br>create line space | LINE<br>PROGR<br>LINE<br>1<br>2<br>3<br>4<br>5<br>6<br>LINE<br>1                                      | BELLING<br>AM NO.<br>FUNCTION<br>3<br><br><br>BELLING<br>AM NO.<br>FUNCTION<br>63                                                                                                    | G PRC<br>2<br>1CODE<br><br><br><br>G PRC<br>2<br>1CODE                                                                                                    | DGRAM DESCRIPTION               | ATTR                                          | YY Berke)<br>VALUE<br><br><br><br><br>YY Berke)<br>VALUE                      |
| 5 F5<br>create line space | PROGR<br>LINE<br>1<br>2<br>3<br>4<br>5<br>6<br>V<br>PROGR<br>LINE<br>1<br>2                           | BELLING<br>FUNCTION<br><br><br><br>BELLING<br>AM NO.<br>FUNCTION<br>63<br>3                                                                                                    | G PRC<br>2<br>1CODE<br><br><br><br>G PRC<br>2<br>1CODE<br><br> | DGRAM DESCRIPTION               | ATTR                                          | TY Bertel)<br>VALUE<br><br><br><br>TY Bertel)<br>VALUE<br><br>0               |
| 5 F5<br>create line space | PROGR<br>LINE<br>1<br>2<br>3<br>4<br>5<br>6<br>6<br>PROGR<br>LINE<br>1<br>2<br>3<br>4                 | BELLING<br>FUNCTION<br><br><br><br>BELLING<br>AM NO.<br>FUNCTION<br>63<br>3<br>                                                                                                    | G PRC<br>2<br>1CODE<br><br><br><br>G PRC<br>2<br>1CODE<br><br> | DGRAM DESCRIPTION               | ATTR                                          | YY Berten)<br>VALUE<br>0<br><br><br><br>yy Berten)<br>YALUE<br>0<br><br>0<br> |
| 5 F5<br>create line space | LINE<br>1<br>2<br>3<br>4<br>5<br>6<br>PROGR<br>LINE<br>1<br>2<br>3<br>4<br>5                          | BELLING<br>AM NO.<br>FUNCTION<br>3<br><br><br><br>BELLING<br>AM NO.<br>FUNCTION<br>63<br>3<br><br>                                                                                                    | G PRC<br>2<br>1<br>1<br>1<br>1<br>1<br>1<br>1<br>1<br>1<br>1<br>1<br>1<br>1                                                                                                    | DGRAM DESCRIPTION               | ATTR                                          | YY Bertel)<br>VALUE<br>0<br><br><br><br>YY Bertel)<br>VALUE<br>0<br><br>0<br> |
| 5 F5<br>create line space | LA<br>PROGR<br>LINE<br>1<br>2<br>3<br>4<br>5<br>6<br>PROGR<br>LINE<br>1<br>2<br>3<br>4<br>5<br>5<br>6 | BELLING<br>AM NO.<br>FUNCTION<br><br><br><br>BELLING<br>AM NO.<br>FUNCTION<br>63<br>3<br><br> | G PRC<br>2<br>1<br>CODE<br><br><br><br><br>G PRC<br>2<br>1<br>CODE<br><br><br><br><br><br><br><br>-                                                                                                    | DGRAM                           | ATTR                                          | ry Berke)                                                                     |

| 7 0                          |                                                                                                    | OGRAM                          | Ave                  | ry Berkel                                                  |
|------------------------------|----------------------------------------------------------------------------------------------------|--------------------------------|----------------------|------------------------------------------------------------|
| sub code                     | PROGRAM NO.         2           LINE         FUNCTION CODE           1         63         0           2         3         0           3                                              | DESCRIPTION TARE STANDARD MODE | ATTR<br><br><br><br> | VALUE           0                                          |
| 8 F5<br>create line space    | Image: Label Ling PROGRAM NO.         2           Line         FUNCTION CODE           1            2         63         0           3         3         0           4               | DGRAM DESCRIPTION              | ATTR                 | <b>vy Berke)</b><br><b>VALUE</b><br><br>0<br>0<br><br><br> |
|                              |                                                                                                    |                                |                      |                                                            |
| 9<br>6<br>2<br>function code | Image: Label Ling PROPROGRAM NO.         2           LINE         FUNCTION CODE           1         62            2         63         0           3         3         0           4 | DGRAM DESCRIPTION              | ATTR                 | Y Berkel)<br>VALUE<br><br>0<br><br>                        |

|                                         |                                                                                                    |                                                                                                    |                                                                                                    | Ave                                                                                      | erv Berkel                                                                                                    |
|-----------------------------------------|----------------------------------------------------------------------------------------------------|----------------------------------------------------------------------------------------------------|----------------------------------------------------------------------------------------------------|------------------------------------------------------------------------------------------|----------------------------------------------------------------------------------------------------|
| FJ                                      | PROGR                                                                                                    | AM NO. 2                                                                                                    |                                                                                                    |                                                                                          |                                                                                                    |
| $\langle \mathcal{F} \rangle$           | LINE                                                                                                    | FUNCTION CODE                                                                                                    | DESCRIPTION                                                                                                    | ATTR                                                                                     | VALUE                                                                                                    |
| create line space                       | 1                                                                                                    | <br>62 0                                                                                                    |                                                                                                    | -                                                                                        |                                                                                                    |
|                                         | 2                                                                                                    | 63 0                                                                                                    | TARE                                                                                                    | -                                                                                        | 0                                                                                                    |
|                                         | 4                                                                                                    | 3 0                                                                                                    | STANDARD MODE                                                                                                    | _                                                                                        | 0                                                                                                    |
|                                         | 5                                                                                                    |                                                                                                    |                                                                                                    | -                                                                                        |                                                                                                    |
|                                         | 6                                                                                                    |                                                                                                    |                                                                                                    | -                                                                                        |                                                                                                    |
|                                         |                                                                                                    |                                                                                                    |                                                                                                    |                                                                                          |                                                                                                    |
|                                         |                                                                                                    |                                                                                                    |                                                                                                    |                                                                                          |                                                                                                    |
|                                         |                                                                                                    | BELLING PR                                                                                                    | OGRAM                                                                                                    | Ave                                                                                      | ery Berkel                                                                                                    |
|                                         | PROGR                                                                                                    | AM NO. 2                                                                                                    | DECODURTION                                                                                                    |                                                                                          |                                                                                                    |
|                                         | LINE                                                                                                    | FUNCTION CODE                                                                                                    | DESCRIPTION                                                                                                    | ATTR                                                                                     | VALUE                                                                                                    |
| function code                           | 2                                                                                                    | 62 0                                                                                                    | UNIT PRICE                                                                                                    | -                                                                                        | 0                                                                                                    |
|                                         | 3                                                                                                    | 63 0                                                                                                    | TARE                                                                                                    | _                                                                                        | 0                                                                                                    |
| E                                       | 4                                                                                                    | 3 0                                                                                                    | STANDARD MODE                                                                                                    | -                                                                                        | 0                                                                                                    |
|                                         | 5                                                                                                    |                                                                                                    |                                                                                                    | -                                                                                        |                                                                                                    |
| 16                                      | 6                                                                                                    |                                                                                                    |                                                                                                    | -                                                                                        |                                                                                                    |
|                                         |                                                                                                    |                                                                                                    |                                                                                                    |                                                                                          |                                                                                                    |
|                                         |                                                                                                    |                                                                                                    |                                                                                                    |                                                                                          |                                                                                                    |
| 13                                      |                                                                                                    |                                                                                                    |                                                                                                    |                                                                                          |                                                                                                    |
| 13 0                                    |                                                                                                    | BELLING PR                                                                                                    | OGRAM                                                                                                    | Ave                                                                                      | ery Berkel                                                                                                    |
| 130                                     | PROGR                                                                                                    | BELLING PR                                                                                                    | OGRAM                                                                                                    | Ave                                                                                      | ery Berkel)                                                                                                    |
| 13 0                                    | PROGR                                                                                                    | BELLING PR<br>RAM NO. 2<br>FUNCTION CODE                                                                                                    |                                                                                                    | ATTR                                                                                     | ery Berkel)<br>VALUE                                                                                                    |
|                                         | PROGR                                                                                                    | BELLING PR<br>RAM NO. 2<br>FUNCTION CODE<br>60 0<br>62 0                                                                                                    | OGRAM DESCRIPTION                                                                                                    | ATTR                                                                                     | VALUE                                                                                                    |
| 13<br>0<br>sub code                     | PROGR<br>LINE<br>1<br>2<br>3                                                                                                 | BELLING         PR           AM NO.         2           FUNCTION CODE         0           60         0           62         0           63         0                                                                                                    | OGRAM DESCRIPTION<br>PLU NO.<br>UNIT PRICE<br>TARE                                                                                                    | ATTR<br>–<br>–                                                                           | ery Berkel)<br>VALUE<br><br>0<br>0                                                                                                    |
| 13<br>0<br>sub code                     | PROGR<br>LINE<br>1<br>2<br>3<br>4                                                                                            | BELLING PR           AM NO.         2           FUNCTION CODE         0           60         0           62         0           63         0           3         0                                                                                                    | OGRAM DESCRIPTION<br>PLU NO.<br>UNIT PRICE<br>TARE<br>STANDARD MODE                                                                                                    | ATTR                                                                                     | VALUE<br><br>0<br>0<br>0                                                                                                    |
| 13<br>0<br>sub code                     | PROGR<br>LINE<br>1<br>2<br>3<br>4<br>5                                                                                       | BELLING PR           AM NO.         2           FUNCTION CODE         60           60         0           62         0           63         0           3         0                                                                                                    | OGRAM DESCRIPTION<br>PLU NO.<br>UNIT PRICE<br>TARE<br>STANDARD MODE                                                                                                    | ATTR                                                                                     | <b>VALUE</b> 0 0 0                                                                                                    |
| 13<br>0<br>sub code<br>E x3             | PROGR<br>LINE<br>1<br>2<br>3<br>4<br>5<br>6                                                                                  | BELLING PR           RAM NO.         2           FUNCTION CODE         60           60         0           62         0           63         0           3         0                                                                                                    | OGRAM DESCRIPTION PLU NO. UNIT PRICE TARE STANDARD MODE                                                                                                    | ATTR<br><br><br><br><br><br><br>                                                         | <b>VALUE</b> 0 0 0                                                                                                    |
| 13<br>o<br>sub code<br>E x3             | <b>LA</b><br>PROGE<br>LINE<br>1<br>2<br>3<br>4<br>5<br>6                                                                     | BELLING         PR           RAM NO.         2           FUNCTION CODE         60           60         0           62         0           63         0           3         0                                                                                                    | OGRAM<br>DESCRIPTION<br>PLU NO.<br>UNIT PRICE<br>TARE<br>STANDARD MODE<br>                                                                                                    | ATTR<br><br><br><br><br>                                                                 | VALUE 0 0 0                                                                                                    |
| 13<br>o<br>sub code<br>E x3             | PROGR<br>LINE<br>1<br>2<br>3<br>4<br>5<br>6                                                                                  | BELLING PR           AM NO.         2           FUNCTION CODE         0           60         0           62         0           63         0           3         0                                                                                                    | OGRAM<br>DESCRIPTION<br>PLU NO.<br>UNIT PRICE<br>TARE<br>STANDARD MODE<br>                                                                                                    | ATTR<br><br><br><br><br><br>                                                             | • • • • • • • • • • • • • • • • • • •                                                                                                    |
| 13<br>o<br>sub code<br>E x3             | LA<br>PROGF<br>LINE<br>1<br>2<br>3<br>4<br>5<br>6                                                                            | BELLING PR<br>AM NO. 2<br>FUNCTION CODE<br>60 0<br>62 0<br>63 0<br>3 0<br><br>BELLING PR                                                                                                    | OGRAM PLU NO.<br>UNIT PRICE<br>TARE<br>STANDARD MODE                                                                                                    | -<br>-<br>-<br>-<br>-<br>-<br>-                                                          | ery Berka)<br>VALUE<br><br>0<br>0<br>0<br><br><br><br>                                                                                                    |
| 13<br>0<br>sub code<br>E x3<br>14<br>F3 | PROGR<br>LINE<br>1<br>2<br>3<br>4<br>5<br>6                                                                                  | BELLING PR<br>AM NO. 2<br>FUNCTION CODE<br>60 0<br>62 0<br>63 0<br>3 0<br><br>BELLING PR<br>AM NO. 2                                                                                                    | OGRAM PLU NO.<br>UNIT PRICE<br>TARE<br>STANDARD MODE                                                                                                    | ATTR<br><br><br><br><br>                                                                 | ery Berka)<br>VALUE<br><br>0<br>0<br>0<br><br><br><br>ery Berka)                                                                                                    |
| 13<br>o<br>sub code<br>E x3             | PROGR<br>LINE<br>1<br>2<br>3<br>4<br>5<br>6                                                                                  | BELLING PR<br>AM NO. 2<br>FUNCTION CODE<br>60 0<br>62 0<br>63 0<br>3 0<br><br>BELLING PR<br>MAM NO. 2<br>FUNCTION CODE<br>62 0                                                                                                    | OGRAM<br>DESCRIPTION<br>PLU NO. UNIT PRICE TARE STANDARD MODE<br>                                                                                                    | ATTR<br><br><br><br><br><br><br>ATTR                                                     |                                                                                                    |
| 13<br>o<br>sub code<br>E x3             | PROGR<br>LINE<br>1<br>2<br>3<br>4<br>5<br>6<br>PROGR<br>LINE<br>1<br>2                                                       | BELLING PR           AM NO.         2           FUNCTION CODE         60         0           60         0         63         0           63         0         3         0                BELLING PR             M NO.         2            FUNCTION CODE         63         0           3         0 | OGRAM<br>DESCRIPTION PLU NO. UNIT PRICE TARE STANDARD MODE OGRAM DESCRIPTION TARE STANDARD MODE                                                                                                    | ATTR                                                                                     | TY Bark(1)           VALUE           0           0           0           0           0           0           0           0           0           0           0           0           0           0           0           0           0           0           0           0           0           0                                                                                                    |
| 13<br>o<br>sub code<br>E x3             | PROGR<br>LINE<br>1<br>2<br>3<br>4<br>5<br>6<br>PROGR<br>LINE<br>1<br>2<br>3                                                  | BELLING PR           FUNCTION CODE           60         0           62         0           63         0           3         0               BELLING PR           MNO.         2           FUNCTION CODE           63         0           3         0                                                | OGRAM<br>DESCRIPTION PLU NO. UNIT PRICE TARE STANDARD MODE OGRAM DESCRIPTION TARE STANDARD MODE                                                                                                    | ATTR                                                                                     | TY Berk(1)           VALUE           0           0           0           0           0           0           0           0           0           TY Berk(1)           TY Berk(1)           VALUE           0           0           0           0           0           0           0           0           0           0                                                                                                    |
| 13<br>o<br>sub code<br>E x3             | LINE<br>1<br>2<br>3<br>4<br>5<br>6<br>C                                                                                      | BELLING PR<br>AM NO. 2<br>FUNCTION CODE<br>60 0<br>62 0<br>63 0<br>3 0<br><br>BELLING PR<br>AM NO. 2<br>FUNCTION CODE<br>63 0<br>3 0<br><br>63 0<br>3 0<br><br>SAVF                                                                                                    | OGRAM<br>DESCRIPTION PLU NO. UNIT PRICE TARE STANDARD MODE OGRAM DESCRIPTION TARE STANDARD MODE                                                                                                    | ATTR<br><br><br><br><br><br><br><br><br><br><br><br><br>                                 | TY Barka)                                                                                                    |
| 13<br>o<br>sub code<br>E x3             | LA<br>PROGF<br>LINE<br>1<br>2<br>3<br>4<br>5<br>6<br>LINE<br>1<br>2<br>3<br>4<br>PROGR<br>LINE<br>1<br>2<br>3<br>4<br>5<br>6 | BELLING PR<br>AM NO. 2<br>FUNCTION CODE<br>60 0<br>62 0<br>63 0<br>3 0<br><br>BELLING PR<br>AM NO. 2<br>FUNCTION CODE<br>63 0<br>3 0<br><br><br>SAVE                                                                                                    | OGRAM DESCRIPTION PLU NO. UNIT PRICE TARE STANDARD MODE DESCRIPTION TARE STANDARD MODE PLU NO. TARE STANDARD MODE PLU NO. TARE ST | ATTR<br><br><br><br><br><br><br>ATTR<br><br><br><br><br><br><br><br><br><br><br><br><br> | ary Bark(2)         Image: Constraint of the second second se |
| 13<br>o<br>sub code<br>E x3             | LA<br>PROGF<br>LINE<br>1<br>2<br>3<br>4<br>5<br>6<br>V<br>LA<br>PROGR<br>LINE<br>1<br>2<br>3<br>4<br>5<br>5<br>6             | BELLING PR<br>AM NO. 2<br>FUNCTION CODE<br>60 0<br>62 0<br>63 0<br>3 0<br><br>BELLING PR<br>AM NO. 2<br>FUNCTION CODE<br>63 0<br>3 0<br><br>63 0<br>3 0<br>                                                                                                    | OGRAM DESCRIPTION PLU NO. UNIT PRICE TARE STANDARD MODE DESCRIPTION TARE STANDARD MODE PLUNO. TARE STANDARD MODE PLUNO. TARE STANDARD MODE PLUNC. TARE STANDARD MODE PLUNC. TA | ATTR<br><br><br><br><br><br><br><br><br><br><br><br><br>                                 |                                                                                                    |

| 15 | 1 |  |
|----|---|--|
|    | 1 |  |
|    |   |  |

| PROGR | BELLII<br>AM NO. |         |             | Ave  | ery Berkel |
|-------|------------------|---------|-------------|------|------------|
| LINE  | FUNCTIO          | ON CODE | DESCRIPTION | ATTR | VALUE      |
| 1     |                  |         |             | _    |            |
| 2     |                  |         |             | _    |            |
| 3     |                  |         |             | -    |            |
| 4     |                  |         |             | -    |            |
| 5     |                  |         |             | -    |            |
| 0     |                  |         |             | -    |            |
|       |                  |         |             |      |            |

# 4.7 Customising a labelling program

You can customise a labelling program to satisfy your own requirements. The following example shows how you can add functions to the labelling program created on pages 4–18 to 4–21 to enable pre–selected target values and totals 1, 2, and 3

#### To insert a line

Position the cursor in the line following where you want to insert a new line. Press  $\boxed{F5}$ .

Position the cursor in the number of the function you

.

#### To delete a line

(1) PROGRAMMING AND SERVICE MENU 1 MAIN MENU (M) 2 PARAMETER LIST **3 FUNCTIONS LIST** 4 BARCODE-FORMAT 5 COUNTRY-CODE 6 FIELD DEFINITION LIST 7 LABELLING-PROGRAM 8 SERVICE DATA MANAGEMENT (M) LABELLING PROGRAM Avery Berkel 7 PROGRAM NO. LINE FUNCTION CODE DESCRIPTION ATTR VALUE \_ \_ \_ \_ \_ \_ \_ \_ \_ \_\_\_\_\_ \_ option 2 \_ \_ \_ \_\_\_\_ \_\_\_\_\_ \_\_\_ 3 \_ \_ \_ \_ \_ \_ \_ \_ \_ \_ \_ \_ \_ \_ \_ \_ \_ \_ \_ \_ \_ \_ \_ \_ \_ \_ \_ \_ \_ \_ \_\_\_\_ \_ \_ \_ \_ 6 \_\_\_

want to delete. Press | F1

|                                |                                                                                                    |                                                                                                    |                                                                                                    |                                                                                                    | Ave                                           | ry Berkel                                                                                                    |
|--------------------------------|----------------------------------------------------------------------------------------------------|----------------------------------------------------------------------------------------------------|----------------------------------------------------------------------------------------------------|----------------------------------------------------------------------------------------------------|-----------------------------------------------|----------------------------------------------------------------------------------------------------|
|                                |                                                                                                    |                                                                                                    | 2 I IXX                                                                                                    |                                                                                                    |                                               |                                                                                                    |
|                                | FROG                                                                                                    |                                                                                                    |                                                                                                    | DESCRIPTION                                                                                                    | ATTD                                          |                                                                                                    |
|                                | LINE                                                                                                    | FUNCTION                                                                                                    | CODE                                                                                                    | DESCRIPTION                                                                                                    | ALIK                                          | VALUE                                                                                                    |
| Labelling program              | 1                                                                                                    | 60                                                                                                    | 0                                                                                                    | PLU NO.                                                                                                    | -                                             |                                                                                                    |
| Lasoning program               | 2                                                                                                    | 62                                                                                                    | 0                                                                                                    |                                                                                                    | -                                             | 0                                                                                                    |
|                                | 3                                                                                                    | 63                                                                                                    | 0                                                                                                    |                                                                                                    | -                                             | 0                                                                                                    |
|                                | 4                                                                                                    | 3                                                                                                    | 0                                                                                                    | STANDARD MODE                                                                                                    | -                                             | 0                                                                                                    |
|                                | 5                                                                                                    |                                                                                                    |                                                                                                    |                                                                                                    | -                                             |                                                                                                    |
| 155                            | 6                                                                                                    |                                                                                                    |                                                                                                    |                                                                                                    | -                                             |                                                                                                    |
|                                |                                                                                                    |                                                                                                    |                                                                                                    |                                                                                                    |                                               |                                                                                                    |
|                                |                                                                                                    |                                                                                                    |                                                                                                    |                                                                                                    |                                               |                                                                                                    |
| 3                              |                                                                                                    |                                                                                                    |                                                                                                    |                                                                                                    |                                               |                                                                                                    |
|                                |                                                                                                    | BELLING                                                                                                    | PRC                                                                                                    |                                                                                                    | Ave                                           | ery Berkel                                                                                                    |
|                                | PROGE                                                                                                    | RAM NO.                                                                                                    | 2                                                                                                    |                                                                                                    |                                               |                                                                                                    |
| 5-5                            |                                                                                                    | FUNCTION                                                                                                    | CODE                                                                                                    | DESCRIPTION                                                                                                    | ATTR                                          | VALUE                                                                                                    |
|                                | 1                                                                                                    | 60                                                                                                    | 0                                                                                                    | PLUNO                                                                                                    |                                               |                                                                                                    |
| position cursor                |                                                                                                    | 62                                                                                                    | 0                                                                                                    |                                                                                                    | -                                             | 0                                                                                                    |
|                                | 3                                                                                                    | 63                                                                                                    | 0                                                                                                    |                                                                                                    | -                                             | 0                                                                                                    |
|                                | 4                                                                                                    | 3                                                                                                    | 0                                                                                                    | STANDARD MODE                                                                                                    | -                                             | 0                                                                                                    |
|                                | 5                                                                                                    | U                                                                                                    | •                                                                                                    |                                                                                                    | -                                             | č                                                                                                    |
|                                | 6                                                                                                    |                                                                                                    |                                                                                                    |                                                                                                    | _                                             |                                                                                                    |
|                                | 1                                                                                                    |                                                                                                    |                                                                                                    |                                                                                                    | _                                             |                                                                                                    |
|                                |                                                                                                    |                                                                                                    |                                                                                                    |                                                                                                    |                                               |                                                                                                    |
|                                |                                                                                                    |                                                                                                    |                                                                                                    |                                                                                                    |                                               |                                                                                                    |
|                                |                                                                                                    |                                                                                                    |                                                                                                    |                                                                                                    |                                               |                                                                                                    |
| (4) [5]                        |                                                                                                    |                                                                                                    |                                                                                                    |                                                                                                    |                                               |                                                                                                    |
| 4 F5                           |                                                                                                    | BELLING                                                                                                    | B PRC                                                                                                    | OGRAM                                                                                                    | Ave                                           | ery Berkel                                                                                                    |
| 4 F5                           | PROGF                                                                                                    | BELLING                                                                                                    | B PRC                                                                                                    | OGRAM                                                                                                    | Ave                                           | ery Berkel)                                                                                                    |
| 4 F5                           | PROGF                                                                                                    | BELLING                                                                                                    |                                                                                                    |                                                                                                    | ATTR                                          | rry Berke)<br>VALUE                                                                                                    |
| 4 F5                           | PROGF                                                                                                    | BELLING<br>RAM NO.<br>FUNCTION (<br>60                                                                                              | <b>6 PRC</b><br>2<br><b>CODE</b><br>0                                                                                                    | DGRAM DESCRIPTION<br>PLU NO.                                                                                                 | ATTR                                          | value                                                                                                    |
| 4 F5                           | PROGE<br>LINE                                                                                                    | BELLING<br>RAM NO.<br>FUNCTION<br>60<br>62                                                                                          | <b>B PRC</b><br>2<br><b>CODE</b><br>0<br>0                                                                                                    | DGRAM DESCRIPTION<br>PLU NO.<br>UNIT PRICE                                                                                   | ATTR                                          | VALUE                                                                                                    |
| 4 F5                           | PROGF<br>LINE<br>1<br>2<br>3                                                                                                    | BELLING<br>RAM NO.<br>FUNCTION<br>60<br>62<br>63                                                                                    | <b>B PRC</b><br>2<br><b>CODE</b><br>0<br>0<br>0                                                                                                    | DGRAM DESCRIPTION<br>PLU NO.<br>UNIT PRICE<br>TARE                                                                           | ATTR<br><br><br>                              | <b>VALUE</b><br>0                                                                                                    |
| 4 F5                           | PROGF<br>LINE<br>1<br>2<br>3<br>4                                                                                                   | BELLING<br>RAM NO. 5<br>FUNCTION 6<br>60<br>62<br>63                                                                                | <b>B PRC</b><br>2<br><b>CODE</b><br>0<br>0<br>0<br>0<br>0<br>0                                                                                                    | DGRAM DESCRIPTION<br>PLU NO.<br>UNIT PRICE<br>TARE                                                                           | ATTR                                          | <b>value</b><br>0<br>0<br>                                                                                                    |
| 4 F5                           | PROGF<br>LINE<br>1<br>2<br>3<br>4<br>5                                                                                              | BELLING<br>RAM NO. 2<br>FUNCTION 0<br>60<br>62<br>63<br><br>3                                                                       | <b>B PRC</b><br>2<br><b>CODE</b><br>0<br>0<br>0<br>0<br><br>0                                                                                                    | DGRAM<br>DESCRIPTION<br>PLU NO.<br>UNIT PRICE<br>TARE<br>STANDARD MODE                                                       | ATTR                                          | <b>value</b><br>0<br>0<br>0                                                                                                    |
| 4 F5                           | PROGF<br>LINE<br>1<br>2<br>3<br>4<br>5<br>6                                                                                         | BELLING<br>RAM NO. 5<br>FUNCTION 0<br>60<br>62<br>63<br><br>3<br>                                                                   | <b>B PRC</b><br>2<br><b>CODE</b><br>0<br>0<br>0<br>0<br><br>0<br>                                                                                                    | DGRAM<br>DESCRIPTION<br>PLU NO.<br>UNIT PRICE<br>TARE<br>STANDARD MODE                                                       | ATTR<br><br><br><br><br>                      | <b>VALUE</b><br>0<br>0<br>0<br><br>0<br><br>0<br>                                                                                                    |
| 4 F5                           | PROGF<br>LINE<br>1<br>2<br>3<br>4<br>5<br>6<br>7                                                                                    | BELLING<br>RAM NO                                                                                                    | <b>B PRC</b><br>2<br><b>CODE</b><br>0<br>0<br>0<br>0<br><br>0<br>                                                                                                    | DGRAM<br>DESCRIPTION<br>PLU NO.<br>UNIT PRICE<br>TARE<br>STANDARD MODE                                                       | ATTR<br><br><br><br><br><br><br><br><br>      | <b>VALUE</b><br><br>0<br><br>0<br><br>0<br>                                                                                                    |
| 4 F5                           | PROGF<br>LINE<br>1<br>2<br>3<br>4<br>5<br>6<br>7                                                                                    | BELLING<br>RAM NO                                                                                                    | <b>B PRC</b><br>2<br><b>CODE</b><br>0<br>0<br>0<br><br>0                                                                                                    | DGRAM DESCRIPTION PLU NO. UNIT PRICE TARE STANDARD MODE                                                                      | ATTR                                          | <b>VALUE</b><br>0<br>0<br>0<br>0<br>0<br>0<br>                                                                                                    |
| 4 F5                           | PROGE<br>LINE<br>1<br>2<br>3<br>4<br>5<br>6<br>7                                                                                    | BELLING<br>RAM NO. :<br>FUNCTION (<br>60<br>62<br>63<br><br>3<br><br>3<br>                                                          | <b>B PRC</b><br>2<br><b>CODE</b><br>0<br>0<br>0<br><br>0<br>                                                                                                    | DGRAM DESCRIPTION PLU NO. UNIT PRICE TARE STANDARD MODE                                                                      | ATTR                                          | <b>VALUE</b><br>0<br>0<br>0<br>0<br>                                                                                                    |
| 4 F5<br>5 8 0                  | ■ LA<br>PROGF<br>LINE<br>1<br>2<br>3<br>4<br>5<br>6<br>7                                                                            | BELLING<br>RAM NO                                                                                                    | <b>B PRC</b><br>2<br><b>CODE</b><br>0<br>0<br>0<br>0<br>0<br>0<br>0<br>0<br>0<br>0<br>0<br>0<br>0                                                                                                    | DGRAM DESCRIPTION PLU NO. UNIT PRICE TARE STANDARD MODE STANDARD MODE                                                        | ATTR<br><br><br><br><br><br>                  | ry Berke)<br>VALUE<br><br>0<br><br>0<br><br>0<br><br>0<br><br>0<br><br>0<br><br>0<br><br>0<br><br>0<br><br>0<br><br>0<br><br>0<br>                                                                                                    |
| 4 F5<br>5 8 0                  | PROGF<br>LINE<br>1<br>2<br>3<br>4<br>5<br>6<br>7                                                                                    | BELLING<br>RAM NO. 5<br>FUNCTION (<br>60<br>62<br>63<br><br>3<br><br>BELLING<br>RAM NO. 2                                           | PRC     2     CODE     0     0     0      0       PRC 2                                                                                                    | DGRAM                                                                                                    | ATTR                                          | YY Berke)<br>VALUE<br><br>0<br><br>0<br><br><br><br><br><br><br><br><br>                                                                                                    |
| 4 F5<br>5 8 0                  | PROGE<br>LINE<br>1<br>2<br>3<br>4<br>5<br>6<br>7                                                                                    | BELLING<br>RAM NO. 2<br>FUNCTION (<br>60<br>62<br>63<br><br>3<br><br>BELLING<br>RAM NO. 2<br>FUNCTION (                             | <b>B PRC</b><br>2<br><b>CODE</b><br>0<br>0<br>0<br><br><b>D</b><br><b>D</b><br><b>D</b><br><b>D</b><br><b>D</b><br><b>D</b><br><b>D</b><br><b>D</b>                                                                                                    | DGRAM DESCRIPTION PLU NO. UNIT PRICE TARE STANDARD MODE GRAM                                                                 | ATTR                                          | Y Berkel)<br>VALUE<br>0<br><br>0<br><br>0<br><br>0<br><br>0<br>                                                                                                    |
| 4 F5<br>5 8 0                  | PROGF<br>LINE<br>1<br>2<br>3<br>4<br>5<br>6<br>7<br>7                                                                               | BELLING<br>AM NO. 5<br>FUNCTION 6<br>60<br>62<br>63<br><br>3<br><br>BELLING<br>AM NO. 2<br>FUNCTION 6<br>60                         | <b>B PRC</b><br>2<br><b>CODE</b><br>0<br>0<br>0<br>0<br>0<br><br>0<br><b>CODE</b><br>2<br><b>CODE</b><br>0<br>2<br><b>CODE</b><br>0<br>0<br>0<br>0<br>0<br>0<br>0<br>0<br>0<br>0<br>0<br>0<br>0                                                                                                    | DGRAM                                                                                                    | ATTR                                          | VALUE           0           0           0           0           0           0           0           0           0           0           0           0           0           0           0           0           0           0           0           0           0           0           0           0           0           0           0           0           0           0           0           0           0           0           0           0           0           0           0           0           0           0           0           0           0           0           0           0           0           0           0           0           0                                                       |
| 4 F5<br>5 8 0<br>function code | LA<br>PROGF<br>LINE<br>1<br>2<br>3<br>4<br>5<br>6<br>7                                                                              | BELLING<br>60<br>62<br>63<br><br>3<br><br>BELLING<br>84M NO. 2<br>FUNCTION 0<br>60<br>62                                            | PRC     2     CODE     0     0     0      0      0      0      CODE     CODE     0     0                                                                                                    | DGRAM DESCRIPTION PLU NO. UNIT PRICE TARE STANDARD MODE STANDARD MODE DESCRIPTION PLU NO. UNIT PRICE                         | ATTR                                          | TY Perket)         VALUE         0         0            0            0            0            0            0            0            0            0         VALUE            0                                                                                                    |
| 4 F5<br>5 8 0<br>function code | LA<br>PROGF<br>LINE<br>1<br>2<br>3<br>4<br>5<br>6<br>7<br>7<br><b>LA</b><br>PROGF<br>LINE<br>1<br>2<br>3                            | BELLING<br>AM NO. 2<br>FUNCTION<br>60<br>62<br>63<br><br>3<br><br>BELLING<br>RAM NO. 2<br>FUNCTION<br>60<br>62<br>63                | PRC     2     CODE     0     0     0      0      0      CODE     0     0     0     0     0     0                                                                                                    | DGRAM DESCRIPTION PLU NO. UNIT PRICE TARE STANDARD MODE DESCRIPTION PLU NO. UNIT PRICE TARE                                  | ATTR                                          | TY Berkel           VALUE           0           -           0           -           0           -           0           -           0           -           0           -           0           -           0           -           0           -           0           -           0           -           0           VALUE           0           0                                                                                                    |
| 4 F5<br>5 8 0<br>function code | LA<br>PROGF<br>LINE<br>1<br>2<br>3<br>4<br>5<br>6<br>7<br>V<br>LA<br>PROGF<br>LINE<br>1<br>2<br>3<br>4                              | BELLING<br>AM NO. 5<br>FUNCTION (<br>60<br>62<br>63<br><br>3<br><br>BELLING<br>AM NO. 2<br>FUNCTION (<br>60<br>62<br>63<br>80       | <b>B PRC</b><br>2<br><b>CODE</b><br>0<br>0<br>0<br>0<br>0<br><br>0<br><b>CODE</b><br>0<br>0<br>0<br>0<br>0<br>0<br>0<br>0<br>0<br>0<br>0<br>0<br>0                                                                                                    | DGRAM                                                                                                    | ATTR                                          | TY Berkel           VALUE           0           0           -           0           -           0           -           0           -           0           -           0           -           0           -           0           VALUE           -           0           0                                                                                                    |
| 4 F5<br>5 8 0<br>function code | LA<br>PROGF<br>LINE<br>1<br>2<br>3<br>4<br>5<br>6<br>7<br>V<br>LA<br>PROGF<br>LINE<br>1<br>2<br>3<br>4<br>5                         | BELLING<br>AM NO. 5<br>FUNCTION (<br>60<br>62<br>63<br><br>BELLING<br>AM NO. 2<br>FUNCTION (<br>60<br>62<br>63<br>80<br>3           | <b>B PRC</b><br>2<br><b>CODE</b><br>0<br>0<br>0<br>0<br>0<br><br><b>B PRC</b><br>2<br><b>CODE</b><br>0<br>0<br>0<br>0<br>0<br><br>0<br><b>CODE</b><br>0<br>0<br>0<br>0<br>0<br>0<br>0<br>0<br>0<br>0<br>0<br>0<br>0                                                                                                    | DGRAM DESCRIPTION PLU NO. UNIT PRICE TARE STANDARD MODE DESCRIPTION PLU NO. UNIT PRICE TARE STANDARD MODE TARE STANDARD MODE | ATTR                                          | TY Berke)<br>VALUE<br>0<br>0<br>0<br><br>0<br>VALUE<br>VALUE<br>0<br>0<br>0<br><br>0<br>0<br><br>0<br>0<br><br>0<br>0<br><br>0<br>0<br><br>0<br><br>0<br><br>0<br><br>0<br><br>0<br><br>0<br><br>0<br><br>0<br><br>0<br><br>0<br><br>0<br><br>0<br><br>0<br><br>0<br><br>0<br><br>0<br><br>0<br><br>0<br><br>0<br><br>0<br><br>0<br><br>0<br><br>0<br><br>0<br><br>0<br><br>0<br><br>0<br><br>0<br><br>0<br><br>0<br><br><br>0<br><br><br>0<br><br>0<br><br>0<br><br>0<br><br>0<br><br>0<br><br>0<br><br>0<br><br>0<br><br>0<br><br>0<br><br>0<br><br>0<br><br>0<br><br>0<br><br>0<br><br>0<br><br>0<br><br>0<br><br>0<br><br>0<br><br>0<br><br>0<br><br>0<br><br>0<br><br>0<br><br>0<br><br>0<br><br>0<br><br>0<br>    |
| 4 F5<br>5 8 0<br>function code | LA<br>PROGF<br>LINE<br>1<br>2<br>3<br>4<br>5<br>6<br>7<br>PROGF<br>LINE<br>1<br>2<br>3<br>4<br>5<br>6                               | BELLING<br>AM NO. 5<br>FUNCTION (<br>60<br>62<br>63<br><br>BELLING<br>AM NO. 2<br>FUNCTION (<br>60<br>62<br>63<br>80<br>3           | <b>B PRC</b><br>2<br><b>CODE</b><br>0<br>0<br>0<br>0<br>0<br>0<br>0<br><br>0<br><b>CODE</b><br>0<br><b>CODE</b><br>0<br>0<br>0<br>0<br>0<br>0<br>0<br>0<br>0<br>0<br>0<br>0<br>0                                                                                                    | DGRAM                                                                                                    | ATTR<br><br><br><br><br><br><br><br><br><br>- | ry Berka)<br>VALUE<br><br>0<br><br><br>vy Berka)<br>VALUE<br><br>0<br>0<br><br>0<br>0<br><br>0<br>0<br><br>0<br>0                                                                                                    |
| 4 F5<br>5 8 0<br>function code | LINE<br>1<br>2<br>3<br>4<br>5<br>6<br>7<br><b>LINE</b><br>1<br>2<br>3<br>4<br>PROGF<br>LINE<br>1<br>2<br>3<br>4<br>5<br>5<br>6<br>7 | BELLING<br>RAM NO. 5<br>FUNCTION (<br>60<br>62<br>63<br><br>BELLING<br>RAM NO. 2<br>FUNCTION (<br>60<br>62<br>63<br>80<br>3<br><br> | <b>B PRC</b><br>2<br><b>CODE</b><br>0<br>0<br>0<br><br><b>B PRC</b><br>2<br><b>CODE</b><br>0<br>0<br>0<br>0<br>0<br><br>0<br><br>0<br><b>CODE</b><br>0<br>0<br><br>0<br><b>CODE</b><br>0<br>0<br>0<br>0<br><br>0<br><b>CODE</b><br>0<br>0<br>0<br>0<br><br>0<br><b>CODE</b><br><b>CODE</b><br><b></b> | DGRAM DESCRIPTION PLU NO. UNIT PRICE TARE STANDARD MODE DESCRIPTION PLU NO. UNIT PRICE TARE STANDARD MODE STANDARD MODE      | ATTR                                          | YY Berket)<br>VALUE<br>0<br>0<br>0<br><br>0<br><br>0<br><br>0<br>VALUE<br><br>0<br>0<br><br>0<br><br><br>0<br><br>0<br><br>0<br><br>0<br><br>0<br><br>0<br><br>0<br><br>0<br><br>0<br><br>0<br><br>0<br><br>0<br><br>0<br><br>0<br><br>0<br><br>0<br><br>0<br><br>0<br><br>0<br><br>0<br><br>0<br><br>0<br><br>0<br><br>0<br><br>0<br><br>0<br> |

| 6                                                             |                                                                                                    |                                                                                                    |                                                                                                    |                                                                                                    |                                           |                                                                                                    |
|---------------------------------------------------------------|----------------------------------------------------------------------------------------------------|----------------------------------------------------------------------------------------------------|----------------------------------------------------------------------------------------------------|----------------------------------------------------------------------------------------------------|-------------------------------------------|----------------------------------------------------------------------------------------------------|
| 2                                                             |                                                                                                    | BELLIN                                                                                                    | G PR                                                                                                    | OGRAM                                                                                                    | Aver                                      | y Berkel                                                                                                    |
|                                                               | PROGR                                                                                                    | AM NO.<br>FUNCTIO                                                                                                    | 2<br>N CODE                                                                                                    | DESCRIPTION                                                                                                    | ATTR                                      |                                                                                                    |
|                                                               |                                                                                                    | 60                                                                                                    | 0                                                                                                    | PLU NO.                                                                                                    |                                           |                                                                                                    |
| sub code                                                      | 2                                                                                                    | 62                                                                                                    | 0                                                                                                    | UNIT PRICE                                                                                                    | _                                         | 0                                                                                                    |
|                                                               | 3                                                                                                    | 63                                                                                                    | 0                                                                                                    | TARE                                                                                                    | _                                         | 0                                                                                                    |
|                                                               | 4                                                                                                    | 80                                                                                                    | 2                                                                                                    | Pre-set no. of packs in box                                                                                                    | -                                         |                                                                                                    |
|                                                               | 5                                                                                                    | 3                                                                                                    | 0                                                                                                    | STANDARD MODE                                                                                                    | -                                         | 0                                                                                                    |
|                                                               | 6<br>7                                                                                                    |                                                                                                    |                                                                                                    |                                                                                                    | -                                         |                                                                                                    |
|                                                               |                                                                                                    |                                                                                                    |                                                                                                    |                                                                                                    | _                                         |                                                                                                    |
| 7                                                             |                                                                                                    |                                                                                                    |                                                                                                    |                                                                                                    |                                           |                                                                                                    |
|                                                               |                                                                                                    | BELLIN                                                                                                    | G PR                                                                                                    |                                                                                                    | Aver                                      | y Berkel                                                                                                    |
|                                                               | PROGR                                                                                                    | AM NO.                                                                                                    | 2                                                                                                    | DECODIDITION                                                                                                    |                                           |                                                                                                    |
|                                                               | LINE                                                                                                    | FUNCTION                                                                                                    | NCODE                                                                                                    | DESCRIPTION                                                                                                    | ALIR                                      | VALUE                                                                                                    |
|                                                               | 1                                                                                                    | 60<br>62                                                                                                    | 0                                                                                                    | PLU NO.                                                                                                    | -                                         |                                                                                                    |
|                                                               | 2                                                                                                    | 63                                                                                                    | 0                                                                                                    |                                                                                                    | -                                         | 0                                                                                                    |
| position cursor                                               | 4                                                                                                    | 80                                                                                                    | 2                                                                                                    | Pre-set no. of packs in box                                                                                                    | _                                         |                                                                                                    |
|                                                               | 5                                                                                                    | 3                                                                                                    | 0                                                                                                    | STANDARD MODE                                                                                                    | _                                         | 0                                                                                                    |
|                                                               | 6                                                                                                    |                                                                                                    |                                                                                                    |                                                                                                    | _                                         |                                                                                                    |
|                                                               | 7                                                                                                    |                                                                                                    |                                                                                                    |                                                                                                    | -                                         |                                                                                                    |
|                                                               | 8                                                                                                    |                                                                                                    |                                                                                                    |                                                                                                    | _                                         |                                                                                                    |
|                                                               | -                                                                                                    |                                                                                                    |                                                                                                    |                                                                                                    |                                           |                                                                                                    |
|                                                               |                                                                                                    |                                                                                                    |                                                                                                    |                                                                                                    |                                           |                                                                                                    |
| • F5                                                          |                                                                                                    | BELLIN                                                                                                    |                                                                                                    | OGRAM                                                                                                    | Aver                                      | ry Berkel                                                                                                    |
| <b>• F5</b>                                                   | PROGR                                                                                                    | BELLIN<br>AM NO.                                                                                                    |                                                                                                    |                                                                                                    |                                           | val LIE                                                                                                    |
| <b>• F5</b>                                                   | PROGR                                                                                                    | BELLIN<br>AM NO.<br>FUNCTIO                                                                                                    |                                                                                                    |                                                                                                    | Aver<br>ATTR                              | vy Berkel)<br>VALUE                                                                                                    |
| <b>• F5</b>                                                   | PROGR                                                                                                    | BELLIN<br>AM NO.<br>FUNCTIO<br>60<br>62                                                                                                    | IG PR                                                                                                    | OGRAM DESCRIPTION                                                                                                    | ATTR<br>–                                 | vy Berke)<br>VALUE<br><br>0                                                                                                    |
| <b>• F5</b>                                                   | PROGR                                                                                                    | BELLIN<br>AM NO.<br>FUNCTIO<br>60<br>62<br>63                                                                                                    | 2<br>N CODE<br>0<br>0<br>0                                                                                                    | OGRAM DESCRIPTION<br>PLU NO.<br>UNIT PRICE<br>TARE                                                                                                    | ATTR<br>                                  | <b>VALUE</b>                                                                                                    |
| F5                                                            | PROGR<br>LINE<br>1<br>2<br>3<br>4                                                                                                    | BELLIN<br>AM NO.<br>FUNCTIO<br>60<br>62<br>63<br>80                                                                                                    | 2<br>N CODE<br>0<br>0<br>2<br>2                                                                                                    | DESCRIPTION<br>PLU NO.<br>UNIT PRICE<br>TARE<br>Pre-set no. of packs in box                                                                                                    | ATTR<br><br><br>                          | <b>VALUE</b> 0 0                                                                                                    |
| F5                                                            | PROGR<br>LINE<br>1<br>2<br>3<br>4<br>5                                                                                                    | BELLIN<br>AM NO.<br>FUNCTIO<br>60<br>62<br>63<br>80                                                                                                    | IG PR<br>2<br>N CODE<br>0<br>0<br>0<br>2<br>2<br>                                                                                                    | OGRAM DESCRIPTION<br>PLU NO.<br>UNIT PRICE<br>TARE<br>Pre-set no. of packs in box                                                                                                    | Ave<br>ATTR<br><br><br><br>               | <b>VALUE</b><br>0 0                                                                                                    |
| F5                                                            | PROGR<br>LINE<br>1<br>2<br>3<br>4<br>5<br>6                                                                                                    | BELLIN<br>AM NO.<br>FUNCTIO<br>60<br>62<br>63<br>80<br><br>3                                                                                                    | <b>G PR</b><br>2<br><b>N CODE</b><br>0<br>0<br>2<br>2<br>                                                                                                    | OGRAM<br>DESCRIPTION<br>PLU NO.<br>UNIT PRICE<br>TARE<br>Pre-set no. of packs in box<br>STANDARD MODE                                                                                         | Ave<br>ATTR<br><br><br><br><br>           | <b>VALUE</b><br>0 0 0 0 0 0 0 0 0 0 0 0 0 0 0 0 0 0 0 0 0 0 0 0 0 0 0 0                                                                                                     |
| F5                                                            | PROGR<br>LINE<br>1<br>2<br>3<br>4<br>5<br>6<br>7<br>8                                                                                               | BELLIN<br>AM NO.<br>FUNCTIO<br>60<br>62<br>63<br>80<br><br>3                                                                                                    | <b>G PR</b><br>2<br><b>N CODE</b><br>0<br>0<br>2<br>2<br><br>0<br>                                                                                                    | OGRAM DESCRIPTION PLU NO. UNIT PRICE TARE Pre-set no. of packs in box STANDARD MODE                                                                                                    | ATTR<br><br><br><br><br><br><br><br>      | V Berke)<br>VALUE<br>0<br>0<br><br>0<br>0<br><br>0                                                                                                    |
| F5                                                            | <b>LA</b><br>PROGR<br>LINE<br>1<br>2<br>3<br>4<br>5<br>6<br>7<br>8                                                                                  | BELLIN<br>FUNCTIO<br>60<br>62<br>63<br>80<br><br>3<br>                                                                                                    | <b>G PR</b><br>2<br><b>N CODE</b><br>0<br>0<br>2<br><br>0<br>                                                                                                    | OGRAM DESCRIPTION PLU NO. UNIT PRICE TARE Pre-set no. of packs in box STANDARD MODE                                                                                                    | Attra<br><br><br><br><br><br><br><br><br> | VALUE 0 0 0 0 0 0 0 0 0 0 0 0                                                                                                    |
| F5                                                            | <b>LA</b><br>PROGR<br>LINE<br>1<br>2<br>3<br>4<br>5<br>6<br>7<br>8                                                                                  | BELLIN<br>FUNCTIO<br>60<br>62<br>63<br>80<br><br>3<br>                                                                                                    | <b>G PR</b> 2 <b>N CODE</b> 0 0 2 2 0                                                                                                    | OGRAM DESCRIPTION PLU NO. UNIT PRICE TARE Pre-set no. of packs in box STANDARD MODE                                                                                                    | ATTR                                      | VALUE 0 0                                                                                                    |
| 9<br>9<br>9<br>9                                              | LA<br>PROGR<br>LINE<br>1<br>2<br>3<br>4<br>5<br>6<br>7<br>8                                                                                         | BELLIN<br>FUNCTIO<br>60<br>62<br>63<br>80<br><br>3<br><br>BELLIN                                                                                                    | G PR<br>2<br>N CODE<br>0<br>0<br>2<br><br>0<br><br>G PR                                                                                                    | OGRAM DESCRIPTION PLU NO. UNIT PRICE TARE Pre-set no. of packs in box STANDARD MODE STANDARD MODE OGRAM                                                                                       | ATTR<br>                                  | y Berke)                                                                                                    |
| 9<br>8<br>0                                                   | LA<br>PROGR<br>LINE<br>1<br>2<br>3<br>4<br>5<br>6<br>7<br>8<br>LA<br>PROGR                                                                          | BELLIN<br>FUNCTIO<br>60<br>62<br>63<br>80<br><br>3<br><br>BELLIN<br>AM NO.                                                                                                    | <b>S PR</b><br><b>N CODE</b><br>0<br>0<br>2<br><br>0<br><br><b>G PR</b> (<br>2                                                                                                    | OGRAM DESCRIPTION PLU NO. UNIT PRICE TARE Pre-set no. of packs in box STANDARD MODE STANDARD MODE OGRAM                                                                                       | ATTR                                      | y Berke)<br>VALUE<br><br>0<br><br>0<br><br>0<br><br>0<br><br>0<br><br>0<br><br>0<br><br>0<br><br>0<br><br>0<br><br>0<br><br>0<br>                                                                                                    |
| 9<br>8<br>0                                                   | LA<br>PROGR<br>LINE<br>1<br>2<br>3<br>4<br>5<br>6<br>7<br>8                                                                                         | BELLIN<br>FUNCTIO<br>60<br>62<br>63<br>80<br><br>3<br><br>BELLIN<br>AM NO.<br>FUNCTIO                                                                                                    | <b>IG PR</b><br>2<br><b>N CODE</b><br>0<br>0<br>2<br><br>0<br>2<br><br>0<br><br><b>G PR</b><br>2<br><b>N CODE</b>                                                                                                    | OGRAM DESCRIPTION PLU NO. UNIT PRICE TARE Pre-set no. of packs in box STANDARD MODE STANDARD MODE OGRAM                                                                                       | ATTR                                      | VALUE<br>VALUE<br><br>0<br><br>0<br><br>0<br><br>0<br><br>0<br><br>0<br><br>0<br><br>0<br><br>0<br><br>0<br><br>0<br><br>0<br><br>0<br><br>0<br><br>0<br>                                                                                                    |
| 9<br>8<br>8                                                   | LA<br>PROGR<br>LINE<br>1<br>2<br>3<br>4<br>5<br>6<br>7<br>8<br>LA<br>PROGR<br>LINE<br>1<br>1<br>1<br>1<br>1<br>1<br>1<br>1<br>1<br>1<br>1<br>1<br>1 | BELLIN<br>FUNCTIO<br>60<br>62<br>63<br>80<br><br>3<br><br>BELLIN<br>AM NO.<br>FUNCTION<br>60                                                                                                    | <b>IG PR</b><br>2<br>N CODE<br>0<br>0<br>2<br><br>0<br>2<br><br>0<br><br><b>G PR</b><br>2<br>N CODE<br>0<br>0<br>2<br><br>0<br>0<br>0<br>0<br>0<br>2<br><br>0<br>0<br>0<br>0<br>0<br>0<br>0<br>0<br>0<br>0<br>0<br>0<br>0                                                                                                    | OGRAM DESCRIPTION PLU NO. UNIT PRICE TARE Pre-set no. of packs in box STANDARD MODE STANDARD MODE OGRAM DESCRIPTION PLU NO.                                                                   | ATTR                                      | y Berke)<br>VALUE<br><br>0<br><br>0<br><br>0<br><br>0<br><br>0<br><br>0<br><br>0<br><br>0<br><br>0<br><br>0<br><br>0<br><br>0<br><br>0<br><br>0<br>                                                                                                    |
| 9<br>function code                                            | LA<br>PROGR<br>LINE<br>1<br>2<br>3<br>4<br>5<br>6<br>7<br>8                                                                                         | BELLIN<br>FUNCTIO<br>60<br>62<br>63<br>80<br><br>3<br><br>BELLIN<br>AM NO.<br>FUNCTION<br>60<br>62                                                                                                    | <b>IG PR</b><br>2<br>N CODE<br>0<br>0<br>2<br><br>0<br>2<br><br>0<br><br><b>G PR</b><br>2<br>N CODE<br>0<br>0<br>0<br>0<br>0<br>0<br>0<br>0<br>0<br>0<br>0<br>0<br>0                                                                                                    | OGRAM DESCRIPTION PLU NO. UNIT PRICE TARE Pre-set no. of packs in box STANDARD MODE STANDARD MODE OGRAM DESCRIPTION PLU NO. UNIT PRICE                                                        | ATTR                                      | y Berke)<br>VALUE<br><br>0<br><br>0<br><br><br>0<br><br><br>0<br><br><br>0<br><br><br>0<br><br><br>0<br><br><br><br>0<br><br><br><br><br><br><br>0<br><br><br><br>0<br><br><br><br>0<br><br><br><br>0<br><br>VALUE<br><br>0<br><br>0<br><br>0<br><br>0<br><br>0<br><br>0<br><br>0<br><br>0<br><br>0<br><br>0<br>                                            |
| 9<br>function code                                            | LA<br>PROGR<br>LINE<br>1<br>2<br>3<br>4<br>5<br>6<br>7<br>8<br>8<br>NOGR<br>LINE<br>1<br>2<br>3                                                     | BELLIN<br>FUNCTIO<br>60<br>62<br>63<br>80<br><br><br>BELLIN<br>AM NO.<br>FUNCTION<br>60<br>62<br>63<br>82<br>82<br>83<br>83<br>80<br><br><br>85<br>80<br><br>80<br> | <b>G PR</b><br>2<br><b>N CODE</b><br>0<br>0<br>2<br><br>0<br>2<br><br><b>G PR</b><br>2<br><b>N CODE</b><br>0<br>0<br>0<br>0<br>0<br>2<br><br>0<br>0<br>0<br>0<br>0<br>0<br>0<br>0<br>0<br>0<br>0<br>0<br>0                                                                                                    | OGRAM DESCRIPTION PLU NO. UNIT PRICE TARE Pre-set no. of packs in box STANDARD MODE STANDARD MODE OGRAM DESCRIPTION PLU NO. UNIT PRICE TARE                                                   | ATTR                                      | Y Berkel           VALUE              0              0              0              0              0              0              0              0           VALUE              0           VALUE              0                                                                                                    |
| 9<br>function code                                            | LA<br>PROGR<br>LINE<br>1<br>2<br>3<br>4<br>5<br>6<br>7<br>8<br>8<br>PROGR<br>LINE<br>1<br>2<br>3<br>4<br>5<br>7<br>8                                | BELLIN<br>FUNCTIO<br>60<br>62<br>63<br>80<br><br>3<br><br>5<br>BELLIN<br>AM NO.<br>FUNCTION<br>60<br>62<br>63<br>80<br>80                                                                                                    | <b>IG PR</b><br>2<br><b>N CODE</b><br>0<br>0<br>2<br><br>0<br><br><b>G PR</b><br>2<br><b>N CODE</b><br>0<br>0<br>2<br><b>N CODE</b><br>0<br>0<br>2<br><b>N CODE</b><br>0<br>0<br>0<br>2<br><b>N CODE</b><br>0<br>0<br>0<br>2<br><b>N CODE</b><br>0<br>0<br>0<br>2<br><b>N CODE</b><br>0<br>0<br>0<br>2<br><b>N CODE</b><br><b>N CODE</b><br>0<br>0<br>0<br>2<br><b>N CODE</b><br><b>N CODE</b><br><b></b> | OGRAM DESCRIPTION PLU NO. UNIT PRICE TARE Pre-set no. of packs in box STANDARD MODE STANDARD MODE DESCRIPTION PLU NO. UNIT PRICE TARE Pre-set no. of packs in box                             | ATTR                                      | Y Berkel)         VALUE                                                                                                    |
| 9<br>F5<br>F5<br>F5<br>F5<br>F5<br>F5<br>F5<br>F5<br>F5<br>F5 | LA<br>PROGR<br>LINE<br>1<br>2<br>3<br>4<br>5<br>6<br>7<br>8<br>8<br><b>ULA</b><br>PROGR<br>LINE<br>1<br>2<br>3<br>4<br>5<br>6                       | BELLIN<br>FUNCTIO<br>60<br>62<br>63<br>80<br><br><br>BELLIN<br>AM NO.<br>FUNCTION<br>60<br>62<br>63<br>80<br>80<br>80<br>80<br>80<br>3                                                                                                    | <b>IG PR</b><br>2<br><b>N CODE</b><br>0<br>0<br>2<br><br>0<br><b>CODE</b><br>0<br>0<br>2<br><b>N CODE</b><br>0<br>0<br>2<br><br>0<br><b>CODE</b><br>0<br>0<br>0<br>2<br><br>0<br>0<br>0<br>0<br>2<br><br>0<br>0<br>0<br>0<br>0<br>0<br>2<br><br>0<br>0<br>0<br>0<br>0<br>2<br><br>0<br>0<br>0<br>0<br>0<br>0<br>2<br><br>0<br>0<br>0<br>0<br>0<br>0<br>2<br><br>0<br>0<br>0<br>0<br>0<br>2<br><br>0<br>0<br>0<br>0<br>0<br>2<br><br>0<br>0<br>0<br>0<br>0<br>2<br><br>0<br>0<br>0<br>0<br>2<br><br>0<br>0<br>0<br>0<br>2<br><br>0<br>0<br>0<br>0<br>0<br>0<br>0<br>0<br>0<br>0<br>0<br>0<br>0                                                                                                    | OGRAM DESCRIPTION PLU NO. UNIT PRICE TARE Pre-set no. of packs in box STANDARD MODE DESCRIPTION PLU NO. UNIT PRICE TARE Pre-set no. of packs in box STANDARD MODE                             | ATTR                                      | Y Berkel)           VALUE              0              0              0              0           VBerkel)           Value           0              0           VALUE           0           0           0           0           0           0           0           0           0           0           0           0           0                                                                                                    |
| 9<br>8<br>function code                                       | LA<br>PROGR<br>LINE<br>1<br>2<br>3<br>4<br>5<br>6<br>7<br>8<br>PROGR<br>LINE<br>1<br>2<br>3<br>4<br>5<br>6<br>7                                     | BELLIN<br>FUNCTIO<br>60<br>62<br>63<br>80<br><br>3<br><br>5<br>BELLIN<br>AM NO.<br>FUNCTION<br>60<br>62<br>63<br>80<br>80<br>80<br>3<br>                                                                                                    | <b>IG PR</b><br>2<br><b>N CODE</b><br>0<br>0<br>2<br><br>0<br><b>G PR</b><br>2<br><b>N CODE</b><br>0<br>0<br>0<br>2<br><br>0<br><br>0<br><br>0<br><br>0<br><br>0<br>0<br>0<br>0<br>0<br>2<br><br>0<br>0<br>0<br>0<br>0<br>0<br>2<br><br>0<br>0<br>0<br>0<br>0<br>0<br>0<br>0<br>0<br>0<br>0<br>0<br>0                                                                                                    | OGRAM DESCRIPTION PLU NO. UNIT PRICE TARE Pre-set no. of packs in box STANDARD MODE DESCRIPTION PLU NO. UNIT PRICE TARE Pre-set no. of packs in box STANDARD MODE STANDARD MODE               | ATTR                                      | Y Borkel)           VALUE              0              0              0              0              0              0              0           VALUE           0                                                                                                    |
| 9<br>8<br>function code                                       | LA<br>PROGR<br>LINE<br>1<br>2<br>3<br>4<br>5<br>6<br>7<br>8<br>PROGR<br>LINE<br>1<br>2<br>3<br>4<br>5<br>6<br>7<br>8                                | BELLIN<br>FUNCTIO<br>60<br>62<br>63<br>80<br><br><br>BELLIN<br>AM NO.<br>FUNCTION<br>60<br>62<br>63<br>80<br>80<br>3<br><br>                                                                                                    | <b>IG PR</b><br>2<br><b>N CODE</b><br>0<br>0<br>2<br><br>0<br><b>G PR</b><br>2<br><b>N CODE</b><br>0<br>0<br>0<br>2<br><br>0<br><br>0<br><br>0<br><br>0<br><br>0<br>0<br>0<br>0<br>0<br>0<br>0<br>0<br>0<br>0<br>0<br>0<br>0                                                                                                    | OGRAM DESCRIPTION PLU NO. UNIT PRICE TARE Pre-set no. of packs in box STANDARD MODE STANDARD MODE DESCRIPTION PLU NO. UNIT PRICE TARE Pre-set no. of packs in box STANDARD MODE STANDARD MODE | ATTR                                      | Y Borkel)<br>VALUE<br><br>0<br><br>0<br><br>0<br><br>0<br>VBORE<br>VALUE<br><br>0<br>0<br><br>0<br><br>0<br><br>0<br><br>0<br><br>0<br><br>0<br><br>0<br><br>0<br><br>0<br><br>0<br><br>0<br><br>0<br><br>0<br><br>0<br><br>0<br><br>0<br><br>0<br><br>0<br><br>0<br><br>0<br><br>0<br><br>0<br><br>0<br><br>0<br><br>0<br><br>0<br><br>0<br><br><br>0<br><br><br>0<br><br>0<br><br>0<br><br>0<br><br><br>0<br><br>0<br><br><br>0<br><br><br><br>0<br><br>0<br><br><br>0<br><br>0<br><br>0<br><br><br>0<br><br>0<br><br>0<br><br>0<br><br>0<br><br>0<br><br>0<br><br>0<br><br>0<br><br>0<br><br>0<br><br>0<br><br>0<br><br>0<br><br>0<br><br>0<br><br>0<br><br>0<br><br>0<br><br>0<br><br>0<br><br>0<br><br>0<br><br>0<br><br>0<br><br>0<br> |

|                     | PROGR            | BELLII<br>RAM NO.<br>FUNCTIO |             | DESCRIPTION<br>PLU NO.                            | Aver<br>ATTR          | y Berkel)<br>VALUE |
|---------------------|------------------|------------------------------|-------------|---------------------------------------------------|-----------------------|--------------------|
| sub code            | 2<br>3<br>4      | 62<br>63<br>80               | 0<br>0<br>2 | UNIT PRICE<br>TARE<br>Pre-set no. of packs in boy |                       | 0 0                |
| E X3                | 5<br>6<br>7<br>8 | 80<br>3<br>                  | 4<br>0<br>  | Pre-set no. of boxes on pa<br>STANDARD MODE       | llet _<br>-<br>-<br>- | 0<br><br>          |
| Repeat steps 7 to 1 | 0 until          | you hav                      | ve ente     | red all the function                              | ns you                | require            |
| <b>11 F3</b>        |                  |                              | NG PR       | OGRAM                                             | Ave                   | ry Berkel          |

| F3 |                                             | BELLING PI                            | ROGRAM                                             | Ave                      | ry Berkel              |
|----|---------------------------------------------|---------------------------------------|----------------------------------------------------|--------------------------|------------------------|
| 6  | LINE                                        | FUNCTION CODE                         | DESCRIPTION                                        | ATTR                     | VALUE                  |
|    | 1<br>2                                      | 60 0<br>62 0                          | PLU NO.<br>UNIT PRICE                              |                          | 0                      |
|    | 3<br>4<br>5                                 | 80 2<br>SAVE                          | Pre-set no of packs in t<br>?Yes = 1 No = 0        | -                        | U<br>                  |
|    | 6<br>7<br>8                                 | 55 1<br>55 2<br>55 3                  | Enable total 1<br>Enable total 2<br>Enable total 3 |                          | 1<br>1<br>1            |
|    | 9                                           | 3 0                                   | STANDARD MODE                                      | _                        | 0                      |
|    |                                             |                                       |                                                    |                          |                        |
| 12 | PROGR                                       | BELLING PE                            | ROGRAM                                             | Aver                     | y Berkel)              |
| 12 | PROGR                                       | BELLING PP<br>Am NO.<br>FUNCTION CODE |                                                    | ATTR                     | y Berkel)<br>VALUE     |
| 12 | PROGR<br>LINE<br>1<br>2<br>3<br>4           | BELLING PF<br>AM NO.<br>FUNCTION CODE | DESCRIPTION                                        | ATTR<br>–<br>–<br>–<br>– | у Berkel)<br>VALUE<br> |
| 12 | PROGR<br>LINE<br>1<br>2<br>3<br>4<br>5<br>6 | BELLING PR<br>AM NO.<br>FUNCTION CODE | DESCRIPTION                                        | ATTR<br>                 | y Berkel)<br>VALUE<br> |

# 5 Field definition list

Table of Contents

page no

| 5.1   | Field definition list      | 5—2 |
|-------|----------------------------|-----|
| Defau | ult field definition lists | 5—^ |

# 5 Field definition list

The Field Definition List (FDL) is a list of all the parameters that may be used to create label formats. The Field Definition List also determines the information displayed, and inputs requested, by a PLU or customer number program.

Each field selection list must be identified by a unique number.

# 5.1 Field definition list

Each line of the field definition list corresponds to a field on the label format. You can create several field definition lists. The content of the field definition list specifies:

- a) the print fields to be used in a label format
- b) the inputs required when programming a PLU/customer number

c) values derived from the system.

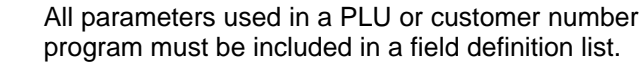

#### Default field definition lists

The B806 and B901 are programmed with four default field definition lists. List number 1 is the list for standard PLUs. You can see all four default field definition lists in section 2, Standard Settings.

#### Attribute definitions

**%** 

| Attribute | Meaning                                                                                                    |  |
|-----------|----------------------------------------------------------------------------------------------------|--|
| а         | Inputs required in the PLU section of the PLU creation process. The values will be printed on the label.      |  |
| k         | Inputs required in the customer section of the PLU creation process. The values will be printed on the label. |  |
| V         | Inputs required during PLU programming (cus-<br>tomer section) which will not be printed on the<br>label.     |  |

| Attribute | Meaning                                                                                      |
|-----------|----------------------------------------------------------------------------------------------|
| V         | Inputs required during PLU programming (PLU section) which will not be printed on the label. |
|           | Values will be derived from the machine operat-<br>ing system (no operator entry required).  |

### Field definition list no. 1

| No. | Index | Description             | Attribute | Format | Symbol |
|-----|-------|-------------------------|-----------|--------|--------|
| 100 | 1     | PLU text L.1            | а         |        |        |
| 100 | to 10 | PLU text L.10           | а         |        |        |
| 519 | 1     | Ingredients 1st line    | а         |        |        |
| 519 | to 6  | Ingredients 6th line    | а         |        |        |
| 571 | 1     | Date Text Line 1        | а         |        |        |
| 571 | 2     | Date Text Line 2        | а         |        |        |
| 504 | 1     | Fixed text 1st line     |           |        |        |
| 504 | to 3  | Fixed text 3rd line     |           |        |        |
| 30  | 0     | System date             |           |        |        |
| 32  | 0     | Time                    |           |        |        |
| 33  | 0     | Date 1                  | а         |        |        |
| 34  | 0     | Date 2                  | а         |        |        |
| 35  | 0     | Date 3                  | а         |        |        |
| 12  | 0     | Pagination number       |           |        |        |
| 8   | 0     | Unit price              | а         |        |        |
| 24  | 0     | Unit price symbol       |           |        |        |
| 11  | 0     | Net Wt. Kg/lb           |           |        |        |
| 22  | 0     | Weight symbol           |           |        |        |
| 102 | 0     | Sort type no.           | V         | 1.0    | 0      |
| 99  | 0     | LOWER WEIGHT LIMIT      | V         | 6.3    | 0      |
| 99  | 1     | UPPER WEIGHT LIMIT      | V         | 6.3    | 0      |
| 99  | 2     | FIXED WEIGHT            | v         | 2.0    | 0      |
| 21  | 0     | Pack price              |           |        |        |
| 23  | 0     | Price symbol            |           |        |        |
| 91  | 0     | Country Code            | V         |        |        |
| 54  | 0     | Labelling Mode          | V         |        |        |
| 36  | 0     | Country Code            | k         |        |        |
| 37  | 0     | Barcode EAN –13         | k         |        |        |
| 48  | 0     | Barcode EAN –128        | k         |        |        |
| 581 | 1     | Flag No                 | k         |        |        |
| 581 | 2     | Article No              | k         |        |        |
| 522 | 1     | Advertising Text Line 1 | k         |        |        |

| No. | Index | Description                    | Attribute | Format | Symbol |
|-----|-------|--------------------------------|-----------|--------|--------|
| 522 | to 3  | Advertising Text Line 3        | k         |        |        |
| 95  | 0     | Use Labelling Program. No.     | v         |        |        |
| 9   | 1     | PLU no. used to print: total 1 | v         |        |        |
| 9   | 2     | PLU no. used to print: total 2 | V         |        |        |
| 9   | 3     | PLU no. used to print: total 3 | v         |        |        |
| 9   | 5     | PLU no. used to print: total 5 | v         |        |        |
| 150 | 0     | Product group number           | v         |        |        |
| 124 | 0     | Label posit. (1–255)           | k         |        |        |
| 122 | 0     | Applicator force (1–255)       | k         |        |        |
| 126 | 4     | CONVEYOR STOP (0–3)            | k         |        |        |
| 123 | 3     | Convey. speed (0–2)            | k         |        |        |
| 70  | 0     | Print No. of pkt. *1           |           |        |        |
| 71  | 0     | Print weight of *1 Kg/lb       |           |        |        |
| 22  | 1     | Tot Wt. symbol Kg/lb           |           |        |        |
| 72  | 0     | Print price *1                 |           |        |        |
| 23  | 1     | Tot. Price symbol              |           |        |        |
| 73  | 0     | Print No. of pkt. *2           |           |        |        |
| 74  | 0     | Print Wt.*2 Kg/lb              |           |        |        |
| 75  | 0     | Print price *2                 |           |        |        |
| 76  | 0     | Print No. of pkt. *2           |           |        |        |
| 77  | 0     | Print Wt.*3 Kg/lb              |           |        |        |
| 78  | 0     | Print price *3                 |           |        |        |
| 86  | 0     | Print No. of pkt. *4           |           |        |        |
| 85  | 0     | Print Price *4                 |           |        |        |
| 84  | 0     | Print Weight *4                |           |        |        |
| 504 | 80    | Fix text: No.                  |           |        |        |
| 504 | 81    | Fix text: *1*                  |           |        |        |
| 504 | 82    | Fix text: *2*                  |           |        |        |
| 504 | 83    | Fix text: *3*                  |           |        |        |
| 504 | 84    | Fix text: TOTAL                |           |        |        |
| 504 | 85    | Fix text: *4*                  |           |        |        |
|     |       |                                |           |        |        |
| ·   |       |                                |           |        |        |

# 6 Label Formats (optional)

# Table of Contents

page no

| 6.1                  | How label formats work          | 6–1  |
|----------------------|---------------------------------|------|
| Copy                 | 6–1                             |      |
| Dele                 | ting label formats              | 6–1  |
| 6.2                  | Access to label format option   | 6–1  |
| Oper                 | rator Menu route                | 6–2  |
| Prog                 | ramming and Service Menu route  | 6–3  |
| 6.3                  | Designing Label Formats         | 6–5  |
| Labe                 | el sizes                        | 6–5  |
| Scal                 | e                               | 6–5  |
| Field                | I selection Lists               | 6–5  |
| 6.4                  | Creating a new label format     | 6–7  |
| 6.5                  | Defining the fields             | 6–10 |
| Text                 | 6–10                            |      |
| Field                | l identification (F7)           | 6–21 |
| 6.6                  | Deleting fields                 | 6–23 |
| 6.7                  | Copying label formats           | 6–25 |
| 6.8                  | Legal requirements              | 6–27 |
| Field                | 6–27                            |      |
| Curr                 | ency and weight symbols         | 6–27 |
| Font                 | 6–27                            |      |
| Avoir or metric      |                                 | 6–28 |
| Amo                  | unt fields                      | 6–28 |
| 6.9                  | Label formats for totals labels | 6–29 |
| Defining the formats |                                 | 6–29 |
| Field identification |                                 |      |
|                      |                                 |      |

# 6 Label Formats (optional)

### 6.1 How label formats work

A label format is a mask with empty fields. You specify the order, size, position, font etc for the fields when you create the label format. You can only use fields that are included in the field definition list selected for the label format. The print data (content of the fields), except for fixed texts, can be entered in the PLU Create/Edit program.

Each label format is stored under a name consisting of a format number and an index number.

#### **Copying label formats**

You may copy a label format that has an index number 0 and then edit the copy if required. You can select different fields providing they exist in the Field Definition List. You may change the label size, and move, delete or change the size of a field.

#### **Deleting label formats**

Press **F1** after you have entered the label format

name (number and index) to delete the label format.

# 6.2 Access to label format option

There are two routes available to the label formats option:

• Operator Menus

In the Operator Menus select the Label Format option you may require a password to be able to use the option.

• Programming and Service Menus

You can only access the programming and service menus if you have been supplied with a dongle (security device) see section 1, page 1–3.

# **Operator Menu route**

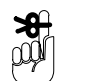

If you see the message INCORRECT PASSWORD and

you do not know the password you can press

| E |  |
|---|--|
|---|--|

several times to clear the message.

Press **F** to

| to return to Main Men |
|-----------------------|
|-----------------------|

| 1                                     | MAIN MENU<br>1 DISK FUNCTIONS<br>2 PRODUCT DATA<br>3 LABEL FORMAT<br>4 SYSTEM DATA                                                                                                    |
|---------------------------------------|----------------------------------------------------------------------------------------------------|
| 2<br>3<br>select menu                 | LABEL FORMAT<br>1 MAIN MENU<br>2 CREATE/EDIT PLU<br>3 LABEL FORMATS (Optional)<br>4 CHARACTERS TO PRINTER (Optional)<br>5 SCANNER (Optional)                                                                                                   |
| 3<br>3<br>select option               | PROGRAM MENU       (AVERY BORKED)         LABEL FORMAT       1 MAIN MENU         2 CREATE (FOIT DI II)       2 CREATE (FOIT DI II)         3 LABEL       ENTER PASSWORD         4 CHARACTER'S TO PRINTER (Optional)       5 SCANNER (Optional) |
| 4<br>If you see the<br>then repeat st | e message INCORRECT PASSWORD press                                                                                                    |

| 5<br>A<br>B<br>1 | LABEL FORMATS |
|------------------|---------------|
| Correct password |               |
| E                |               |

# Programming and Service Menu route

| 1<br>8<br>select menu | PROGRAM MENU Correction Correction Correctio |
|-----------------------|----------------------------------------------------------------------------------------------------|
|                       | UNIT PRICE £/kg kg TARE kg WEIGHT $0.0000$                                                                                                    |
| 2<br>8<br>select menu | SERVICE DATA MANAGEMENT<br>1 SERVICE MENU (M)<br>2 LOAD SYSTEM<br>3 LABEL FORMAT<br>4 LOAD DATA<br>5 SAVE DATA<br>6 ERASE DATA FILES<br>7 ERASE SYSTEM FILES<br>8 SERVICE DESIGN UTILITIES (M)                                                                                                    |

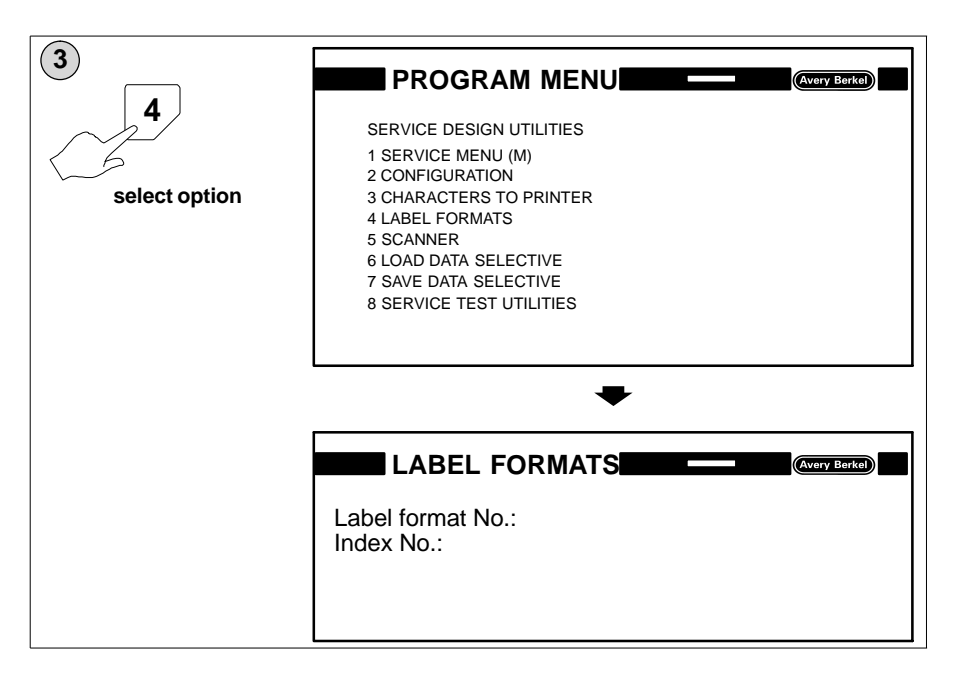

# 6.3 Designing Label Formats

#### Label sizes

| Maximum width  | 88mm  |
|----------------|-------|
| Maximum height | 100mm |

#### Scale

The label image on the screen will be displayed full size for label format sizes up to 78mm x 80mm. For label heights greater than 80mm a smaller scale will be used.

#### **Field selection Lists**

There are four default Field Selection Lists available for you to use or you may create your own list using any of the field definitions listed in the Field Definition Lists. You can see a complete list of Field Definitions in Section 2.

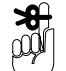

Any Field Selection Lists you create must be compatible with the MX400 Data Management application software.

You may request any line from the Field Selection List for inclusion in the label format. The fields defined in the format will be automatically identified by the name (format number and index number).

A black highlight bar indicates which field has been selected. When the highlight bar is at the lowest line on

the screen each time you press

/ scrolls the

definition list upward by one line.

#### Key functions for field selection

| $\square$ | Move black highlight bar upwards                         |      | Move black highlight bar downwards                         |
|-----------|----------------------------------------------------------|------|------------------------------------------------------------|
| Caps      | Move black highlight<br>bar upwards in 10 line<br>blocks | Caps | Move black highlight<br>bar downwards in 10<br>line blocks |
| F10       | Return to start of label format                          |      |                                                            |

#### Key functions for editing displayed fields

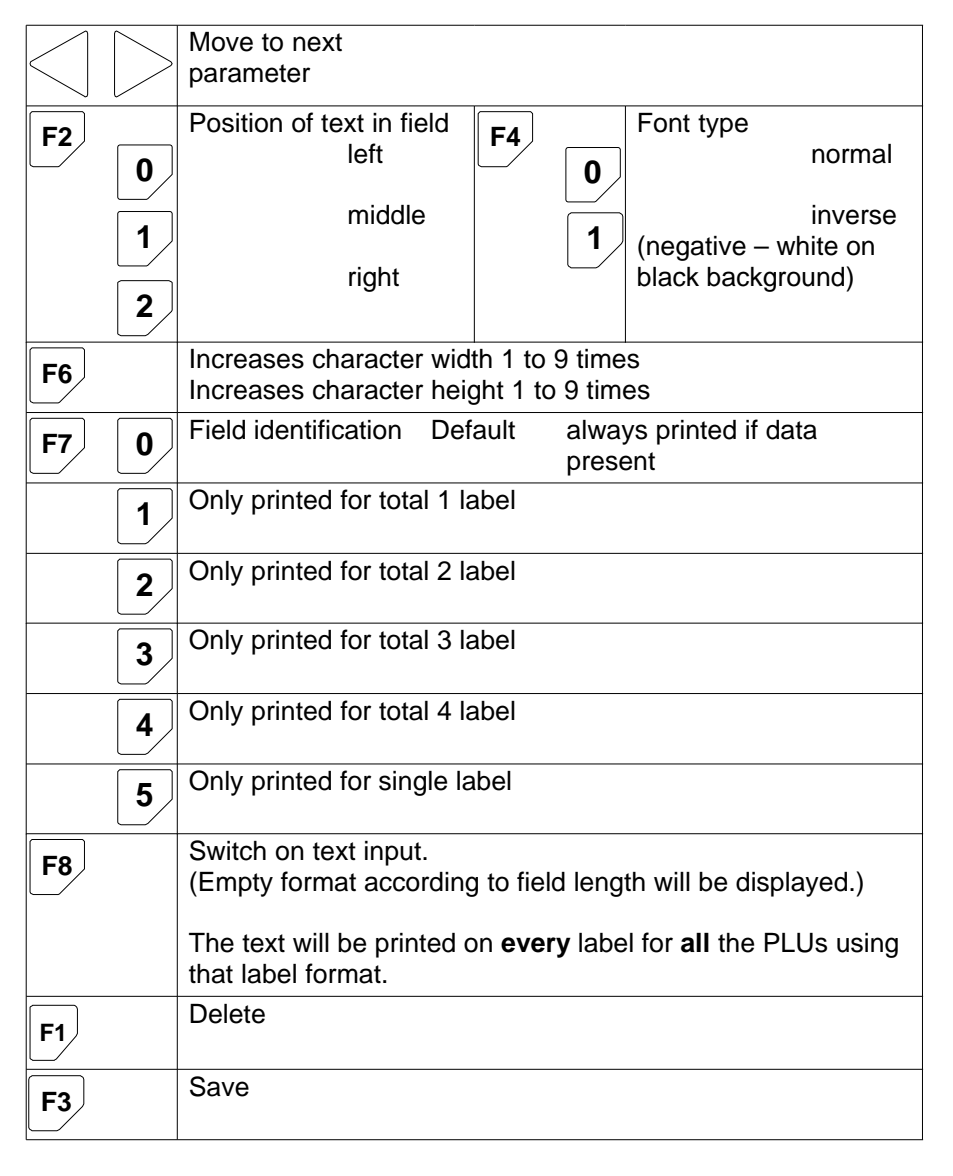

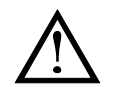
## 6.4 Creating a new label format

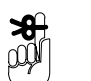

Press  $|_{F3}$  at any time to save the label format.

You can use any number from 1 to 255 to identify the label format. If you want to be able to copy the format you must enter 0 for the index number.

If you enter a number that has already been used, the data stored for that label format will be displayed on the screen. Press  $\boxed{F10}$  to return to the start and enter a

new number.

|                         | LABEL FORMATS (Mary Letter)<br>Label format No.: 18<br>Index No.: |
|-------------------------|-------------------------------------------------------------------|
| new label format number | <b>•</b>                                                          |
| 0<br>E<br>Index number  | LABEL FORMATS                                                     |

| $\widehat{}$                                     |                                                                                                    |
|--------------------------------------------------|----------------------------------------------------------------------------------------------------|
| 2 new label?<br>0 E<br>confirm 0<br>0r<br>E      | LABEL FORMATS (Avery Borton) Label format No.: 18 Index No.: 0 Copy of label format No.: 0 Dimension: width= mm Height= mm Field definition list                                                                                          |
| 3<br>6<br>8<br>label width<br>E<br>confirm entry | LABEL FORMATS       Composition         Label format No.:       18         Index No.:       0         Copy of label format No.:       0         Dimension: width=       mm         Height=       mm         Field definition list         |
| 4<br>label height<br>E<br>confirm entry          | LABEL FORMATS       (Marry Letter)         Label format No.:       18         ndex No.:       0         Copy of label format No.:       0         Dimension: width= mm       68         Height= mm       45         Field definition list |

| 5<br>FDL number<br>E<br>confirm entry | Label forr<br>Index No.<br>Copy of la<br>Dimensio<br>Height= n<br>Field defin<br>No:<br>100 1<br>100 2<br>100 3<br>100 4<br>100 5<br>100 6 | BEL FORMAT<br>nat No.:<br>:<br>abel format No.:<br>n: width= mm<br>m<br>nition list<br>Description of parameter<br>PLU text L.1<br>PLU text L.2<br>PLU text L.2<br>PLU text L.3<br>PLU text L.4<br>PLU text L.5<br>PLU text L.6 | S<br>18<br>0<br>68<br>45<br>1<br>s |        | Avery Berkel) |  |
|---------------------------------------|----------------------------------------------------------------------------------------------------|----------------------------------------------------------------------------------------------------|------------------------------------|--------|---------------|--|
|                                       | No:<br>100 1<br>X–POS                                                                                                    | Description of parameter<br>PLU text L.1<br>Y–POS FONT N                                                                                                    | s<br>o. N                          | NUMBER | TURN          |  |

## 6.5 Defining the fields

Enter the values for the size and position of the field in the position indicated by the flashing cursor at the bottom of the display. When you confirm the last value entered (TURN) the field outline will be displayed.

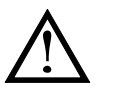

The system program will not accept values which cause a field to overlap the label outline.

#### **Text fields**

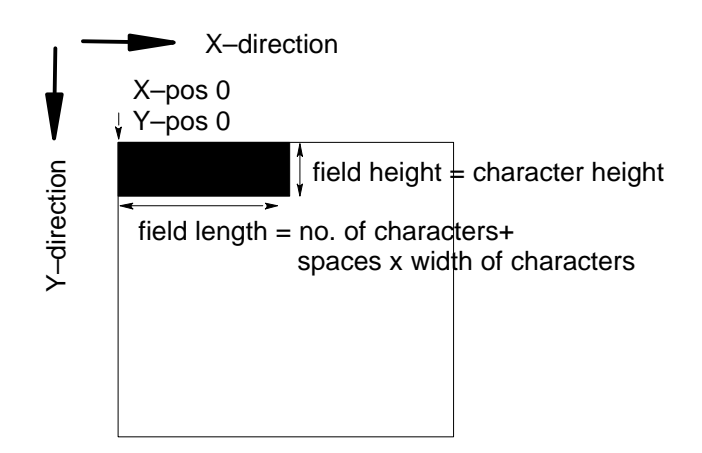

To increase field length you must increase the character width or the number of characters.

Press  $|_{F6}$  then enter the magnification value required

to increase the character width and height. (You can enter a value from 1 to 9.)

If you use an magnification factor you will reduce the number of characters that will fit into the field.

| X–pos | position of upper, left corner of field in 1/10mm |
|-------|---------------------------------------------------|
| Y–pos | position of upper, left corner of field in 1/10mm |

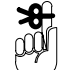

| Font no. | 1 to 5 and addition<br>1 = 1.0mm x 1.1m<br>2 = $3.4$ mm x 2.2m<br>3 = $4.8$ mm x 2.2m<br>4 = $4.8$ mm x 3.3m<br>5 = $2.0$ mm x 1 1m | nal special fonts<br>nm<br>nm<br>nm<br>nm<br>nm |
|----------|----------------------------------------------------------------------------------------------------|-------------------------------------------------|
| Number   | maximum number                                                                                                    | r of characters in field                        |
| Turn     | 0 = 0 degrees<br>2 = 180 degrees                                                                                                    | 1 = 90 degrees<br>3 = 270 degrees               |

|                           | LA                                                                                                    | BEL FORMA                                                                                                    | rs                              |            | Avery Berkel |
|---------------------------|----------------------------------------------------------------------------------------------------|----------------------------------------------------------------------------------------------------|---------------------------------|------------|--------------|
| 2 0<br>E<br>confirm entry | Label forr<br>Index No.<br>Copy of la<br>Dimensio<br>Height= n<br>Field defin<br>No:<br>100 1<br>100 2<br>100 3<br>100 4<br>100 5<br>100 6 | mat No.:<br>.:<br>abel format No.:<br>n: width= mm<br>nm<br>nition list<br>Description of paramet<br>PLU text L.1<br>PLU text L.2<br>PLU text L.2<br>PLU text L.3<br>PLU text L.4<br>PLU text L.5<br>PLU text L.6 | 18<br>0<br>68<br>45<br>1<br>ers |            |              |
|                           | No:<br>100 1<br>X-POS<br>2,0                                                                                                    | Description of paramet<br>PLU text L.1<br>Y-POS FONT                                                                                                    | ers<br>No.                      | NUMBER<br> | TURN<br>-    |

| 2                                                                       |                                                                                                    |                |
|-------------------------------------------------------------------------|----------------------------------------------------------------------------------------------------|----------------|
|                                                                         | LABEL FORMATS                                                                                                    | Avery Berkel   |
| E<br>confirm entry                                                      | Label format No.:18Index No.:0Copy of label format No.:0Dimension: width= mm68Height= mm45Field definition list1No:Description of parameters100 1PLU text L.1100 2PLU text L.2100 3PLU text L.3100 4PLU text L.4100 5PLU text L.5100 6PLU text L.6                                                                                                    |                |
|                                                                         | No: Description of parameters                                                                                                    |                |
|                                                                         | 100 1 PLU text L.1                                                                                                    |                |
|                                                                         | X-POS Y-POS FONT No.                                                                                                    | NUMBER TURN    |
|                                                                         | , 0, 0                                                                                                    |                |
|                                                                         |                                                                                                    |                |
| 3                                                                       | LABEL FORMATS                                                                                                    | (Avery Berkel) |
| 3                                                                       |                                                                                                    | (Avery Borke)  |
| 3                                                                       | LABEL FORMATS<br>Label format No.: 18<br>Index No.: 0                                                                                                    | (Avery Berke)  |
| (3)                                                                     | LABEL FORMATS           Label format No.:         18           Index No.:         0           Copy of label format No.:         0           Dimension:         width=                                                                                                    | (Avery Berke)  |
| (3)<br>3<br>F                                                           | LABEL FORMATSLabel format No.:18Index No.:0Copy of label format No.:0Dimension: width= mm68Height= mm45                                                                                                    | (Avery Berke)  |
| (3)<br>E                                                                | LABEL FORMATSLabel format No.:18Index No.:0Copy of label format No.:0Dimension: width= mm68Height= mm45Field definition list1                                                                                                    | (Avery Berke)  |
| 3<br>3<br>E<br>confirm entry                                            | LABEL FORMATSLabel format No.:18Index No.:0Copy of label format No.:0Dimension: width= mm68Height= mm45Field definition list1No:Description of parameters1001PLU text L1                                                                                                    | (Avery Berke)  |
| 3<br>3<br>E<br>confirm entry                                            | LABEL FORMATS         Label format No.:       18         Index No.:       0         Copy of label format No.:       0         Dimension: width=       mm         Meight=       mm       45         Field definition list       1         No:       Description of parameters         100       1       PLU text L.1         100       2       PLU text L.2         100       2       PLU text L.2 | (Avery Berke)  |
| 3<br>3<br>E<br>confirm entry                                            | LABEL FORMATSLabel format No.:18Index No.:0Copy of label format No.:0Dimension: width= mm68Height= mm45Field definition list1No:Description of parameters1001PLU text L.110021003PLU text L.31004PLU text L.4                                                                                                    | (Avery Berke)  |
| 3<br>S<br>C<br>C<br>C<br>C<br>C<br>C<br>C<br>C<br>C<br>C<br>C<br>C<br>C | LABEL FORMATSLabel format No.:18Index No.:0Copy of label format No.:0Dimension: width=mm68Height=mmHeight=mm45Field definition list1No:Description of parameters1001PLU text L.11002PLU text L.21003PLU text L.31004PLU text L.41005PLU text L.51006PLU text L.6                                                                                                    |                |
| 3<br>3<br>Confirm entry                                                 | LABEL FORMATSLabel format No.:18Index No.:0Copy of label format No.:0Dimension: width=mm68Height=mm45Field definition list1No:Description of parameters1001PLU text L.11002PLU text L.21003PLU text L.31004PLU text L.41005PLU text L.51006PLU text L.6No:Description of parameters                                                                                                    |                |
| 3                                                                       | LABEL FORMATSLabel format No.:18Index No.:0Copy of label format No.:0Dimension: width=mm68Height=mmHeight=mm45Field definition list1No:Description of parameters1001PLU text L.11002PLU text L.21003PLU text L.31004PLU text L.41005PLU text L.51006PLU text L.6No:Description of parameters1001PLU text L.1                                                                                      |                |
| 3                                                                       | LABEL FORMATSLabel format No.:18Index No.:0Copy of label format No.:0Dimension: width=mm68Height=mm45Field definition list1No:Description of parameters1001PLU text L.11002PLU text L.21003PLU text L.31004PLU text L.41005PLU text L.51006PLU text L.6No:Description of parameters1001PLU text L.1X-POSY-POSFONT No2,0-1,0-3                                                                     | NUMBER TURN    |

|                              |                                                                                                    |                                                                                                    |               | Avery Berkel   |
|------------------------------|----------------------------------------------------------------------------------------------------|----------------------------------------------------------------------------------------------------|---------------|----------------|
| 2 4<br>E<br>confirm entry    | LABEL I<br>Label format No<br>Index No.:<br>Copy of label for<br>Dimension: widt<br>Height= mm<br>Field definition Ii<br>No: Descripti<br>100 1 PLU te<br>100 2 PLU te<br>100 4 PLU te<br>100 5 PLU te<br>100 6 PLU te                                                                                                    | FORMATS         0         0         ormat No.:       0         h=       mm       68         45       45         st       1         on of parameters       1         xt L.2       1         xt L.2       1         xt L.4       1         xt L.5       1         xt L.6       1                                                                |               |                |
|                              | NO.         Description           100         1         PLU t           X-POS         Y-POS          2, 0        1,                                                                                                    | ext L.1<br>S FONT No.<br>0 _3                                                                                                    | NUMBER<br>2 4 | TURN           |
|                              |                                                                                                    |                                                                                                    |               |                |
| 5<br>0<br>E<br>confirm entry | LABEL I           Label format No           Index No.:           Copy of label for           Dimension: widt           Height= mm           Field definition Ii           No:         Descripti           100         PLU te           100         PLU te           100         PLU te           100         PLU te           100         PLU te           100         PLU te           100         PLU te           100         PLU te           100         PLU te           100         PLU te           100         PLU te | FORMATS<br>.: 18<br>0<br>mat No.: 0<br>h= mm 68<br>45<br>st 1<br>on of parameters<br>xt L.1<br>xt L.2<br>xt L.3<br>xt L.4<br>xt L.5<br>xt L.6                                                                                                    |               | (Avery Borkel) |
| 5<br>0<br>E<br>confirm entry | LABEL I           Label format No           Index No.:           Copy of label for           Dimension: widt           Height= mm           Field definition li           No:         Descripti           100         1           100         2           100         2           100         3           100         4           100         5           100         6           100         6           No:         Descripti                                                                                                | FORMATS         .:       18         0         rmat No.:       0         h=       mm       68         45       45         st       1         on of parameters       1         xt L.1       1         xt L.2       1         xt L.3       1         xt L.4       1         xt L.5       1         xt L.6       0                                |               | (Avery Berkel) |
| 5<br>0<br>E<br>confirm entry | Label format No<br>Index No.:Copy of label for<br>Dimension: width<br>Height= mmField definition line<br>No:100 1100 2100 2100 3PLU te<br>100 3100 4PLU te<br>100 5100 5PLU te<br>100 6100 6PLU te<br>100 1100 1PLU te<br>100 1100 1PLU te<br>100 1100 1PLU te100 1PLU te100 1PLU te                                                                                                    | FORMATS         .:       18         0         rmat No.:       0         h=       mm         h=       mm         st       1         on of parameters       45         xt       1.1         xt L.1       xt         xt L.2       xt         xt L.4       xt         xt L.5       xt         xt L.6       on of parameters         ext       L.1 |               | (Avery Berka)  |

| Label for<br>Index No<br>Copy of<br>Dimensio<br>Height=<br>Field def<br>No:<br>100 1<br>100 2 | mat No.:<br>abel forma<br>on: width=<br>mm<br>inition list<br>Description o<br>PLU text L<br>PLU text L<br>PLU text L | 18<br>0<br>at No.: 0<br>mm 68<br>45<br>1<br>parameters<br>.1<br>.2<br>3 |        |      |
|-----------------------------------------------------------------------------------------------|----------------------------------------------------------------------------------------------------|-------------------------------------------------------------------------|--------|------|
| 100 3<br>100 4<br>100 5<br>100 6                                                              | PLU text L<br>PLU text L<br>PLU text L<br>PLU text L                                                                  | .5<br>.5<br>.6                                                          |        |      |
| No:                                                                                           | Description o                                                                                                    | f parameters                                                            |        |      |
| 100 2<br>X–POS                                                                                | Y–POS                                                                                                    | .2<br>FONT No.                                                          | NUMBER | TURN |
| , _                                                                                           | , _                                                                                                    |                                                                         |        | _    |

## Increasing the field length (character width)

| 8       |                                                                                                    |
|---------|----------------------------------------------------------------------------------------------------|
|         | Label format No.: 18<br>Index No.: 0<br>Copy of label format No.: 0<br>Dimension: width= mm 68<br>Height= mm 45<br>Field definition list 1<br>No: Description of parameters<br>100 1 PLU text L.1<br>100 2 PLU text L.2<br>100 3 PLU text L.3<br>100 4 PLU text L.4<br>100 5 PLU text L.5<br>100 6 PLU text L.6                                                                                                    |
|         | No: Description of parameters                                                                                                    |
|         | 100 1 PLU text L.1                                                                                                    |
|         | X–POS Y–POS FONT No. NUMBER TURN                                                                                                    |
|         | 2, 01, 03 24 0                                                                                                    |
|         |                                                                                                    |
|         |                                                                                                    |
| 9<br>x3 | LABEL FORMATS       (Norry Barket)         Label format No.:       0         Index No.:       0         Copy of label format No.:       0         Dimension: width=       mm         Meight=       45         Field definition list       1         No:       Description of parameters         100       1         100       2         100       2         100       3         100       4         100       5         100       6         PLU text L.6                       |
| 9<br>X3 | LABEL FORMATS       (Vary Bark)         Label format No.:       0         Copy of label format No.:       0         Dimension: width= mm       68         Height= mm       45         Field definition list       1         No:       Description of parameters         100       1         PLU text L.1         100       2         100       4         100       5         PLU text L.5         100       6         PLU text L.6                                             |
| 9<br>X3 | LABEL FORMATS       (Very Berke)         Label format No.:       0         Copy of label format No.:       0         Dimension: width= mm       68         Height= mm       45         Field definition list       1         No:       Description of parameters         100       1         100       2         100       4         100       5         100       6         PLU text L.6         No:       Description of parameters         100       1         PLU text L.1 |

| 2                      |                                                                                                    |
|------------------------|----------------------------------------------------------------------------------------------------|
|                        | Label format No.: 18                                                                                                    |
| 15                     | Index No.: 0                                                                                                    |
| change number of       | Dimension: width= mm 68                                                                                                    |
| characters to 2        | Height= mm 45                                                                                                    |
|                        | Field definition list 1                                                                                                    |
| E                      | No: Description of parameters                                                                                                    |
|                        | 100 1 PLU text L.1                                                                                                    |
| 5                      | 100 2 PLU text L2                                                                                                    |
|                        | 100 S PLUtext L.S                                                                                                    |
|                        | 100 5 PLU text L.5                                                                                                    |
|                        | 100 6 PLU text L.6                                                                                                    |
|                        |                                                                                                    |
|                        | No: Description of parameters                                                                                                    |
|                        | 100 1 PLU text L.1                                                                                                    |
|                        | X–POS Y–POS FONT No. NUMBER TURN                                                                                                    |
|                        | 20 10 3 2 0                                                                                                    |
|                        |                                                                                                    |
|                        |                                                                                                    |
|                        |                                                                                                    |
| <b>11 F6</b>           |                                                                                                    |
| 11<br>F6               | LABEL FORMATS                                                                                                    |
| 11<br>F6               | Label format No.: 18<br>Index No.: 0                                                                                                    |
| 11<br>F6               | Label format No.: 18<br>Index No.: 0<br>Copy of label format No.: 0<br>Dimension: width = mm 68                                                                                                    |
| (11)<br>F6             | Label format No.: 18<br>Index No.: 0<br>Copy of label format No.: 0<br>Dimension: width= mm 68<br>Height= mm 45                                                                                                    |
| 11<br>F6               | Label format No.: 18<br>Index No.: 0<br>Copy of label format No.: 0<br>Dimension: width= mm 68<br>Height= mm 45<br>Field definition list 1                                                                                                    |
| 11<br>F6               | Label format No.: 18<br>Index No.: 0<br>Copy of label format No.: 0<br>Dimension: width= mm 68<br>Height= mm 45<br>Field definition list 1<br>No: Description of parameters                                                                                                    |
| <b>11</b><br><b>F6</b> | Label format No.: 18<br>Index No.: 0<br>Copy of label format No.: 0<br>Dimension: width= mm 68<br>Height= mm 45<br>Field definition list 1<br>No: Description of parameters<br>100 1 PLU text L.1                                                                                                    |
| <b>11</b><br><b>F6</b> | Label format No.: 18<br>Index No.: 0<br>Copy of label format No.: 0<br>Dimension: width= mm 68<br>Height= mm 45<br>Field definition list 1<br>No: Description of parameters<br>100 1 PLU text L1<br>100 2 PLU text L2                                                                                                    |
| 11<br>F6               | Label format No.: 18<br>Index No.: 0<br>Copy of label format No.: 0<br>Dimension: width= mm 68<br>Height= mm 45<br>Field definition list 1<br>No: Description of parameters<br>100 1 PLU text L.1<br>100 2 PLU text L.3<br>100 4 PLU text L.4                                                                                                    |
| 11<br>F6               | Label format No.: 18<br>Index No.: 0<br>Copy of label format No.: 0<br>Dimension: width= mm 68<br>Height= mm 45<br>Field definition list 1<br>No: Description of parameters<br>100 1 PLU text L.1<br>100 2 PLU text L.2<br>100 3 PLU text L.3<br>100 4 PLU text L.4<br>100 5 PLU text L.4                                                                             |
| (11)<br>F6             | Label format No.: 18<br>Index No.: 0<br>Copy of label format No.: 0<br>Dimension: width= mm 68<br>Height= mm 45<br>Field definition list 1<br>No: Description of parameters<br>100 1 PLU text L.1<br>100 2 PLU text L.2<br>100 3 PLU text L.3<br>100 4 PLU text L.4<br>100 5 PLU text L.5<br>100 6 PLU text L.6                                                       |
| 11<br>F6               | Label format No.: 18<br>Index No.: 0<br>Copy of label format No.: 0<br>Dimension: width= mm 68<br>Height= mm 45<br>Field definition list 1<br>No: Description of parameters<br>100 1 PLU text L1<br>100 2 PLU text L2<br>100 3 PLU text L3<br>100 4 PLU text L4<br>100 5 PLU text L5<br>100 6 PLU text L6                                                             |
| 11<br>F6               | Label format No.: 18<br>Index No.: 0<br>Copy of label format No.: 0<br>Dimension: width= mm 68<br>Height= mm 45<br>Field definition list 1<br>No: Description of parameters<br>100 1 PLU text L.1<br>100 2 PLU text L.2<br>100 3 PLU text L.3<br>100 4 PLU text L.4<br>100 5 PLU text L.5<br>100 6 PLU text L.6<br>No: Description of parameters<br>EONIT WIDT L 1    |
| 11<br>F6               | LABEL FORMATS Label format No.: 18 Index No.: 0 Copy of label format No.: 0 Dimension: width= mm 68 Height= mm 45 Field definition list 1 No: Description of parameters 100 1 PLU text L.1 100 2 PLU text L.2 100 3 PLU text L.4 100 5 PLU text L.5 100 6 PLU text L.6 No: Description of parameters FONT WIDTH 1                                                     |
| 11<br>F6               | LABEL FORMATS Label format No.: 18 Index No.: 0 Copy of label format No.: 0 Dimension: width= mm 68 Height= mm 45 Field definition list 1 No: Description of parameters 100 1 PLU text L.1 100 2 PLU text L.2 100 3 PLU text L.2 100 3 PLU text L.4 100 5 PLU text L.5 100 6 PLU text L.6 No: Description of parameters FONT WIDTH 1 X-POS Y-POS FONT No. NUMBER TURN |

|              | LABEL FORMATS                                                                                                    | Avery Berkel  |
|--------------|----------------------------------------------------------------------------------------------------|---------------|
| E            | Label format No.:18Index No.:0Copy of label format No.:0Dimension: width= mm68Height= mm45Field definition list1No:Description of parameters1001PLU text L.11002PLU text L.21003PLU text L.31004PLU text L.41005PLU text L.51006PLU text L.6                                                    |               |
|              | NU: Description of parameters                                                                                                    |               |
|              | FONT HEIGHT 1                                                                                                    |               |
|              | X–POS Y–POS FONT No.                                                                                                    | NUMBER TURN   |
|              | 2,01,03                                                                                                    | 2 0           |
| -            |                                                                                                    |               |
| (12)         |                                                                                                    |               |
| 13           | LABEL FORMATS                                                                                                    | (Avery Berke) |
| 13<br>2<br>E | LABEL FORMATSLabel format No.:18Index No.:0Copy of label format No.:0Dimension: width= mm68Height= mm45Field definition list1No:Description of parameters1001PLU text L.11002PLU text L.21003PLU text L.31004PLU text L.41005PLU text L.51006PLU text L.6                                       |               |
| 13<br>E      | LABEL FORMATSLabel format No.:18Index No.:0Copy of label format No.:0Dimension: width=mm68Height=mm45Field definition list1No:Description of parameters1001PLU text L.11002PLU text L.21003PLU text L.31004PLU text L.41005PLU text L.51006PLU text L.6                                         |               |
| 13<br>E      | LABEL FORMATSLabel format No.:18Index No.:0Copy of label format No.:0Dimension: width=mm68Height=mm45Field definition list1No:Description of parameters1001PLU text L.11002PLU text L.21003PLU text L.21004PLU text L.31006PLU text L.51006PLU text L.6No:Description of parametersFONT HEIGHT2 |               |

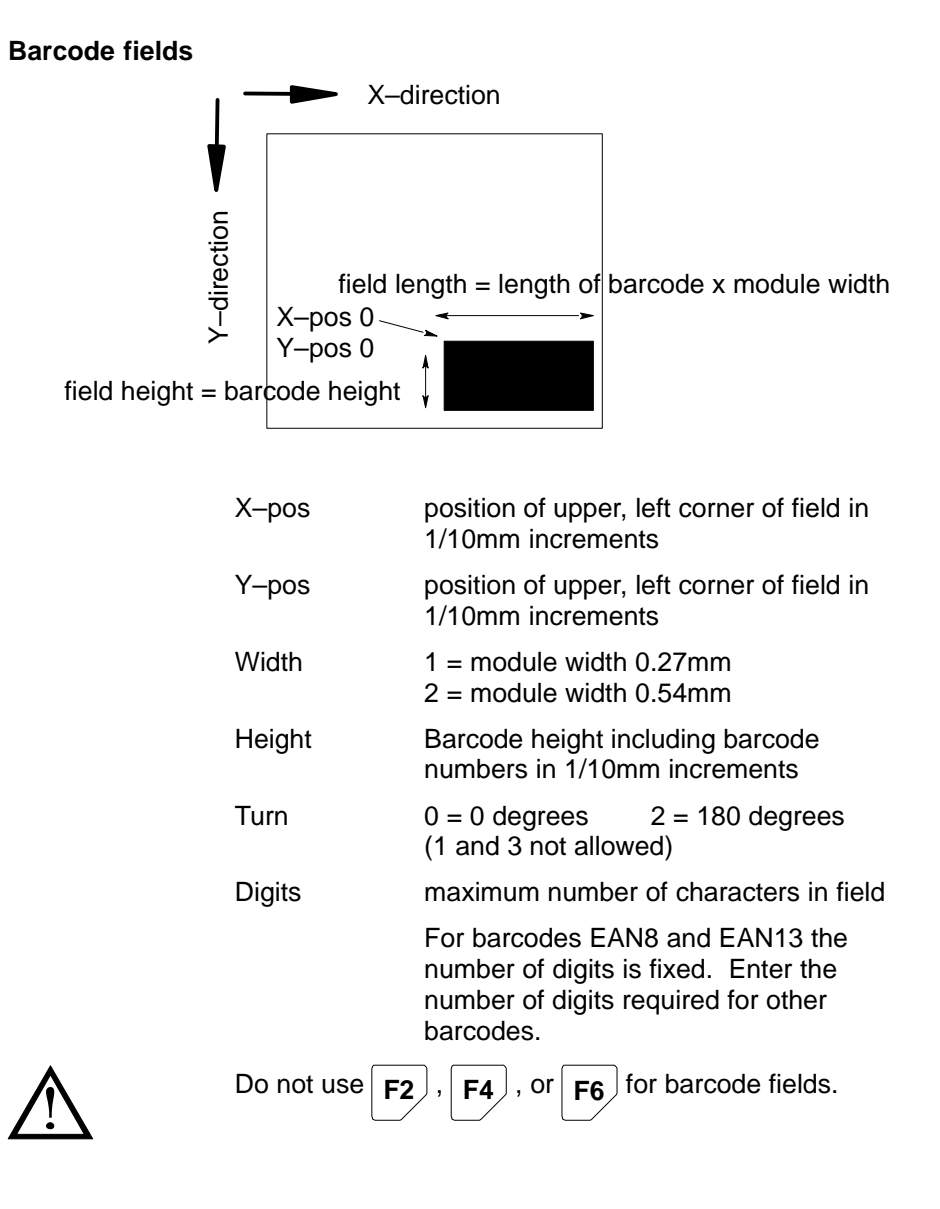

|                              |                                                                                                    | BEL FORMAT                                                                                                    | S                                           | Avery 1   | Berkel |
|------------------------------|----------------------------------------------------------------------------------------------------|----------------------------------------------------------------------------------------------------|---------------------------------------------|-----------|--------|
| 3<br>E<br>confirm entry      | Label form<br>Index No.<br>Copy of la<br>Dimension<br>Height= m<br>Field defin<br>No:<br>$36 \ 0$<br>$37 \ 0$<br>$48 \ 0$<br>$581 \ 1$<br>581 - 2<br>$522 \ 1$ | hat No.:<br>bel format No.:<br>r: width= mm<br>m<br>hition list<br>Description of parameter<br>Barcode EAN 8<br>Barcode EAN -13<br>Barcode EAN -128<br>Flag No<br>Article No<br>Advertising Text Lir                                                         | 18<br>0<br>68<br>45<br>1<br>srs             |           |        |
|                              | No:                                                                                                    | Description of parameter                                                                                                    | rs                                          |           |        |
|                              | 36 0                                                                                                    | Barcode EAN 8                                                                                                    |                                             |           |        |
|                              | X–POS<br>_ 35,0                                                                                                    | Y-POS WIDTH                                                                                                    | HEIGHT                                      | TURN<br>- |        |
|                              |                                                                                                    |                                                                                                    |                                             |           |        |
|                              |                                                                                                    |                                                                                                    |                                             |           |        |
| 2<br>5<br>E<br>confirm entry | Label forn<br>Index No.<br>Copy of la<br>Dimension<br>Height= m<br>Field defir<br>No:<br>37 0<br>48 0<br>581 1<br>581 - 2<br>522 1                             | BEL FORMAT<br>at No.:<br>bel format No.:<br>width= mm<br>mition list<br>Description of parameter<br>Barcode EAN 8<br>Barcode EAN -128<br>Flag No<br>Article No<br>Advertising Text Lir                                                                       | 18<br>0<br>68<br>45<br>1<br>75<br>3<br>me 1 | Avery I   | Serke) |
| 2<br>5<br>E<br>confirm entry | Label form<br>Index No.<br>Copy of la<br>Dimension<br>Height= m<br>Field defin<br>No:<br>36 0<br>37 0<br>48 0<br>581 1<br>581 - 2<br>522 1<br>No:              | BEL FORMAT<br>nat No.:<br>bel format No.:<br>r: width= mm<br>intion list<br>Description of parametel<br>Barcode EAN 8<br>Barcode EAN -13<br>Barcode EAN -13<br>Barcode EAN -128<br>Flag No<br>Article No<br>Advertising Text Lir<br>Description of parameter | 18<br>0<br>68<br>45<br>1<br>rs<br>          | Avery I   | 3erka) |
| 2<br>5<br>E<br>confirm entry | Label form<br>Index No.<br>Copy of la<br>Dimension<br>Height= m<br>Field defin<br>No:<br>36 0<br>37 0<br>48 0<br>581 1<br>581 - 2<br>522 1<br>No:<br>36 0      | BEL FORMAT<br>nat No.:<br>bel format No.:<br>width= mm<br>ition list<br>Description of parameter<br>Barcode EAN 8<br>Barcode EAN -13<br>Barcode EAN -128<br>Flag No<br>Article No<br>Advertising Text Lir<br>Description of parameter<br>Barcode EAN 8       | 18<br>0<br>68<br>45<br>1<br>rs<br>3<br>ne 1 |           | 3erko) |

| L<br>Confirm entry           | Label format No.: 18<br>Index No.: 0<br>Copy of label format No.: 0<br>Dimension: width= mm 68<br>Height= mm 45<br>Field definition list 1<br>No: Description of parameters<br>36 0 Barcode EAN 8<br>37 0 Barcode EAN -13<br>48 0 Barcode EAN -13<br>48 0 Barcode EAN -128<br>581 1 Flag No<br>581 - 2 Article No<br>522 1 Advertising Text Line 1<br>No: Description of parameters<br>36 0 Barcode EAN 8<br>X-POS Y-POS WIDTH HEIGHT TURN $\leftarrow$ B/c No                                                                                                    | → |
|------------------------------|----------------------------------------------------------------------------------------------------|---|
|                              | _ 35,0 _ 50,0 1 8                                                                                                    |   |
|                              | _ 33,0 _ 50,0 1 8                                                                                                    |   |
| 4<br>1<br>E<br>confirm entry | Label format No.: 18<br>Index No.: 0<br>Copy of label format No.: 0<br>Dimension: width= mm 68<br>Height= mm 45<br>Field definition list 1<br>No: Description of parameters<br>36 0 Barcode EAN 8<br>37 0 Barcode EAN -13<br>48 0 Barcode EAN -128<br>581 1 Flag No<br>581 - 2 Article No<br>522 1 Advertising Text Line 1                                                                                                    |   |
| 4<br>1<br>E<br>confirm entry | LABEL FORMATS          Label format No.:       18         Index No.:       0         Copy of label format No.:       0         Dimension: width= mm       68         Height= mm       45         Field definition list       1         No:       Description of parameters         36 0       Barcode EAN 8         37 0       Barcode EAN -13         48 0       Barcode EAN -13         581 1       Flag No         581 - 2       Article No         522 1       Advertising Text Line 1                                                                                            |   |
| 4<br>1<br>E<br>confirm entry | Label format No.: 18<br>Index No.: 0<br>Copy of label format No.: 0<br>Dimension: width= mm 68<br>Height= mm 45<br>Field definition list 1<br>No: Description of parameters<br>36 0 Barcode EAN 8<br>37 0 Barcode EAN -13<br>48 0 Barcode EAN -13<br>48 0 Barcode EAN -13<br>48 0 Barcode EAN -13<br>48 0 Barcode EAN -13<br>48 0 Barcode EAN -13<br>48 0 Barcode EAN -13<br>48 0 Barcode EAN -13<br>48 0 Barcode EAN -13<br>48 0 Barcode EAN -13<br>48 0 Barcode EAN 8<br>581 - 2 Article No<br>522 1 Advertising Text Line 1<br>No: Description of parameters<br>36 0 Barcode EAN 8 |   |

| 5                                     | LA                                                                                                    | BEL FO                                                                                                    | ORMATS                                                                                                    |                            | Avery B | erkel                                   |
|---------------------------------------|----------------------------------------------------------------------------------------------------|----------------------------------------------------------------------------------------------------|----------------------------------------------------------------------------------------------------|----------------------------|---------|-----------------------------------------|
| <b>D</b><br><b>E</b><br>confirm entry | Label forr<br>Index No.<br>Copy of la<br>Dimensio<br>Height= n<br>Field defin<br>No:<br>36 0<br>37 0<br>48 0<br>581 1<br>581 - 2<br>522 1 | mat No.:<br>abel form<br>n: width=<br>nm<br>nition list<br>Description<br>Barcode<br>Barcode<br>Barcode<br>Flag No<br>Article No<br>Advertisin | 11<br>nat No.: 0<br>= mm 6<br>4<br>of parameters<br>EAN 8<br>EAN –13<br>EAN –13<br>EAN –128<br>of Text Line | 8<br>0<br>8<br>5<br>1<br>1 |         |                                         |
|                                       | No:                                                                                                    | Description                                                                                                    | of parameters                                                                                               |                            |         |                                         |
|                                       | 36 0<br>X DOS                                                                                                    | Barcode                                                                                                    | EAN 8                                                                                                    |                            |         |                                         |
|                                       | _ 35,0                                                                                                    | r-PUS<br>_ 50,0                                                                                                    | 1 viidite                                                                                                   | 143,0                      | O O     | $\leftarrow$ B/C NO. $\rightarrow$<br>8 |

## Field identification (F7)

You can assign an identification code to a field which will determine when that field will be printed. The default setting for all fields is 0 (always print if data is present).

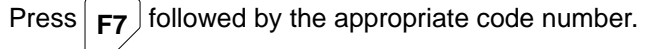

| <b>F7</b> | 0 | Field identification Default   | always printed if data present |
|-----------|---|--------------------------------|--------------------------------|
|           | 1 | Only printed for total 1 label |                                |
|           | 2 | Only printed for total 2 label |                                |
|           | 3 | Only printed for total 3 label |                                |
|           | 4 | Only printed for total 4 label |                                |
|           | 5 | Only printed for single label  |                                |

| T<br>F7                                                | Index No.<br>Copy of la<br>Dimension<br>Height= m<br>Field defin<br>No:<br><u>100 – 1</u><br>100 2<br>100 3<br>100 4<br>100 5<br>100 6    | :<br>abel form<br>n: width=<br>nm<br>Description<br>PLU text<br>PLU text<br>PLU text<br>PLU text<br>PLU text<br>PLU text<br>PLU text<br>PLU text | at No.:<br>mm<br>of parameter<br>.1<br>.2<br>.3<br>.4<br>.5<br>.6 | 0<br>0<br>68<br>45<br>1<br>5 |              |           |  |
|--------------------------------------------------------|----------------------------------------------------------------------------------------------------|----------------------------------------------------------------------------------------------------|-------------------------------------------------------------------|------------------------------|--------------|-----------|--|
|                                                        | No:<br>MARK ?<br>X–POS<br>2, 0                                                                                                    | Description<br>V–POS<br>1 0                                                                                                    | of parameter<br>FONT N<br>3                                       | s<br>-<br>0.                 | NUMBER<br>24 | TURN<br>0 |  |
| 2<br>single labels?                                    | Index No.<br>Copy of la<br>Dimension<br>Height= m<br>Field defin<br>No:<br>100 - 1<br>100 - 2<br>100 - 3<br>100 - 4<br>100 - 5<br>100 - 6 | :<br>abel form<br>n: width=<br>nm<br>Description<br>PLU text<br>PLU text<br>PLU text<br>PLU text<br>PLU text<br>PLU text                         | at No.:<br>mm<br>of parameter<br>.1<br>.2<br>.3<br>4<br>5<br>6    | 0<br>0<br>68<br>45<br>1<br>s |              |           |  |
| confirm entry                                          | No:                                                                                                    | Description                                                                                                    | of parameter                                                      | S                            |              |           |  |
| This field is printed<br>as individual pack<br>labels. | MARK ?<br>X–POS<br>2, 0                                                                                                    | 5<br>Y–POS<br>1 0                                                                                                    | FONT N<br>3                                                       | 0.                           | NUMBER<br>24 | TURN<br>0 |  |

## 6.6 Deleting fields

To delete a field from the label format you must select the appropriate line in the field definition list and then press  $F_1$ . The field will be deleted from the screen and relevant text or data will **not** be printed on the label. The field will not be removed from the field definition list.

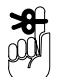

You will see any changes you make displayed on screen but you must press  $\boxed{F3}$  to save the changes you have made to the label format.

|              | LA                                                                      | BEL FC                                                                                                    | RMAT                                                        | S                        | Avery       | Berkel |
|--------------|-------------------------------------------------------------------------|----------------------------------------------------------------------------------------------------|-------------------------------------------------------------|--------------------------|-------------|--------|
| select field | Label forn<br>Index No.<br>Copy of la<br>Dimension<br>Height= m         | nat No.:<br>:<br>abel form<br>n: width=<br>nm                                                               | at No.:<br>mm                                               | 18<br>0<br>0<br>68<br>45 |             |        |
|              | Field defir<br>No:<br>36 0<br>37 0<br>48 0<br>581 1<br>581 - 2<br>522 1 | bition list<br>Description of<br>Barcode B<br>Barcode B<br>Barcode B<br>Flag No<br>Article No<br>Advertisin | of parameters<br>EAN 8<br>EAN –13<br>EAN –128<br>g Text Lin | 1<br>s<br>e 1            |             |        |
|              | No:                                                                     | Description                                                                                                 | of parameters                                               | S                        |             |        |
|              | 36 0                                                                    | Barcode E                                                                                                   | EAN 8                                                       |                          |             |        |
|              | X–POS<br>_ 35,0                                                         | Y-POS<br>_ 50,0                                                                                             | WIDTH<br>1                                                  | HEIGH<br>143,,0          | T TURN<br>0 |        |
|              |                                                                         |                                                                                                    |                                                             |                          |             |        |

## 6 Label Formats (optional)

| 2  |                                                                                                    |                                                                                                    | IATS                                                                                     |       |   | Avery Be | erkel                                   |
|----|----------------------------------------------------------------------------------------------------|----------------------------------------------------------------------------------------------------|------------------------------------------------------------------------------------------|-------|---|----------|-----------------------------------------|
| F1 | Label form<br>Index No.<br>Copy of la<br>Dimension<br>Height= m<br>Field defin<br>No:<br><b>36 0</b><br>37 0<br>48 0<br>581 1<br>581 - 2<br>522 1 | hat No.:<br>bel format N<br>width= mi<br>m<br>bition list<br>Description of par.<br>Barcode EAN<br>Barcode EAN<br>Barcode EAN<br>Flag No<br>Article No<br>Advertising Te | 18<br>0<br>No.: 0<br>m 68<br>45<br>1<br>ameters<br>8<br>-13<br>-13<br>-128<br>ext Line 1 |       |   |          |                                         |
|    | No:                                                                                                    | Description of para                                                                                                    | ameters                                                                                  |       |   |          |                                         |
|    | 36 0                                                                                                    | Barcode EAN                                                                                                    | 8                                                                                        |       |   |          |                                         |
|    | X-POS                                                                                                    | Y-POS WI                                                                                                    | DTH                                                                                      | HEIGH | Г | TURN     | $\leftarrow \text{B/c No.} \rightarrow$ |
|    | ;_                                                                                                    | ,_                                                                                                    | _                                                                                        | "     |   | -        | -                                       |

# 6.7 Copying label formats

|                                                   | Lab                                                                              | LABEL FO                                                                                                    | RMAT                           | <b>S</b>                 | (Avery Berke)  |
|---------------------------------------------------|----------------------------------------------------------------------------------|----------------------------------------------------------------------------------------------------|--------------------------------|--------------------------|----------------|
| E                                                 | Inde                                                                             | ex No.:                                                                                                    |                                |                          |                |
| new label format nu                               | mber                                                                             |                                                                                                    | 4                              | •                        |                |
| 0<br>E<br>Index number                            | Lab<br>Inde<br>Cop<br>Dim<br>Hei<br>Fiel                                         | <b>LABEL FO</b><br>bel format No.:<br>ex No.:<br>by of label formatension: width=<br>ght= mm<br>ld definition list | at No.:                        | <b>S</b><br>18<br>0<br>0 | (Avery Berkel) |
| 2<br>5<br>copy label number<br>E<br>confirm entry | Label form<br>Index No.:<br>Copy of lal<br>Dimension<br>Height= m<br>Field defin | BEL FORMAT<br>at No.:<br>bel format No.:<br>width= mm<br>m<br>ition list                                           | 18<br>0<br>50<br>68<br>45<br>1 |                          |                |

| 3  |                                                                                                    |                                                                                                    | S                             |       | Avery Berkel |  |
|----|----------------------------------------------------------------------------------------------------|----------------------------------------------------------------------------------------------------|-------------------------------|-------|--------------|--|
| x3 | Label form<br>Index No.<br>Copy of la<br>Dimensio<br>Height= n<br>Field defin<br>No:<br>100 - 1<br>100 2<br>100 3<br>100 4<br>100 5<br>100 6 | nat No.:<br>bel format No.:<br>n: width= mm<br>m<br>nition list<br>Description of parameter<br>PLU text L.1<br>PLU text L.2<br>PLU text L.3<br>PLU text L.4<br>PLU text L.5<br>PLU text L.6 | 18<br>0<br>68<br>45<br>1<br>s |       |              |  |
|    | No:<br>36 0<br>X–POS                                                                                                    | Description of parameter<br>Barcode EAN 8<br>Y–POS FONT N                                                                                                    | s<br>o. N                     | UMBER | TURN<br>-    |  |

### 6.8 Legal requirements

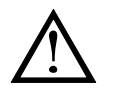

You must ensure that any label formats that you design for use in transactions subject to Weights and Measures regulations comply with the following legal requirements.

**Field order** 

Fields for unit price, weight, pack price and the corresponding symbols must be provided in the label format and appear in the correct order. They must be positioned so that they are seen to belong together.

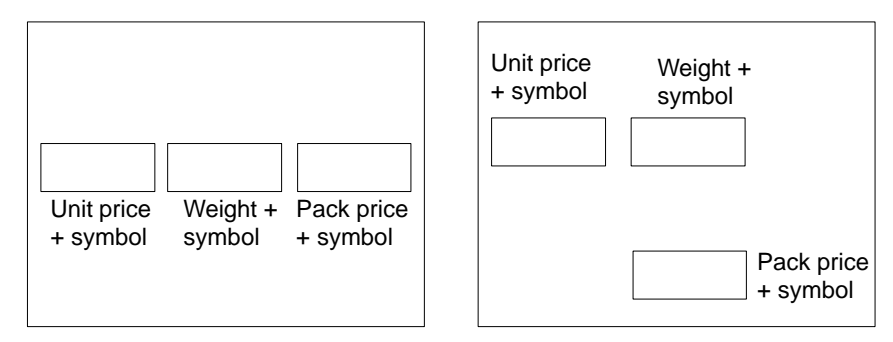

#### Currency and weight symbols

These symbols will be determined by the country code selected and will be printed automatically providing the fields are in the label format. You must use the following fonts:

| Unit price symbol | font 98 |
|-------------------|---------|
| Weight symbol     | font 98 |
| Pack price symbol | font 99 |

#### Font sizes

Unit price, weight and pack price

| Minimum character height | 4mm    |
|--------------------------|--------|
| Recommended fonts        |        |
| Unit price               | font 3 |
| Weight                   | font 3 |
| Pack price               | font 4 |
|                          |        |

#### Other

| Minimum character height |       |
|--------------------------|-------|
| Texts                    | 2mm r |
| Fixed weights up to 1kg  | 4mm r |
| Fixed weights over 1kg   | 6mm r |
|                          |       |

2mm minimum 4mm minimum 6mm minimum

#### Avoir or metric

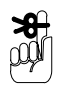

You may not use the same label formats for imperial pounds and metric weight types. You must use different weight fields and weight symbol fields for each. You can use the same label formats for decimal pounds and metric weight types.

#### Amount fields

If the label format includes the fields, the relevant data will automatically be printed in the field.

#### **Print position**

Press F2 followed by 2 to position the amount text

at the right hand side of the field.

| Number |   | Field name                      | No. of characters |               |                 |  |  |
|--------|---|---------------------------------|-------------------|---------------|-----------------|--|--|
| 8      | 0 | Unit price                      | 6                 | Ŕ             |                 |  |  |
| 11     | 0 | Net weight                      | 6                 | $\rightarrow$ | Individual pack |  |  |
| 21     | 0 | Pack price                      | 6                 | 1             |                 |  |  |
| 70     | 0 | Number of packs                 | 5                 | Ŕ             |                 |  |  |
| 71     | 0 | Weight total 8 $\rightarrow$ To |                   | Total 1       |                 |  |  |
| 72     | 0 | Total 1 price                   | 1                 |               |                 |  |  |
| 73     | 0 | Number of totals 1              | 5                 | Ŕ             |                 |  |  |
| 74     | 0 | Weight total                    | 8                 | 8 → Total 2   |                 |  |  |
| 75     | 0 | Total 2 price                   | 8                 | 1             |                 |  |  |
| 76     | 0 | Number of packs                 | 5                 | Ŕ             |                 |  |  |
| 77     | 0 | Weight total                    | 8                 | $\rightarrow$ | Total 3         |  |  |
| 78     | 0 | Total 3 price                   | 8                 | 1             |                 |  |  |
| 24     | 0 | Unit price symbol               | 1                 |               |                 |  |  |
| 22     | 0 | Weight symbol                   | 1                 | 1             |                 |  |  |
| 23     | 0 | Price symbol                    | 1                 |               |                 |  |  |

### 6.9 Label formats for totals labels

The system program always contains all the data for printing single labels and totals labels. The label format assigned to the PLU determines exactly which fields are printed. Data will only be printed if the relevant field exists in the label format.

#### Defining the formats

You may define, if you wish, different label formats for totals labels containing only the totals fields required. You must create a separate PLU for each different label format.

The PLU number for the total label must be entered in the main PLU when it is being created.

#### **Field identification**

As an alternative you can define a label format containing all the fields you require. You then mark each field with a field identification code which determines when the field will be printed.

The system program automatically recognises which fields are to be ignored and which will have data before each single or totals label is printed. See page 6–21 for how to assign an identification code to a field.

Fields that are to appear only on the totals labels may be located at the same coordinates as fields for the single label provided that they are created at that position and not moved to it subsequently. The machine system will not allow you to move a field to a position on top of or overlapping another field.

# 7 Country Codes

# Table of Contents

#### page no

| 7.1   | Creating country formats            | 7–1 |
|-------|-------------------------------------|-----|
| 7.2   | Copying country formats             | 7–6 |
| Curre | ncy and weight symbols for printing | 7–8 |

# 7 Country codes

Information relating to a specific country is contained in the country format and stored under the country code. You can create several country formats but only one may be used in each PLU.

The default country format enabled is 6. To use a different country format for the default setting, enter the code for the one you require in the parameter description for parameter 555\_0. See section 16, page 16–1

The country format specifies:

- the texts in the calibration section of the display
- currency and weight symbols for the printer
- formats for unit price, weight, price to pay, tare, quantity of single labels
- formats for weight, price, quantity of total labels
- type of rounding for the price.

### 7.1 Creating country formats

Country formats are created in the Country Code program which is in the Programming and Service Menu.

You can only access the programming and service menus if you have been supplied with a dongle (security device) see section 1, page 1–3.

If you enter a number that has already been used, the data stored for that country format will be displayed on the screen.

Press /

 $\setminus$  to return to the start and enter a new name.

Press F10 to return to the Programming and Service

Make sure that you satisfy any weights and measures regulations that may apply.

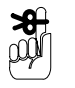

| 1<br>5<br>select menu | PROGRAM ME<br>PROGRAMMING AND SEI<br>1 MAIN MENU (M)<br>2 PARAMETER LIST<br>3 FUNCTIONS LIST<br>4 BARCODE-FORMAT<br>5 COUNTRY-CODE<br>6 FIELD DEFINITION LIST<br>7 LABELLING-PROGRAM<br>8 SERVICE DATA MANAG<br>PROGRAM NUMBER 5 | RVICE MENU                                                                                 |
|-----------------------|----------------------------------------------------------------------------------------------------|--------------------------------------------------------------------------------------------|
|                       | UNIT PRICE £/kg kg                                                                                                    | g TARE kg WEIGHT                                                                           |
|                       | TRADE WITH THE PUBLIC Gross CLA                                                                                                    | ASS III Max 3/6/8 kg Min 20g e = d = 1g                                                    |
|                       |                                                                                                    | · · · ·                                                                                    |
|                       |                                                                                                    | DDE (Avery Berke)                                                                          |
| Country code          | Country No.<br>Name<br>Rounding                                                                                                    | 6                                                                                          |
|                       | Text Line 2<br>Price Symbol Minus<br>Text 4 (net)                                                                                                    |                                                                                            |
|                       | Text 5 ( )<br>Text 6 (CLASS)<br>Text 7 ( )                                                                                                    |                                                                                            |
|                       | Text 8 (du= dp=)<br>Text 9 (Max/Min)<br>Text Unit Price                                                                                                    |                                                                                            |
| 3                     |                                                                                                    |                                                                                            |
| E                     | Country No.<br>Name<br>Rounding                                                                                                    | 6<br>GB kg  with symbols<br>1                                                              |
| confirm entry         | Text Line 1<br>Text Line 2<br>Price Symbol Minus<br>Text 4 (net)<br>Text 5 ( )<br>Text 6 (CLASS)                                                                                                    | NOT TO BE USED FOR DIRECT<br>TRADE WITH THE PUBLIC<br>£; £/kg; kg<br>Net<br>Gross<br>CLASS |
|                       | Text 7 ( )<br>Text 8 (du= dp=)<br>Text 9 (Max/Min)<br>Text Unit Price                                                                                                    | Weight Range<br>1<br>UNIT PRICE £/kg                                                       |

(4) COUNTRY CODE (Avery Berkel) Country No. 6 Name GB kg with symbols Rounding 1 Text Line 1 NOT TO BE USED FOR DIRECT Text Line 2 TRADE WITH THE PUBLIC Price Symbol Minus £; £/kg; kg Text 4 (net) Net Text 5 ( Gross Text 6 (CLASS) Text 7 ( ) CLASS Weight Range Text 8 (du= dp=) Text 9 (Max/Min) 1 Text Unit Price UNIT PRICE £/kq (5) COUNTRY CODE Avery Berkel 3 Country No. 33 Name Rounding new country code Text Line 1 Text Line 2 Price Symbol Minus Text 4 (net) Text 5 ( Text 6 (CLÁSS) confirm entry Text 7 () Text 8 (du= dp=) Text 9 (Max/Min) Text Unit Price 6 COUNTRY CODE Avery Berkel Country No. 33 \_ NETHERLANDS Name Rounding Text Line 1 Text Line 2 Price Symbol Minus Text 4 (net) Text 5 ( Text 6 (CLÁSS) Text 7 () Text 8 (du= dp=) Text 9 (Max/Min) Text Unit Price

| 1   | Country No.<br>Name<br>Rounding<br>Text Line 1<br>Text Line 2<br>Price Symbol Minus<br>Text 4 (net)<br>Text 5 ( )<br>Text 6 (CLASS)<br>Text 7 ( )<br>Text 8 (du= dp=)<br>Text 9 (Max/Min)<br>Text Unit Price | 33<br>NETHERLANDS<br>1<br>                               |
|-----|----------------------------------------------------------------------------------------------------|----------------------------------------------------------|
| 8   |                                                                                                    |                                                          |
|     |                                                                                                    |                                                          |
| NIE | Country No.<br>Name<br>Rounding<br>Text Line 1<br>Text Line 2<br>Price Symbol Minus<br>Text 4 (net)<br>Text 5 ( )<br>Text 6 (CLASS)<br>Text 7 ( )<br>Text 8 (du= dp=)<br>Text 9 (Max/Min)<br>Text Unit Price | 33<br>NETHERLANDS<br>1<br>NIET VOOR<br>HANDELSDOELEINDEN |

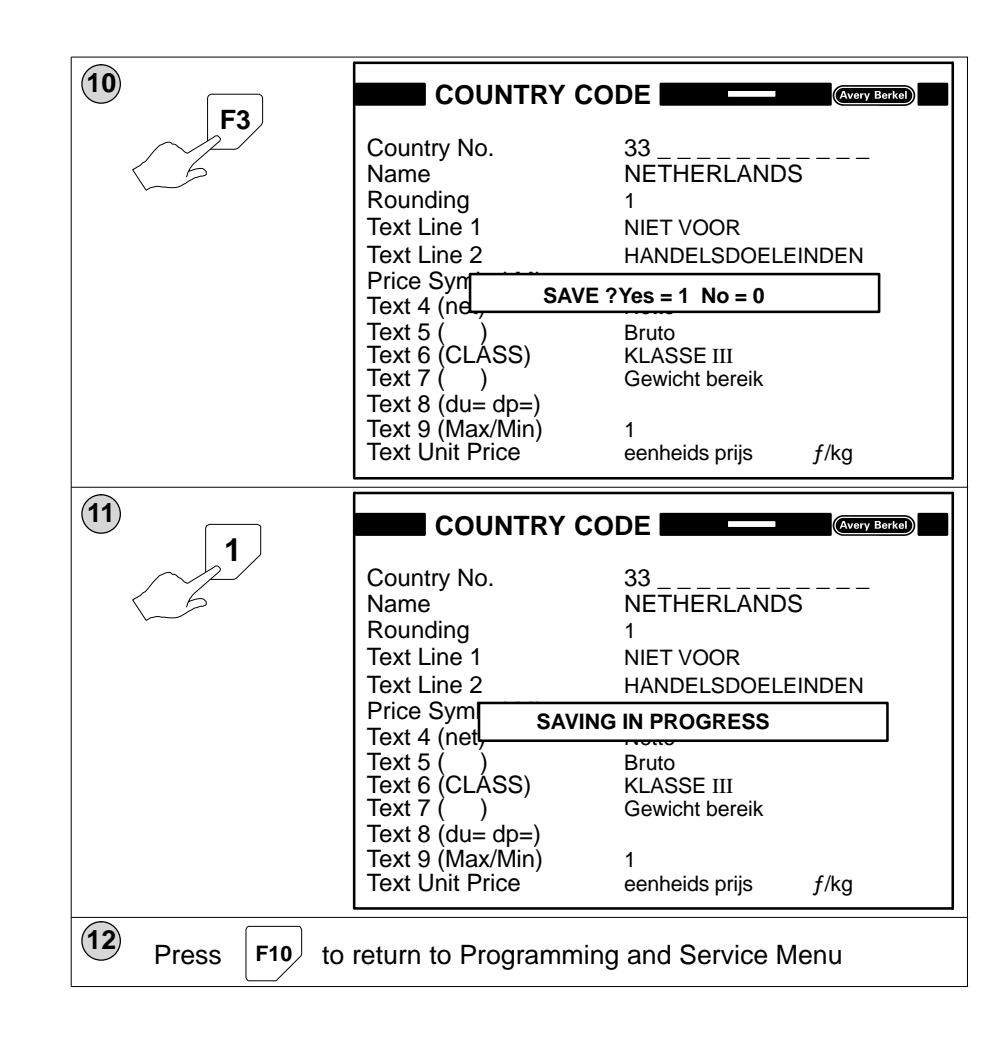

# 7.2 Copying country formats

You can copy an existing country format and edit the entries to create your own customised formats.

Make sure that you satisfy any weights and measures regulations that may apply.

| 1<br>5<br>select menu  | PROGRAM MENU<br>PROGRAMMING AND SERVICE MENU<br>1 MAIN MENU (M)<br>2 PARAMETER LIST<br>3 FUNCTIONS LIST<br>4 BARCODE-FORMAT<br>5 COUNTRY-CODE<br>6 FIELD DEFINITION LIST<br>7 LABELLING-PROGRAM<br>8 SERVICE DATA MANAGEMENT (M)<br>PROGRAM NUMBER 5 |
|------------------------|----------------------------------------------------------------------------------------------------|
|                        | UNIT PRICE £/kg kg TARE kg WEIGHT<br>0.0000<br>NOT TO BE USED FOR DIRECT                                                                                                    |
| 2<br>6<br>Country code | COUNTRY CODE         Avery Bork@           Country No.         6                                                                                                    |

| 3                |                                                                                                    |                                                                                                    |  |
|------------------|----------------------------------------------------------------------------------------------------|----------------------------------------------------------------------------------------------------|--|
| Confirm entry    | Country No.<br>Name<br>Rounding<br>Text Line 1<br>Text Line 2<br>Price Symbol Minus<br>Text 4 (net)<br>Text 5 ( )<br>Text 6 (CLASS)<br>Text 7 ( )<br>Text 8 (du= dp=)<br>Text 9 (Max/Min)<br>Text Unit Price | 6<br>GB kg with symbols 1<br>NOT TO BE USED FOR DIRECT<br>TRADE WITH THE PUBLIC<br>£; £/kg; kg<br>Net<br>Gross<br>CLASS<br>Weight Range<br>1<br>UNIT PRICE £/kg |  |
| <b>4</b>         |                                                                                                    | DDE Avery Berkel                                                                                                    |  |
|                  | Country No.<br>Name<br>Rounding<br>Text Line 1<br>Text Line 2<br>Price Symbol Minus<br>Text 4 (net)<br>Text 5 ( )<br>Text 6 (CLASS)<br>Text 7 ( )<br>Text 8 (du= dp=)<br>Text 9 (Max/Min)<br>Text Unit Price | GB kg with symbols<br>1<br>NOT TO BE USED FOR DIRECT<br>TRADE WITH THE PUBLIC<br>£; £/kg; kg<br>Net<br>Gross<br>CLASS<br>Weight Range<br>1<br>UNIT PRICE £/kg   |  |
| 5                |                                                                                                    | DE Avery Berkel                                                                                                    |  |
| new country code | Country No.<br>Name<br>Rounding<br>Text Line 1<br>Text Line 2<br>Price Sym                                                                                                    | 43<br>GB kg with symbols<br>1<br>NOT TO BE USED FOR DIRECT<br>TRADE WITH THE PUBLIC                                                                             |  |
| F3               | Text 4 (ne SAVE<br>Text 5 ()<br>Text 6 (CLASS)<br>Text 7 ()<br>Text 8 (du= dp=)<br>Text 9 (Max/Min)<br>Text Unit Price                                                                                       | ?Yes = 1 No = 0         Gross         CLASS         Weight Range         1         UNIT PRICE       £/kg                                                        |  |

| 6                                                                                   |                                                                                                    |                                                                                     |  |  |
|-------------------------------------------------------------------------------------|----------------------------------------------------------------------------------------------------|-------------------------------------------------------------------------------------|--|--|
|                                                                                     | Country No.<br>Name<br>Rounding<br>Text Line 1<br>Text Line 2<br>Price Symbol Minus                                        | 43<br>GB kg with symbols<br>1<br>NOT TO BE USED FOR DIRECT<br>TRADE WITH THE PUBLIC |  |  |
|                                                                                     | Text 4 (nel SAVIN<br>Text 5 ( )<br>Text 6 (CLASS)<br>Text 7 ( )<br>Text 8 (du= dp=)<br>Text 9 (Max/Min)<br>Text Unit Price | G IN PROGRESS<br>Gross<br>CLASS<br>Weight Range<br>1<br>UNIT PRICE £/kg             |  |  |
| Press or to move to the line you want to change.                                    |                                                                                                    |                                                                                     |  |  |
| Enter the new data for the lines you want to change<br>Press F3 to save the changes |                                                                                                    |                                                                                     |  |  |
| 8 Press F10 to return to Programming and Service Menu                               |                                                                                                    |                                                                                     |  |  |

# Currency and weight symbols for printing

| Letter | Hex | Print character set 98 | Print character set 99 |
|--------|-----|------------------------|------------------------|
| А      |     | DM/kg                  | DM                     |
| В      |     | kg                     |                        |
| С      |     | F/kg                   | F                      |
| D      |     | f/kg                   | f                      |
| E      |     | Fr./kg                 | Fr                     |
| F      |     | £                      | £                      |
| G      |     | OZ                     | OZ                     |
| Н      |     | S/kg                   | S                      |
| I      |     | L/kg                   | L                      |
| J      |     | L                      |                        |
| К      |     | \$/kg                  | \$                     |
| L      |     | Kr./kg                 | Kr                     |
| М      |     | M/kg                   | М                      |

| Letter | Hex | Print character set 98 | Print character set 99 |
|--------|-----|------------------------|------------------------|
| Ν      |     | lb                     |                        |
| 0      |     | STÜCK                  | STÜCK                  |
| Р      |     | STUKS                  | STUKS                  |
| Q      |     | ST./P.                 | ST./P.                 |
| R      |     | PIECES                 | PIECES                 |
| S      |     | PEZZI                  | PEZZI                  |
| Т      |     | PIEZAS                 | PIEZAY                 |
| Y      | 59  | Kg (kyr)               |                        |
| Z      | 5a  |                        | currency symbol (kyr)  |
| [      | 5b  | ESC/kg                 |                        |
| /      | 5c  |                        | ESC                    |
| )      | 5d  | Sk/kg                  |                        |
|        | 5e  |                        | Sk                     |
| -      | 5f  | Kc/kg                  |                        |
| Gelb+- | 60  |                        | Кс                     |
| а      | 61  | zt/kg                  |                        |
| b      | 62  |                        | zt                     |
| u      |     | £<br>kg                |                        |

character set 98: character set 99: for unit price and weight symbols for price symbols (see label formats)
# 8 Barcode Formats

# Table of Contents

## page no

| 8.1  | Barcode type                   | 8–1  |
|------|--------------------------------|------|
| Enab | ling barcode types             | 8–1  |
| 8.2  | Barcode parameters             | 8–2  |
| Weig | ht and price parameters        | 8–5  |
| Requ | irements for printing barcodes | 8–6  |
| 8.3  | Creating barcode formats       | 8–8  |
| 8.4  | Copying barcode formats        | 8–15 |
| 8.5  | Deleting barcode formats       | 8–17 |

# 8 Barcode Formats

## 8.1 Barcode type

The barcode format specifies the data to be embedded in the barcode. The barcode can contain fixed data and data calculated by the system.

These barcode types are available.

| No. | Index | Parameter description |
|-----|-------|-----------------------|
| 36  | 0     | EAN 8                 |
| 37  | 0     | EAN 13                |
| 39  | 0     | ITF 2 from 5, 2:1     |
| 40  | 0     | ITF 2 from 5, 2, 2:1  |
| 41  | 0     | ITF 2 from 5, 3:1     |
| 42  | 0     | Code 39, 2:1          |
| 43  | 0     | Code 39, 2, 5:1       |
| 44  | 0     | Code 39, 3:1          |
| 47  | 0     | Code EAN 128 B        |
| 48  | 0     | Code EAN 128 ABC      |

You can insert the barcode type several times in the parameter list using the index 0 - 99, e.g.

| 37–0 | barcode EAN 13  |
|------|-----------------|
| 37–1 | barcode1 EAN 13 |
| 37–2 | barcode2 EAN 13 |

## Enabling barcode types

0

407

You must list, in the description for parameter 497–2, the parameters for the barcode types that you wish to use, e.g.

| 497 | 2 | 30, 37, 39, 40, 41, 42, 43, 44, 47, 40                                                   |
|-----|---|------------------------------------------------------------------------------------------|
|     |   | Parameter 581 allows the input of numbers such as the article number within the barcode. |
| 497 | 3 | 581                                                                                      |

# 8.2 Barcode parameters

|                  | You can use<br>barcode forr                      | e any of the following parameters within the mat.                                                                                                    |
|------------------|--------------------------------------------------|----------------------------------------------------------------------------------------------------|
| Numbers          |                                                  |                                                                                                    |
|                  | 581–1<br>581–2<br>581–3<br>581–4<br>60–0<br>61–0 | number 1 (for flag, article number, etc.)<br>number 2 (for flag, article number, etc.)<br>number 3 (for flag, article number, etc.)<br>number 4 (for flag, article number, etc.)<br>call number<br>customer number |
| Date/time        |                                                  |                                                                                                    |
|                  | 30–0<br>32–0<br>33–0<br>34–0<br>35–0             | system date<br>time<br>date 1<br>date 2<br>date 3                                                                                                    |
| Weight (general) | + price (gen                                     | eral)                                                                                                    |
|                  | 17–0<br>18–0                                     | weight general (pack, total 1, 2, 3)<br>price general (pack, total 1, 2, 3)                                                                                                    |
| *                | These two p<br>formats.                          | parameters are only valid for barcode                                                                                                    |
| Weight (defined) |                                                  |                                                                                                    |
|                  | 11–0<br>71–0<br>74–0<br>77–0                     | weight (pack)<br>weight (total 1)<br>weight (total 2)<br>weight (total 3)                                                                                                    |
| Price (defined)  |                                                  |                                                                                                    |
| _                | 21–0<br>72–0<br>75–0<br>78–0                     | price to pay (pack)<br>price (total 1)<br>price (total 2)<br>price (total 3)                                                                                                    |
| lare             | 2–0                                              | tare                                                                                                    |
|                  |                                                  |                                                                                                    |

#### Quantity

|               | 70–0<br>73–0<br>76–0             | total 1: quantity (number of packs)<br>total 2: quantity *1<br>total 3: quantity (number of packs) |
|---------------|----------------------------------|----------------------------------------------------------------------------------------------------|
| Article texts |                                  |                                                                                                    |
|               | 100–1<br>100–2<br>100–3          | article text 1st line<br>article text 2nd line<br>article text 3rd line                            |
| Paging number |                                  |                                                                                                    |
|               | 12–1                             | paging number (only when used with function code 64–1, 64–2)                                       |
|               | 141–0<br>142–0<br>143–0<br>144–0 | paging number<br>paging number<br>paging number<br>paging number                                   |
| Check digits  |                                  |                                                                                                    |

Che

556-1, 556-2, 556-3, 556-4, 556-5, 556-6, 556-7, 556-9.

you must position check digits for weight/price (556-6, 556-7) before the places for weight/ price because the places after the check digit are used to calculate check digit. See example 1. on page 8–3.

If you are using check digit 556–9, the start position for the calculation must be entered in the position column see example 2. page 8-4.

Example 1.

| Format No. 1 Parameter No. | 37 Index 0 | Barcode EAN13 | Digits 13 |
|----------------------------|------------|---------------|-----------|
|----------------------------|------------|---------------|-----------|

| Posn | Par. No. | Index |                | Mode | Posn. | Direction | Attr. |
|------|----------|-------|----------------|------|-------|-----------|-------|
| 1    | 581      | 1     | Flag number    | S    | 2     |           |       |
| 2    | 581      | 1     | Flag number    | S    | 1     |           |       |
| 3    | 581      | 2     | Article number | S    | 4     |           |       |
| 4    | 581      | 2     | Article number | S    | 3     |           |       |
| 5    | 581      | 2     | Article number | S    | 2     |           |       |

| 6  | 581 | 2 | Article number       | S | 1 |  |
|----|-----|---|----------------------|---|---|--|
| 7  | 556 | 6 | Check digit EAN 5    |   | 1 |  |
| 8  | 18  | 0 | Price general mode   |   | 5 |  |
| 9  | 18  | 0 | Price general mode   |   | 4 |  |
| 10 | 18  | 0 | Price general mode   |   | 3 |  |
| 11 | 18  | 0 | Price general mode   |   | 2 |  |
| 12 | 18  | 0 | Price general mode   |   | 1 |  |
| 13 | 556 | 1 | Check digit EAN 8/13 |   | 1 |  |

## Example 2.

Format No. 20 Parameter No. 48 Index 0 Barcode Code128C Digits 36

| Posn | Par. No. | Index |                                | Mode | Posn. | Direction | Attr. |
|------|----------|-------|--------------------------------|------|-------|-----------|-------|
| 1    | 556      | 8     | Special character <sup>1</sup> | č    | 1     | R         |       |
| 2    | 556      | 8     | Special character <sup>2</sup> | Г    | 1     | R         |       |
| 3    | 556      | 8     | Special character              | 0    | 1     | R         |       |
| 4    | 556      | 8     | Special character              | 1    | 1     | R         |       |
| 5    | 556      | 8     | Special character              | 0    | 1     | R         |       |
| 6    | 581      | 5     | EAN128 Num. 1 to 7             |      | 7     | R         |       |
| 7    | 581      | 5     | EAN128 Num. 1 to 7             |      | 6     | R         |       |
| 8    | 581      | 5     | EAN128 Num. 1 to 7             |      | 5     | R         |       |
| 9    | 581      | 5     | EAN128 Num. 1 to 7             |      | 4     | R         |       |
| 10   | 581      | 5     | EAN128 Num. 1 to 7             |      | 3     | R         |       |
| 11   | 581      | 5     | EAN128 Num. 1 to 7             |      | 2     | R         |       |
| 12   | 581      | 5     | EAN128 Num. 1 to 7             |      | 1     | R         |       |
| 13   | 581      | 4     | EAN128 Num. 8 to 12            |      | 5     | R         |       |
| 14   | 581      | 4     | EAN128 Num. 8 to 12            |      | 4     | R         |       |
| 15   | 581      | 4     | EAN128 Num. 8 to 12            |      | 3     | R         |       |
| 16   | 581      | 4     | EAN128 Num. 8 to 12            |      | 2     | R         |       |
| 17   | 581      | 4     | EAN128 Num. 8 to 12            |      | 1     | R         |       |
| 18   | 556      | 9     | Var. checksum EAN              |      | 5     | R         |       |
| 19   | 556      | 8     | Special character              | 3    | 1     | R         |       |
| 20   | 556      | 8     | Special character              | 1    | 1     | R         |       |

8 Barcode Formats

| 21 | 556 | 8 | Special character   | 0 | 1 | R |  |
|----|-----|---|---------------------|---|---|---|--|
| 22 | 556 | 8 | Special character   | 3 | 1 | R |  |
| 23 | 17  | 0 | Weight general mode |   | 6 | R |  |
| 24 | 17  | 0 | Weight general mode |   | 5 | R |  |
| 25 | 17  | 0 | Weight general mode |   | 4 | R |  |
| 26 | 17  | 0 | Weight general mode |   | 3 | R |  |
| 27 | 17  | 0 | Weight general mode |   | 2 | R |  |
| 28 | 17  | 0 | Weight general mode |   | 1 | R |  |
| 29 | 556 | 8 | Special character   | 1 | 1 | R |  |
| 30 | 556 | 8 | Special character   | 5 | 1 | R |  |
| 31 | 33  | 0 | Date 1              | s | 2 | R |  |
| 32 | 33  | 0 | Date 1              | S | 1 | R |  |
| 33 | 33  | 0 | Date 1              | s | 5 | R |  |
| 34 | 33  | 0 | Date 1              | S | 4 | R |  |
| 35 | 33  | 0 | Date 1              | S | 8 | R |  |
| 36 | 33  | 0 | Date 1              | s | 7 | R |  |

**NOTE 1:** Create č by pressing Compose, then F4, then C

**NOTE 2:** Create  $\Gamma$  by pressing Function, then Z

#### Weight and price parameters

8.2 Barcode parameters

There are two types of parameter for weight and price, 'general' and 'specific'.

You use the **general** parameters (17–0 for weight and 18–0 for price) in a barcode format that will determine only that a weight and/or price is to be printed. The label program decides which actual values will be used. For single labels it will be the pack value and for total labels it will be the appropriate total value.

Use a **specific** parameter for weight or price when the value to be used in the barcode is fixed.

For example, if the value to be used in the barcode is be total 2, the parameters in the barcode format must be 74–0 for weight and 75–0 for price.

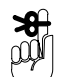

You should normally use general parameters as they have the advantage that they can be used for both single and total labels.

Do not use general parameters when more than one barcode containing weight and price values is to be printed on the same label.

For example, to print a total label that has the weight values for total 1 and total 2 printed in the barcodes, use the specific weight parameter (74–0) for barcode 2. If you do not, then the same weight value from total 1 will be used in barcode 2.

## **Requirements for printing barcodes**

- The parameter for the barcode (e.g. 37–0 for EAN13) must be available in the print definition list used for the label format. v or V must be entered in the Type column to ensure that the barcode field appears in the PLU and the barcode format number can then be entered by the operator during PLU programming.
- You must define a field for the barcode in the label format.

You may use the identification key [F7], together with

the appropriate identifiers, to specify the labels for which this barcode will apply. If you use more than one identifier you may list them separated by commas (e.g. identification 1,2 applies only to totals labels 1 and 2).

If you are certain that the data will not change during the labelling run, you may enter the barcode digits directly, instead of the barcode format number, during PLU programming.

### Single labels and totals labels

You can use the same barcode format for single labels and totals labels providing the following requirements are satisfied.

• You create one barcode field only with the identification = 0 (always print)

- You must use the 'general' parameters if weight and/or price values will be included in the barcode. These are :
  - 17–0 weight general
  - 18–0 price general

If you use different barcode formats for single labels from totals labels there are two possible methods:

#### • Other barcode fields in the label format

Several barcode fields are created in the label format used for the single label in the PLU program. These fields can be positioned so that they overlay each other.

For example:

| 37–0 | identification 5 | i (single | label only) |
|------|------------------|-----------|-------------|
|      |                  |           |             |

- 37–1 identification 1 (total 1 label only)
- 37–2 identification 2 (total 2 label only)

These fields are available for data input. You can enter different barcode formats for the single label and totals labels in the same PLU.

You can also define combinations that only require two barcode fields.

For example:

37–0 identification 437–1 identification 1 and 2

You use the same barcode format for totals 1 and 2.

#### • Using a different PLU/customer number

You create a new PLU/customer number for each of the totals. This method is the most flexible as it allows you to use other label formats and new data as well as different barcode formats.

## 8.3 Creating barcode formats

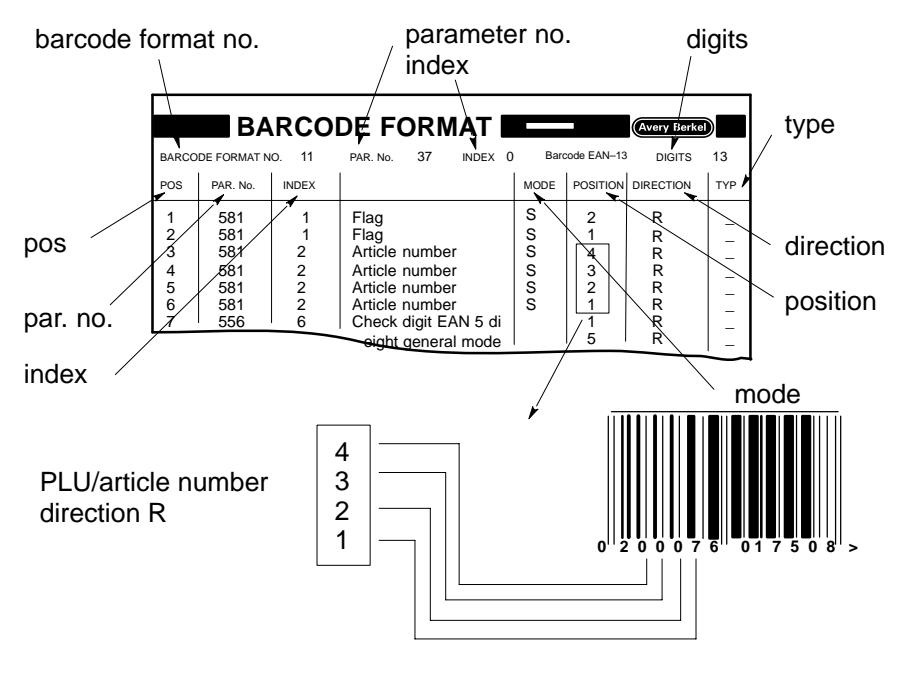

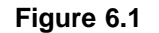

#### Barcode format number

A barcode is stored under the barcode format number.

Enter the barcode format number. This is the number preceded by a # that you will enter to request the barcode format you want when programming PLUs. You can then enter any values that require manual input, such as flag number, PLU numbers, advertising text, label position.

If you enter a number that has already been used, the data stored for that barcode format will be displayed on the screen. Press  $\boxed{F10}$  to return to the start and enter

a new number.

For information on programming PLUs, see the Operator Instructions book, section 5.3, Create and edit PLUs.

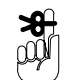

#### Parameter number and index number

Enter the parameter number and index number for the barcode type required. The barcode type will then be displayed automatically.

### Digits

For barcode types EAN 8 and EAN 13 the number of digits is fixed and will be displayed automatically. For other barcode types with variable lengths, for example ITF and Code 39, you must specify the number of digits. You must specify a paired place number for code ITF 2 from 5. In this type of barcode 2 digits are associated with each barcode place instead of 1 digit as in other barcode types..

#### Position

Each position represents one place in the barcode. For example, position 1 is the first place in the barcode.

#### Par. number Index number

The parameter value to be printed may require several barcode digits, for example, the PLU/article number could have 4 places. Each entry of the parameter number and index number selects one place (see example 6.1, page 8–8).

#### Mode

#### No input

Requires new data from the system program for every label printed. For example weight input.

#### Input S

If possible use **S** wherever the data remains the same for the whole of the label run. This speeds up the labelling process because the unchanging data is held in the printer and not transmitted for each label. You must use **S** for the date parameters 30, 33, 34 and 35.

#### Parameter/index 556-8 (fixed characters)

You can use this parameter for fixed characters within a barcode format. Enter the fixed character in the Type column.

#### Place

**8** 

 $(\mathbf{1})$ 

This tells you which place in the barcode is used for the parameter value. Direction Specifies whether the place for the parameter value is counted from the left (L) or from the right (R) (see example 6.1, page 8-8). You may only use **L** for text parameters. for example 100–1. Туре No input Example 3. Press  $|_{\mathbf{F3}}$  to save at any time PROGRAM MENU Avery Berkel 4 PROGRAMMING AND SERVICE MENU 1 MAIN MENU (M) 2 PARAMETER LIST **3 FUNCTIONS LIST** select option 4 BARCODE-FORMAT 5 COUNTRY-CODE 6 FIELD DEFINITION LIST 7 LABELLING-PROGRAM 8 SERVICE DATA MANAGEMENT (M) PROGRAM NUMBER 5 UNIT PRICE £/kg TARE WEIGHT kg kg 0.000 NOT TO BE USED FOR DIRECT →0← TRADE WITH THE PUBLIC Gross CLASS III Max 3/6/8 kg Min 20g e = d = 1g

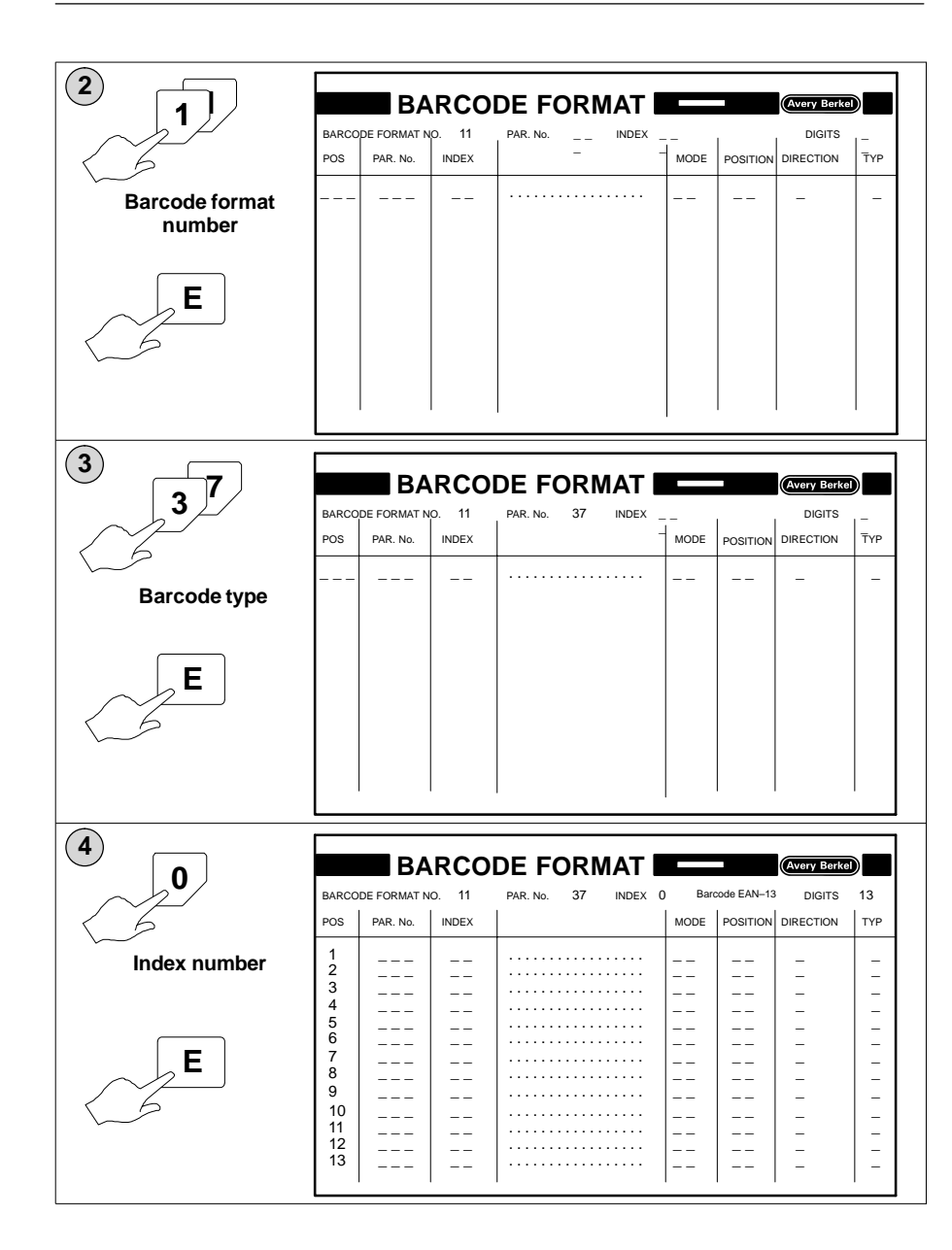

|              |       | BA           | RCO    | DE FO    | ORN           |       |       |              | Avery Berke   |          |
|--------------|-------|--------------|--------|----------|---------------|-------|-------|--------------|---------------|----------|
|              | BARCO | DE FORMAT N  | NO. 11 | PAR. No. | 37            | INDEX | 0 Bar | ode EAN-13   | DIGITS        | 13       |
|              | POS   | PAR. No.     | INDEX  |          |               |       | MODE  | POSITION     | DIRECTION     | TYP      |
| narameter    | 1     | 581          |        |          |               |       |       |              | -             | -        |
| parameter    | 3     |              |        |          | <br>          |       |       |              | -             | -        |
|              | 4     |              |        |          |               |       |       |              | _             |          |
|              | 5     |              |        |          |               |       |       |              | -             | -        |
|              | 6     |              |        |          |               |       |       |              | -             | -        |
|              | 8     |              |        |          | <br>          |       |       |              | -             | -        |
|              | 9     |              |        |          |               |       |       |              | _             |          |
| 55           | 10    |              |        |          |               |       |       |              | _             | _        |
|              | 11    |              |        |          |               |       |       |              | -             | -        |
|              | 13    |              |        |          | • • • • • •   |       |       |              | -             | -        |
|              |       |              |        |          |               |       |       |              | -             | -        |
|              |       |              |        |          |               |       |       |              |               |          |
| 6            |       |              |        |          |               |       |       |              |               |          |
|              |       | BA           | ARCO   | DE FO    | ORN           | ΙΑΤ Ι |       |              | Avery Berke   |          |
|              | DADO  |              | 10 11  |          | 27            |       | 0 Ban | ode EAN_1    |               | 12       |
|              | BARCO | JDE FORMAI P | NO. 11 | PAR. NO. | 31            | INDEX | U Bai | JUUB EAIN-13 | DIGITS        | 13       |
| 6            | POS   | PAR. No.     | INDEX  |          |               |       | MODE  | POSITION     | DIRECTION     | TYP      |
| Index number | 1     | 581          | 0      |          |               |       |       |              | -             | -        |
|              | 2     |              |        |          | • • • • • •   |       |       |              | -             | -        |
|              | 4     |              |        |          | <br>          |       |       |              | -             | -        |
|              | 5     |              |        |          |               |       |       |              | _             | -        |
|              | 6     |              |        |          |               |       |       |              | -             | -        |
|              | 8     |              |        |          |               |       |       |              | -             | -        |
|              | 9     |              |        |          | <br>          |       |       |              | -             | -        |
| 1 4 6        | 10    |              |        |          |               |       |       |              |               |          |
|              | 11    |              |        |          |               |       |       |              | _             |          |
|              | 12    |              |        |          |               |       |       |              | -             | -        |
|              | 13    |              |        |          | • • • • • •   |       |       |              | -             | -        |
|              |       | ·            |        |          |               |       |       |              |               | <u> </u> |
|              |       |              |        |          |               |       |       |              |               |          |
|              |       | B R          | RCO    |          |               | ΙΔΤΙ  |       |              | Avery Berke   |          |
|              |       |              |        |          |               |       |       |              | (cital) banks | <u>س</u> |
| F F          | BARCO | DDE FORMAT N | NO. 11 | PAR. No. | 37            | INDEX | 0 Bar | code EAN-13  | DIGITS        | 13       |
|              | POS   | PAR. No.     | INDEX  |          |               |       | MODE  | POSITION     | DIRECTION     | TYP      |
| 1 5 5        | 1     | 581          | 0      | Flag     |               |       |       |              | _             | _        |
| Parameter    | 2     |              |        |          |               |       |       |              | -             | -        |
| description  | 4     |              |        |          |               |       |       |              | -             | -        |
| description  | 5     |              |        |          | <br>          |       |       |              |               |          |
|              | 6     |              |        |          |               |       |       |              | _             | -        |
|              |       |              |        |          |               |       |       |              | -             | -        |
|              | å     |              |        |          |               |       |       |              | -             | -        |
| 1 < 6        | 10    |              |        |          | · · · · · · · |       |       |              | -             | -        |
|              | 11    |              |        |          |               |       |       |              | _             |          |
|              | 12    |              |        |          |               |       |       |              | -             | -        |
|              | 13    |              |        |          | • • • • • •   |       |       |              | -             | -        |
|              | 1     | 1            |        |          |               |       |       |              |               |          |

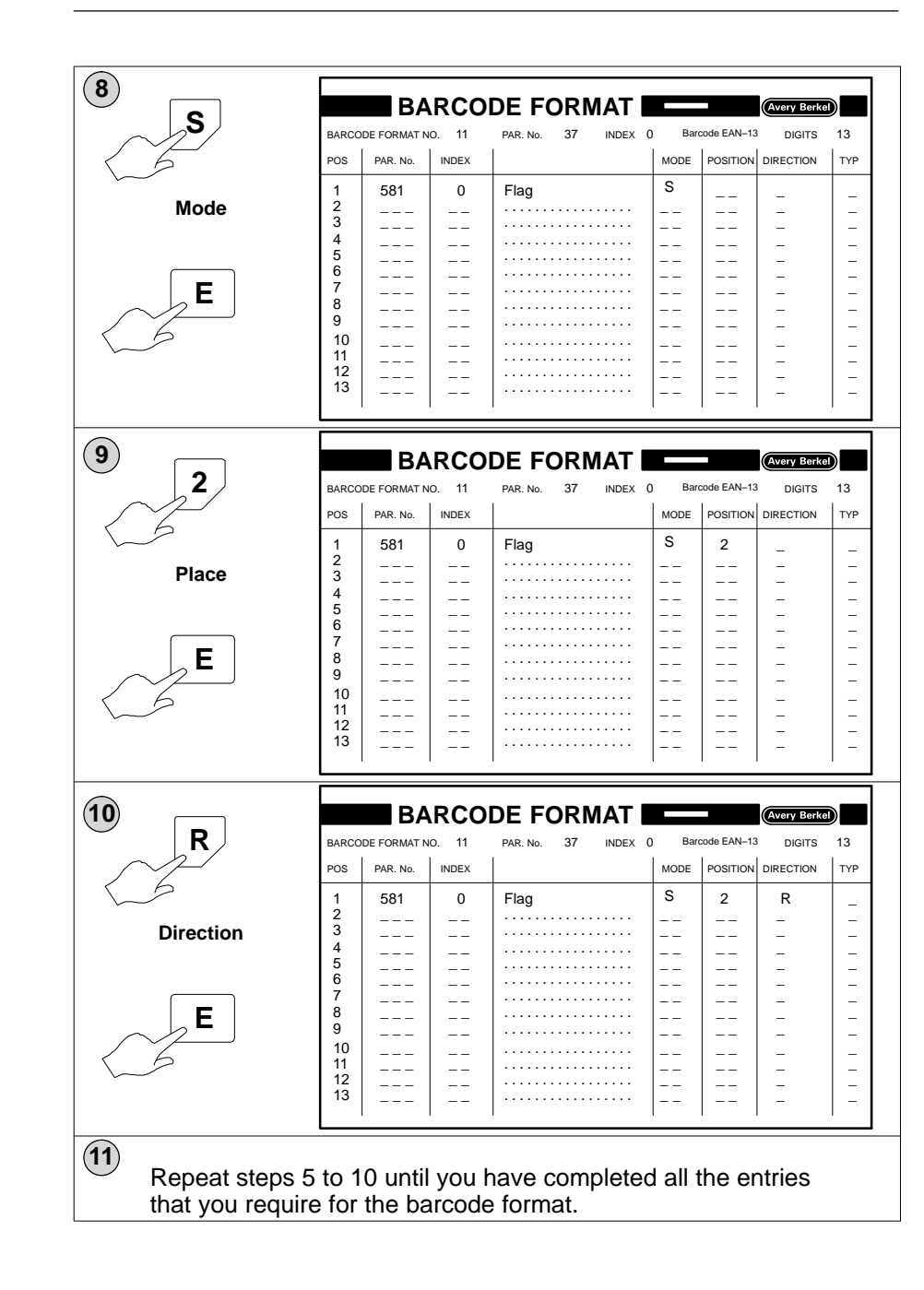

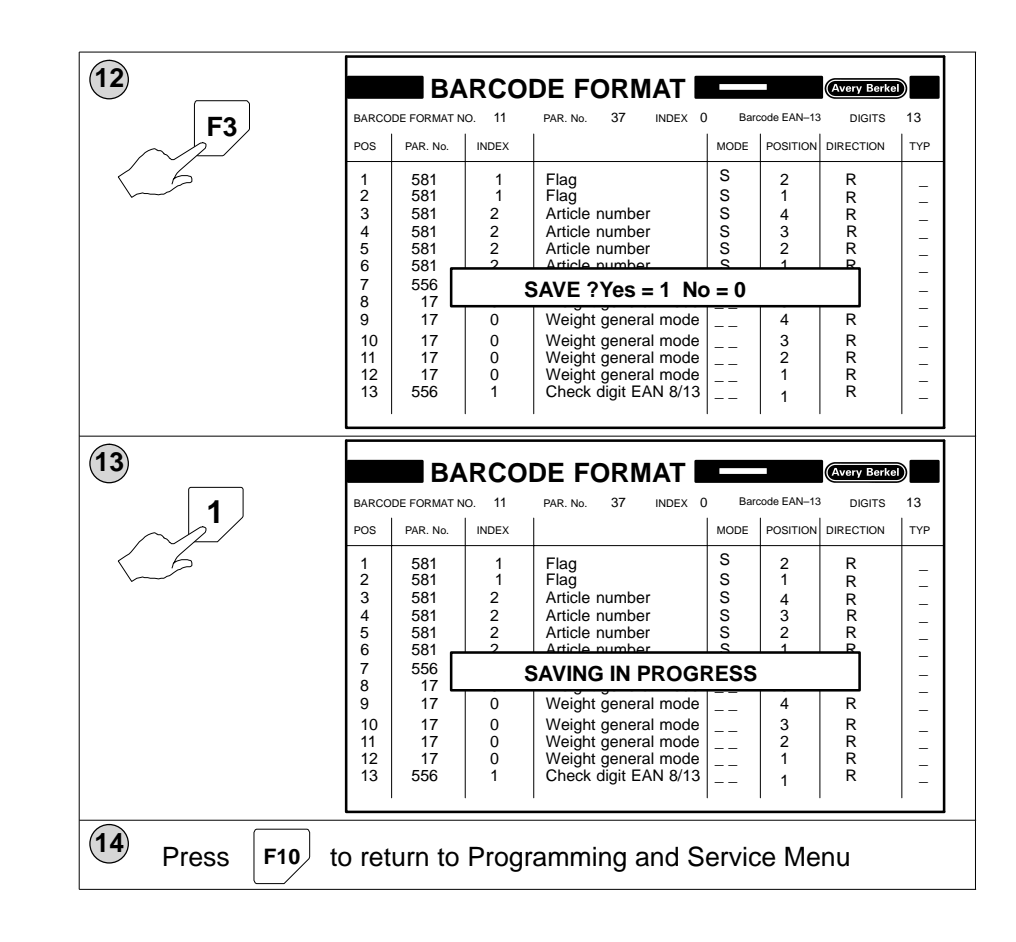

# 8.4 Copying barcode formats

| 1<br>select option       | PROGRAM MENU (Very Box)<br>PROGRAMMING AND SERVICE MENU<br>1 MAIN MENU (M)<br>2 PARAMETER LIST<br>3 FUNCTIONS LIST<br>4 BARCODE-FORMAT<br>5 COUNTRY-CODE<br>6 FIELD DEFINITION LIST<br>7 LABELLING-PROGRAM<br>8 SERVICE DATA MANAGEMENT (M)<br>PROGRAM NUMBER 5 |                                                                                                    |                                                                                                    |                                                                            |                                                                                                    |                                                                                                    |               |
|--------------------------|----------------------------------------------------------------------------------------------------|----------------------------------------------------------------------------------------------------|----------------------------------------------------------------------------------------------------|----------------------------------------------------------------------------|----------------------------------------------------------------------------------------------------|----------------------------------------------------------------------------------------------------|---------------|
|                          | UNIT PRIC                                                                                                    | CE £/kg                                                                                                    | kg TA                                                                                                    | RE                                                                         | kg                                                                                                    |                                                                                                    | онт<br>С      |
|                          | NOT TO BE USE                                                                                                    | D FOR DIRECT                                                                                                    | →0←                                                                                                    |                                                                            |                                                                                                    |                                                                                                    |               |
|                          | TRADE WITH TH                                                                                                    | E PUBLIC                                                                                                    | Gross CLASS III                                                                                                    |                                                                            | Max 3/6/8 kç                                                                                                    | g Min 20g e = d =                                                                                                    | = 1g          |
| Barcode format<br>number | BARCODE FORMAT        POS      PAR. No.        1      581        2      581        3      581        4      581        5      581        6      581        7      556        8      17        9      17        10      17        11      17        12      556  | Image: No.      11        INDEX      1        1      2        2      2        6      0        0      0        0      1 | PAR. No. 37 INDEX O<br>Flag<br>Flag<br>Article number<br>Article number<br>Article number<br>Article number<br>Check digit EAN 5 di<br>Weight general mode<br>Weight general mode<br>Weight general mode<br>Weight general mode<br>Weight general mode<br>Weight general mode<br>Weight general mode<br>Check digit EAN 8/13 | MODE<br>S<br>S<br>S<br>S<br>S<br>S<br>S<br>S<br>S<br>S<br><br><br><br><br> | arcode EAN-13<br>POSITION<br>2<br>1<br>4<br>3<br>2<br>1<br>1<br>5<br>4<br>3<br>2<br>1<br>1<br>5<br>4<br>3<br>2<br>1<br>1 | Avery Berke<br>Digits<br>Direction<br>R<br>R<br>R<br>R<br>R<br>R<br>R<br>R<br>R<br>R<br>R<br>R<br>R<br>R<br>R<br>R<br>R<br>R<br>R | 13<br>TYP<br> |
| 3                        |                                                                                                    |                                                                                                    |                                                                                                    |                                                                            |                                                                                                    | _                                                                                                    | =             |
| F10                      |                                                                                                    |                                                                                                    |                                                                                                    | ) Bi                                                                       | arcode EAN-1                                                                                                    | Avery Berke                                                                                                    |               |
|                          | POS PAR. No.                                                                                                    | INDEX                                                                                                    |                                                                                                    |                                                                            | POSITION                                                                                                    | DIRECTION                                                                                                    | TYP           |
|                          | $ \begin{array}{c ccccccccccccccccccccccccccccccccccc$                                                                                                    | 1<br>1<br>2<br>2<br>2<br>6<br>0<br>0<br>0<br>0<br>0<br>1                                                               | Flag<br>Flag<br>Article number<br>Article number<br>Article number<br>Check digit EAN 5 di<br>Weight general mode<br>Weight general mode<br>Weight general mode<br>Weight general mode<br>Weight general mode<br>Check digit EAN 8/13                                                                                        | S<br>S<br>S<br>S<br>S<br>S<br><br><br><br>                                 | 2<br>1<br>4<br>3<br>2<br>1<br>1<br>5<br>4<br>3<br>2<br>1<br>1                                                            | R R R R R R R R R R R R R R R R R R R                                                                                             |               |

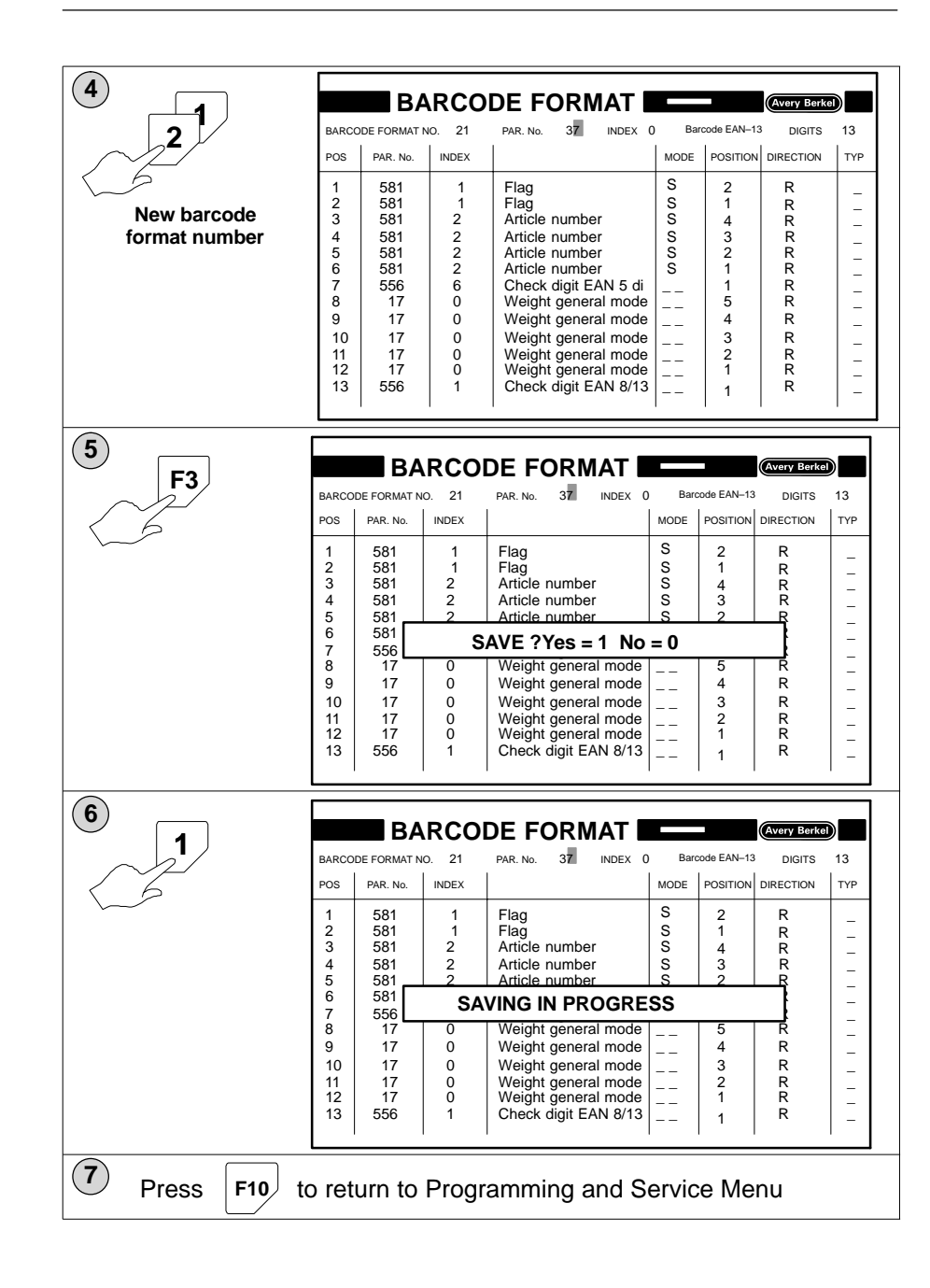

# 8.5 Deleting barcode formats

| 1<br>select option            | PROGRAM MENU (WY BOOK)<br>PROGRAMMING AND SERVICE MENU<br>1 MAIN MENU (M)<br>2 PARAMETER LIST<br>3 FUNCTIONS LIST<br>4 BARCODE-FORMAT<br>5 COUNTRY-CODE<br>6 FIELD DEFINITION LIST<br>7 LABELLING-PROGRAM<br>8 SERVICE DATA MANAGEMENT (M)<br>PROGRAM NUMBER 5                                                                                                    |                                                                                                    |                                                                                                    |  |  |  |
|-------------------------------|----------------------------------------------------------------------------------------------------|----------------------------------------------------------------------------------------------------|----------------------------------------------------------------------------------------------------|--|--|--|
|                               | UNIT PRICE £/kg                                                                                                    | kg TARE                                                                                                    |                                                                                                    |  |  |  |
|                               | NOT TO BE USED FOR DIRECT                                                                                                    | →0←                                                                                                    | 0.000                                                                                                    |  |  |  |
|                               | TRADE WITH THE PUBLIC                                                                                                    | Gross CLASS III                                                                                                    | Max 3/6/8 kg Min 20g e = d = 1g                                                                                                    |  |  |  |
| 2<br>Barcode format<br>number | BARCODE      FORMAT NO.      11        POS      PAR. No.      INDEX        1      581      1        2      581      1        3      581      2        4      581      2        5      581      2        6      581      2        7      556      6        8      17      0        9      17      0        10      17      0        11      17      0        13      556      1 | PAR. No. 37 INDEX 0 BI<br>Flag S<br>Flag S<br>Article number S<br>Article number S<br>Article number S<br>Article number S<br>Check digit EAN 5 di<br>Weight general mode Weight general mode<br>Weight general mode Weight general mode<br>Weight general mode Check digit EAN 8/13       | Average Borket      Covery Borket        arcode EAN-13      DIGITS      13        POSITION      DIRECTION      TYP        2      R |  |  |  |
| 3                             | BARCO                                                                                                    | DE FORMAT                                                                                                    | (Avery Berkel)                                                                                                    |  |  |  |
|                               | BARCODE FORMAT NO. 1                                                                                                    | PAR. No. 37 INDEX 0 B                                                                                                    |                                                                                                    |  |  |  |
|                               | $ \begin{array}{cccccccccccccccccccccccccccccccccccc$                                                                                                    | Flag S<br>Flag S<br>Article number S<br>Article number S<br>Article number S<br>Article number S<br>Check digit EAN 5 di<br>Weight general mode<br>Weight general mode<br>Weight general mode<br>Weight general mode<br>Weight general mode<br>Weight general mode<br>Check digit EAN 8/13 | 2  R                                                                                                    |  |  |  |

| F1  | BARCO                                                                             |                                                                                                    | <b>RCO</b><br>10. 11                                                                | DE FORMAT                                                                                                    | 0 Bar                                                                              | code EAN-13                                                                                                    | Avery Berke                                                                                           | <b>1</b> 3                                                                                               |
|-----|-----------------------------------------------------------------------------------|----------------------------------------------------------------------------------------------------|-------------------------------------------------------------------------------------|----------------------------------------------------------------------------------------------------|------------------------------------------------------------------------------------|----------------------------------------------------------------------------------------------------|----------------------------------------------------------------------------------------------------|----------------------------------------------------------------------------------------------------|
| 1 6 | POS                                                                               | PAR. No.                                                                                                    | INDEX                                                                               |                                                                                                    | MODE                                                                               | POSITION                                                                                                    | DIRECTION                                                                                             | TYP                                                                                                    |
|     | 1<br>2<br>3<br>4<br>5                                                             | 581<br>581<br>581<br>581<br>581<br>581                                                                                                    | 1<br>1<br>2<br>2<br>2                                                               | Flag<br>Flag<br>Article number<br>Article number<br>Article number                                                                      | S<br>S<br>S<br>S<br>S                                                              | 2<br>1<br>4<br>3<br>2                                                                                                    | R<br>R<br>R<br>R<br>R                                                                                 | -                                                                                                    |
|     | 6                                                                                 | 581<br>556                                                                                                    |                                                                                     | DELETE ? Yes =                                                                                                    | 1 No                                                                               | = 0                                                                                                    |                                                                                                    | -                                                                                                    |
|     | 8<br>9<br>10<br>11<br>12<br>13                                                    | 17<br>17<br>17<br>17<br>17<br>17<br>556                                                                                                    | 0<br>0<br>0<br>0<br>1                                                               | Weight general mode<br>Weight general mode<br>Weight general mode<br>Weight general mode<br>Weight general mode<br>Check digit EAN 8/13 | <br><br><br>                                                                       | 5<br>4<br>3<br>2<br>1<br>1                                                                                                  | R<br>R<br>R<br>R<br>R<br>R                                                                            |                                                                                                    |
|     |                                                                                   |                                                                                                    |                                                                                     |                                                                                                    |                                                                                    |                                                                                                    |                                                                                                    |                                                                                                    |
| (5) |                                                                                   |                                                                                                    |                                                                                     |                                                                                                    |                                                                                    |                                                                                                    |                                                                                                    |                                                                                                    |
| 5   | BARCO                                                                             |                                                                                                    | <b>RCO</b>                                                                          |                                                                                                    | 0 Bar                                                                              | code EAN-13                                                                                                    | Avery Berke                                                                                           | 13                                                                                                    |
| 5   | BARCO                                                                             | DDE FORMAT N<br>PAR. No.                                                                                                    | NRCO                                                                                | DE FORMAT                                                                                                    | 0 Bar<br>MODE                                                                      | code EAN-13<br>POSITION                                                                                                    | Avery Berke                                                                                           | 0<br>13<br>  түр                                                                                         |
| 5   | BARCC<br>POS<br>1<br>2<br>3<br>4<br>5<br>6<br>7<br>8<br>9<br>10<br>11<br>12<br>13 | PAR. No.        581      581        581      581        581      581        581      7        17      17        17      17        17      556 | NRCO<br>NO. 21<br>INDEX<br>1<br>2<br>2<br>2<br>2<br>6<br>0<br>0<br>0<br>0<br>0<br>1 | DE FORMAT                                                                                                    | 0 Bar<br>MODE<br>S<br>S<br>S<br>S<br>S<br>S<br>S<br>S<br>S<br>S<br>S<br>S<br>S<br> | code EAN-13<br>POSITION<br>2<br>1<br>4<br>3<br>2<br>1<br>1<br>5<br>4<br>3<br>2<br>1<br>1<br>5<br>4<br>3<br>2<br>1<br>1<br>1 | Avery Berko<br>a Digits<br>DIRECTION<br>R<br>R<br>R<br>R<br>R<br>R<br>R<br>R<br>R<br>R<br>R<br>R<br>R | 13<br>TYP<br>-<br>-<br>-<br>-<br>-<br>-<br>-<br>-<br>-<br>-<br>-<br>-<br>-<br>-<br>-<br>-<br>-<br>-<br>- |

# 9 Time/Date variants

# Table of Contents

## page no

| 9.1    | Setting date and time   | 9—1 |
|--------|-------------------------|-----|
| Printi | ng system date and time | 9–1 |
| Calcu  | ulated dates            | 9–1 |
| Date   | and time format         | 9–2 |
| Date   | variants                | 9–3 |
| Code   | ed date tables          | 9–5 |

## 9 Time/Date variants

## 9.1 Setting date and time

You can find instructions for setting the system date and time in the Operator Instructions, section 6, page 6–1.

You must set the system time and date correctly as all other dates and times are calculated from it.

#### Printing system date and time

To print the system date on a label you must enable the parameter 30–0 and the relevant field must exist in the label format.

The time parameter is 32–0. You can print the time on a label if a field has been created for this parameter in the label format.

Once you have set the system date and time it is maintained by a battery backup, even when the machine is disconnected from the power supply.

#### Calculated dates

All the other dates used are calculated from the system date. You can use up to three calculated dates:

Parameter 497–4 specifies which parameters are kept for the dates

System dateparameter 30–0Date 1parameter 33–0Date 2parameter 34–0Date 3parameter 35–0

The three dates 33–0, 34–0 and 35–0 can be included in text descriptions for printouts such as 'best before dates' or 'sell by dates'. Enter the values #1, #2 or #3 to call the appropriate date and text.

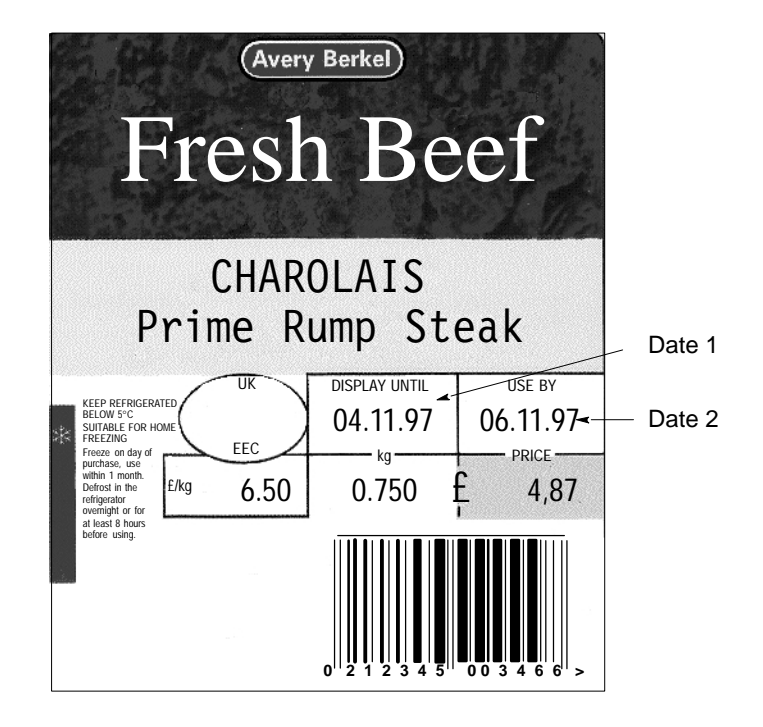

Figure 6.2 Typical label

### Date and time format

#### Time print format

Parameter 570–4 specifies the time format. The default format is:

#### hh:mm:ss

You can change the time format if required.

| h | hours with leading zeros      |
|---|-------------------------------|
| Н | hours without leading zeros   |
| m | minutes with leading zeros    |
| Μ | minutes without leading zeros |
| S | seconds with leading zeros    |
| S | seconds without leading zeros |

#### Date print format

Parameter 570–3 specifies the date format.

There are two parts to the date format:

a) input

b) format

The default print format is:

#### 0; dD.MM.YY

You may change the format only if the input value is 0 For example:

### 0; DD.MM.YYYY

The input part of the date format specifies the offset value from the system date for the calculated date. The format specifies the appearance of the printed date.

You can specify a different date format for each date in each PLU if required.

For example:

System date20.10.97Format10;DD.MM.YYBest before date30.10.97

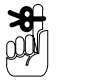

The date field width (number of characters) in the label format must be sufficient to accommodate the printout format.

#### **Date variants**

#### Best before date

You can enter the best before date as half days, weeks, months or years provided that the appropriate code letter is included in the format. Insert the code you require before the input value in the date format when you program the PLU.

Code letters:

Example:

| H10 or h10 | keeps for 10 half days |
|------------|------------------------|
| K3 or k3   | keeps for 3 weeks      |
| M6 or m6   | keeps for 6 months     |
| J2 or j2   | keeps for 2 years      |

## Date printout format

If you enter only the date offset value, the printout on the label will be in the default format. If you want a different printout format you must enter both the offset value and the date format.

| d          | printout of days without leading zeros                                                                                                    |
|------------|----------------------------------------------------------------------------------------------------|
| D          | printout of days with leading zeros                                                                                                    |
| m          | printout of months without leading zeros                                                                                                    |
| М          | printout of months with leading zeros                                                                                                    |
| Y          | printout of year      Iast digit (1997 = 7)        YY      last two digits (1997 =97)        YYY      last three digits (1997 =997)        YYYY      all four digits (1997 =1997) |
| k          | date as week of year (with leading zeros)                                                                                                    |
| К          | date as week of year (without leading zeros)                                                                                                    |
| h          | best before date in 1/2 days (without leading zeros)                                                                                                    |
| н          | best before date in whole days (without leading zeros)                                                                                                    |
| а          | best before date in weeks (without leading zeros)                                                                                                    |
| Α          | best before date in weeks (with leading zeros)                                                                                                    |
| b          | best before date in months (without leading zeros)                                                                                                    |
| В          | best before date in months (with leading zeros)                                                                                                    |
| с          | best before date in years (without leading zeros)                                                                                                    |
| С          | best before date in years (with leading zeros)                                                                                                    |
| g          | day of year (without leading zeros)                                                                                                    |
| G          | day of year (with leading zeros)                                                                                                    |
| D1         | months coded according to table D1 (parameter 702)                                                                                                    |
| D2         | months coded according to table D2 (parameter 702)                                                                                                    |
| E1         | days coded according to table E1 (parameter 701)                                                                                                    |
| F1         | years coded according to table F1 (parameter 703)                                                                                                    |
| V1, V2, V3 | printout of supplement for Swiss date (AMNPV)                                                                                                    |
|            |                                                                                                    |

These special characters are entered in the date format and printed in the appropriate position of the date.

Examples:

| system date 2   | 26.06.97 |           |            |
|-----------------|----------|-----------|------------|
| format 10;DD.MI | M.YYYY   | prints as | 06.07.1997 |
| format H10;dD.M | /M.YY    | prints as | 01.07.97   |
| format J1;DD.MM | M.YY     | prints as | 26.06.98   |
| format J5;JJJJ  |          | prints as | 2002       |
| format K8;a     |          | prints as | 8          |

### Coded date tables

#### Example

| TABLE D1  |       |           | TABLE D2  |       |     |
|-----------|-------|-----------|-----------|-------|-----|
| Parameter | Index |           | Parameter | Index |     |
| 702       | 1     | JANUARY   | 702       | 13    | JAN |
| 702       | 2     | FEBRUARY  | 702       | 14    | FEB |
| 702       | 3     | MARCH     | 702       | 15    | MAR |
| 702       | 4     | APRIL     | 702       | 16    | APR |
| 702       | 5     | MAY       | 702       | 17    | MAY |
| 702       | 6     | JUNE      | 702       | 18    | JUN |
| 702       | 7     | JULY      | 702       | 19    | JUL |
| 702       | 8     | AUGUST    | 702       | 20    | AUG |
| 702       | 9     | SEPTEMBER | 702       | 21    | SEP |
| 702       | 10    | OCTOBER   | 702       | 22    | OCT |
| 702       | 11    | NOVEMBER  | 702       | 23    | NOV |
| 702       | 12    | DECEMBER  | 702       | 24    | DEC |

#### Coded month specification (D1, D2)

You must include parameter 702 in the Parameter Selection List if you want to print dates as coded months. Use the following index numbers:

Index 1 – 12 for table D1 Index 13 – 24 for table D2

### Coded day specification (E1)

Select parameter 701 in the Parameter Selection List if you want to print dates as coded days. Use the following index numbers:

Index 1 – 31 for table E1

#### Coded year specification (F1)

Select parameter 703 in Parameter Selection if you want to print dates as coded years. Use the following index numbers:

Index 0 – 9 for table F1

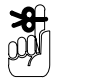

You must enable the appropriate parameter (701, 702, 703 or 704) in the Selection List if you want to print the month or day using alpha characters.

Swiss date Vi

| i = 1:VN   | i = 2:MA | i = 3:AP |
|------------|----------|----------|
| Parameter: |          |          |
| 704–1      | VN       |          |
| 704–2      | MA       |          |
| 704–3      | AP       |          |
|            |          |          |

# 10 Pagination

# Table of Contents

## page no

| 10.1  | Switching on page numbering | 10–1 |
|-------|-----------------------------|------|
| 10.2  | Fixed page numbering        | 10–1 |
| 10.3  | Variable page numbering     | 10–2 |
| Defau | It format parameters        | 10–3 |
| Pagin | g device parameters         | 10–3 |
| Туре  | of page numbering           | 10–3 |
| Exam  | ple 1                       | 10–4 |
| Exam  | ple 2                       | 10–4 |
|       |                             |      |

## 10 Pagination

You can program the B806/B901 to print page numbers on every label, or on totals labels or both, or when you press a key.

Parameter 12–0 must be included in the field definition list and the label format. You must create a label field large enough to accommodate the number of digits or characters required for the date in the label format. If you want to include the page number in the barcode parameter 12–0 you must also include it in the barcode format.

## 10.1 Switching on page numbering

You must include function code 64–1 or 64–2 in the labelling program for page numbering to occur.

The criteria for page numbering are determined by the additional function codes included in the labelling program.

For example:

Every pack Reaching a preselected total

Select these function codes according to the type of page numbering required.

## 10.2 Fixed page numbering

You can specify page numbering for every label or for totals labels.

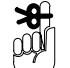

Page numbering will reset to the start value when you select a different PLU.

Use function code 64–1 for single page numbering. Function code 64–3 allows the operator to enter the starting page number.

| Labe | Labelling Program |          |                         |           |       |  |  |
|------|-------------------|----------|-------------------------|-----------|-------|--|--|
| line | code              | sub code | Description             | Attribute | Value |  |  |
| 1    | 60                | 0        | PLU No                  |           | 0     |  |  |
| 2    | 64                | 1        | PAGINATION SINGLE       |           | 0     |  |  |
| 3    | 64                | 3        | PAGINATION START No.    |           | 0     |  |  |
| 4    | 3                 | 5        | Return to previous menu |           | 0     |  |  |

Use function code 64–2 for totals page numbering. The page count is printed on each individual label and on the totals label. The count is only incremented when the totals label is printed.

| Labe | Labelling Program |          |                         |           |       |  |  |
|------|-------------------|----------|-------------------------|-----------|-------|--|--|
| line | code              | sub code | Description             | Attribute | Value |  |  |
| 1    | 60                | 0        | PLU No                  |           | 0     |  |  |
| 2    | 64                | 2        | PAGINATION TOTAL 1      |           | 0     |  |  |
| 3    | 64                | 3        | PAGINATION START No.    |           | 10    |  |  |
| 4    | 3                 | 5        | Return to previous menu |           | 0     |  |  |

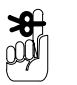

Fixed page numbering may be used in conjunction with labelling modes 3–0, 3–1 and 3–4.

# 10.3 Variable page numbering

You can choose to have up to four different page counts (paging devices) printed on labels according to your needs. A paging device is only printed if:

- the paging device parameter(s) is included in the field definition list and the labelling program.
- the format parameter is included in the field definition list and the appropriate field has been created in the label format
- the type of page numbering is specified in the labelling program.

Variable page numbering is not available in standard labelling mode (3–0).

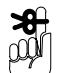

### Default format parameters

These parameters specify the format for the paging device. The digit to the left of the decimal point specifies the number of digits and the digit to the right specifies the number of decimal places.

| 147–1 | 5.0 (for paging device 1) |
|-------|---------------------------|
| 147–2 | 5.0 (for paging device 2) |
| 147–3 | 5.0 (for paging device 3) |
| 147–4 | 5.0 (for paging device 4) |

5.0 indicates that 5 digits will be printed with no decimal places.

You can change the format in the description column of the parameter list if necessary.

### Paging device parameters

| parameter | code | Description      | Attribute | Value |
|-----------|------|------------------|-----------|-------|
| 141       | 0    | Pagination No. 1 |           | 0     |
| 142       | 0    | Pagination No. 2 |           | 0     |
| 143       | 0    | Pagination No. 3 |           | 0     |
| 144       | 0    | Pagination No. 4 |           | 0     |

In the labelling program you must specify:

• which of the paging devices to use (more than one can be used at a time)

Enter the value with which you want to start page numbering in the **Value** column.

• the type of page numbering to be used.

### Type of page numbering

#### Addition

| 145–1 | for paging device 1 |
|-------|---------------------|
| 145–2 | for paging device 2 |
| 145–3 | for paging device 3 |
| 145–4 | for paging device 4 |

Enter the number to be added in the value column.

#### Subtraction

| 146–1 | for paging device 1 |
|-------|---------------------|
| 146–2 | for paging device 2 |
| 146–3 | for paging device 3 |
| 146–4 | for paging device 4 |

Enter the number to be subtracted in the value column.

## Example 1

- Page numbering after each label or pressing an undefined key.
- Count incremented by 10 each time.
- Start value 100

| Labelling Program |          |      |                      |           |       |
|-------------------|----------|------|----------------------|-----------|-------|
| line              | Function | code | Description          | Attribute | Value |
| 1                 | 60       | 0    | PLU No               |           | 0     |
| 2                 | 141      | 0    | Pagination No. 1     |           | 100   |
| 3                 | 64       | 1    | PAGINATION SINGLE    |           | 0     |
| 4                 | 3        | 1    | Special Mode 1       |           | 0     |
| 5                 | 145      | 1    | Incr. Pagination 1:+ |           | 10    |
| 6                 | 90       | 6    | Branch if key x to   | F         | 8     |
| 7                 | 90       | 0    | Branch always to     |           | 4     |
| 8                 | 3        | 3    | Return to start      |           | 0     |

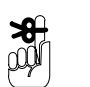

If you press an undefined key, function code 3–1 will cause the program to go to the next line.

## Example 2

- Page numbering not possible by pressing an undefined key.
- Page count decremented by 10 after each label.
- Start value 10,000

| Labelling Program |                                                |   |                  |  |       |  |  |
|-------------------|------------------------------------------------|---|------------------|--|-------|--|--|
| line              | line Function code Description Attribute Value |   |                  |  |       |  |  |
| 1                 | 60                                             | 0 | PLU No           |  | 0     |  |  |
| 2                 | 141                                            | 0 | Pagination No. 1 |  | 10000 |  |  |

| 3  | 64  | 1 | PAGINATION SINGLE    |   | 0  |
|----|-----|---|----------------------|---|----|
| 4  | 3   | 1 | Special Mode 1       |   | 0  |
| 5  | 90  | 6 | Branch if key x to   | F | 10 |
| 6  | 90  | 7 | BRA. IF WEIGHT TO    |   | 8  |
| 7  | 90  | 0 | Branch always to     |   | 4  |
| 8  | 146 | 1 | Decr. Pagination 1:- |   | 10 |
| 9  | 90  | 0 | Branch always to     |   | 4  |
| 10 | 3   | 3 | Return to start      |   | 0  |

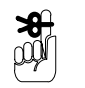

If you press an undefined key, the program jumps to line 4. The count is only changed when a label is printed.
# **11 Compiling menus**

# Table of Contents

### page no

| Menu    | Menu access                   |      |  |
|---------|-------------------------------|------|--|
| Passv   | 11–1                          |      |  |
| 11.1    | Operator menus                | 11–2 |  |
| 11.2    | Programming and Service menus | 11–4 |  |
| 11.3    | Operating sub-routines        | 11–6 |  |
| 11.4    | Setting up passwords          | 11–8 |  |
| Pass    | 11–8                          |      |  |
| Invisil | 11–10                         |      |  |
|         |                               |      |  |

## 11 Compiling menus

Operator and Programming Menus are compiled and stored in the parameter list. You may edit them in the Selection Parameter List and add additional items up to a maximum of eight items in a menu.

A menu can contain sub–menus and operating sub–routines (see section 4.1, page 4–1). The system program numbers the menus and operating sub–routines automatically.

You must list the numbers for the operating sub-routines and menus in the menu parameter, index 0, separated by commas. The menu name, preceded by a semi-colon follows the list. Enter the text description you want for each item, in the order they appear in the list, using the index numbers 1 - 8.

#### Menu access

Operator menus are available to the operator but individual menu items may be password protected. Programming and Service menus are only available if you have the security dongle and the appropriate password.

#### **Password protection**

Every item in a menu can be password protected. You can use up to three different passwords and each one may have up to ten characters.

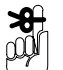

The default setting for the machine is no passwords

## 11.1 Operator menus

### Main menu (M0)

| Parameter No. | Index | Description                   |
|---------------|-------|-------------------------------|
| 558           | 0     | M1,M2,M3,M4,87, 88; MAIN MENU |
| 558           | 1     | DISK FUNCTIONS                |
| 558           | 2     | PRODUCT DATA                  |
| 558           | 3     | LABEL FORMAT (OPTIONAL)       |
| 558           | 4     | SYSTEM DATA                   |
| 558           | 5     | 87 READING PARAMETER LIST     |
| 558           | 6     | 88 WRITING PARAMETER LIST     |

## Disk Functions (sub-menu M1)

| Parameter No. | Index | Description              |
|---------------|-------|--------------------------|
| 559           | 0     | M0,37,38; DISK FUNCTIONS |
| 559           | 1     | MAIN MENU                |
| 559           | 2     | DATA SAVING              |
| 559           | 3     | DATA LOADING             |

### Product Data (sub-menu M2)

| Parameter No. | Index | Description                                |
|---------------|-------|--------------------------------------------|
| 560           | 0     | M0,16,40,2,15,23,64,43.P1; PRODUCT<br>DATA |
| 560           | 1     | MAIN MENU                                  |
| 560           | 2     | CREATE/EDIT PLU                            |
| 560           | 3     | PLU TEXTS                                  |
| 560           | 4     | INGREDIENTS TEXTS                          |
| 560           | 5     | ADVERTISING TEXTS                          |
| 560           | 6     | DATE TEXTS                                 |
| 560           | 7     | WEIGHT BANDS                               |
| 560           | 8     | SERVICE CALIBRATION (SERVICE)              |

### Label Format (sub-menu M3)

| Parameter No. | Index | Description                                      |
|---------------|-------|--------------------------------------------------|
| 561           | 0     | M0,16,00,00,00,3.P1,55.P1,35.P1; LABEL<br>FORMAT |
| 561           | 1     | MAIN MENU                                        |
| 561           | 2     | CREATE/EDIT PLU                                  |
| 561           | 3     | LABEL FORMATS (OPTIONAL)                         |
| 561           | 4     | CHARACTER TO PRINTER (OPTIONAL)                  |
| 561           | 5     | SCANNER (OPTIONAL)                               |
| 561           | 6     | LABEL FORMATS (SERVICE)                          |
| 561           | 7     | LIGHT BARRIER (SERVICE)                          |
| 561           | 8     | SAVE SYSTEM DATA (SERVICE)                       |

### System Data (sub-menu M4)

| Parameter No. | Index | Description                       |
|---------------|-------|-----------------------------------|
| 562           | 0     | M0,12,M5,45,44,49,57; SYSTEM DATA |
| 562           | 1     | MAIN MENU                         |
| 562           | 2     | SETTING DATE AND TIME             |
| 562           | 3     | DATA MANAGEMENT                   |
| 562           | 4     | PASSWORD ENTRY                    |
| 562           | 5     | PRINTER SETTINGS                  |
| 562           | 6     | ONLINE CONFIGURATION              |
| 562           | 7     | SOFTWARE VERSIONS                 |

## Data Management (sub-menu M5)

| Parameter No. | Index | Description                  |
|---------------|-------|------------------------------|
| 563           | 0     | M0,28,29,39; DATA MANAGEMENT |
| 563           | 1     | MAIN MENU                    |
| 563           | 2     | ERASE DATA FILES             |
| 563           | 3     | ERASE SYSTEM FILES           |
| 563           | 4     | FORMAT DISK                  |

## 11.2 Programming and Service menus

You can only use Programming and Service menus if you have inserted the security dongle and entered the appropriate PIN.

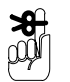

MK in a menu will switch you back to the Operator menus if there is no security dongle inserted.

### Programming and Service menu (M0)

| Parameter No. | Index | Description                                          |
|---------------|-------|------------------------------------------------------|
| 660           | 0     | MK,5,6,22,21,14,1,M1;PROGRAMMING AND<br>SERVICE MENU |
| 660           | 1     | MAIN MENU                                            |
| 660           | 2     | PARAMETER LIST                                       |
| 660           | 3     | FUNCTIONS LIST                                       |
| 660           | 4     | BARCODE FORMAT                                       |
| 660           | 5     | COUNTRY CODE                                         |
| 660           | 6     | FIELD DEFINITION LIST                                |
| 660           | 7     | LABELLING PROGRAM                                    |
| 660           | 8     | SERVICE DATA MANAGEMENT (M)                          |

### Service Data Management (M1)

| Parameter No. | Index | Description                                            |
|---------------|-------|--------------------------------------------------------|
| 661           | 0     | M0,36,35,38,37,28,29,M2;SERVICE DATA<br>MANAGEMENT (M) |
| 661           | 1     | SERVICE MENU (M)                                       |
| 661           | 2     | LOAD SYSTEM                                            |
| 661           | 3     | SAVE SYSTEM                                            |
| 661           | 4     | LOAD DATA                                              |
| 661           | 5     | SAVE DATA                                              |
| 661           | 6     | ERASE DATA FILES                                       |
| 661           | 7     | ERASE SYSTEM FILES                                     |
| 661           | 8     | SERVICE DESIGN UTILITIES (M)                           |

### Service Design Utilities (M2)

| Parameter No. | Index | Description                                           |
|---------------|-------|-------------------------------------------------------|
| 662           | 0     | M0,34,10,3,4,41,42,M3;SERVICE DESIGN<br>UTILITIES (M) |
| 662           | 1     | SERVICE MENU (M)                                      |
| 662           | 2     | MODULE ADDRESS CODE                                   |
| 662           | 3     | CHARACTERS TO PRINTER                                 |
| 662           | 4     | LABEL FORMATS                                         |
| 662           | 5     | SCANNER (OPTIONAL)                                    |
| 662           | 6     | LOAD DATA SELECTIVE                                   |
| 662           | 7     | SAVE DATA SELECTIVE                                   |
| 662           | 8     | SERVICE TEST UTILITIES (M)                            |

### Service Test Utilities (M3)

| Parameter No. | Index | Description                               |
|---------------|-------|-------------------------------------------|
| 663           | 0     | M0,55,43,87,88;SERVICE TEST UTILITIES (M) |
| 663           | 1     | SERVICE MENU (M)                          |
| 663           | 2     | LIGHT BARRIER                             |
| 663           | 3     | CALIBRATION OF THE SCALE                  |
| 663           | 4     | READING PARAMETER LIST                    |
| 663           | 5     | WRITING PARAMETER LIST                    |

## 11.3 Operating sub-routines

(O) means available for Operator menus

(P) means available for Programming and Service menus

| No. | Description                                 | File name  |
|-----|---------------------------------------------|------------|
| 1   | Labelling program (P)                       | DATA.OBS   |
| 2   | Ingredients texts (O)                       | DATA.ITL   |
| 3   | Label formats (O)                           | DATA.FOR   |
| 4   | Scanner (O)                                 | DATA.FON   |
| 5   | Parameter list (P)                          | SYSTEM.SYS |
| 6   | Functions list (P)                          | SYSTEM.FUN |
| 10  | Characters to printer (O)                   |            |
| 12  | Set date and time (O)                       |            |
| 13  | Erase all memory (system and data) (P)      |            |
| 14  | Field definition list (P)                   | SYSTEM.LFL |
| 15  | Advertising texts (O)                       | DATA.AVL   |
| 16  | PLU/customer numbers (O)                    | DATA.PLU   |
| 17  | List 1 texts (O)                            | DATA.RT1   |
| 21  | Country formats (P)                         | SYSTEM.VER |
| 22  | Barcode formats (P)                         | SYSTEM.BAR |
| 23  | Date texts (P)                              | DATA.DTL   |
| 24  | Save system data and RAM data on floppy (P) |            |
| 28  | Erase RAM data (O)                          |            |
| 29  | Erase system data (O)                       |            |
| 34  | Device configuration (O)                    | SYSTEM.DEV |
| 35  | Save system data (P)                        |            |
| 36  | Load system data (P)                        |            |
| 37  | Save to disk (RAM data) (O)                 |            |
| 38  | Load from disk (RAM data) (O)               |            |
| 39  | Format disk (floppy) (O)                    |            |

| 40 | PLU texts (O)                 | DATA.TXL |
|----|-------------------------------|----------|
| 41 | Save RAM data (selective) (P) |          |
| 42 | Load RAM data (selective) (P) |          |
| 43 | Calibrate (P)                 |          |
| 44 | Printer installation (O)      | DATA.PRS |
| 45 | Password entry (O)            | DATA.PWL |
| 49 | Online configuration (O)      | DATA.PCC |
| 55 | Light barriers (P)            |          |
| 57 | Software version (O)          |          |
| 61 | List 2 texts (O)              | DATA.RT2 |
| 62 | List 3 texts (O)              | DATA.RT3 |
| 64 | Weight bands (O)              | DATA.GBT |
| 65 | Printer reset (P)             |          |
| 70 | Erase PLU number              |          |
| 71 | Erase customer number         |          |
| 72 | Erase data texts              |          |
| 73 | Erase advertising texts       |          |
| 74 | Erase ingredients texts       |          |
| 75 | Erase list 1 texts            |          |
| 76 | Erase list 2 texts            |          |
| 77 | Erase list 3 texts            |          |
| 78 | Erase PLU texts               |          |
| 79 | Erase weight bands            |          |
| 80 | Erase label formats           |          |
| 81 | Erase total 4                 |          |
|    | Total 4                       | DATA.TOT |
|    | ANALYSIS FUNCTION             | DATA.ANA |

## 11.4 Setting up passwords

You can use the machine without setting any passwords but your menus will not be protected from use or change by unauthorised persons.

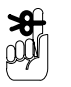

The default setting for the machine is no passwords. To use password protection you must include the labelling sub–routine 45 (PASSWORD) in the User Program.

### **Password protection**

Every item in a menu can be password protected. You can use up to three different passwords and each one may have up to ten characters.

You can assign a different password to each menu option or use the same password for several options. The owner of a password will be able to select and use any of the options sharing the same password.

### Passwords are case sensitive and may contain up to 10 characters but the first one must be an alpha character

In the example the menu option PRODUCT DATA, and the clearing of total 3, are protected by the password SUPERVISOR. Data loading is protected by the password OPERATOR and Password Entry is protected by the password MANAGER.

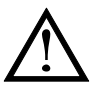

Remember to set a password for the menu option PASSWORD ENTRY to prevent unauthorised users from setting or changing passwords.

Memorise the password. Without the dongle and PIN you will not be able to gain access to protected menu options.

| select menu | MAIN MENU<br>1 DISK FUNCTIONS<br>2 PRODUCT DATA<br>3 LABEL FORMAT<br>4 SYSTEM DATA |
|-------------|------------------------------------------------------------------------------------|

| -                                                     |                                                                          |                                                                                                    |                                     |                                                      |
|-------------------------------------------------------|--------------------------------------------------------------------------|----------------------------------------------------------------------------------------------------|-------------------------------------|------------------------------------------------------|
| 2<br>4<br>option                                      | SYS <sup>7</sup><br>1 MA<br>2 SE<br>3 DA<br>4 PA<br>5 PR<br>6 ON<br>7 SO | PROGRA<br>IEM DATA<br>IN MENU<br>TTING TIME,<br>TA MANAGE<br>SSWORD EN<br>INTER SETT<br>LINE CONFI<br>FTWARE VE | AM MENU                             | (Avery Berkel)                                       |
| 3<br>0<br>Menu number                                 | MENU<br>2<br>0                                                           | PASSV<br>NUMBER<br>2                                                                                            | NAME OF MENU OPTION<br>PRODUCT DATA | PASSWORD<br>SUPERVISOR                               |
| 4<br>3<br>Menu option number                          | MENU<br>2<br>0                                                           | PASSV<br>NUMBER<br>2<br>3                                                                                       | NAME OF MENU OPTION<br>PRODUCT DATA | Avery Berkel<br>PASSWORD<br>SUPERVISOR               |
| 5<br>S<br>Password                                    | MENU<br>2<br>0                                                           | PASSV<br>NUMBER<br>2<br>3                                                                                       | VORD ENTRY                          | Avery Berkel<br>PASSWORD<br>SUPERVISOR<br>SUPERVISOR |
| 6 Repeat steps 3 to 5 for all the passwords you need. |                                                                          |                                                                                                    |                                     |                                                      |

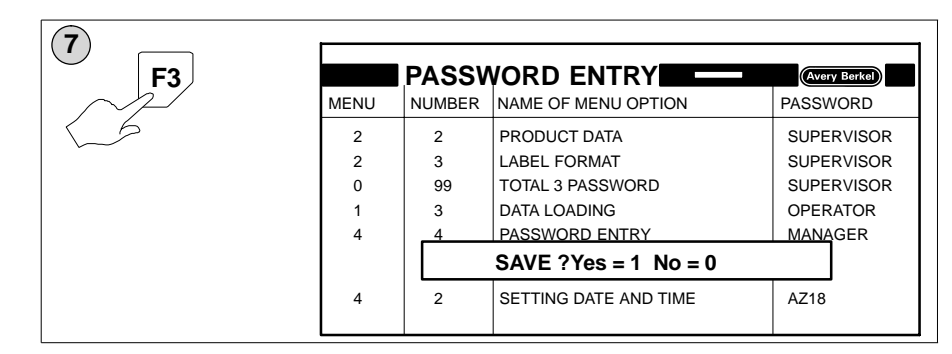

### **Invisible Passwords**

You can use up to three invisible passwords. Enter the passwords you want to use in the parameter numbers 496.01, 496.02, 496.03 (references .P1, .P2 and .P3).

| Parameter | Index | Description        | Attr | Value |
|-----------|-------|--------------------|------|-------|
| 496       | 01    | Your password name |      |       |
| 496       | 02    | Your password name |      |       |
| 496       | 03    | Your password name |      |       |

Insert the password reference in the menu line at the appropriate position.

### Example:

Menu item 8, SERVICE DATA CALIBRATION is protected by the invisible password, reference P1.

### Product Data (sub-menu M2)

| Parameter No. | Index | Description                         |
|---------------|-------|-------------------------------------|
| 560           | 0     | M0,16,40,2,15,23,.1;P1 PRODUCT DATA |
| 560           | 1     | MAIN MENU                           |
| 560           | 2     | CREATE/EDIT PLU                     |
| 560           | 3     | PLU TEXTS                           |
| 560           | 4     | INGREDIENTS TEXTS                   |
| 560           | 5     | ADVERTISING TEXTS                   |
| 560           | 6     | DATE TEXTS                          |
| 560           | 7     | WEIGHT BANDS                        |
| 560           | 8     | SERVICE CALIBRATION (SERVICE)       |

# 12 Image scanner

# Table of Contents

### page no

| 12–1  |
|-------|
| 12–4  |
| 12–5  |
| 12–6  |
| 12–7  |
| 12–7  |
| 12–9  |
| 12–13 |
| 12–16 |
|       |

## 12 Image scanner

There are two routes available to the scanner option:

Operator Menus

Ε

In the Operator Menus select the Label Format menu and then select the Scanner option. You may require a password to be able to use the option.

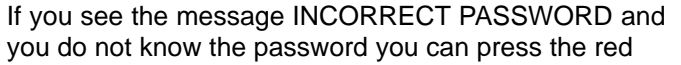

several times to clear the message.

• Programming and Service Menus

You can only access the programming and service menus if you have been supplied with a dongle (security device) see section 1, page 1–3.

In the Programming and Service Menus select the Service Data Management menu, then select the Scanner option in the Service Design Utilities menu.

## 12.1 Scanning the image

To obtain good results from scanning you should:

- make sure that you keep the scanner parallel with the text (if necessary use a straight edge perpendicular to the side of the scanner to guide it)
- move the scanner slowly and steadily (if you move the scanner too fast some data may be missed).

Refer to the instructions supplied with your scanner for information on the correct settings for density and resolution.

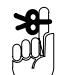

**A** 

To exit the scanner option press the white key  $\mid \mathbf{E} \mid$ 

This is the only way to exit this option.

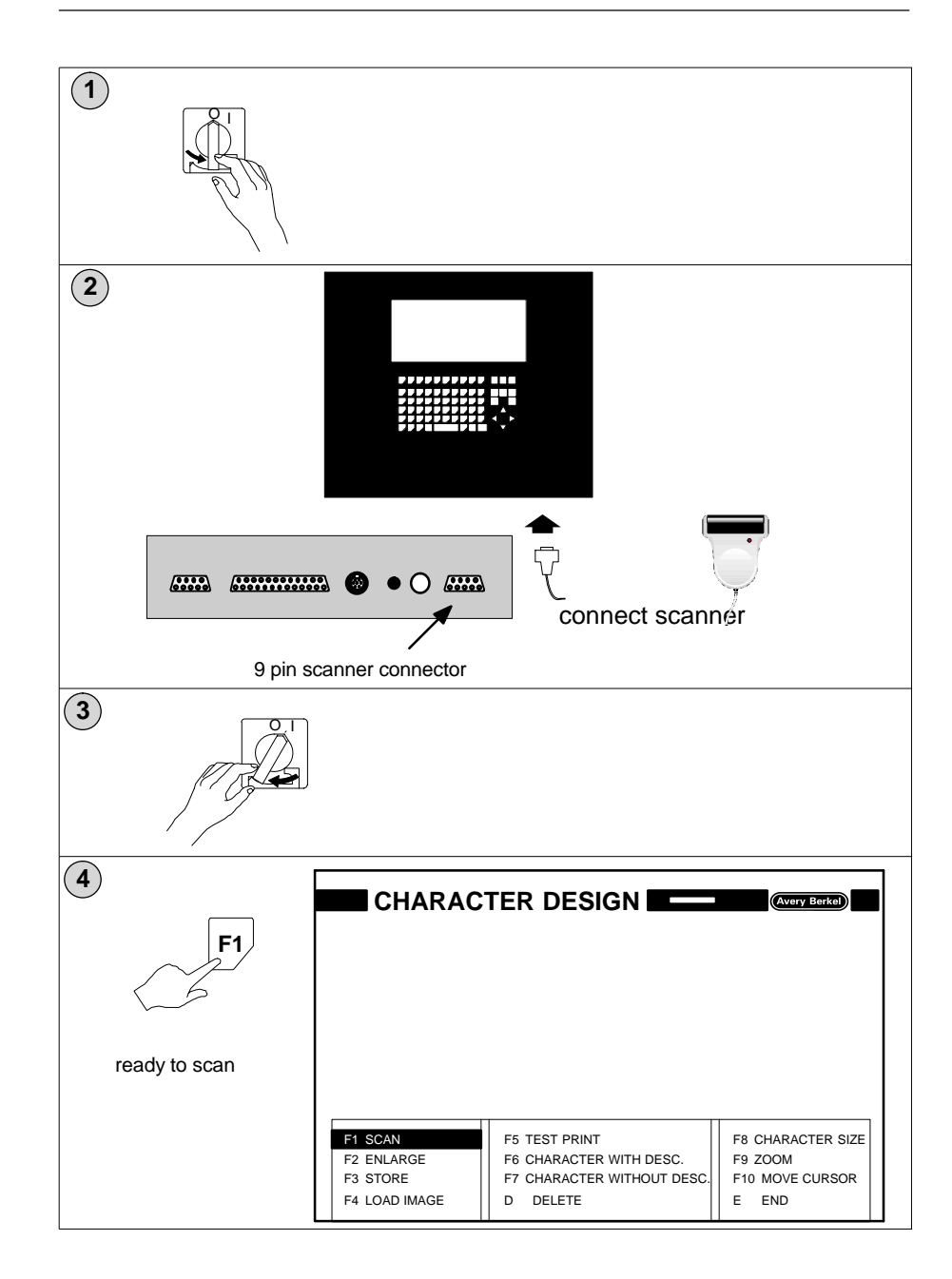

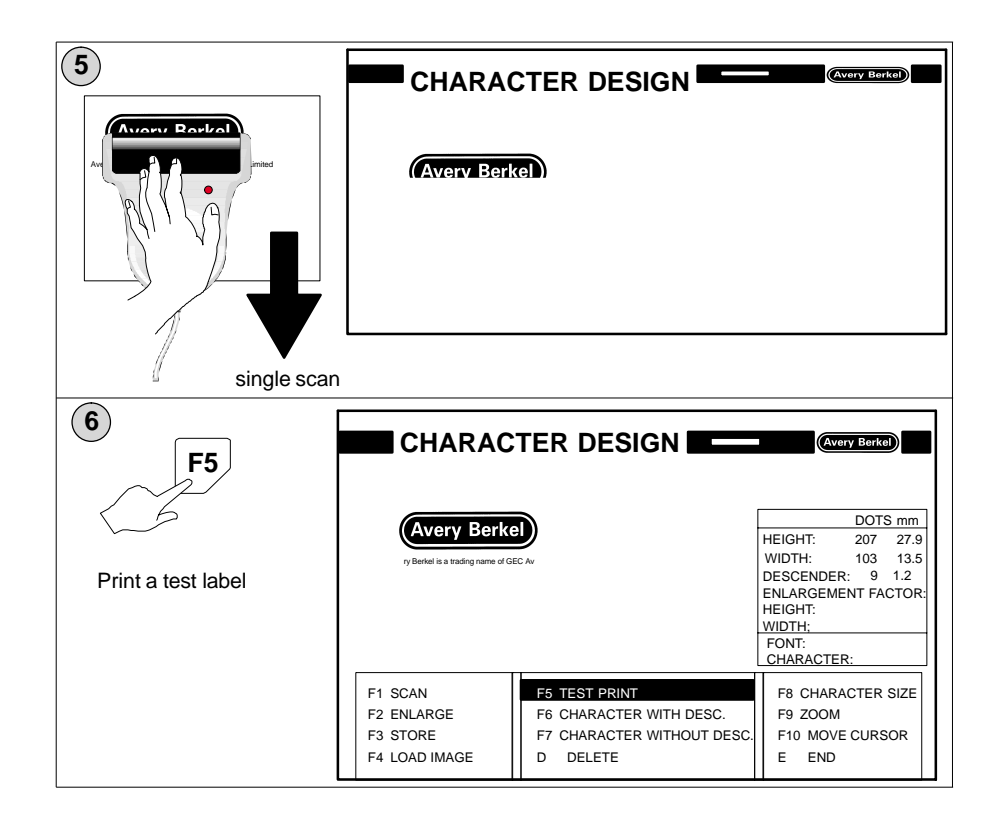

### 12.2 Manipulating the image

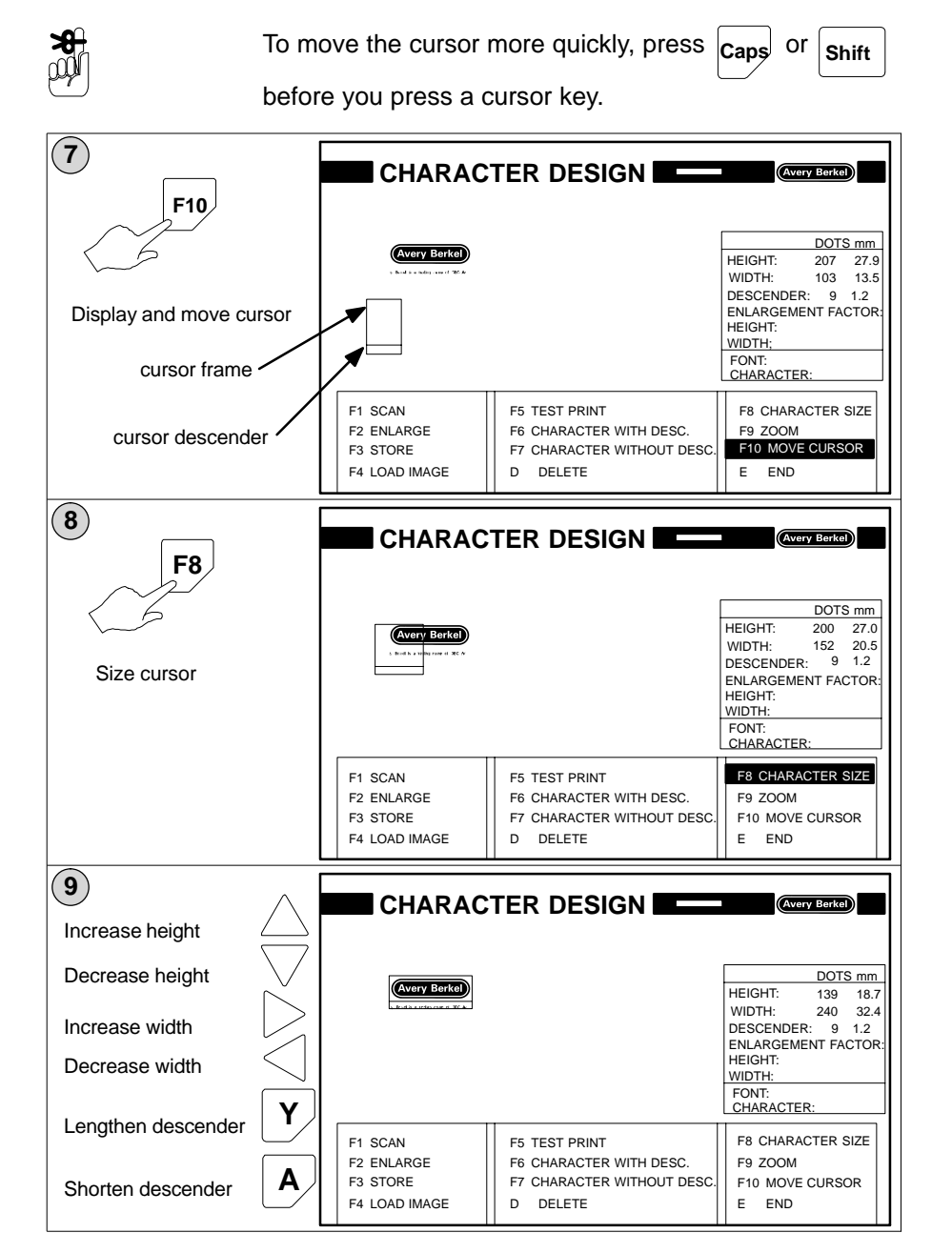

### Deleting nearby image components

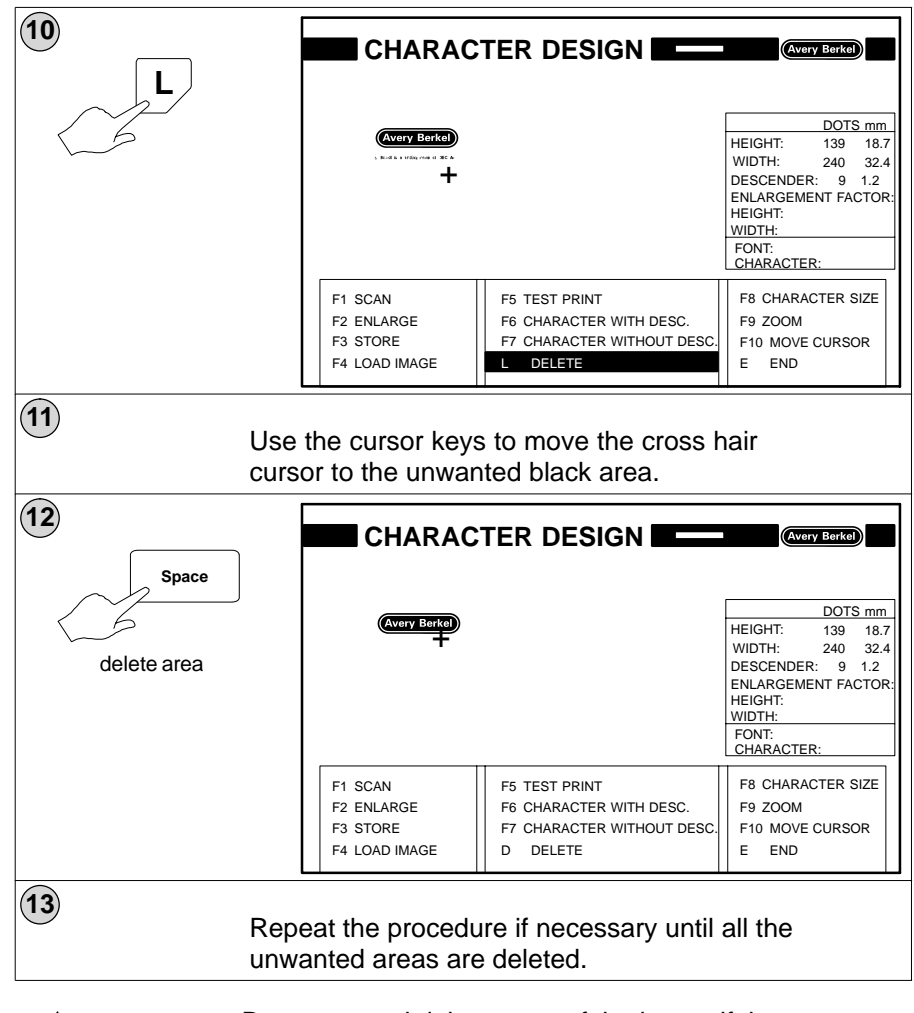

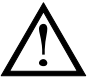

Do not try and delete parts of the image if they are touching the edge of the screen. If this should happen you will have to switch off the machine for a few seconds.

### Saving the image

You can only save the area enclosed by the cursor frame. The maximum height you can save is 250 dots and the maximum width you can save is 250 dots.

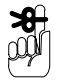

Use font numbers from **70** to **97** to save your images and character sets.

### Example:

Saving the scanned image as character B in Font 76.

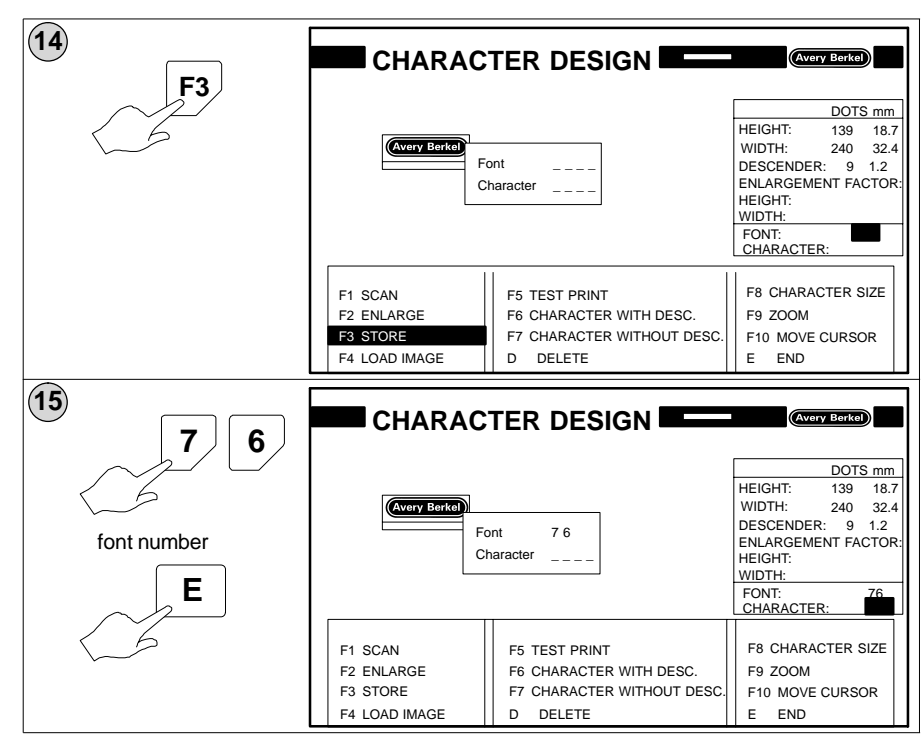

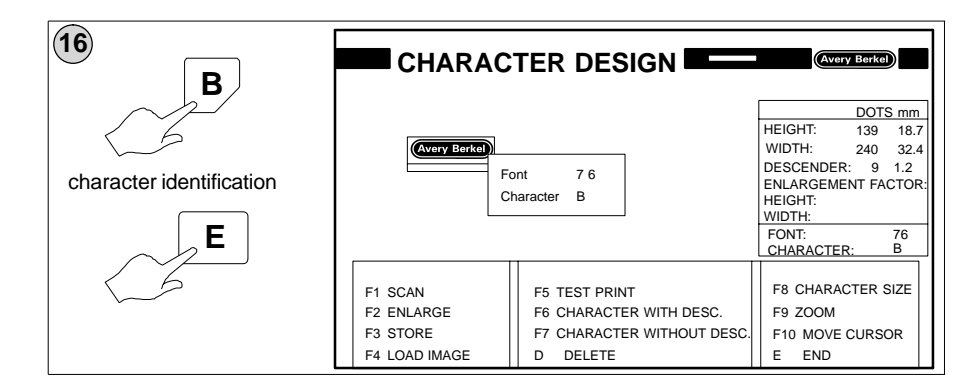

## 12.3 Editing the image

You can use the zoom function to edit scanned images or to create a completely new character by creating and deleting the individual dots that make up the image.

### **Deleting and creating dots**

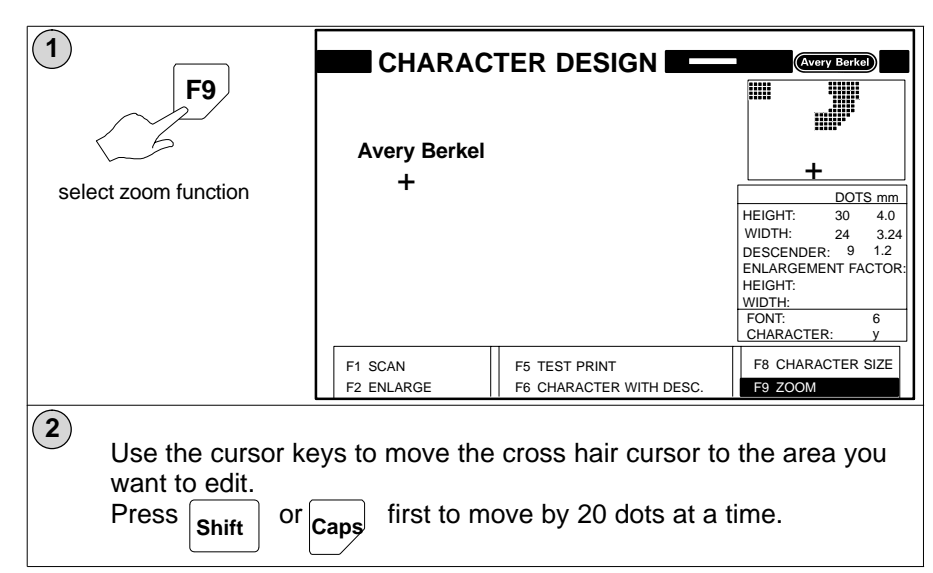

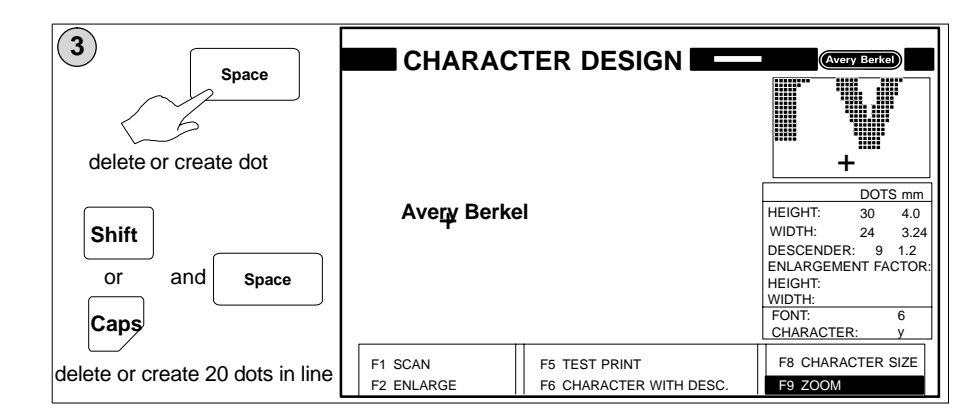

### Retaining dot create or dot delete function

You can retain the dot create or delete function for as long as you need. You must deselect the function when you have finished or when you want to select the alternative function.

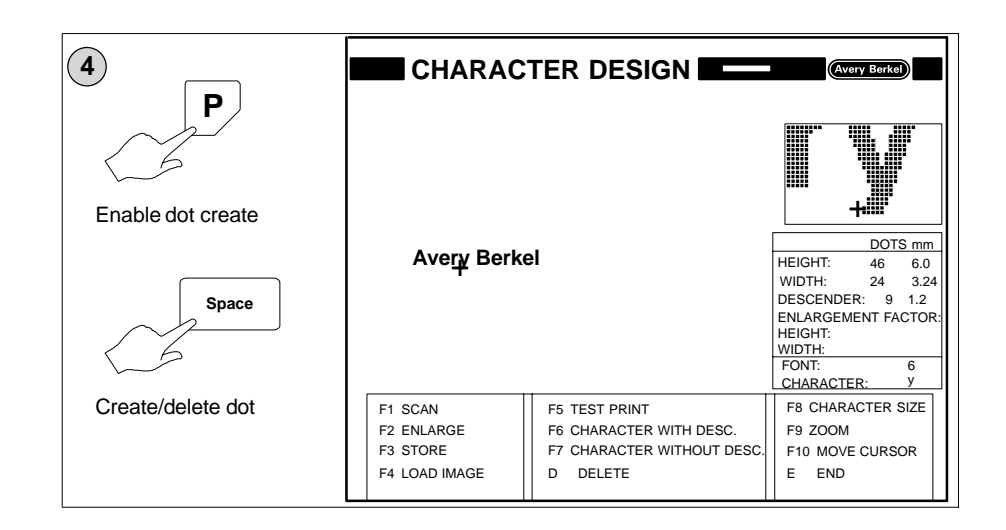

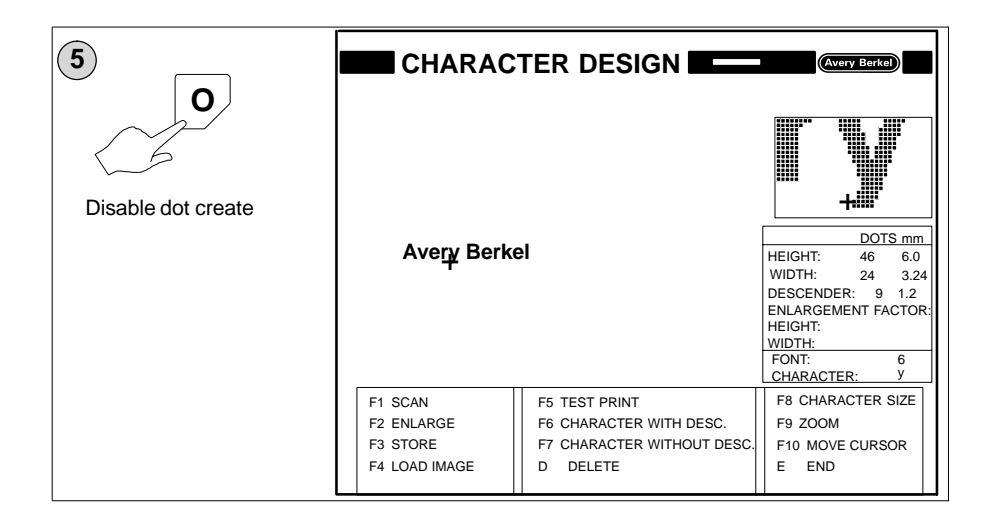

### Same height characters

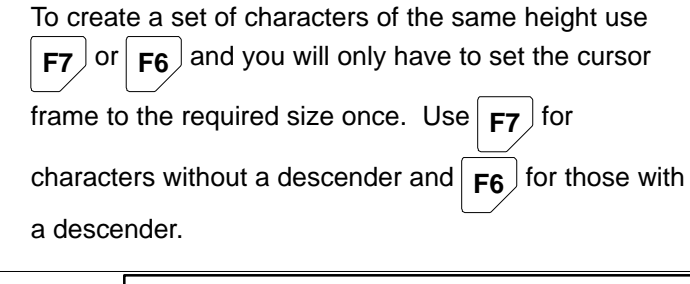

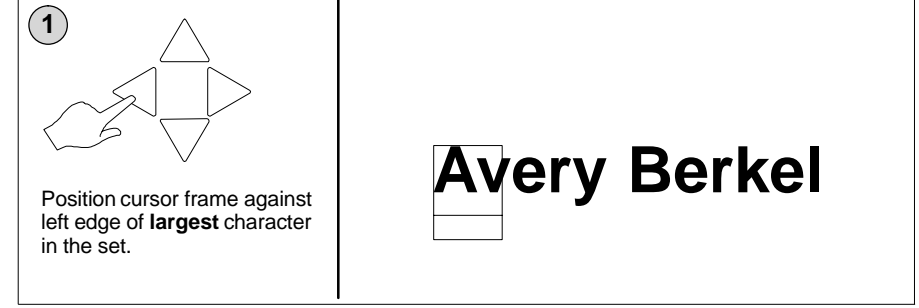

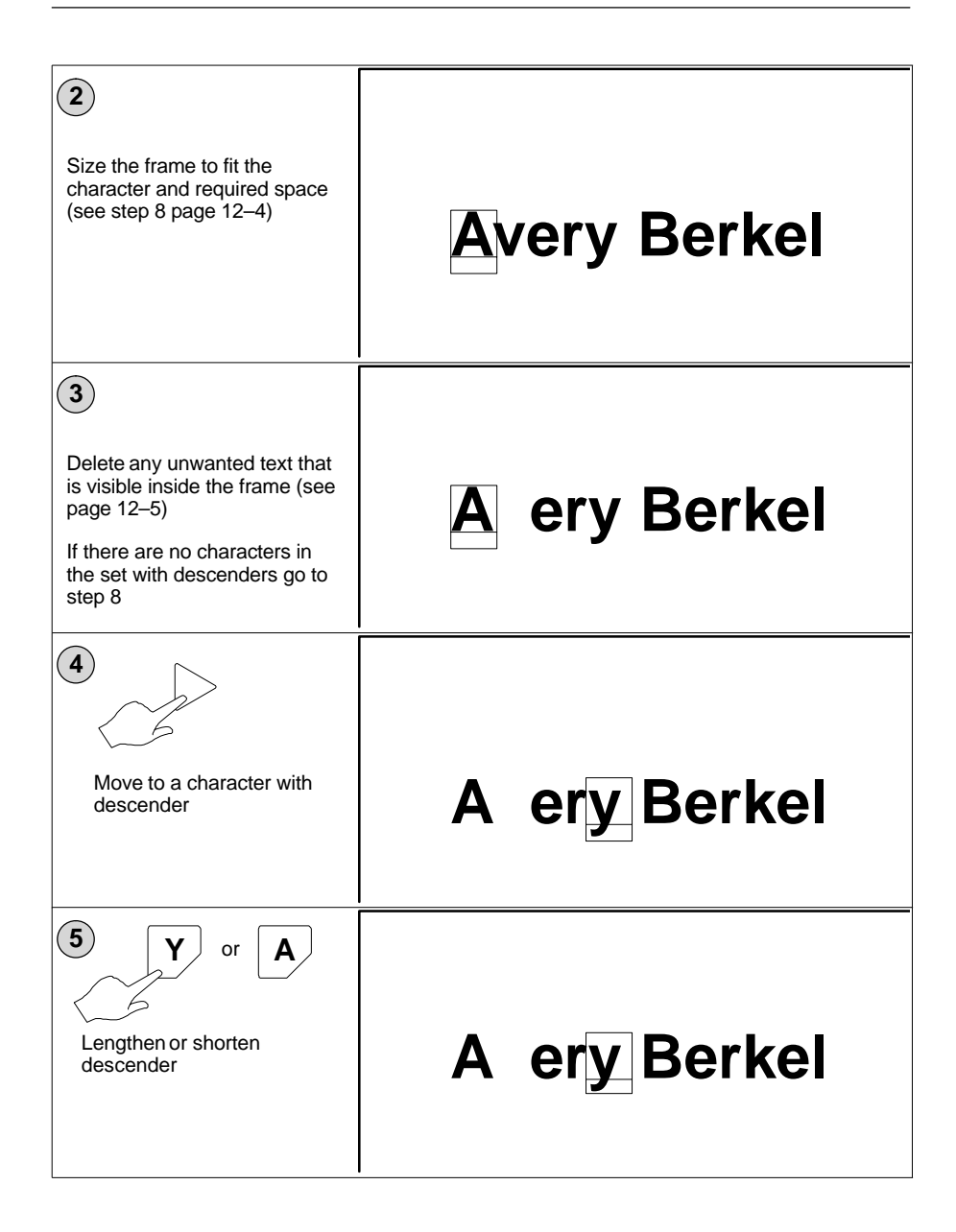

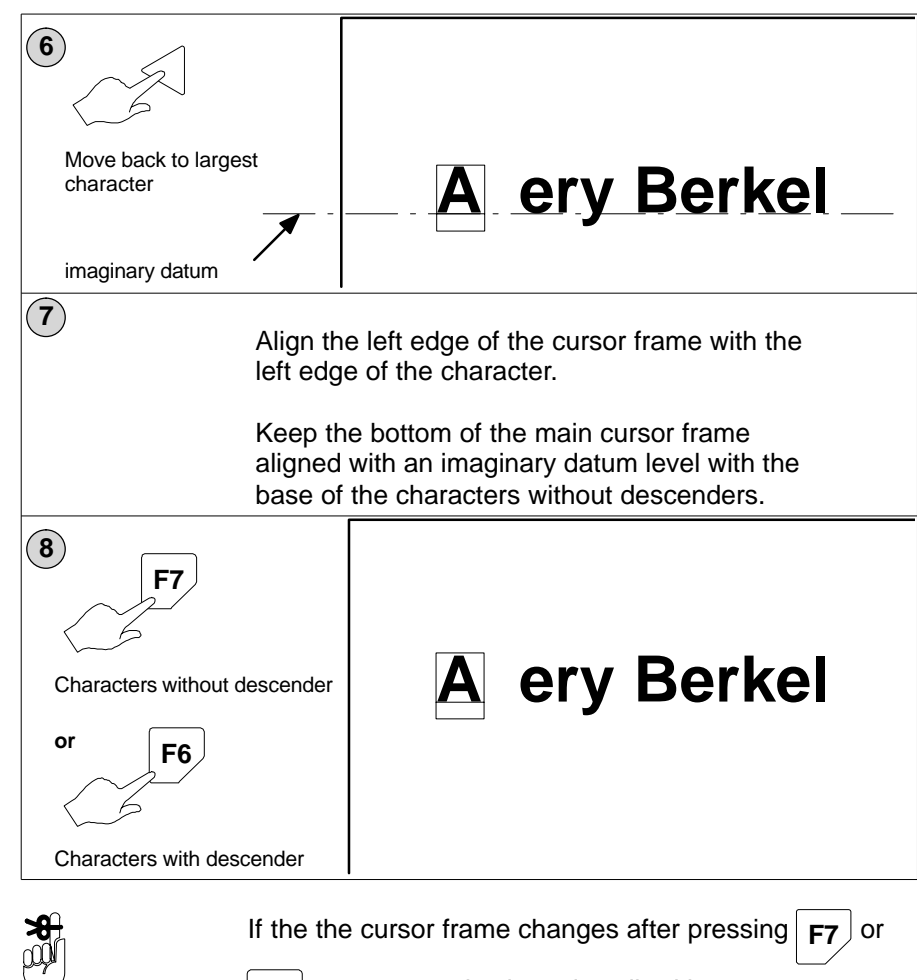

**F6** you must resize it as described in step 2, page 12–10.

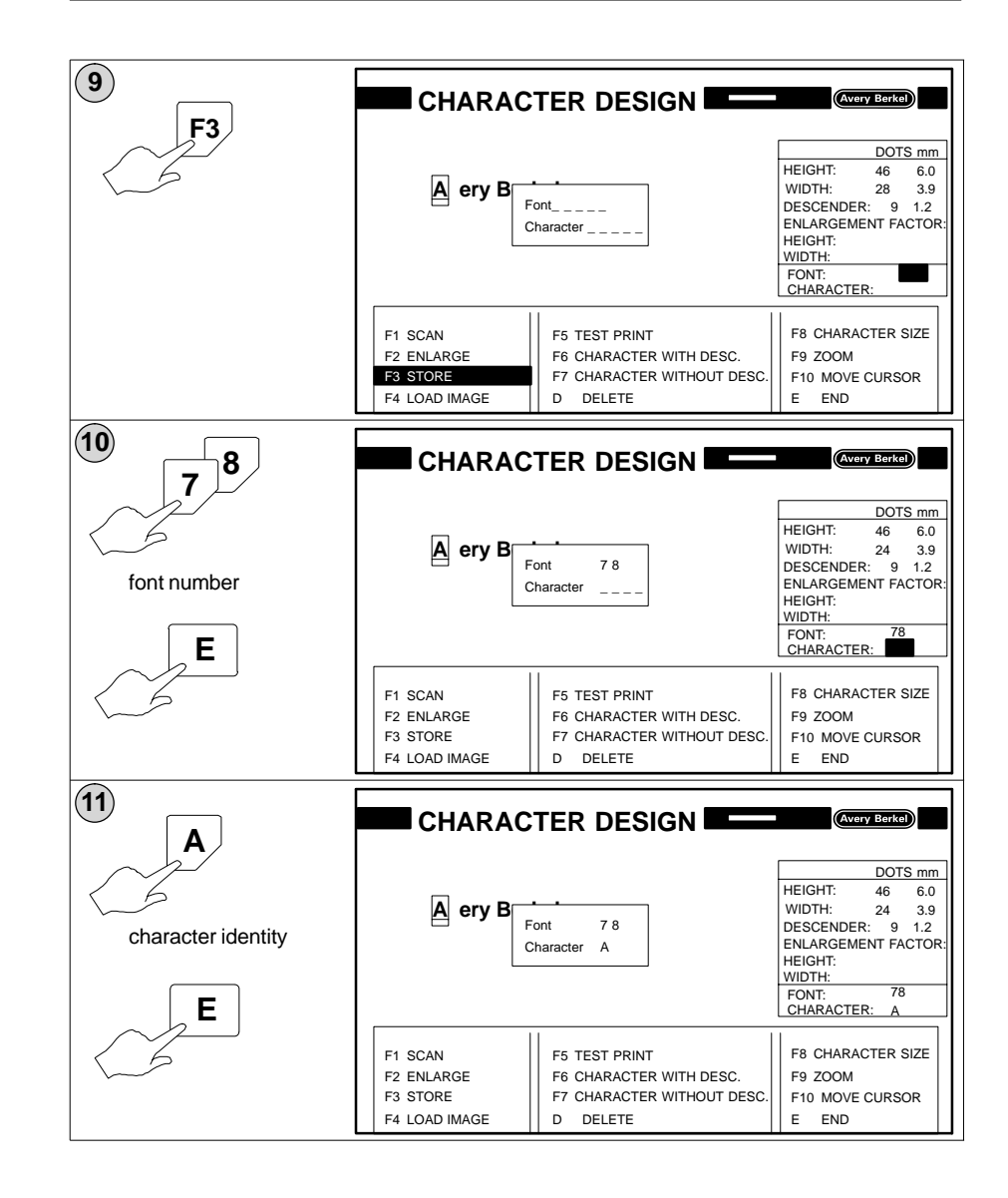

### **Creating additional characters**

Carry out the following procedure for each character you want to create.

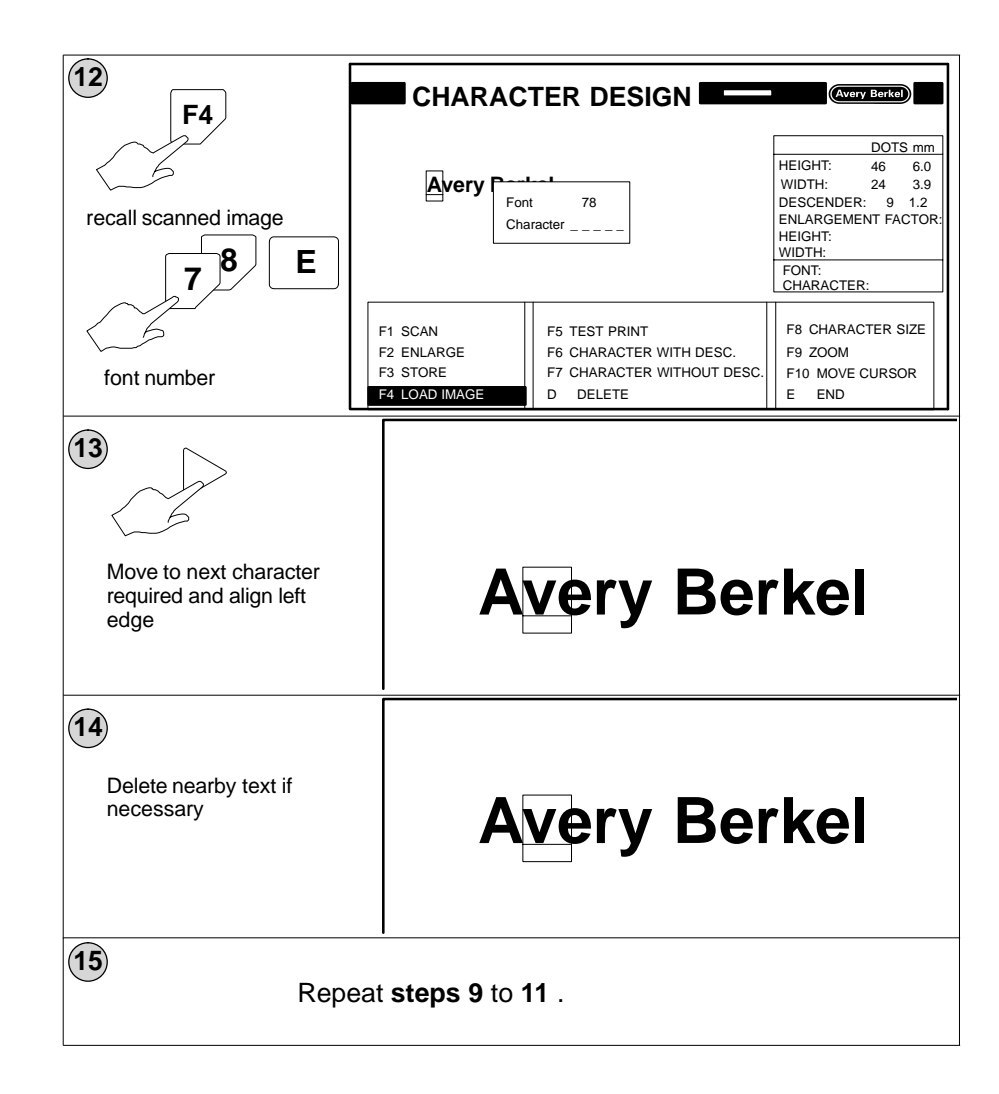

## 12.4 Scaling an image

| You can scale an image to enlarge or reduce its size. |
|-------------------------------------------------------|
| Use the key F2 and enter the appropriate enlargement  |
| factor.                                               |
| To increase size: select a factor larger than 1.      |
| To decrease size select a factor less than 1.         |
|                                                       |

### Example:

Factor value 2

doubles the size

Factor value 0.5 halves the size

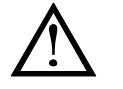

You must not make images or characters larger than 33.7mm x 33.7mm. This is the maximum size that can be stored in the memory.

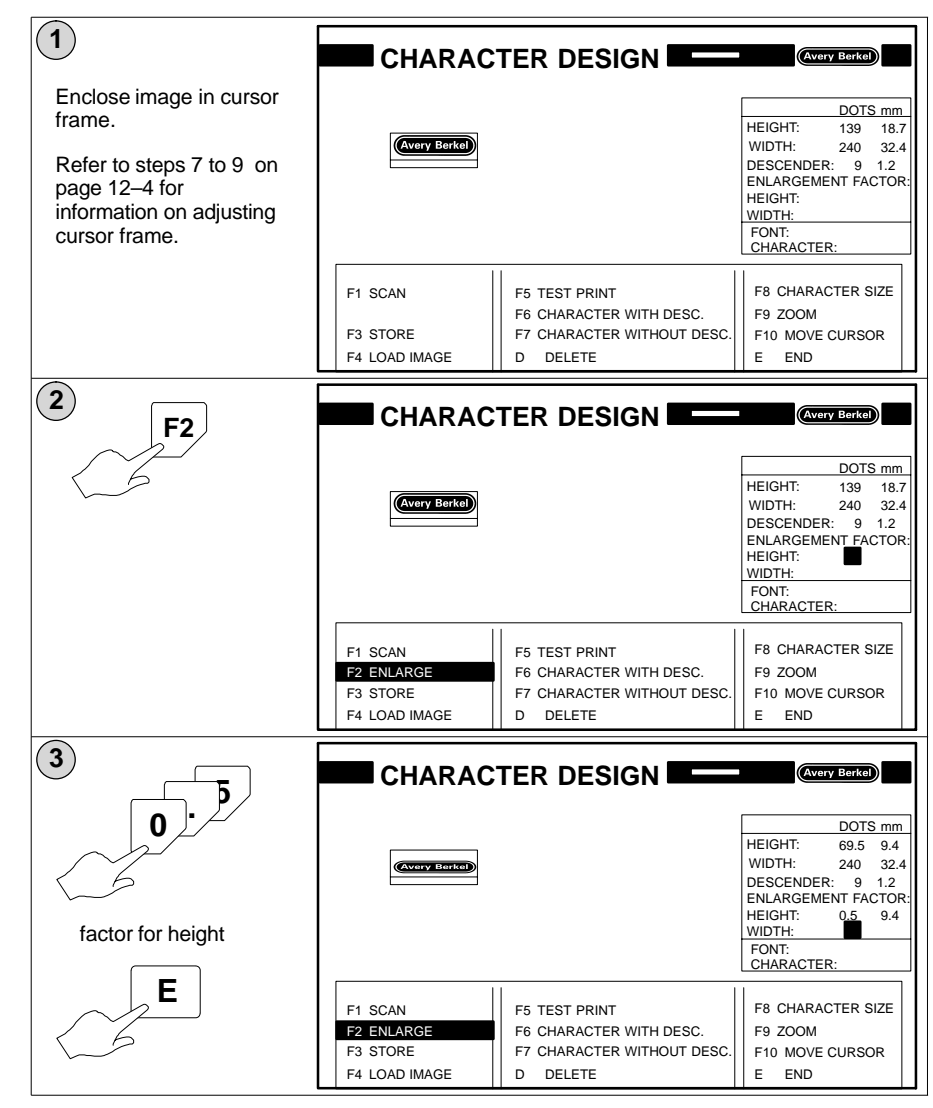

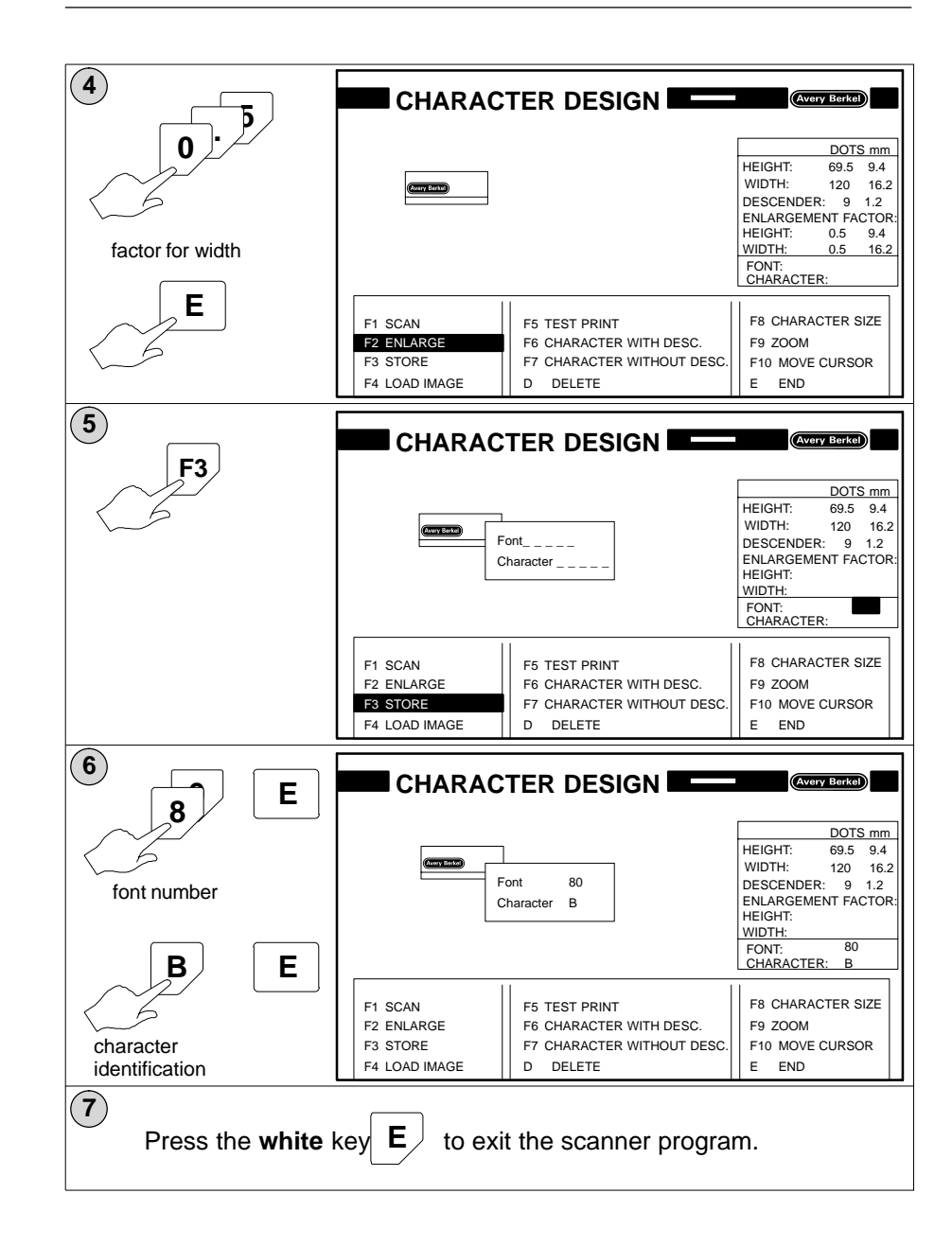

## 12.5 Recalling images

You can recall stored images by entering the font number and character identification for the image you want.

You may enter the identifications for several characters sequentially.

| 1<br>F4                    | CHARAC        | Font<br>Character          | (Avery Berke)     |
|----------------------------|---------------|----------------------------|-------------------|
|                            | F1 SCAN       | F5 TEST PRINT              | F8 CHARACTER SIZE |
|                            | F2 ENLARGE    | F6 CHARACTER WITH DESC.    | F9 ZOOM           |
|                            | F3 STORE      | F7 CHARACTER WITHOUT DESC. | F10 MOVE CURSOR   |
|                            | F4 LOAD IMAGE | D DELETE                   | E END             |
| 2<br>7<br>8<br>font number | CHARAC        | TER DESIGN                 | (Avery Berkel)    |
| E                          | F1 SCAN       | F5 TEST PRINT              | F8 CHARACTER SIZE |
|                            | F2 ENLARGE    | F6 CHARACTER WITH DESC.    | F9 ZOOM           |
|                            | F3 STORE      | F7 CHARACTER WITHOUT DESC. | F10 MOVE CURSOR   |
|                            | F4 LOAD IMAGE | D DELETE                   | E END             |

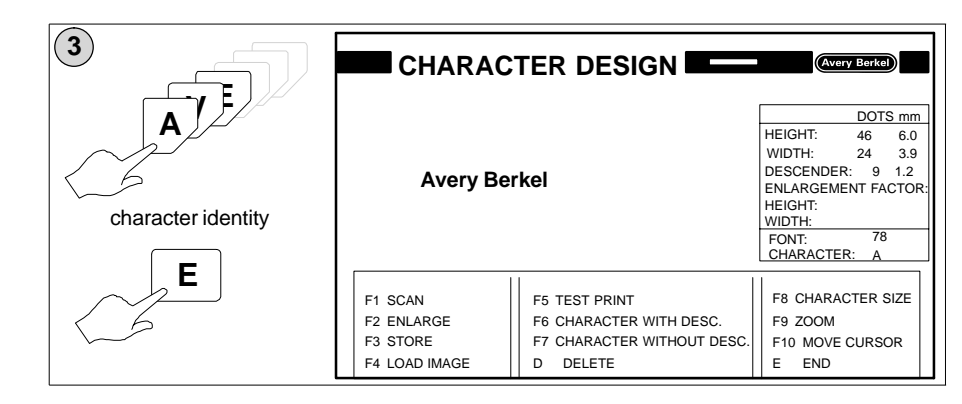

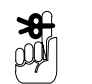

Providing that you have not exited the scanner program after scanning in an image, you can recall that image.

Enter font number 78 and press

Ε·

# 13 Data transfer

# Table of Contents

### page no

| Operator Menu route                | 13–1  |
|------------------------------------|-------|
| Programming and Service Menu route | 13–3  |
| 13.1 System files                  | 13–4  |
| System file names                  | 13–4  |
| Loading system files from disk     | 13–4  |
| Saving system files to disk        | 13–7  |
| 13.2 Data files                    | 13–9  |
| Data file names                    | 13–9  |
| Deleting the data files            | 13–10 |
| Loading data from disk             | 13–11 |
| Saving data to disk                | 13–14 |
|                                    |       |

## 13 Data transfer

The data management functions enable you to save system data and product data to disk and to load the data from disk . You may also delete the data if necessary.

There are two routes available to the data management options:

• Operator Menus

In the Operator Menus you may require a password to be able to use an option.

• Programming and Service Menus

You can only access the programming and service menus if you have been supplied with a dongle (security device) see section 1, page 1–3.

### **Operator Menu route**

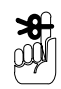

If you see the message INCORRECT PASSWORD and

you do not know the password you can press

several times to clear the message.

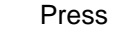

**F** to return to Main Menu

| MAIN MENU<br>1 DISK FUNCTIONS<br>2 PRODUCT DATA<br>3 LABEL FORMAT<br>4 SYSTEM DATA<br>5 READING PARAMETER LIST<br>6 WRITING PARAMETER LIST |
|----------------------------------------------------------------------------------------------------|
| PROGRAM NUMBER 4                                                                                                    |

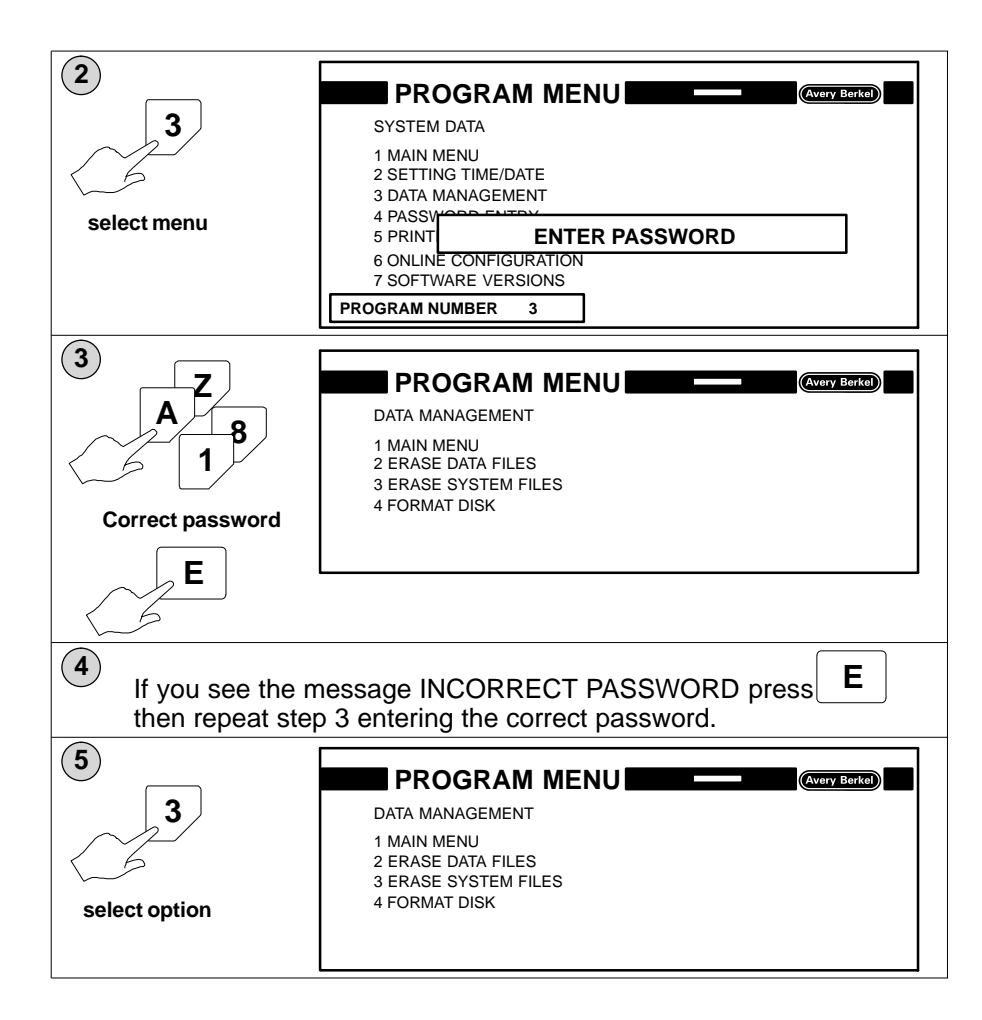
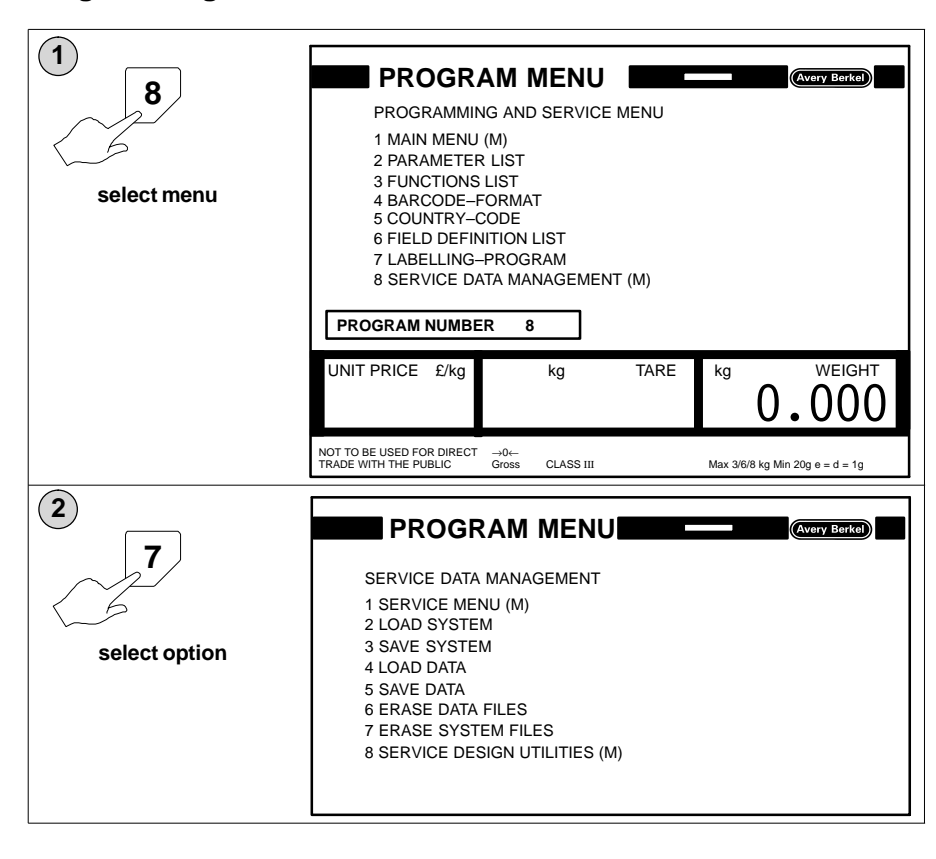

#### Programming and Service Menu route

## 13.1 System files

System files store the data needed to operate the B806/B901 and may be referred to as the operating system.

#### System file names

System files are identified by a file name and file extension. The name and the extension are separated by a point and both the name and extension are used together to uniquely identify the system file. The file name has a maximum of eight characters.

Example:

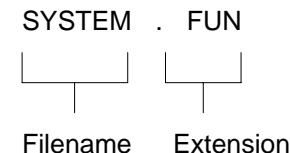

The file extension has three characters and you must use the correct extension for the type of data you want to save or load. Listed below are the file extensions used by the B806/B901 and the type of system file to which they apply.

| .SYS | Parameter list        |
|------|-----------------------|
| .FUN | Function list         |
| .LFL | Field definition list |
| .VER | country formats       |
| .BAR | Barcode formats       |
| .DEV | Device configuration  |

### Loading system files from disk

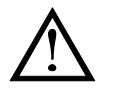

The system data is added to by the records loaded from the disk and records with the same number are overwritten. Always make a new backup disk for the operating system after any changes to the system files.

Use this function when you need to update your system files.

| 1<br>select menu        | PROGRAM MENU<br>PROGRAMMING AND SERVICE MENU<br>1 MAIN MENU (M)<br>2 PARAMETER LIST<br>3 FUNCTIONS LIST<br>4 BARCODE-FORMAT<br>5 COUNTRY-CODE<br>6 FIELD DEFINITION LIST<br>7 LABELLING-PROGRAM<br>8 SERVICE DATA MANAGEMENT (M)                                                                                                    |  |  |  |  |
|-------------------------|----------------------------------------------------------------------------------------------------|--|--|--|--|
|                         | UNIT PRICE £/kg kg TARE kg WEIGHT                                                                                                    |  |  |  |  |
| 2<br>2<br>select option | TRADE WITH THE PUBLIC       Gross       CLASS III       Max 3/6/8 kg Min 20g e = d = 1g         PROGRAM MENU       Average and the second second se |  |  |  |  |
| 3<br>E<br>confirm entry | SERVICE DATA MANAGEMENT<br>1 SERVICE MENU (M)<br>2 LOAD SYSTEM<br>3 SAVE SYSTEM<br>4 L<br>5 S<br><b>FILE NAME?: SYSTEM.*</b><br>6 EKASE DATA FILES<br>7 ERASE SYSTEM FILES<br>8 SERVICE DESIGN UTILITIES (M)                                                                                                    |  |  |  |  |

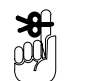

The default file name is SYSTEM. You may change this to match the file names on the disk.

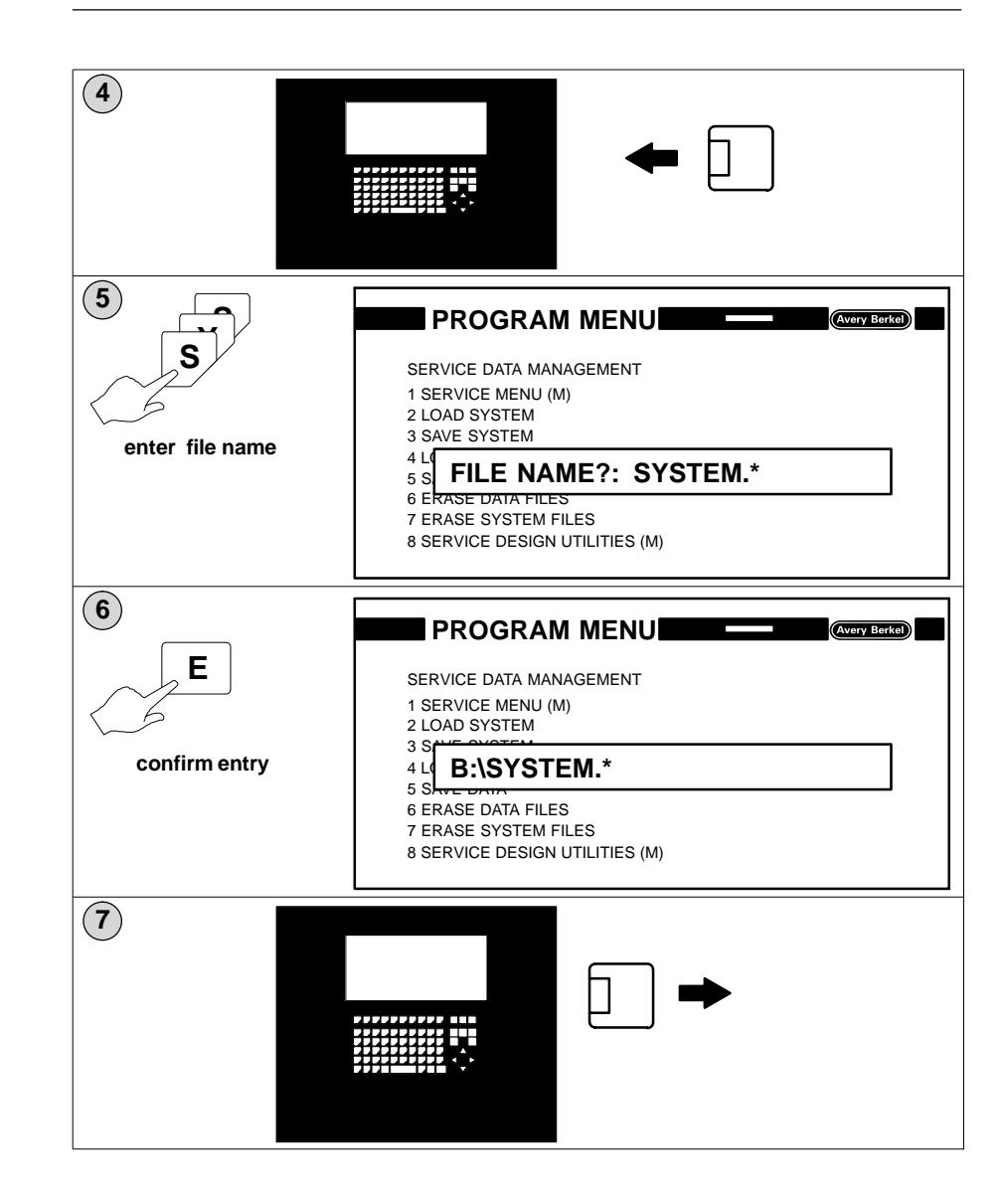

#### Saving system files to disk

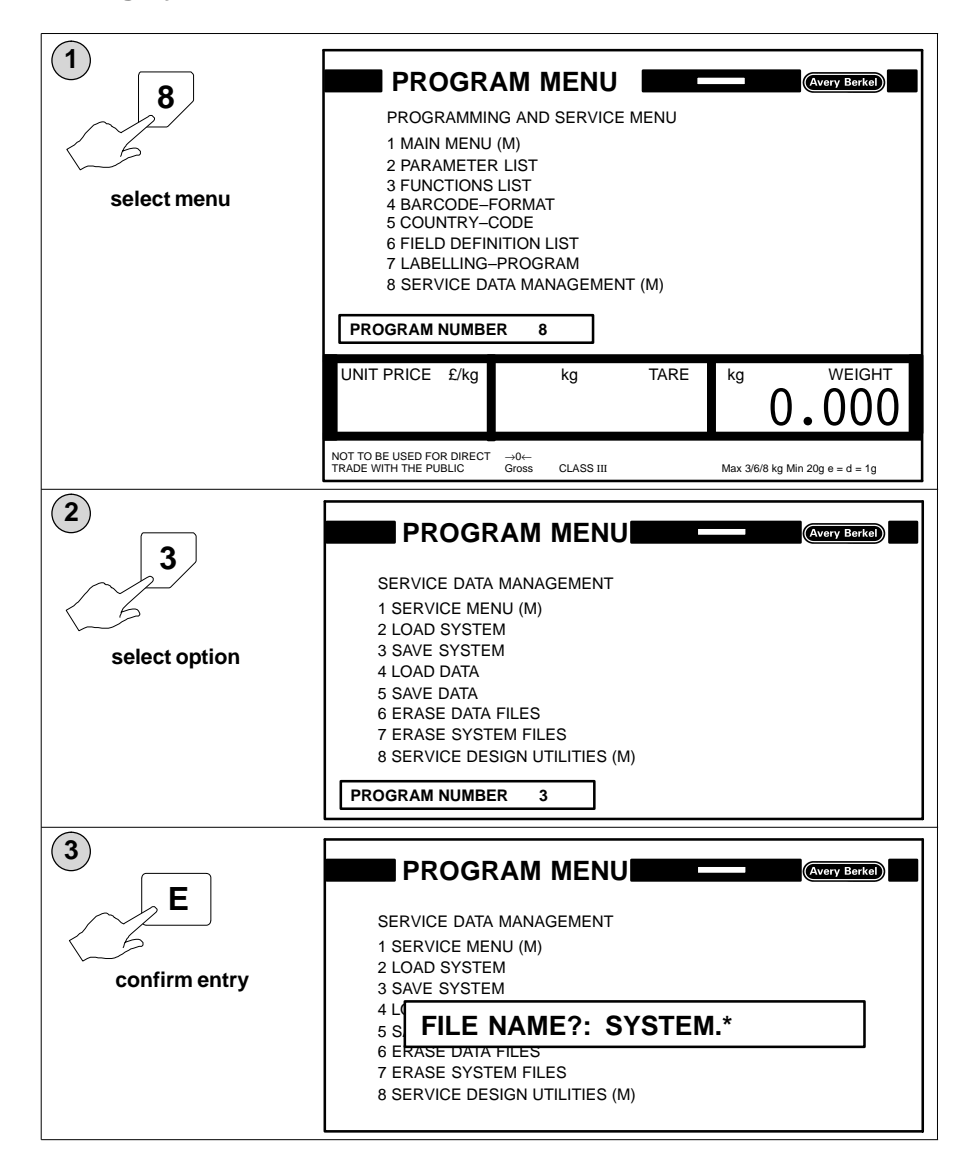

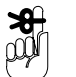

The default file name is SYSTEM. You may change this to match the file names on the disk. The file name must have at least three characters but no more than eight. The first character must be an alpha character.

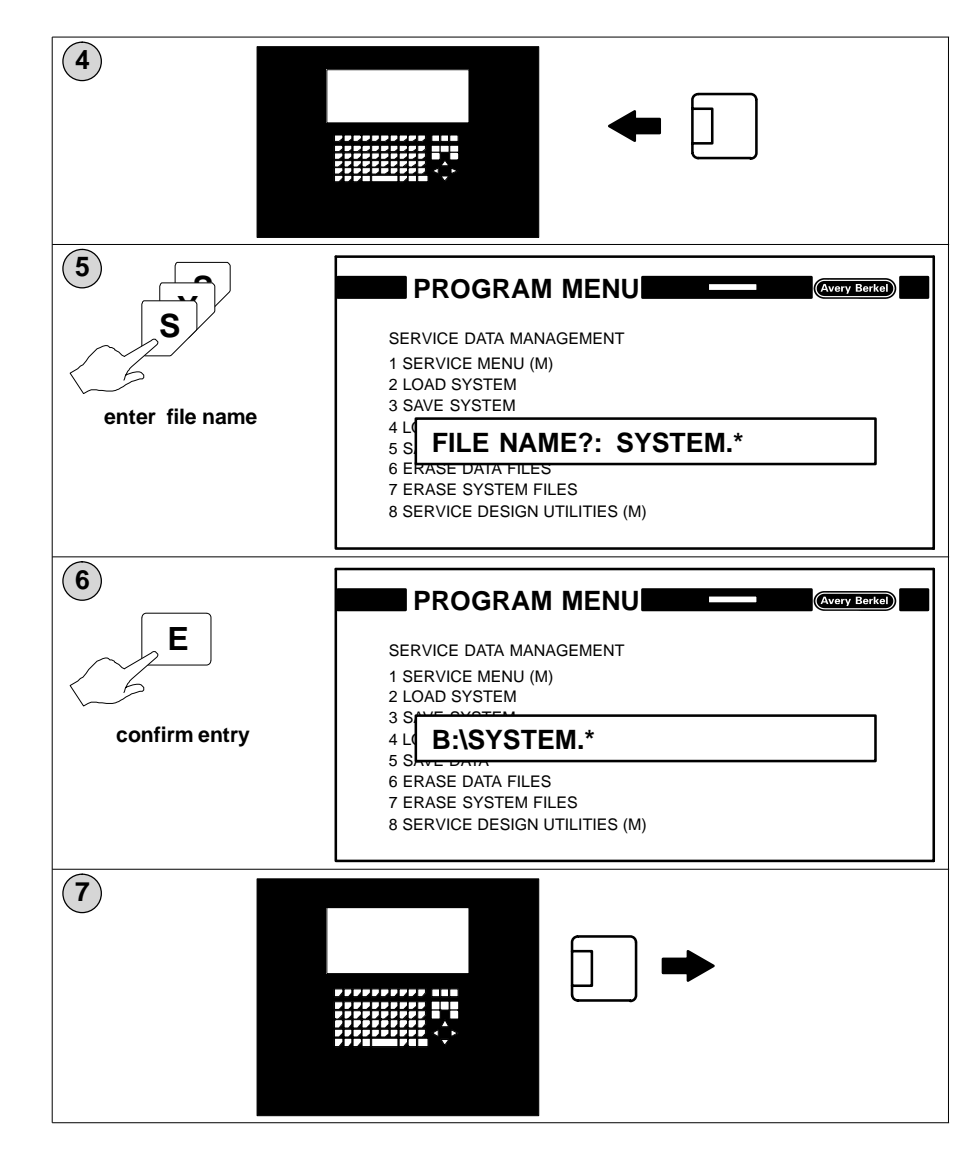

You must use an empty disk to create the backup. Saving system files to an existing backup disk will not overwrite unwanted data.

### 13.2 Data files

#### Data file names

Data files are identified by a file name and file extension. The name and the extension are separated by a point and both the name and extension are used together to uniquely identify the data file. The file name describes the content of the file and can have up to eight characters. The first one must be an alpha character.

Example:

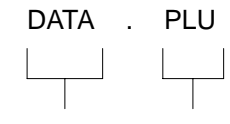

Filename Extension

The file extension has three characters and you must use the correct extension for the type of data you want to save or load. Listed below are the file extensions used by the B806/B901 and the type of data to which they apply.

| .TXL | Article texts         |
|------|-----------------------|
| .ITL | Ingredient texts      |
| .DTL | Date texts            |
| .AVL | Advertising texts     |
| .RT1 | List 1 texts          |
| .OPS | Labelling program     |
| .FOR | Label formats         |
| .FON | Character records     |
| .PLU | PLU numbers           |
| .CUS | Customer numbers      |
| .PRS | Printer set-up values |
| .PWL | Password entry        |
| ТОТ  | Total 4               |

If you want to save or load all the data files stored with the same name use the file extension:

\*

For example, if you enter the name **DATA.\*** all files with that name, for example, **DATA.PLU**, **DATA.FON**, **DATA.CUS**, will be saved or loaded at once.

Keep a note of any filenames you use that are different from the default filename.

#### Deleting the data files

PLU numbers, label formats, labelling programs, PLU texts, etc. are stored in the RAM. If you frequently add or delete data the system will contain redundant data. This data occupies RAM storage space and reduces the amount of memory available. To overcome this problem:

•

- 1. Save the current data to disk as a backup.
- 2. Delete all the redundant data.
- 3. Save the useful data to a **new** disk as a new backup

This process is only necessary when the RAM storage is almost full!

You must use an empty disk to create the new backup. Saving data files to an existing backup disk will not overwrite unwanted data.

This option may be password protected.

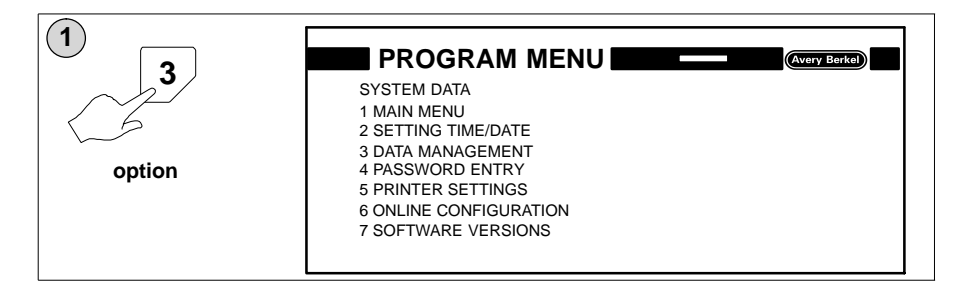

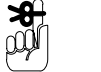

**%** 

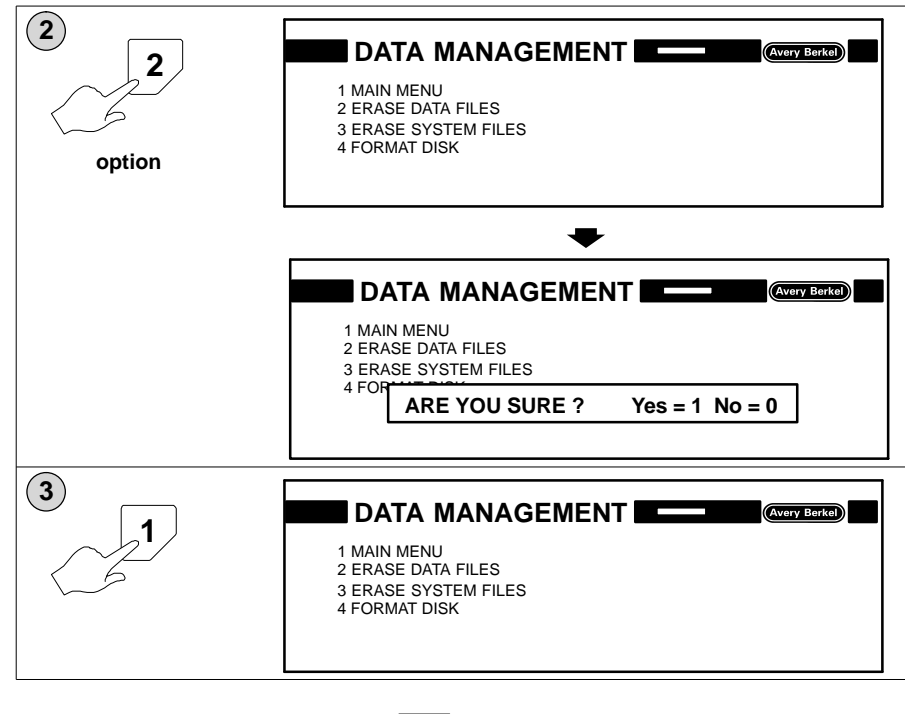

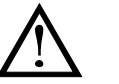

If you press 1 deleting the data will begin

immediately.

#### Loading data from disk

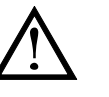

The RAM is not cleared when data is loaded from disk. The RAM data is added to by the records loaded from the disk and records with the same number are overwritten..

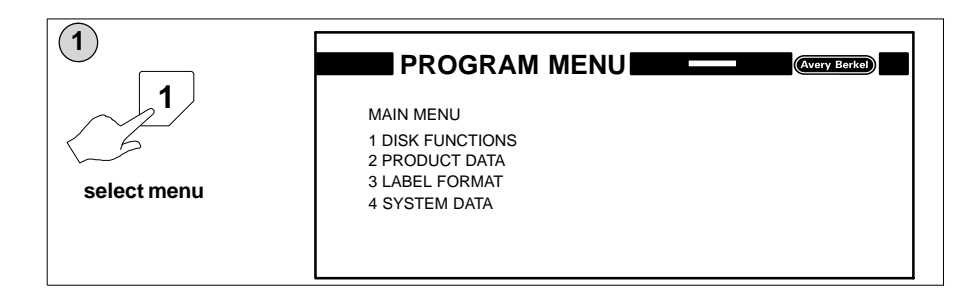

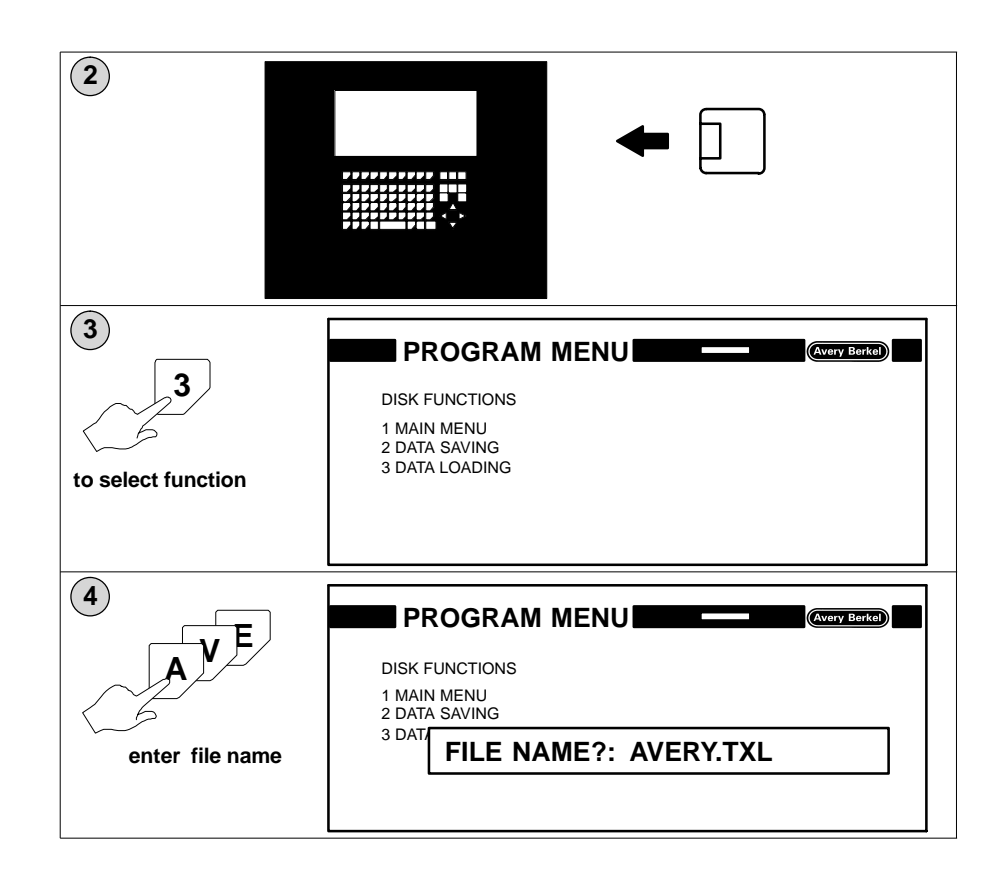

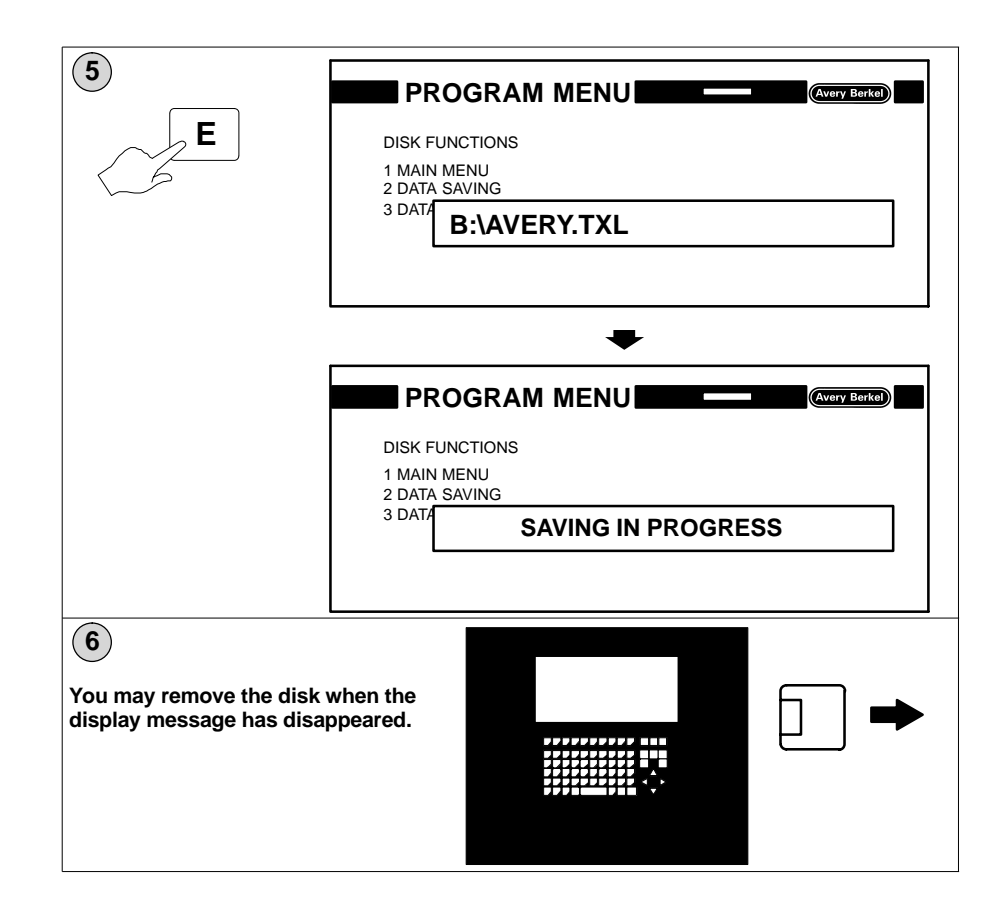

#### Saving data to disk

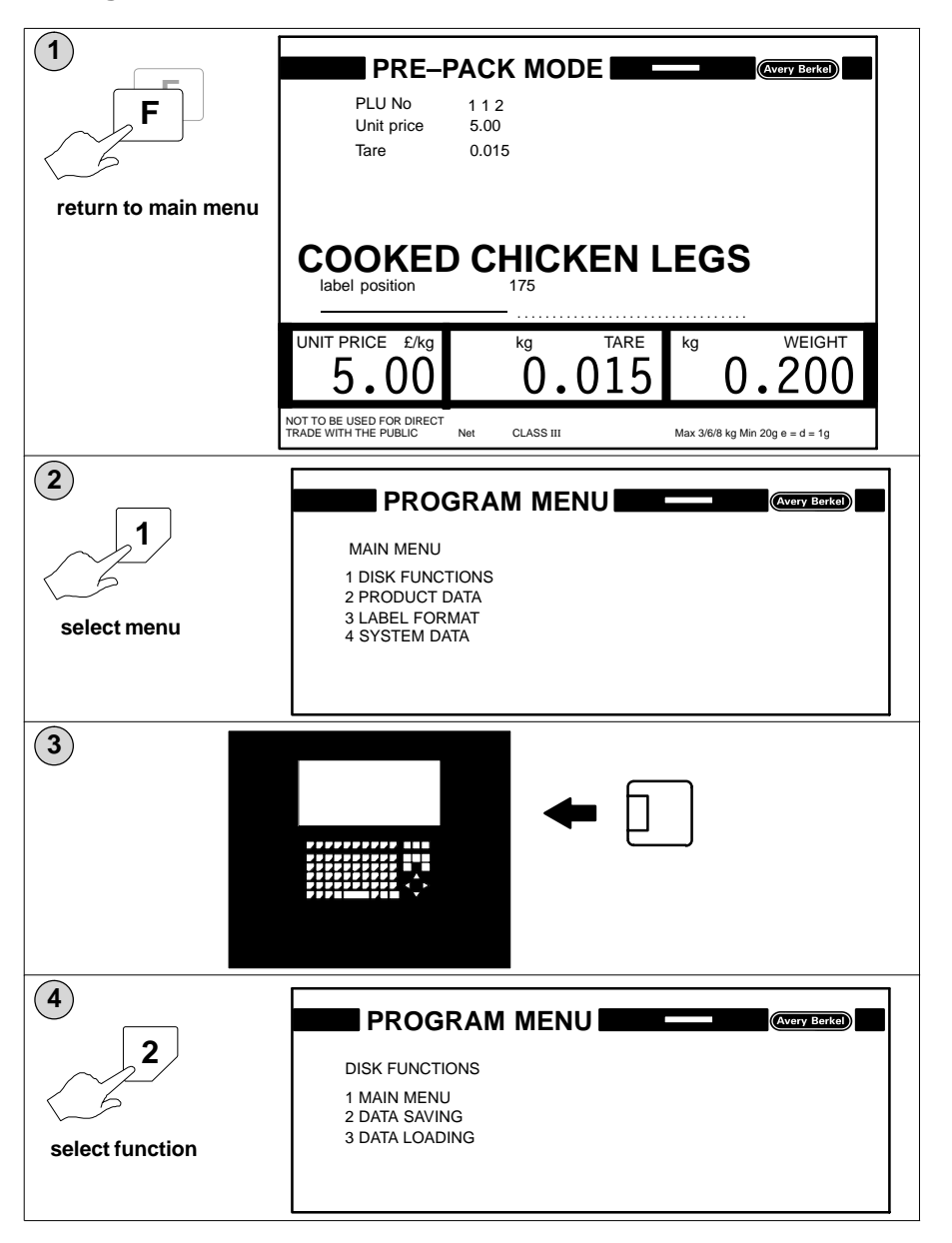

| E                      |                                         |
|------------------------|-----------------------------------------|
| 3                      |                                         |
| filename OK?           | DISK FUNCTIONS<br>1 MAIN MENU           |
|                        | 2 DATA SAVING<br>3 DAT                  |
| 70                     | FILE NAME?: DATA.PLU                    |
|                        |                                         |
| 6                      |                                         |
| wrong filename?        |                                         |
|                        | DISK FUNCTIONS                          |
| Del                    | 1 MAIN MENU<br>2 DATA SAVING            |
|                        | <sup>3 DAT</sup> / FILE NAME?           |
| clear current filename |                                         |
|                        |                                         |
| (7)                    |                                         |
|                        |                                         |
|                        | DISK FUNCTIONS                          |
| 15                     | 1 MAIN MENU<br>2 DATA SAVING            |
| enter file name        | <sup>3 DATA</sup> FILE NAME?: AVERY.PLU |
|                        |                                         |
|                        |                                         |
| (8)                    |                                         |
| E                      | DISK FUNCTIONS                          |
|                        | 1 MAIN MENU                             |
|                        | 2 DATA SAVING<br>3 DATA                 |
|                        | B:\AVERY.PLU                            |
|                        |                                         |
|                        | •                                       |
|                        |                                         |
|                        |                                         |
|                        | DISK FUNCTIONS                          |
|                        | 2 DATA SAVING                           |
|                        | SAVING IN PROGRESS                      |
|                        |                                         |
|                        |                                         |

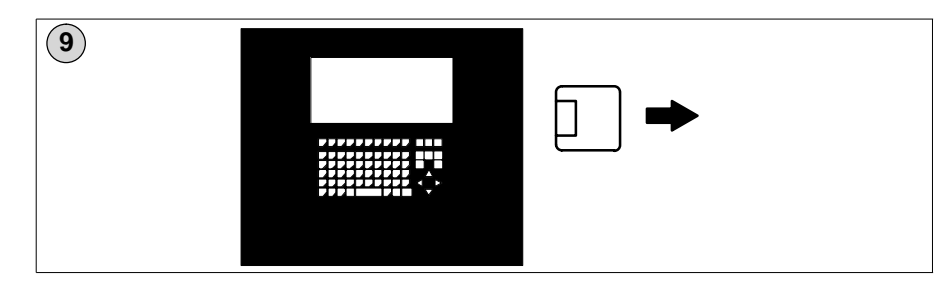

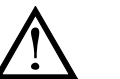

## Caution:

Always use a separate disk to save your data files. Do not use your system disk.

Do not remove the disk until the disk light is extinguished.

# 14 Recovering from disaster

# Table of Contents

#### page no

| 14.1 Deleting the operating system      | 14–1 |
|-----------------------------------------|------|
| Programming and Service Menu route      | 14–1 |
| Operator Menu route                     |      |
| 14.2 Loading operating system from disk | 14–3 |

# 14 Recovering from disaster

Only use the delete and re-boot option if there is no other way of reinstating the operating system.

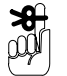

If the system files have become corrupted or you need to load a new operating program try loading the system files from disk before you resort to this procedure (see section 13, Data transfer.

## 14.1 Deleting the operating system

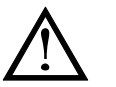

Before deleting the operating program (system files), make sure that you have the disk with the new operating program available.

This option may be password protected.

#### Programming and Service Menu route

| 1<br>7<br>select option | SERVICE DATA MANAGEMENT<br>1 SERVICE MENU (M)<br>2 LOAD SYSTEM<br>3 SAVE SYSTEM<br>4 LOAD DATA<br>5 SAVE DATA<br>6 ERASE DATA FILES<br>7 ERASE SYSTEM FILES<br>8 SERVICE DESIGN UTILITIES (M)                 |
|-------------------------|----------------------------------------------------------------------------------------------------|
|                         | SERVICE DATA MANAGEMENT<br>1 SERVICE MENU (M)<br>2 LOAD SYSTEM<br>3 SAVE SYSTEM<br>4 LOAD DATA<br>5 SAVE<br>6 ERAS<br>ARE YOU SURE ? Yes = 1 No = 0<br>7 ERASE SYSTEM FILES<br>8 SERVICE DESIGN UTILITIES (M) |

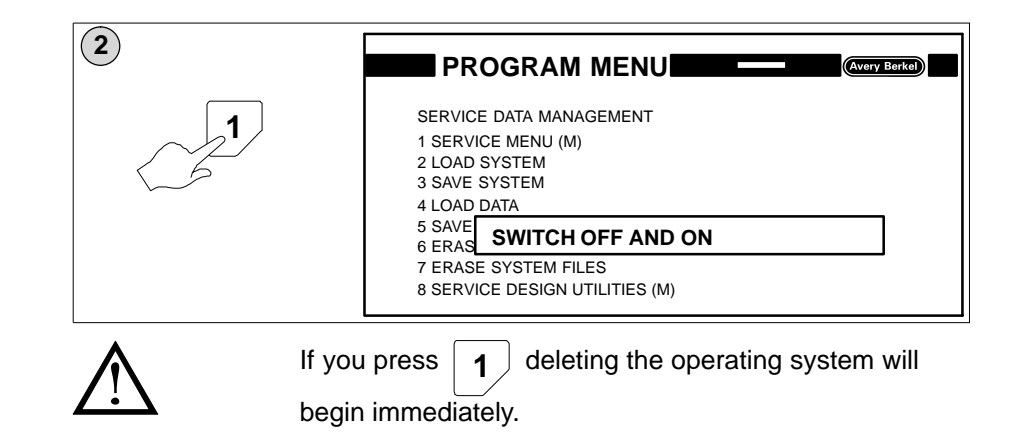

#### **Operator Menu route**

| 1<br>3<br>select option | DATA MANAGEMENT<br>1 MAIN MENU<br>2 ERASE DATA FILES<br>3 ERASE SYSTEM FILES<br>4 FORMAT DISK   |
|-------------------------|-------------------------------------------------------------------------------------------------|
|                         | DATA MANAGEMENT<br>1 MAIN MENU<br>2 ERASE DATA ELLES<br>3 ERAS<br>ARE YOU SURE ? Yes = 1 No = 0 |
|                         | DATA MANAGEMENT<br>1 MAIN MENU<br>2 ERAS<br>3 ERAS<br>SWITCH OFF AND ON<br>4 FORMAT DISK        |

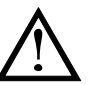

If you press **1** deleting the system files will begin

immediately.

When all the operating system has been deleted (no menu on screen) you must switch off the machine for at least 20 seconds.

You may now switch on the machine and load the operating system from disk.

# 14.2 Loading operating system from disk

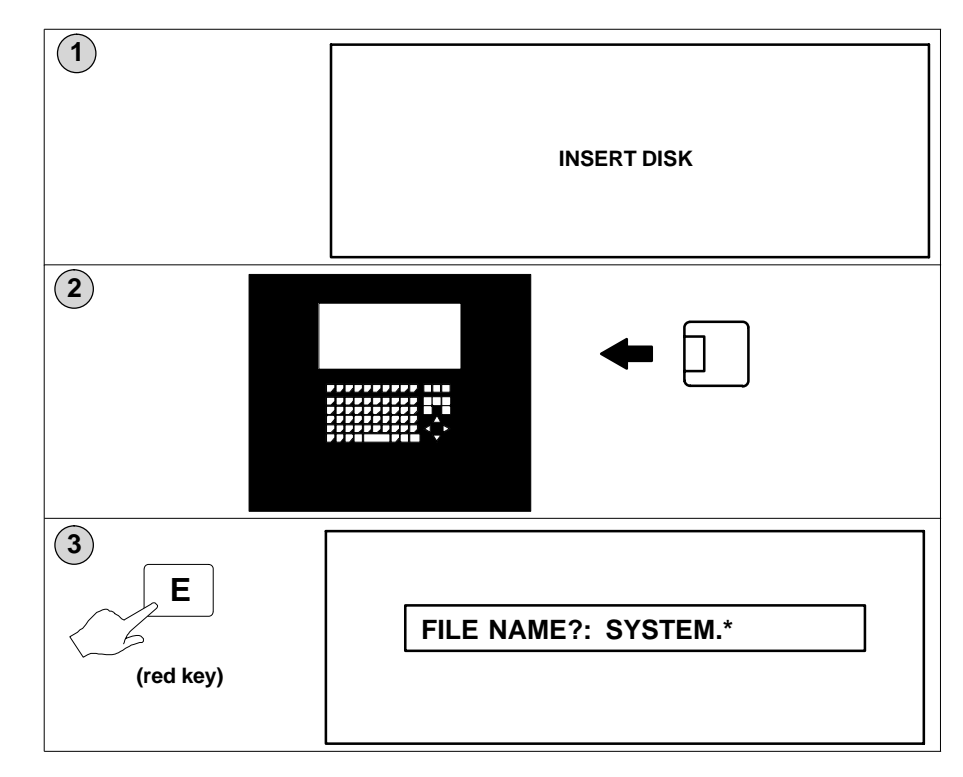

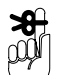

The default file name is SYSTEM. Enter the file name that corresponds to the file names on the disk.

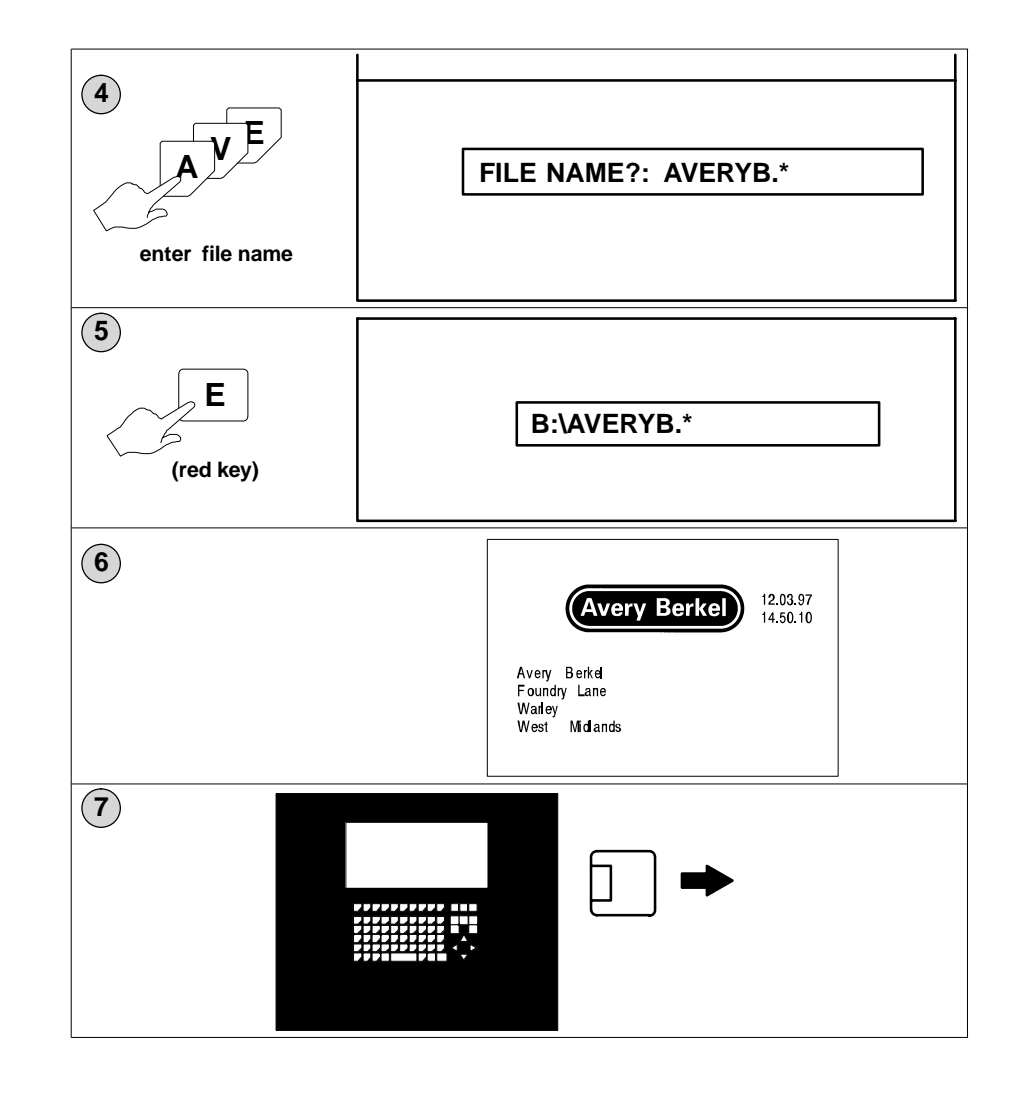

| 8                                                                                                   |                                                    |                        |        |                                 |
|----------------------------------------------------------------------------------------------------|----------------------------------------------------|------------------------|--------|---------------------------------|
|                                                                                                    | PRE-PA                                             | CK MODE                |        | Avery Berkel                    |
| Press any key.<br>The machine will take<br>approximately 45 secs<br>to initialise and find<br>zero. | PLU No                                             | 4                      |        |                                 |
|                                                                                                    | UNIT PRICE £/kg                                    | kg                     | TARE   | kg WEIGHT 0.000                 |
|                                                                                                    | NOT TO BE USED FOR DIRECT<br>TRADE WITH THE PUBLIC | →0←<br>Gross CLASS III |        | Max 3/6/8 kg Min 20g e = d = 1g |
| 9 Go to Operator m disk iessary.                                                                    | enu and load o                                     | data files fro         | m data | backup                          |

# 15 Quick tips

# Table of Contents

#### page no

| 15–1 |
|------|
| 15–2 |
| 15–2 |
| 15–2 |
| 15–4 |
| 15–5 |
| 15–5 |
| 15–5 |
| 15–5 |
| 15–6 |
| 15–6 |
| 15–6 |
| 15–6 |
| 15–7 |
|      |

# 15 Quick tips

# 15.1 Key functions

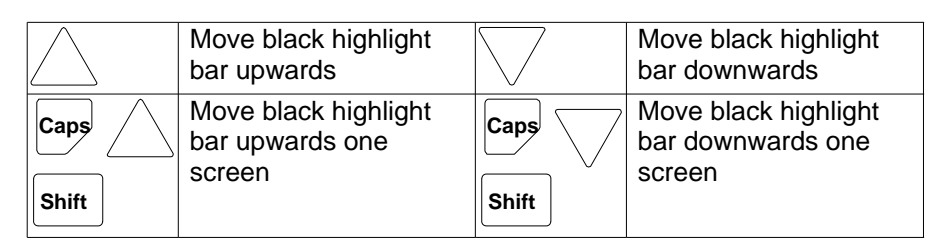

| $\square$        |                  | Move to next parameter                                                          |                               |                                   |  |
|------------------|------------------|---------------------------------------------------------------------------------|-------------------------------|-----------------------------------|--|
| $\left  \right $ | $\triangleright$ | Move between standard and selection lists<br>Move cursor                        |                               |                                   |  |
| F1               |                  | Delete/Clear                                                                    |                               |                                   |  |
| <b>F3</b>        |                  | Save                                                                            |                               |                                   |  |
| F2               | 0 1 2            | Position of text in field<br>left<br>middle<br>right                            | F4 0                          | Font type<br>normal<br>inverse    |  |
| <b>F5</b>        |                  | Insert a line                                                                   |                               |                                   |  |
| <b>F6</b>        |                  | Insert a character when<br>increase character heigh<br>during label formatting. | text editing ont/width 1 to 9 | r<br>9 times                      |  |
| <b>F7</b>        |                  | Field identification<br>(0, 1, 2, 3, 4 or 5)                                    | Default <b>0</b>              | Always printed if data is present |  |
| <b>F8</b>        |                  | Fixed text input.                                                               |                               |                                   |  |
| <b>F9</b>        |                  | Browse or auto search when creating or editing PLUs.                            |                               |                                   |  |
| F10              |                  | Return to start of screen or to previous menu.                                  |                               |                                   |  |

| <b>F6</b> | With cursor on PLU number, copies PLU when in Create and Edit PLU. |
|-----------|--------------------------------------------------------------------|
| #         | Text reference (followed by the text reference number)             |

## 15.2 Useful parameters and functions

#### Parameters

| Parameter | Index | Description              | Attr |
|-----------|-------|--------------------------|------|
| 88        | 4     | PASSWORD                 |      |
|           |       |                          |      |
| 96        | 50    | Jump to label program 50 |      |
|           |       |                          |      |
| 3         | 3     | Return to start          |      |
|           |       |                          |      |
| 3         | 5     | Return to previous menu  |      |

#### Automatic and manual modes

| Parameter | Index | Description     | Attr |
|-----------|-------|-----------------|------|
| 570       | 76    | 125 (automatic) |      |
| 570       | 76    | 250 (manual)    |      |

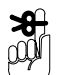

In manual mode the applicator still operates.

#### Functions and subroutines

# in the attribute column means that the new value will be stored in the memory and recalled when the PLU is selected. The new value can be either programmed in PLU edit or entered by the operator when the PLU is selected.

| Lab  | Labelling Program No. 102 |          |                         |           |       |  |
|------|---------------------------|----------|-------------------------|-----------|-------|--|
| line | code                      | sub code | Description             | Attribute | Value |  |
| 1    | 62                        | 0        | Unit price              | #         | 0     |  |
| 2    | 63                        | 0        | Tare                    |           | 0     |  |
| 3    | 3                         | 5        | Return to previous menu |           | 0     |  |
|      |                           |          |                         |           |       |  |

**#** saves the price change when PLU is deselected.

#### Set-up for long packs

| line | code | sub code | Description   | Attribute | Value |
|------|------|----------|---------------|-----------|-------|
| 1    | 60   | 0        | PLU No        |           | 0     |
| 2    | 125  | 1        | LONG PACKS ON |           | 0     |

Insert parameter 125\_1 below parameter 60\_0 in the labelling program.

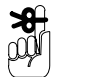

If you see LONG PACKS OFF in the description for parameter 125\_1 it really means LONG PACKS ON.

#### Switching to customer menu

MK in a menu will switch you back to the Operator menus if there is no security dongle inserted.

#### Example:

| Parameter No. | Index | Description                                       |
|---------------|-------|---------------------------------------------------|
| 660           | 0     | MK,5,6,22,21,14,1,M1;PROGRAMMING AND SERVICE MENU |
| 660           | 1     | MAIN MENU                                         |
| 660           | 2     | PARAMETER LIST                                    |
| 660           | 3     | FUNCTIONS LIST                                    |
| 660           | 4     | BARCODE FORMAT                                    |
| 660           | 5     | COUNTRY CODE                                      |
| 660           | 6     | FIELD DEFINITION LIST                             |
| 660           | 7     | LABELLING PROGRAM                                 |
| 660           | 8     | SERVICE DATA MANAGEMENT (M)                       |

# 15.3 Transmit weight and PLU number

| Labelling Program No. 112 |      |          |                   |           |        |
|---------------------------|------|----------|-------------------|-----------|--------|
| line                      | code | sub code | Description       | Attribute | Value  |
| 1                         | 3    | 1        | Special Mode 1    |           | 0      |
| 2                         | 90   | 7        | BRA. IF WEIGHT TO |           | 4      |
| 3                         | 90   | 0        | Branch always to  |           | 1      |
| 4                         | 58   | 0        | TRANSMIT TO HOST  |           | 899.14 |
| 5                         | 90   | 0        | Branch always to  |           | 1      |

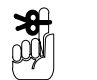

Enter the net weight parameter and index number, and PLU number in the description column of parameter 899.14 in the parameter list.

Example:

Net weight parameter and index number 11.0; PLU number 60.0 Enter as 11.0, 60.0;

| Parameter | Index | Description | Attr | Value |
|-----------|-------|-------------|------|-------|
| 899       | 14    | 11.0, 60.0; |      | 0     |

# 15.4 Printing

#### **Total 4 print out**

#### PLU number

| 888888 | totals will be printed on labels           |
|--------|--------------------------------------------|
| 999999 | totals will be printed on continuous paper |

#### Sort type

- 0 = PLU then customer
- 1 = Customer then the PLU

#### Advertising text

| La   | belliı | ng Pro | ogram    |                    |           |       |
|------|--------|--------|----------|--------------------|-----------|-------|
| line | e (    | code   | sub code | Description        | Attribute | Value |
| 1    | ł      | 56     | 1        | ENABLE ADVERT TEXT |           | 0     |

With this function in the labelling program a 'stored advertising text' may be assigned to the PLU when it is selected and will be printed in the appropriate field on the label.

Inserting # in the attribute column will store the advertising text with the PLU when it is deselected. When the PLU is recalled the stored text number may then be accepted or changed by the operator.

#### **Operator input**

Use parameter 200.03 after parameter 60.00 in the labelling program. You can use this parameter several times if needed. Enter the parameter number for the PLU text in in the value column against parameter 200.03. This particular example allows the operator to insert the PLU description for line 1 and line 2 when the PLU is selected.

You could use this function to print batch or lot numbers on labels to assist traceability.

| Labelling Program |      |          |                |           |        |
|-------------------|------|----------|----------------|-----------|--------|
| line              | code | sub code | Description    | Attribute | Value  |
| 1                 | 60   | 0        | PLU No         |           | 0      |
| 1                 | 200  | 03       | Operator entry |           | 100.01 |
| 1                 | 200  | 03       | Operator entry |           | 100.02 |

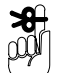

Remember to enable a field in the label format for each Operator Input to be printed.

## **15.5 Operator information**

Displays text to the operator. The text message must be defined within the labelling program under the number shown in the value column.

| Parameter | Index | Description           | Attr | Value  |
|-----------|-------|-----------------------|------|--------|
| 200       | 00    | Operator info         |      | 900.03 |
| 200       | 01    | Operator info (3 sec) |      | 553.04 |

## 15.6 Passwords

You can include passwords in labelling programs by inserting the parameter 88.04 in the appropriate position.

#### Total 3

Enter 99 in the value column against parameter 88.04 to protect the printing of total 3.

| Labelling Program |      |          |             |           |       |
|-------------------|------|----------|-------------|-----------|-------|
| line              | code | sub code | Description | Attribute | Value |
| 1                 | 60   | 0        | PLU No      |           | 0     |
| 2                 | 88   | 04       | PASSWORD    |           | 99    |

#### Invisible passwords

You can use up to three invisible passwords. Enter the passwords you want to use in the parameter numbers 496.01, 496.02, 496.03 (references .P1, .P2 and .P3).

| Parameter | Index | Description        | Attr | Value |
|-----------|-------|--------------------|------|-------|
| 496       | 01    | Your password name |      |       |
| 496       | 02    | Your password name |      |       |
| 496       | 03    | Your password name |      |       |

Insert the password reference in the menu line at the appropriate position.

#### Example:

Menu item 8, SERVICE DATA CALIBRATION is protected by the invisible password, reference P1.

#### Product Data (sub-menu M2)

| Parameter No. | Index | Description                                    |
|---------------|-------|------------------------------------------------|
| 560           | 0     | M0,16,40,2,15, 23, 64, 43. P1; PRODUCT<br>DATA |
| 560           | 1     | MAIN MENU                                      |
| 560           | 2     | CREATE/EDIT PLU                                |
| 560           | 3     | PLU TEXTS                                      |
| 560           | 4     | INGREDIENTS TEXTS                              |
| 560           | 5     | ADVERTISING TEXTS                              |
| 560           | 6     | DATE TEXTS                                     |
| 560           | 7     | WEIGHT BANDS                                   |
| 560           | 8     | SERVICE CALIBRATION (SERVICE)                  |

## 15.7 Designing label fields

Initially create a small field, for example, two characters. Move and manipulate this field until you have it in the correct position before enlarging it to the required size.

# **16 Parameter list**

# Table of Contents

#### page no

| 16.1 Handling the Parameter List | 16–1 |
|----------------------------------|------|
| Key functions                    | 16–1 |
| Standard Program                 | 16–2 |

# 16 Parameter list

The Parameter List appears as two separate display windows. The Standard Program displays the complete list of default parameters available in a standard machine. The Selection Program lists all the parameters selected from the Standard Program which have been altered and non–standard parameters which have been enabled.

All the parameters in the Standard and Selection Programs are available for you to use in the Function List and the Field Definition List.

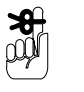

If the same parameter number and index number appear in both the standard and selection lists, the value or description used will be the one displayed in the selection list.

# 16.1 Handling the Parameter List

You will only be able to display or use the Parameter List if it is available to you in the menu. You must transfer parameters from the Standard Program to the Selection Program if you want to alter them in any way.

#### **Key functions**

**F5** 

**F1** 

Del

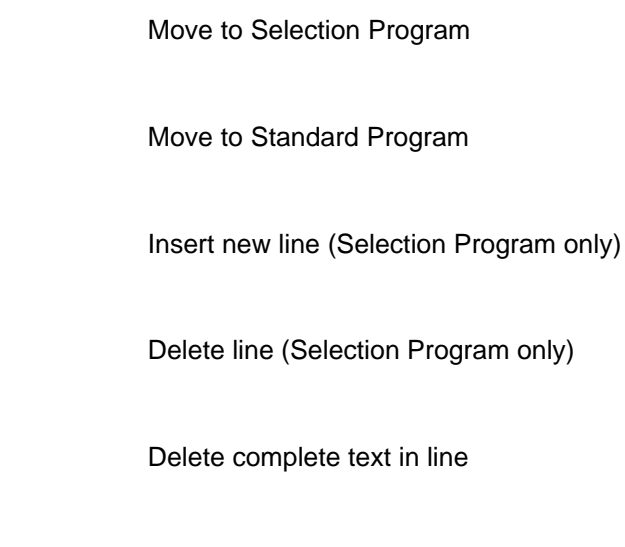

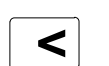

Delete character in front of cursor

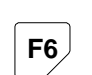

Insert space for character

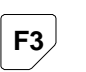

Save the changes

# **Standard Program**

| Parameter | Index | Description                    |
|-----------|-------|--------------------------------|
| 1         | 0     | One line up                    |
| 2         | 0     | Tare                           |
| 3         | 0     | STANDARD MODE                  |
| 3         | 1     | Special Mode 1                 |
| 3         | 2     | Repeat last key                |
| 3         | 3     | Return to start                |
| 3         | 4     | SPECIAL MODE 2                 |
| 3         | 5     | Return to previous menu        |
| 4         | 0     | MINUS                          |
| 5         | 0     | IMAGE DENSITY                  |
| 5         | 1     | TOTAL PRINTER SETTINGS         |
| 6         | 0     | REAL WEIGHT                    |
| 7         | 0     | WEIGHT WITHOUT WATER           |
| 8         | 0     | Unit price                     |
| 9         | 1     | PLU no. used to print: total 1 |
| 9         | 2     | PLU no. used to print: total 2 |
| 9         | 3     | PLU no. used to print: total 3 |
| 9         | 5     | PLU no. used to print: total 5 |
| 10        | 1     | CUSTOMER No. TOTAL 1           |
| 10        | 2     | CUSTOMER No. TOTAL 2           |
| 10        | 3     | CUSTOMER No. TOTAL 3           |
| 10        | 5     | CUSTOMER No. TOTAL 5           |
| 11        | 0     | Net Wt. Kg/lb                  |
| 12        | 0     | Pagination number              |
| 17        | 0     | Weight general mode            |
| 18        | 0     | Price general mode             |
| Parameter | Index | Description              |
|-----------|-------|--------------------------|
| 19        | 0     | REPEAT LABEL             |
| 19        | 1     | TERMINAL-DELAY           |
| 21        | 0     | Pack price               |
| 22        | 0     | Weight symbol            |
| 22        | 1     | Tot Wt. symbol Kg/lb     |
| 23        | 0     | Price symbol             |
| 23        | 1     | Tot. Price symbol        |
| 24        | 0     | Unit price symbol        |
| 25        | 0     | Weight Symbol oz         |
| 25        | 1     | Tot.Wt. Symbol oz        |
| 30        | 0     | System date              |
| 31        | 0     | CHANGE SYSTEM DATE       |
| 31        | 1     |                          |
| 31        | 2     |                          |
| 32        | 0     | Time                     |
| 33        | 0     | Date 1                   |
| 34        | 0     | Date 2                   |
| 35        | 0     | Date 3                   |
| 36        | 0     | Barcode EAN 8            |
| 37        | 0     | Barcode EAN –13          |
| 39        | 0     | Barcode ITF 2:1          |
| 40        | 0     | Barcode ITF 5:2          |
| 41        | 0     | Barcode ITF 3:1          |
| 42        | 0     | Barcode Code 39 2:1      |
| 43        | 0     | Barcode Code 39 5:2      |
| 44        | 0     | Barcode Code 39 3:1      |
| 45        | 0     | Barcode Codabar          |
| 47        | 0     | Barcode Code 128         |
| 48        | 0     | Barcode EAN –128         |
| 49        | 0     | Barcode Code 49          |
| 50        | 0     | Barcode EAN13–NORM       |
| 51        | 0     | Speed field No.1         |
| 52        | 0     | WEIGHT WITHOUT WATER (%) |
| 53        | 0     | WEIGH-PRICE LABELLING    |
| 53        | 1     | FIXED PRICE              |

| Parameter | Index | Description                  |
|-----------|-------|------------------------------|
| 53        | 2     | FIXED WEIGHT                 |
| 53        | 3     | FIXED PRICE + Qty            |
| 53        | 4     | FIXED WEIGHT + PRICE         |
| 53        | 5     | FIXED WEIGHT + UNIT PRICE    |
| 53        | 9     | UNIT PRICE                   |
| 53        | 11    | FIXED Qty                    |
| 53        | 10    | WITHOUT SCALE                |
| 53        | 99    | 7.0                          |
| 54        | 0     | Labelling Mode               |
| 55        | 1     | Enable total 1               |
| 55        | 2     | Enable total 2               |
| 55        | 3     | Enable total 3               |
| 55        | 4     | Enable total 4               |
| 55        | 5     | Enable total 5               |
| 56        | 1     | ENABLE ADVERT TEXT           |
| 56        | 2     | ENABLE INGRED. TEXT          |
| 56        | 3     | ENABLE DATE TEXT             |
| 56        | 4     | ENABLE ARTICLE TEXT          |
| 56        | 5     | ENABLE TEXT LIST             |
| 58        | 0     | TRANSMIT TO HOST             |
| 58        | 1     | Wait on host                 |
| 58        | 2     | Take next function           |
| 58        | 3     | CLEAR HOST QUEUE             |
| 58        | 4     | CLEAR WS-RAM                 |
| 58        | 5     | PRESS ANY KEY (OFFLINE)      |
| 58        | 6     | COMMUNICATION-ERROR          |
| 58        | 7     | SEND_ON_HOST_MODE0           |
| 58        | 8     | CLEAR HOST CONDITION         |
| 59        | 0     | BARCODE                      |
| 59        | 1     | BARCODE SUPPRESSION          |
| 60        | 0     | PLU No                       |
| 60        | 1     | NEW PLU/CUSTOMER No.         |
| 60        | 2     | NEW PLUOLD CUSTOMER          |
| 60        | 3     | OLD PLUNEW CUSTOMER          |
| 60        | 10    | PLU %d CUSTOMER %d NOT FOUND |

| 61         0         CUSTOMER No.:           62         0         Unit price           63         0         Tare           64         1         PAGINATION SINGLE           64         2         PAGINATION START No.           64         3         PAGINATION START No.           64         0         PAGINATION STOP           68         0         Renew screen           69         1         SUPPRESS LABEL           69         2         KEY E ON           69         3         KEY E OFF           70         0         Print No. of pkt. *1           71         0         Print weight of *1 Kg/lb           72         0         Print Wt. *2 Kg/lb           73         0         Print No. of pkt. *2           74         0         Print Vt. *2 Kg/lb           75         0         Print price *1           73         0         Print No. of pkt. *2           76         0         Print No. of pkt. *2           77         0         Print No. of pkt. *1           79         1         PRINT TOTAL 1           79         2         PRINT TOTAL 2           79                                                                                | Parameter | Index | Description                                  |
|----------------------------------------------------------------------------------------------------|-----------|-------|----------------------------------------------|
| 62         0         Unit price           63         0         Tare           64         1         PAGINATION SINGLE           64         2         PAGINATION TOTAL 1           64         3         PAGINATION START No.           64         0         PAGINATION START No.           64         0         PAGINATION STOP           68         0         Renew screen           69         1         SUPPRESS LABEL           69         2         KEY E ON           69         3         KEY E OFF           70         0         Print No. of pkt. *1           71         0         Print weight of *1 Kg/lb           72         0         Print writh to. of pkt. *2           74         0         Print Wt.*2 Kg/lb           75         0         Print price *2           76         0         Print No. of pkt. *2           77         0         Print TOTAL 1           79         2         PRINT TOTAL 2           79         3         PRINT TOTAL 3           79         4         PRINT TOTAL 4           79         5         PRINT TOTAL 5           80 <t< td=""><td>61</td><td>0</td><td>CUSTOMER No.:</td></t<>                              | 61        | 0     | CUSTOMER No.:                                |
| 63         0         Tare           64         1         PAGINATION SINGLE           64         2         PAGINATION TOTAL 1           64         3         PAGINATION START No.           64         0         PAGINATION STOP           68         0         Renew screen           69         1         SUPPRESS LABEL           69         2         KEY E ON           69         3         KEY E OFF           70         0         Print No. of pkt. *1           71         0         Print weight of *1 Kg/lb           72         0         Print vice *1           73         0         Print vice *2           74         0         Print Vit.*2 Kg/lb           75         0         Print price *2           76         0         Print price *3           79         1         PRINT TOTAL 1           79         2         PRINT TOTAL 2           79         3         PRINT TOTAL 3           79         4         PRINT TOTAL 4           79         5         PRINT TOTAL 5           80         1         SET TARGET BOX WEIGHT           80         2                                                                                             | 62        | 0     | Unit price                                   |
| 64         1         PAGINATION SINGLE           64         2         PAGINATION TOTAL 1           64         3         PAGINATION START No.           64         0         PAGINATION STOP           68         0         Renew screen           69         1         SUPPRESS LABEL           69         2         KEY E ON           69         3         KEY E OFF           70         0         Print No. of pkt. *1           71         0         Print veight of *1 Kg/lb           72         0         Print vice *1           73         0         Print Vit.*2 Kg/lb           75         0         Print price *2           76         0         Print Vit.*3 Kg/lb           78         0         Print price *3           79         1         PRINT TOTAL 1           79         2         PRINT TOTAL 2           79         3         PRINT TOTAL 3           79         4         PRINT TOTAL 5           80         1         SET TARGET BOX WEIGHT           80         2         Set No. of Packs in a box           80         3         Set target price of the box                                                                            | 63        | 0     | Tare                                         |
| 64         2         PAGINATION TOTAL 1           64         3         PAGINATION START No.           64         0         PAGINATION STOP           68         0         Renew screen           69         1         SUPPRESS LABEL           69         2         KEY E ON           69         3         KEY E OFF           70         0         Print No. of pkt. *1           71         0         Print weight of *1 Kg/lb           72         0         Print price *1           73         0         Print No. of pkt. *2           74         0         Print Vt.*2 Kg/lb           75         0         Print No. of pkt. *2           76         0         Print No. of pkt. *2           77         0         Print Vt.*3 Kg/lb           78         0         Print price *3           79         1         PRINT TOTAL 1           79         2         PRINT TOTAL 2           79         3         PRINT TOTAL 5           80         1         SET TARGET BOX WEIGHT           80         2         Set No. of Packs in a box           80         3         Set target price of the box <td>64</td> <td>1</td> <td>PAGINATION SINGLE</td>           | 64        | 1     | PAGINATION SINGLE                            |
| 64         3         PAGINATION START No.           64         0         PAGINATION STOP           68         0         Renew screen           69         1         SUPPRESS LABEL           69         2         KEY E ON           69         3         KEY E OFF           70         0         Print No. of pkt. *1           71         0         Print weight of *1 Kg/lb           72         0         Print price *1           73         0         Print No. of pkt. *2           74         0         Print Vt.*2 Kg/lb           75         0         Print price *2           76         0         Print No. of pkt. *2           77         0         Print Vt.*3 Kg/lb           78         0         Print price *3           79         1         PRINT TOTAL 1           79         2         PRINT TOTAL 2           79         3         PRINT TOTAL 4           79         5         PRINT TOTAL 5           80         1         SET TARGET BOX WEIGHT           80         2         Set No. of Packs in a box           80         3         Set target price of the box                                                                        | 64        | 2     | PAGINATION TOTAL 1                           |
| 64         0         PAGINATION STOP           68         0         Renew screen           69         1         SUPPRESS LABEL           69         2         KEY E ON           69         3         KEY E OFF           70         0         Print No. of pkt. *1           71         0         Print weight of *1 Kg/lb           72         0         Print weight of *1 Kg/lb           72         0         Print weight of *1 Kg/lb           74         0         Print Vt.*2 Kg/lb           75         0         Print No. of pkt. *2           76         0         Print No. of pkt. *2           77         0         Print Wt.*3 Kg/lb           78         0         Print price *3           79         1         PRINT TOTAL 1           79         2         PRINT TOTAL 2           79         3         PRINT TOTAL 3           79         4         PRINT TOTAL 4           79         5         PRINT TOTAL 5           80         1         SET TARGET BOX WEIGHT           80         2         Set No. of Packs in a box           80         3         Set target price of the box </td <td>64</td> <td>3</td> <td>PAGINATION START No.</td> | 64        | 3     | PAGINATION START No.                         |
| 68         0         Renew screen           69         1         SUPPRESS LABEL           69         2         KEY E ON           69         3         KEY E OFF           70         0         Print No. of pkt. *1           71         0         Print weight of *1 Kg/lb           72         0         Print weight of *1 Kg/lb           72         0         Print vice *1           73         0         Print Vit.*2 Kg/lb           74         0         Print Vit.*2 Kg/lb           75         0         Print No. of pkt. *2           76         0         Print Vit.*3 Kg/lb           78         0         Print price *3           79         1         PRINT TOTAL 1           79         2         PRINT TOTAL 2           79         3         PRINT TOTAL 3           79         4         PRINT TOTAL 4           79         5         PRINT TOTAL 5           80         1         SET TARGET BOX WEIGHT           80         2         Set No. of Packs in a box           80         3         Set target price of the box           80         4         No. of boxes on a pallet <td>64</td> <td>0</td> <td>PAGINATION STOP</td>             | 64        | 0     | PAGINATION STOP                              |
| 69         1         SUPPRESS LABEL           69         2         KEY E ON           69         3         KEY E OFF           70         0         Print No. of pkt. *1           71         0         Print weight of *1 Kg/lb           72         0         Print price *1           73         0         Print No. of pkt. *2           74         0         Print Wt.*2 Kg/lb           75         0         Print price *2           76         0         Print No. of pkt. *2           77         0         Print Vt.*3 Kg/lb           78         0         Print price *3           79         1         PRINT TOTAL 1           79         2         PRINT TOTAL 2           79         3         PRINT TOTAL 3           79         4         PRINT TOTAL 5           80         1         SET TARGET BOX WEIGHT           80         2         Set No. of Packs in a box           80         3         Set target price of the box           80         4         No. of boxes on a pallet           80         5         Set Total 2 target weight           81         1         Display accumulated wei                                               | 68        | 0     | Renew screen                                 |
| 69         2         KEY E ON           69         3         KEY E OFF           70         0         Print No. of pkt. *1           71         0         Print weight of *1 Kg/lb           72         0         Print price *1           73         0         Print No. of pkt. *2           74         0         Print Wt.*2 Kg/lb           75         0         Print price *2           76         0         Print No. of pkt. *2           77         0         Print Wt.*3 Kg/lb           78         0         Print price *3           79         1         PRINT TOTAL 1           79         2         PRINT TOTAL 2           79         3         PRINT TOTAL 3           79         4         PRINT TOTAL 5           80         1         SET TARGET BOX WEIGHT           80         2         Set No. of Packs in a box           80         3         Set target price of the box           80         4         No. of boxes on a pallet           80         5         Set Total 2 target weight           81         1         Display accumulated weight of packs in a box                                                                        | 69        | 1     | SUPPRESS LABEL                               |
| 69         3         KEY E OFF           70         0         Print No. of pkt. *1           71         0         Print weight of *1 Kg/lb           72         0         Print price *1           73         0         Print No. of pkt. *2           74         0         Print Wt.*2 Kg/lb           75         0         Print price *2           76         0         Print No. of pkt. *2           77         0         Print Wt.*3 Kg/lb           78         0         Print price *3           79         1         PRINT TOTAL 1           79         2         PRINT TOTAL 2           79         3         PRINT TOTAL 3           79         4         PRINT TOTAL 4           79         5         PRINT TOTAL 5           80         1         SET TARGET BOX WEIGHT           80         2         Set No. of Packs in a box           80         3         Set target price of the box           80         3         Set Total 2 target weight           81         1         Display accumulated weight of packs in a box                                                                                                    | 69        | 2     | KEY E ON                                     |
| 70         0         Print No. of pkt. *1           71         0         Print weight of *1 Kg/lb           72         0         Print price *1           73         0         Print No. of pkt. *2           74         0         Print Wt.*2 Kg/lb           75         0         Print price *2           76         0         Print No. of pkt. *2           77         0         Print Vt.*3 Kg/lb           78         0         Print price *3           79         1         PRINT TOTAL 1           79         2         PRINT TOTAL 2           79         3         PRINT TOTAL 4           79         5         PRINT TOTAL 5           80         1         SET TARGET BOX WEIGHT           80         2         Set No. of Packs in a box           80         3         Set target price of the box           80         4         No. of boxes on a pallet           80         5         Set Total 2 target weight           81         1         Display accumulated weight of packs in a box                                                                                                    | 69        | 3     | KEY E OFF                                    |
| 71       0       Print weight of *1 Kg/lb         72       0       Print price *1         73       0       Print No. of pkt. *2         74       0       Print Wt.*2 Kg/lb         75       0       Print price *2         76       0       Print Wt.*3 Kg/lb         78       0       Print wit.*3 Kg/lb         78       0       Print price *3         79       1       PRINT TOTAL 1         79       2       PRINT TOTAL 2         79       3       PRINT TOTAL 3         79       4       PRINT TOTAL 5         80       1       SET TARGET BOX WEIGHT         80       2       Set No. of Packs in a box         80       3       Set target price of the box         80       4       No. of boxes on a pallet         80       5       Set Total 2 target weight         81       1       Display accumulated weight of packs in a box                                                                                                    | 70        | 0     | Print No. of pkt. *1                         |
| 72       0       Print price *1         73       0       Print No. of pkt. *2         74       0       Print Wt.*2 Kg/lb         75       0       Print price *2         76       0       Print No. of pkt. *2         77       0       Print Wt.*3 Kg/lb         78       0       Print price *3         79       1       PRINT TOTAL 1         79       2       PRINT TOTAL 2         79       3       PRINT TOTAL 3         79       4       PRINT TOTAL 4         79       5       PRINT TOTAL 5         80       1       SET TARGET BOX WEIGHT         80       2       Set No. of Packs in a box         80       3       Set target price of the box         80       4       No. of boxes on a pallet         80       5       Set Total 2 target weight         81       1       Display accumulated weight of packs in a box         81       2       Display accumulated no of packs in box                                                                                                    | 71        | 0     | Print weight of *1 Kg/lb                     |
| 73       0       Print No. of pkt. *2         74       0       Print Wt.*2 Kg/lb         75       0       Print price *2         76       0       Print No. of pkt. *2         77       0       Print Wt.*3 Kg/lb         78       0       Print price *3         79       1       PRINT TOTAL 1         79       2       PRINT TOTAL 2         79       3       PRINT TOTAL 3         79       4       PRINT TOTAL 4         79       5       PRINT TOTAL 5         80       1       SET TARGET BOX WEIGHT         80       2       Set No. of Packs in a box         80       3       Set target price of the box         80       4       No. of boxes on a pallet         80       5       Set Total 2 target weight         81       1       Display accumulated weight of packs in a box         81       2       Display accumulated no of packs in box                                                                                                    | 72        | 0     | Print price *1                               |
| 74       0       Print Wt.*2 Kg/lb         75       0       Print price *2         76       0       Print No. of pkt. *2         77       0       Print Wt.*3 Kg/lb         78       0       Print price *3         79       1       PRINT TOTAL 1         79       2       PRINT TOTAL 2         79       3       PRINT TOTAL 3         79       4       PRINT TOTAL 4         79       5       PRINT TOTAL 5         80       1       SET TARGET BOX WEIGHT         80       2       Set No. of Packs in a box         80       3       Set target price of the box         80       4       No. of boxes on a pallet         80       5       Set Total 2 target weight         81       1       Display accumulated weight of packs in a box                                                                                                    | 73        | 0     | Print No. of pkt. *2                         |
| 75       0       Print price *2         76       0       Print No. of pkt. *2         77       0       Print Wt.*3 Kg/lb         78       0       Print price *3         79       1       PRINT TOTAL 1         79       2       PRINT TOTAL 2         79       3       PRINT TOTAL 3         79       4       PRINT TOTAL 4         79       5       PRINT TOTAL 5         80       1       SET TARGET BOX WEIGHT         80       2       Set No. of Packs in a box         80       3       Set target price of the box         80       4       No. of boxes on a pallet         80       5       Set Total 2 target weight         81       1       Display accumulated weight of packs in a box                                                                                                    | 74        | 0     | Print Wt.*2 Kg/lb                            |
| 760Print No. of pkt. *2770Print Wt.*3 Kg/lb780Print price *3791PRINT TOTAL 1792PRINT TOTAL 2793PRINT TOTAL 3794PRINT TOTAL 4795PRINT TOTAL 5801SET TARGET BOX WEIGHT802Set No. of Packs in a box803Set target price of the box804No. of boxes on a pallet805Set Total 2 target weight811Display accumulated weight of packs in a box812Display accumulated no of packs in box                                                                                                    | 75        | 0     | Print price *2                               |
| 770Print Wt.*3 Kg/lb780Print price *3791PRINT TOTAL 1792PRINT TOTAL 2793PRINT TOTAL 3794PRINT TOTAL 4795PRINT TOTAL 5801SET TARGET BOX WEIGHT802Set No. of Packs in a box803Set target price of the box804No. of boxes on a pallet805Set Total 2 target weight811Display accumulated weight of packs in a box                                                                                                    | 76        | 0     | Print No. of pkt. *2                         |
| 780Print price *3791PRINT TOTAL 1792PRINT TOTAL 2793PRINT TOTAL 3794PRINT TOTAL 4795PRINT TOTAL 5801SET TARGET BOX WEIGHT802Set No. of Packs in a box803Set target price of the box804No. of boxes on a pallet805Set Total 2 target weight811Display accumulated weight of packs in a box                                                                                                    | 77        | 0     | Print Wt.*3 Kg/lb                            |
| 791PRINT TOTAL 1792PRINT TOTAL 2793PRINT TOTAL 3794PRINT TOTAL 4795PRINT TOTAL 5801SET TARGET BOX WEIGHT802Set No. of Packs in a box803Set target price of the box804No. of boxes on a pallet805Set Total 2 target weight811Display accumulated weight of packs in a box                                                                                                    | 78        | 0     | Print price *3                               |
| 792PRINT TOTAL 2793PRINT TOTAL 3794PRINT TOTAL 4795PRINT TOTAL 5801SET TARGET BOX WEIGHT802Set No. of Packs in a box803Set target price of the box804No. of boxes on a pallet805Set Total 2 target weight811Display accumulated weight of packs in a box                                                                                                    | 79        | 1     | PRINT TOTAL 1                                |
| 793PRINT TOTAL 3794PRINT TOTAL 4795PRINT TOTAL 5801SET TARGET BOX WEIGHT802Set No. of Packs in a box803Set target price of the box804No. of boxes on a pallet805Set Total 2 target weight811Display accumulated weight of packs in a box812Display accumulated no of packs in box                                                                                                    | 79        | 2     | PRINT TOTAL 2                                |
| 794PRINT TOTAL 4795PRINT TOTAL 5801SET TARGET BOX WEIGHT802Set No. of Packs in a box803Set target price of the box804No. of boxes on a pallet805Set Total 2 target weight811Display accumulated weight of packs in a box812Display accumulated no of packs in box                                                                                                    | 79        | 3     | PRINT TOTAL 3                                |
| 795PRINT TOTAL 5801SET TARGET BOX WEIGHT802Set No. of Packs in a box803Set target price of the box804No. of boxes on a pallet805Set Total 2 target weight811Display accumulated weight of packs in a box812Display accumulated no of packs in box                                                                                                    | 79        | 4     | PRINT TOTAL 4                                |
| 801SET TARGET BOX WEIGHT802Set No. of Packs in a box803Set target price of the box804No. of boxes on a pallet805Set Total 2 target weight811Display accumulated weight of packs in a box812Display accumulated no of packs in box                                                                                                    | 79        | 5     | PRINT TOTAL 5                                |
| 802Set No. of Packs in a box803Set target price of the box804No. of boxes on a pallet805Set Total 2 target weight811Display accumulated weight of packs in a box812Display accumulated no of packs in box                                                                                                    | 80        | 1     | SET TARGET BOX WEIGHT                        |
| 803Set target price of the box804No. of boxes on a pallet805Set Total 2 target weight811Display accumulated weight of packs in a box812Display accumulated no of packs in box                                                                                                    | 80        | 2     | Set No. of Packs in a box                    |
| 804No. of boxes on a pallet805Set Total 2 target weight811Display accumulated weight of packs in a box812Display accumulated no of packs in box                                                                                                    | 80        | 3     | Set target price of the box                  |
| 805Set Total 2 target weight811Display accumulated weight of packs in a box812Display accumulated no of packs in box                                                                                                    | 80        | 4     | No. of boxes on a pallet                     |
| 811Display accumulated weight of packs in a box812Display accumulated no of packs in box                                                                                                    | 80        | 5     | Set Total 2 target weight                    |
| 81 2 Display accumulated no of packs in box                                                                                                    | 81        | 1     | Display accumulated weight of packs in a box |
|                                                                                                    | 81        | 2     | Display accumulated no of packs in box       |
| 81 3 TOTAL1 PACK PRICE                                                                                                    | 81        | 3     | TOTAL1 PACK PRICE                            |
| 81 4 Display the no. of boxes packed                                                                                                    | 81        | 4     | Display the no. of boxes packed              |
| 81 5 DISPLAY TOTAL2 WEIGHT                                                                                                    | 81        | 5     | DISPLAY TOTAL2 WEIGHT                        |

| Parameter | Index | Description               |
|-----------|-------|---------------------------|
| 82        | 0     | MINUS WEIGHT              |
| 83        | 0     | MINUS PRICE               |
| 84        | 0     | Print Weight *4           |
| 85        | 0     | Print Price *4            |
| 86        | 0     | Print No. of pkt. *4      |
| 87        | 0     | Print Tare *4             |
| 88        | 0     | Stop automatic print      |
| 88        | 1     | Automatic print           |
| 88        | 2     | Wait for key              |
| 88        | 3     | use key                   |
| 88        | 4     | PASSWORD                  |
| 88        | 10    | Automatic total print off |
| 88        | 11    | Automatic total; print on |
| 88        | 12    | Registra Variant No. :    |
| 88        | 13    | Registra *4 Alternative   |
| 88        | 14    | STOP PACK NOT ACTIVE      |
| 88        | 15    | STOP PACK ACTIVE          |
| 88        | 16    | WALDISSA ACTIVE           |
| 88        | 17    | WALDISSA NOT ACTIVE       |
| 89        | 0     | DISPLAY LABEL             |
| 89        | 1     | Logo to printer           |
| 90        | 0     | Branch always to          |
| 90        | 1     | BRA. IF PRES. *1 TO       |
| 90        | 2     | BRA. IF PRES. *2 TO       |
| 90        | 3     | Branch if numeric to      |
| 90        | 4     | Branch if * to line       |
| 90        | 5     | Branch if key F to        |
| 90        | 6     | Branch if key x to        |
| 90        | 7     | BRA. IF WEIGHT TO         |
| 90        | 8     | BRANCH IF HOST            |
| 90        | 9     | BRANCH IF ERROR           |
| 90        | 10    | BRANCH IF DB_PAG i        |
| 90        | 11    | COUNTER 1=0 BRANCH Ù      |
| 90        | 12    | COUNTER 2=0 BRANCH Ù      |
| 90        | 13    | COUNTER 3=0 BRANCH Ù      |

| Parameter | Index | Description                |
|-----------|-------|----------------------------|
| 90        | 14    | COUNTER 4=0 BRANCH Ù       |
| 90        | 20    | BRANCH IF PAKSTOP          |
| 90        | 21    | BRANCH IF REST = 0         |
| 90        | 22    | BRANCH IF LASTKEY x TO     |
| 90        | 24    | Test port bit(art) :       |
| 91        | 0     | Country Code               |
| 91        | 1     | GB lb oz No Symbols        |
| 91        | 2     | GB lb oz With Symbols      |
| 91        | 3     | GB Decimal lb No Symbols   |
| 91        | 4     | GB Decimal Ib With Symbols |
| 91        | 5     | GB kg No Symbols           |
| 91        | 6     | GB kg with symbols         |
| 91        | 7     | Austria 010 S              |
| 91        | 8     | Italy 10 L                 |
| 91        | 9     | USA                        |
| 91        | 10    | Luxemburg                  |
| 91        | 11    | Scandinavia                |
| 91        | 12    | Yugoslavia                 |
| 91        | 13    |                            |
| 91        | 14    | Greece                     |
| 91        | 15    | Israel                     |
| 91        | 16    | Spain                      |
| 91        | 17    | Arabian Countries          |
| 91        | 18    | Switzerland + Symbols      |
| 91        | 19    | GB lb oz no Symbols        |
| 91        | 20    |                            |
| 91        | 21    |                            |
| 91        | 22    | Italy 5 L                  |
| 91        | 23    | Finland                    |
| 91        | 24    | Belgium 1 F                |
| 91        | 25    | US–Nato                    |
| 91        | 26    | Austria 01 S               |
| 91        | 27    | GB lb oz with Symb.        |
| 91        | 28    | GB kg with Symbols         |
| 91        | 29    | GB kg no Symbols           |
|           |       |                            |

| Parameter | Index | Description                |
|-----------|-------|----------------------------|
| 91        | 30    | GB dec.lb no Symbols       |
| 91        | 31    | GB dec.lb with Symb.       |
| 92        | 0     | Total Printer No.          |
| 93        | 1     | Adv.Text Total Printer     |
| 93        | 2     | Ingr.Txt Total Printer     |
| 93        | 3     | Date Txt Total Printer     |
| 93        | 4     | Art.Text Total Printer     |
| 93        | 5     | List Txt Total Printer     |
| 94        | 0     | No. of Packs               |
| 94        | 3     | Batch 0=OFF 1=ON           |
| 94        | 9     | Remaining Packs            |
| 94        | 10    | DO REST                    |
| 95        | 0     | Use Labelling Program. No. |
| 95        | 1     | Ignore operation mode      |
| 96        | 1     | Base Mode                  |
| 96        | 49    | Operat. Mode Key E         |
| 96        | 50    | Standard Labelling Program |
| 96        | 51    | Main Operation Mode2       |
| 96        | 101   | Release of Totals          |
| 96        | 102   | Unit Price + Tare          |
| 96        | 103   | Preselect. + Display       |
| 96        | 104   | Minus                      |
| 96        | 105   | Fast Data Input            |
| 96        | 106   | Display Total Values       |
| 96        | 107   | Display Total 1            |
| 96        | 108   | Pusher (Machine)           |
| 96        | 109   | Pusher (Article)           |
| 96        | 200   | Stop label. by Host        |
| 96        | 201   | Send Total 1 Ù Host        |
| 96        | 202   | Send Total 2 Ù Host        |
| 97        | 1     | 'Pack weighed' on          |
| 97        | 2     | 'Pack weighed' off         |
| 97        | 0     | P                          |
| 99        | 0     | LOWER WEIGHT LIMIT         |
| 99        | 1     | UPPER WEIGHT LIMIT         |

| Parameter | Index | Description          |
|-----------|-------|----------------------|
| 99        | 14    | MAX DEVIATION        |
| 99        | 2     | FIXED WEIGHT         |
| 99        | 3     | FIXED PRICE          |
| 100       | 1     | PLU text L.1         |
| 100       | 2     | PLU text L.2         |
| 100       | 3     | PLU text L.3         |
| 100       | 4     | PLU text L.4         |
| 100       | 5     | PLU. Text L.5        |
| 100       | 6     | PLU. Text L.6        |
| 100       | 7     | PLU. Text L.7        |
| 100       | 8     | PLU. Text L.8        |
| 100       | 9     | PLU. Text L.9        |
| 101       | 2     | S020                 |
| 101       | 1     | PLU name?:           |
| 102       | 0     | Sort type no.        |
| 103       | 0     | Tare imp.lb          |
| 104       | 0     | Tare oz              |
| 105       | 0     | Net Weight imp.lb    |
| 106       | 0     | Net Weight oz        |
| 107       | 0     | Print Wt.*1 imp.lb   |
| 108       | 0     | Print Wt.*1 oz       |
| 109       | 0     | Print Wt.*2 imp.lb   |
| 110       | 0     | Print Wt.*2 oz       |
| 111       | 0     | Print Wt.*3 imp.lb   |
| 112       | 0     | Print Wt.*3 oz       |
| 113       | 0     | Gross Wt. kg/lb dec. |
| 114       | 0     | Gross Weight imp.lb  |
| 115       | 0     | Gross Weight oz      |
| 120       | 0     | NO LABEL ROTATION    |
| 120       | 1     | LABEL ROTATION LEFT  |
| 120       | 2     | LABEL ROTATION RIGHT |
| 120       | 3     | LABEL ROTAT. (0126)  |
| 120       | 4     | LABEL ROTAT./COMMOD. |
| 120       | 5     | LABEL ROTAT./MACHINE |
| 121       | 0     | LAMP OFF             |

| Parameter | Index | Description                |
|-----------|-------|----------------------------|
| 121       | 1     | LAMP ON                    |
| 121       | 2     | LAMP FAST FLASH            |
| 121       | 3     | LAMP SLOW FLASH            |
| 121       | 4     | LAMP COMMOD. (0–3)         |
| 122       | 0     | Applicator force (1–255)   |
| 122       | 1     | Applicator force/PLU+D375. |
| 122       | 2     | Applicator force/machine   |
| 122       | 4     | start stop = 1             |
| 122       | 5     | Applicator force (+)       |
| 122       | 6     | Applicator force (–)       |
| 123       | 0     | SLOW CONVEYOR SPEED        |
| 123       | 1     | NORM. CONVEYOR SPEED       |
| 123       | 2     | FAST CONVEYOR SPEED        |
| 123       | 3     | Convey. speed (0–2)        |
| 123       | 4     | Convey.speed (1–255)       |
| 124       | 0     | Label posit. (1–255)       |
| 124       | 1     | Label posit./PLU.          |
| 124       | 2     | Label Position/machine     |
| 124       | 3     | Label- Position (+)        |
| 124       | 4     | Label- Position (-)        |
| 124       | 99    | Position                   |
| 125       | 0     | LONG PACKS OFF             |
| 125       | 1     | LONG PACKS OFF             |
| 126       | 0     | SLOW CONVEYOR STOP         |
| 126       | 1     | NORMAL CONVEYOR STOP       |
| 126       | 2     | FAST CONVEYOR STOP         |
| 126       | 3     | SUPERSLOW CONV. STOP       |
| 126       | 4     | CONVEYOR STOP (0-3)        |
| 127       | 0     | Start conveyor             |
| 127       | 1     | No package to scale        |
| 127       | 2     | Stop conveyer              |
| 130       | 0     | Scale No.                  |
| 131       | 0     | Display Scale No.          |
| 132       | 0     | Product subtotal weight    |
| 133       | 0     | Product subtotal price     |

| Parameter | Index | Description           |
|-----------|-------|-----------------------|
| 134       | 0     | Product subtotal Qty. |
| 135       | 0     | Product total weight  |
| 136       | 0     | Product total price   |
| 137       | 0     | Product total Qty.    |
| 138       | 0     | Product subtotal tare |
| 139       | 0     | Product total tare    |
| 141       | 0     | Pagination No. 1      |
| 142       | 0     | Pagination No. 2      |
| 143       | 0     | Pagination No. 3      |
| 144       | 0     | Pagination No. 4      |
| 145       | 1     | Incr. Pagination 1:+  |
| 145       | 2     | Incr. Pagination 2:+  |
| 145       | 3     | Incr. Pagination 3:+  |
| 145       | 4     | Incr. Pagination 4:+  |
| 146       | 1     | Decr. Pagination 1:-  |
| 146       | 2     | Decr. Pagination 2:-  |
| 146       | 3     | Decr. Pagination 3:-  |
| 146       | 4     | Decr. Pagination 4    |
| 147       | 0     | 5.0                   |
| 147       | 1     | 5.0                   |
| 147       | 2     | 5.0                   |
| 147       | 3     | 5.0                   |
| 147       | 4     | 5.0                   |
| 150       | 0     | Product group number  |
| 151       | 0     | Automatic             |
| 151       | 1     | Manual                |
| 151       | 2     | Transport             |
| 180       | 1     | DB–Pagination 1       |
| 180       | 2     | DB–Pagination 2       |
| 180       | 3     | DB–Pagination 3       |
| 180       | 4     | DB–Pagination 4       |
| 181       | 1     | Increment DB–PAG 1    |
| 181       | 2     | Increment DB–PAG 2    |
| 181       | 3     | Increment DB–PAG 3    |
| 181       | 4     | Increment DB-PAG 4    |

| Parameter | Index | Description                 |
|-----------|-------|-----------------------------|
| 182       | 1     | Decrement DB–PAG 1          |
| 182       | 2     | Decrement DB–PAG 2          |
| 182       | 3     | Decrement DB–PAG 3          |
| 182       | 4     | Decrement DB–PAG 4          |
| 183       | 1     | 5.0                         |
| 183       | 2     | 5.0                         |
| 183       | 3     | 5.0                         |
| 183       | 4     | 5.0                         |
| 191       | 20    | CLEAR PRINTER RAM           |
| 192       | 2     | Applicator No.2             |
| 200       | 0     | Operator info               |
| 200       | 1     | Operator info (3 sec)       |
| 200       | 3     | Operator entry              |
| 200       | 4     | S20                         |
| 200       | 5     | Fixed text switch           |
| 200       | 6     | START OF LABELIING          |
| 200       | 7     | PRODUCT INFO 1              |
| 200       | 8     | PRODUCT INFO 2              |
| 200       | 9     | Fixtext Total Printer       |
| 200       | 10    | Operator note (Article)     |
| 200       | 14    | BEST BEFORE                 |
| 200       | 15    | SMALL FONT INSTRUCTION      |
| 200       | 16    | SMALL FONT INSTRUCTION      |
| 200       | 17    | SMALL FONT INSTRUCTION      |
| 200       | 18    | Text to printer             |
| 200       | 19    | DISPLAY PLU TEXT            |
| 201       | 0     | Special Price OFF           |
| 201       | 1     | Special Price ON            |
| 202       | 0     | Special Unit Price          |
| 203       | 0     | Special Pack Price          |
| 204       | 1     | NO Special Price allowed    |
| 205       | 0     | Label extension (beginning) |
| 205       | 1     | Value of Incr. Label        |
| 205       | 2     | Move Fields (1/10 mm)       |
| 206       | 0     | Incr. Label at the end      |

| Parameter | Index | Description                        |
|-----------|-------|------------------------------------|
| 206       | 1     | Label extension (end)              |
| 207       | 0     | Variable Date                      |
| 207       | 1     | Variable Date 1                    |
| 207       | 2     | Variable Date 2                    |
| 207       | 3     | Variable Date 3                    |
| 210       | 0     | Special Price                      |
| 211       | 0     | Special Unit Price                 |
| 215       | 1     | Pagination single Label            |
| 215       | 2     | Pagination total Label             |
| 234       | 0     | Article Qty.                       |
| 235       | 0     | Article Weight                     |
| 236       | 0     | Article Price                      |
| 237       | 0     | Article Tare                       |
| 240       | 0     | Actual Date:                       |
| 240       | 1     | Date 1 :                           |
| 241       | 0     | Virtual Date                       |
| 400       | 0     | SCANNER ?                          |
| 400       | 1     | SCAN: BARCODE NOT PRESENT          |
| 400       | 2     | SCAN: BARCODENO ?                  |
| 400       | 3     | SCAN: ARTICELNO ?                  |
| 400       | 4     | OSCANNER                           |
| 401       | 0     | Weight table                       |
| 401       | 1     | Weight Table No.                   |
| 401       | 2     | 2.0                                |
| 401       | 3     | BANDS: COMMODITY NOT PRESENT !     |
| 401       | 4     | BANDS: LABEL NOT PRESENT!          |
| 401       | 5     | BANDS: FIELDSELECTION NOT PRESENT! |
| 401       | 6     | BANDS: FIELDSELECTION NOT ALLOWED! |
| 401       | 11    | WEIGHT BANDS                       |
| 401       | 12    | TABEL–No.:                         |
| 401       | 13    | MIN–WEIGHT                         |
| 401       | 14    | MAX–WEIGHT                         |
| 401       | 15    | PLU–NO                             |
| 401       | 122   | 6.0                                |
| 401       | 123   | 6.3                                |

| Parameter | Index | Description                         |
|-----------|-------|-------------------------------------|
| 401       | 124   | 6.3                                 |
| 401       | 125   | 6.0                                 |
| 401       | 253   | 1 (DISPL)                           |
| 401       | 254   | 0 (BANDS)                           |
| 402       | 0     | LABEL FORMAT DOWNLOAD               |
| 402       | 1     | LAB: LABEL %d%d NOT PRESENT !       |
| 402       | 2     | LAB: PRINTER %d NOT PRESENT !       |
| 402       | 3     | LAB: ERROR %d%d !                   |
| 402       | 4     | LAB: DOWN %d%d                      |
| 440       | 1     | TERMINAL"6400/08/015/4711ON"*       |
| 441       | 1     | SCALE 6kg"3308/15/015/4712ON"*      |
| 442       | 1     | Printer1 "5057/16/016/4711ON"*      |
| 445       | 1     | Applicator No 1"801. VA StempelON"* |
| 481       | 0     | FOLIENNO.                           |
| 481       | 1     | WELDOTRON                           |
| 481       | 2     | ULMA                                |
| 481       | 3     | CHARACTER TO ULMA                   |
| 484       | 8     | SB-LS ACTIV=1 INACTIV=0             |
| 488       | 1     | MODULES                             |
| 488       | 2     | Modules                             |
| 488       | 3     | Version                             |
| 488       | 4     | TERMINAL                            |
| 488       | 5     | SCALE                               |
| 488       | 6     | CONVEYOR                            |
| 488       | 7     | PLUNGER                             |
| 488       | 8     | PRINTER                             |
| 488       | 9     | ADDRESS                             |
| 490       | 1     | LIGHT BARRIERS                      |
| 490       | 2     | light barrier                       |
| 490       | 3     | level                               |
| 490       | 4     | threshold                           |
| 490       | 5     | Standby LB(1)                       |
| 490       | 6     | Separator LB(2)                     |
| 490       | 7     | Control LB(3)                       |
| 490       | 8     | Scale LB(4)                         |

| 490         9         Seal LB(5)           490         11         4.0           490         12         LB No.           490         13         LB threshold           490         13         LB threshold           490         14         1.0           490         15         MODE           492         0         RESET PRINTER           492         1         EW6 printer           492         2         EW6 HS printer           492         3         STANDALONE-PRINTER           492         4         RESET PRINTER/RAM           492         5         LB-DIST +1           492         6         LB-DIST = VALUE           492         7         LB-DIST = VALUE           492         8         LB-DIST ?           492         9         RESET PRINTER EEPROM/RAM           492         9         RESET PRINTER EEPROM/RAM           492         9         RESET PRINTER EEPROM/RAM           492         9         RESET PRINTER EEPROM/RAM           492         9         OLB-ORTECTION:           492         96         OTEST           492         96                                                       | Parameter | Index | Description              |
|----------------------------------------------------------------------------------------------------|-----------|-------|--------------------------|
| 490       11       4.0         490       12       LB No.         490       13       LB threshold         490       14       1.0         490       15       MODE         492       0       RESET PRINTER         492       1       EW6 printer         492       2       EW6 HS printer         492       3       STANDALONE-PRINTER         492       4       RESET PRINTER/RAM         492       5       LB-DIST +1         492       6       LB-DIST -1         492       7       LB-DIST = VALUE         492       8       LB-DIST ?         492       9       RESET PRINTER EEPROM/RAM         492       9       RESET PRINTER EEPROM/RAM         492       9       RESET PRINTER EEPROM/RAM         492       9       RESET PRINTER EEPROM/RAM         492       9       RESET PRINTER EEPROM/RAM         492       9       RESET PRINTER EEPROM/RAM         492       93       OLB-DIST:         492       94       11 AUTOMATIC         492       95       5 DELAY         492       96       O TEST <td>490</td> <td>9</td> <td>Seal LB(5)</td>                                                                          | 490       | 9     | Seal LB(5)               |
| 490         12         LB No.           490         13         LB threshold           490         14         1.0           490         15         MODE           492         0         RESET PRINTER           492         1         EW6 printer           492         2         EW6 HS printer           492         3         STANDALONE-PRINTER           492         4         RESET PRINTER/RAM           492         5         LB-DIST +1           492         6         LB-DIST -1           492         7         LB-DIST = VALUE           492         8         LB-DIST ?           492         9         RESET PRINTER EEPROM/RAM           492         9         RESET PRINTER EEPROM/RAM           492         9         RESET PRINTER EEPROM/RAM           492         9         OLB-OIST:           492         93         OLB-DIST:           492         94         11 AUTOMATIC           492         95         5 DELAY           492         96         0 TEST           492         96         0 TEST           492         98         NO REPLY FROM PR                                                    | 490       | 11    | 4.0                      |
| 490         13         LB threshold           490         14         1.0           490         15         MODE           492         0         RESET PRINTER           492         1         EW6 printer           492         2         EW6 HS printer           492         3         STANDALONE-PRINTER           492         4         RESET PRINTER/RAM           492         5         LB-DIST +1           492         6         LB-DIST -1           492         7         LB-DIST -1           492         8         LB-DIST ?           492         9         RESET PRINTER EEPROM/RAM           492         9         RESET PRINTER EEPROM/RAM           492         9         RESET PRINTER EEPROM/RAM           492         9         RESET PRINTER EEPROM/RAM           492         9         RESET PRINTER           492         9         RESET PRINTER           492         9         RESET PRINTER           492         9         OLB-OIST:           492         9         OLB-DIST           492         96         0 TEST           492         96                                                        | 490       | 12    | LB No.                   |
| 490       14       1.0         490       15       MODE         492       0       RESET PRINTER         492       1       EW6 printer         492       2       EW6 HS printer         492       3       STANDALONE-PRINTER         492       4       RESET PRINTER/RAM         492       5       LB-DIST +1         492       6       LB-DIST -1         492       7       LB-DIST = VALUE         492       8       LB-DIST ?         492       9       RESET PRINTER EEPROM/RAM         492       9       RESET PRINTER EEPROM/RAM         492       9       RESET PRINTER EEPROM/RAM         492       9       RESET PRINTER EEPROM/RAM         492       9       RESET PRINTER EEPROM/RAM         492       9       RESET PRINTER EEPROM/RAM         492       9       RESET PRINTER EEPROM/RAM         492       9       RESET PRINTER EEPROM/RAM         492       9       RESET PRINTER EEPROM/RAM         492       9       RESET PRINTER EEPROM/RAM         492       95       5 DELAY         492       96       O TEST         4                                                                                      | 490       | 13    | LB threshold             |
| 490         15         MODE           492         0         RESET PRINTER           492         1         EW6 printer           492         2         EW6 HS printer           492         3         STANDALONE-PRINTER           492         4         RESET PRINTER/RAM           492         5         LB-DIST +1           492         6         LB-DIST -1           492         7         LB-DIST ?           492         8         LB-DIST ?           492         9         RESET PRINTER EEPROM/RAM           492         9         RESET PRINTER EEPROM/RAM           492         9         RESET PRINTER EEPROM/RAM           492         9         RESET PRINTER EEPROM/RAM           492         9         RESET PRINTER EEPROM/RAM           492         9         RESET PRINTER EEPROM/RAM           492         9         OLB-DIST:           492         9         RESET PRINTER EEPROM/RAM           492         95         5 DELAY           492         96         0 TEST           492         96         0 TEST           492         98         NO REPLY FROM PRINTER                                     | 490       | 14    | 1.0                      |
| 492         0         RESET PRINTER           492         1         EW6 printer           492         2         EW6 HS printer           492         3         STANDALONE-PRINTER           492         4         RESET PRINTER/RAM           492         5         LB-DIST +1           492         6         LB-DIST -1           492         7         LB-DIST = VALUE           492         8         LB-DIST ?           492         9         RESET PRINTER EEPROM/RAM           492         9         RESET PRINTER EEPROM/RAM           492         9         RESET PRINTER EEPROM/RAM           492         9         RESET PRINTER EEPROM/RAM           492         9         RESET PRINTER EEPROM/RAM           492         9         RESET PRINTER EEPROM/RAM           492         9         OLB-DIST:           492         93         OLB-DIST:           492         94         11 AUTOMATIC           492         95         5 DELAY           492         96         0 TEST           492         98         NO REPLY FROM PRINTER           492         99         2.0                                        | 490       | 15    | MODE                     |
| 492       1       EW6 printer         492       2       EW6 HS printer         492       3       STANDALONE-PRINTER         492       4       RESET PRINTER/RAM         492       5       LB-DIST +1         492       6       LB-DIST -1         492       7       LB-DIST = VALUE         492       8       LB-DIST ?         492       9       RESET PRINTER EEPROM/RAM         492       9       RESET PRINTER EEPROM/RAM         492       9       RESET PRINTER EEPROM/RAM         492       9       RESET PRINTER EEPROM/RAM         492       9       RESET PRINTER EEPROM/RAM         492       93       OLB-DIST:         492       93       OLB-DIST:         492       94       11 AUTOMATIC         492       95       5 DELAY         492       96       0 TEST         492       96       0 TEST         492       98       NO REPLY FROM PRINTER         492       99       2.0         493       1       MINUS         493       2       Weight         493       3       Price                                                                                                    | 492       | 0     | RESET PRINTER            |
| 492         2         EW6 HS printer           492         3         STANDALONE-PRINTER           492         4         RESET PRINTER/RAM           492         5         LB-DIST +1           492         6         LB-DIST -1           492         7         LB-DIST = VALUE           492         8         LB-DIST ?           492         9         RESET PRINTER EEPROM/RAM           492         9         RESET PRINTER EEPROM/RAM           492         9         RESET PRINTER EEPROM/RAM           492         9         RESET PRINTER EEPROM/RAM           492         9         RESET PRINTER EEPROM/RAM           492         93         OLB-DIST:           492         93         OLB-DIST           492         94         11 AUTOMATIC           492         95         5 DELAY           492         96         0 TEST           492         96         0 TEST           492         96         0 TEST           493         1         MINUS           493         2         Weight           493         2         Weight           493         1 <t< td=""><td>492</td><td>1</td><td>EW6 printer</td></t<> | 492       | 1     | EW6 printer              |
| 492       3       STANDALONE-PRINTER         492       4       RESET PRINTER/RAM         492       5       LB-DIST +1         492       6       LB-DIST -1         492       7       LB-DIST = VALUE         492       8       LB-DIST ?         492       9       RESET PRINTER EEPROM/RAM         492       9       RESET PRINTER EEPROM/RAM         492       9       RESET PRINTER EEPROM/RAM         492       9       RESET PRINTER EEPROM/RAM         492       9       RESET PRINTER EEPROM/RAM         492       9       RESET PRINTER EEPROM/RAM         492       93       OLB-DIST:         492       93       OLB-DIST:         492       94       11 AUTOMATIC         492       95       5 DELAY         492       96       0 TEST         492       96       0 TEST         492       98       NO REPLY FROM PRINTER         492       99       2.0         493       1       MINUS         493       2       Weight         493       3       Price         494       0       TEST <t< td=""><td>492</td><td>2</td><td>EW6 HS printer</td></t<>                                                                 | 492       | 2     | EW6 HS printer           |
| 492       4       RESET PRINTER/RAM         492       5       LB–DIST +1         492       6       LB–DIST = VALUE         492       7       LB–DIST = VALUE         492       8       LB–DIST ?         492       9       RESET PRINTER EEPROM/RAM         492       9       RESET PRINTER EEPROM/RAM         492       9       RESET PRINTER EEPROM/RAM         492       93       OLB–DIST:         492       93       OLB–DIST:         492       94       11 AUTOMATIC         492       95       5 DELAY         492       96       0 TEST         492       96       0 TEST         492       96       0 TEST         492       98       NO REPLY FROM PRINTER         492       99       2.0         493       1       MINUS         493       2       Weight         493       3       Price         494       0       TEST         495       0       CLEAR THE SCALE PLATE !         495       1       SCALE BEHIND ZERO !         495       5       CLOSE PRINT HEAD         495 <td>492</td> <td>3</td> <td>STANDALONE-PRINTER</td>                                                                                  | 492       | 3     | STANDALONE-PRINTER       |
| 492         5         LB-DIST +1           492         6         LB-DIST -1           492         7         LB-DIST = VALUE           492         8         LB-DIST ?           492         9         RESET PRINTER EEPROM/RAM           492         9         RESET PRINTER EEPROM/RAM           492         9         RESET PRINTER EEPROM/RAM           492         9         OLB-DIST:           492         94         11 AUTOMATIC           492         95         5 DELAY           492         96         0 TEST           492         96         0 TEST           492         98         NO REPLY FROM PRINTER           492         99         2.0           493         1         MINUS           493         2         Weight           493         2         Weight           493         3         Price           494         0         TEST           495         0         CLEAR THE SCALE PLATE !           495         1         SCALE BEHIND ZERO !           495         5         CLOSE PRINT HEAD           495         6         SCALE ERROR PRESS C                                                    | 492       | 4     | RESET PRINTER/RAM        |
| 492         6         LB-DIST -1           492         7         LB-DIST = VALUE           492         8         LB-DIST ?           492         9         RESET PRINTER EEPROM/RAM           492         10         LB-CORRECTION:           492         93         0LB-DIST:           492         94         11 AUTOMATIC           492         95         5 DELAY           492         96         0 TEST           492         98         NO REPLY FROM PRINTER           492         98         NO REPLY FROM PRINTER           492         99         2.0           493         1         MINUS           493         2         Weight           493         3         Price           494         0         TEST           495         0         CLEAR THE SCALE PLATE !           495         0         CLEAR THE SCALE PLATE !           495         1         SCALE BEHIND ZERO !           495         5         CLOSE PRINT HEAD           495         6         SCALE ERROR PRESS CE           495         6         SCALE NO %d DEFECT           495         9                                                    | 492       | 5     | LB-DIST +1               |
| 492       7       LB-DIST = VALUE         492       8       LB-DIST ?         492       9       RESET PRINTER EEPROM/RAM         492       10       LB-CORRECTION:         492       93       0LB-DIST:         492       94       11 AUTOMATIC         492       95       5 DELAY         492       96       0 TEST         492       96       0 TEST         492       97       PRINTER UPTODATE         492       98       NO REPLY FROM PRINTER         492       99       2.0         493       1       MINUS         493       2       Weight         493       3       Price         494       0       TEST         495       0       CLEAR THE SCALE PLATE !         495       1       SCALE BEHIND ZERO !         495       5       CLOSE PRINT HEAD         495       6       SCALE ERROR PRESS CE         495       7       SCALE No %d ACTIVE         495       9       REST NO %d                                                                                                    | 492       | 6     | LB-DIST -1               |
| 492         8         LB-DIST ?           492         9         RESET PRINTER EEPROM/RAM           492         10         LB-CORRECTION:           492         93         0LB-DIST:           492         94         11 AUTOMATIC           492         95         5 DELAY           492         96         0 TEST           492         96         0 TEST           492         96         0 TEST           492         97         PRINTER UPTODATE           492         98         NO REPLY FROM PRINTER           492         99         2.0           493         1         MINUS           493         2         Weight           493         3         Price           494         0         TEST           495         0         CLEAR THE SCALE PLATE !           495         0         CLEAR THE SCALE PLATE !           495         1         SCALE BEHIND ZERO !           495         5         CLOSE PRINT HEAD           495         6         SCALE ERROR PRESS CE           495         6         SCALE No %d ACTIVE           495         9         REST NO                                                    | 492       | 7     | LB–DIST = VALUE          |
| 492       9       RESET PRINTER EEPROM/RAM         492       10       LB-CORRECTION:         492       93       0LB-DIST:         492       94       11 AUTOMATIC         492       95       5 DELAY         492       96       0 TEST         492       96       0 TEST         492       97       PRINTER UPTODATE         492       98       NO REPLY FROM PRINTER         492       99       2.0         493       1       MINUS         493       2       Weight         493       3       Price         494       0       TEST         495       0       CLEAR THE SCALE PLATE !         495       1       SCALE BEHIND ZERO !         495       5       CLOSE PRINT HEAD         495       6       SCALE ERROR PRESS CE         495       7       SCALE No %d DEFECT         495       8       SCALE No %d ACTIVE         495       9       REST NO %d                                                                                                    | 492       | 8     | LB-DIST ?                |
| 492       10       LB-CORRECTION:         492       93       0LB-DIST:         492       94       11 AUTOMATIC         492       95       5 DELAY         492       96       0 TEST         492       97       PRINTER UPTODATE         492       98       NO REPLY FROM PRINTER         492       99       2.0         493       1       MINUS         493       2       Weight         493       3       Price         494       0       TEST         495       0       CLEAR THE SCALE PLATE !         495       1       SCALE BEHIND ZERO !         495       5       CLOSE PRINT HEAD         495       6       SCALE ERROR PRESS CE         495       7       SCALE No %d DEFECT         495       8       SCALE No %d ACTIVE         495       9       REST NO %d                                                                                                    | 492       | 9     | RESET PRINTER EEPROM/RAM |
| 492       93       0LB-DIST:         492       94       11 AUTOMATIC         492       95       5 DELAY         492       96       0 TEST         492       96       0 TEST         492       97       PRINTER UPTODATE         492       98       NO REPLY FROM PRINTER         492       99       2.0         493       1       MINUS         493       2       Weight         493       3       Price         494       0       TEST         495       0       CLEAR THE SCALE PLATE !         495       1       SCALE BEHIND ZERO !         495       5       CLOSE PRINT HEAD         495       6       SCALE ERROR PRESS CE         495       7       SCALE No %d ACTIVE         495       8       SCALE No %d ACTIVE         495       9       REST NO %d                                                                                                    | 492       | 10    | LB-CORRECTION:           |
| 492       94       11 AUTOMATIC         492       95       5 DELAY         492       96       0 TEST         492       97       PRINTER UPTODATE         492       97       PRINTER UPTODATE         492       98       NO REPLY FROM PRINTER         492       99       2.0         493       1       MINUS         493       2       Weight         493       3       Price         494       0       TEST         495       0       CLEAR THE SCALE PLATE !         495       1       SCALE BEHIND ZERO !         495       6       SCALE PRINT HEAD         495       6       SCALE ERROR PRESS CE         495       8       SCALE No %d ACTIVE         495       9       REST NO %d                                                                                                    | 492       | 93    | 0LB-DIST:                |
| 492       95       5 DELAY         492       96       0 TEST         492       97       PRINTER UPTODATE         492       98       NO REPLY FROM PRINTER         492       98       NO REPLY FROM PRINTER         492       99       2.0         493       1       MINUS         493       2       Weight         493       3       Price         494       0       TEST         495       0       CLEAR THE SCALE PLATE !         495       1       SCALE BEHIND ZERO !         495       5       CLOSE PRINT HEAD         495       6       SCALE ERROR PRESS CE         495       7       SCALE No %d DEFECT         495       8       SCALE No %d ACTIVE         495       9       REST NO %d                                                                                                    | 492       | 94    | 11 AUTOMATIC             |
| 492       96       0 TEST         492       97       PRINTER UPTODATE         492       98       NO REPLY FROM PRINTER         492       99       2.0         493       1       MINUS         493       2       Weight         493       3       Price         494       0       TEST         495       0       CLEAR THE SCALE PLATE !         495       1       SCALE BEHIND ZERO !         495       5       CLOSE PRINT HEAD         495       6       SCALE ERROR PRESS CE         495       7       SCALE No %d DEFECT         495       8       SCALE No %d ACTIVE         495       9       REST NO %d                                                                                                    | 492       | 95    | 5 DELAY                  |
| 492       97       PRINTER UPTODATE         492       98       NO REPLY FROM PRINTER         492       99       2.0         493       1       MINUS         493       2       Weight         493       3       Price         494       0       TEST         495       0       CLEAR THE SCALE PLATE !         495       1       SCALE BEHIND ZERO !         495       6       SCALE ERROR PRESS CE         495       7       SCALE No %d DEFECT         495       8       SCALE No %d ACTIVE         495       9       REST NO %d                                                                                                    | 492       | 96    | 0 TEST                   |
| 492         98         NO REPLY FROM PRINTER           492         99         2.0           493         1         MINUS           493         2         Weight           493         3         Price           494         0         TEST           495         0         CLEAR THE SCALE PLATE !           495         1         SCALE BEHIND ZERO !           495         5         CLOSE PRINT HEAD           495         6         SCALE ERROR PRESS CE           495         7         SCALE No %d DEFECT           495         8         SCALE No %d ACTIVE           495         9         REST NO %d                                                                                                    | 492       | 97    | PRINTER UPTODATE         |
| 492       99       2.0         493       1       MINUS         493       2       Weight         493       3       Price         494       0       TEST         495       0       CLEAR THE SCALE PLATE !         495       1       SCALE BEHIND ZERO !         495       6       SCALE PRINT HEAD         495       6       SCALE ERROR PRESS CE         495       7       SCALE No %d DEFECT         495       8       SCALE No %d ACTIVE         495       9       REST NO %d                                                                                                    | 492       | 98    | NO REPLY FROM PRINTER    |
| 493       1       MINUS         493       2       Weight         493       3       Price         494       0       TEST         495       0       CLEAR THE SCALE PLATE !         495       1       SCALE BEHIND ZERO !         495       5       CLOSE PRINT HEAD         495       6       SCALE ERROR PRESS CE         495       7       SCALE No %d DEFECT         495       8       SCALE No %d ACTIVE         495       9       REST NO %d                                                                                                    | 492       | 99    | 2.0                      |
| 493         2         Weight           493         3         Price           494         0         TEST           495         0         CLEAR THE SCALE PLATE !           495         1         SCALE BEHIND ZERO !           495         5         CLOSE PRINT HEAD           495         6         SCALE ERROR PRESS CE           495         7         SCALE No %d DEFECT           495         8         SCALE No %d ACTIVE           495         9         REST NO %d                                                                                                    | 493       | 1     | MINUS                    |
| 493         3         Price           494         0         TEST           495         0         CLEAR THE SCALE PLATE !           495         1         SCALE BEHIND ZERO !           495         5         CLOSE PRINT HEAD           495         6         SCALE ERROR PRESS CE           495         7         SCALE No %d DEFECT           495         8         SCALE No %d ACTIVE           495         9         REST NO %d                                                                                                    | 493       | 2     | Weight                   |
| 494         0         TEST           495         0         CLEAR THE SCALE PLATE !           495         1         SCALE BEHIND ZERO !           495         5         CLOSE PRINT HEAD           495         6         SCALE ERROR PRESS CE           495         7         SCALE No %d DEFECT           495         8         SCALE No %d ACTIVE           495         9         REST NO %d                                                                                                    | 493       | 3     | Price                    |
| 495         0         CLEAR THE SCALE PLATE !           495         1         SCALE BEHIND ZERO !           495         5         CLOSE PRINT HEAD           495         6         SCALE ERROR PRESS CE           495         7         SCALE No %d DEFECT           495         8         SCALE No %d ACTIVE           495         9         REST NO %d                                                                                                    | 494       | 0     | TEST                     |
| 495         1         SCALE BEHIND ZERO !           495         5         CLOSE PRINT HEAD           495         6         SCALE ERROR PRESS CE           495         7         SCALE No %d DEFECT           495         8         SCALE No %d ACTIVE           495         9         REST NO %d                                                                                                    | 495       | 0     | CLEAR THE SCALE PLATE !  |
| 495         5         CLOSE PRINT HEAD           495         6         SCALE ERROR PRESS CE           495         7         SCALE No %d DEFECT           495         8         SCALE No %d ACTIVE           495         9         REST NO %d                                                                                                    | 495       | 1     | SCALE BEHIND ZERO !      |
| 495         6         SCALE ERROR PRESS CE           495         7         SCALE No %d DEFECT           495         8         SCALE No %d ACTIVE           495         9         REST NO %d                                                                                                    | 495       | 5     | CLOSE PRINT HEAD         |
| 495         7         SCALE No %d DEFECT           495         8         SCALE No %d ACTIVE           495         9         REST NO %d                                                                                                    | 495       | 6     | SCALE ERROR PRESS CE     |
| 495         8         SCALE No %d ACTIVE           495         9         REST NO %d                                                                                                    | 495       | 7     | SCALE No %d DEFECT       |
| 495 9 REST NO %d                                                                                                    | 495       | 8     | SCALE No %d ACTIVE       |
|                                                                                                    | 495       | 9     | REST NO %d               |

| Parameter | Index | Description                   |
|-----------|-------|-------------------------------|
| 495       | 10    | ZERO-SETTING                  |
| 495       | 11    | NO SUCH ART %d                |
| 495       | 12    | PRINTER %d DEFECT PRESS DEL   |
| 495       | 13    | SWITCH OFF AND ON             |
| 495       | 14    | Conveyor %d defect press DEL  |
| 495       | 15    | PLUNGER %d DEFECT PRESS DEL   |
| 495       | 16    | REMOVE PACK AND PRESS DEL     |
| 495       | 17    | CLEAN SCALE                   |
| 495       | 18    | SCALE NOT OK! DATA TO FLOPPY  |
| 495       | 19    | SWITCH OFF AND ON             |
| 495       | 20    | PLEASE WAIT DATE TO FLOPPY    |
| 495       | 21    | ASA DEFECT                    |
| 495       | 23    | LIGHTBARRIER?                 |
| 495       | 24    | CLEAR ?                       |
| 495       | 30    | 08001                         |
| 495       | 33    | PARAMETER ERROR !             |
| 495       | 34    | LABELPOSITION                 |
| 495       | 35    | PLUNGER-FORCE                 |
| 495       | 36    | *-Label not present           |
| 495       | 37    | NO SUCH PARTITION             |
| 495       | 38    | NO MEMORYBLOCK                |
| 495       | 39    | UNKNOWN ANSWER FROM SENDING   |
| 495       | 40    | MACHINE DEFECT                |
| 495       | 41    | NO STATUS FROM PRINTER        |
| 495       | 42    | NO 'I'-TELEGRAM               |
| 495       | 43    | BARCODE: ERROR 1              |
| 495       | 44    | BARCODE: ERROR 2              |
| 495       | 45    | BARCODENO NOT FOUND           |
| 495       | 47    | FORMATERROR: NO S-FORMAT      |
| 495       | 48    | COUNTRYFORMAT: CHECKSUM-ERROR |
| 495       | 49    | NOT ENOUGH MEMORY             |
| 495       | 50    | COUNTRYFORMAT: CHECKSUM-      |
|           |       | ERROR ON DISC                 |
| 495       | 51    | ONLINE: RX-DATE NOT AVAILABLE |
| 495       | 52    | ONLINE–QUEUES: FAULT error =  |

| Parameter | Index | Description                                 |
|-----------|-------|---------------------------------------------|
| 495       | 53    | ONLINE: QUEUE NOT INSTALLED                 |
| 495       | 99    | NO start deka                               |
| 496       | 1     | AB9381                                      |
| 496       | 2     |                                             |
| 496       | 3     |                                             |
| 496       | 7     | ENTER PASSWORD                              |
| 496       | 8     | INCORRECT PASSWORD                          |
| 497       | 1     | 5193352235530235715510065"                  |
|           |       | 53137"53239                                 |
| 497       | 2     | 3637383940414243444851                      |
| 497       | 3     | 581582                                      |
| 497       | 4     | 30333435                                    |
| 499       | 7     | Yy1                                         |
| 499       | 0     | \025\026\027\030\031\032\033\034\035\       |
|           |       | 036\015\006\357\017                         |
| 499       | 1     | abcdefghijklmnopqrstuvwxyz0123456789        |
| 499       | 2     | ABCDEFGHIJKLMNOPQRSTUVWXYZ                  |
| 499       | 3     | 1234567890                                  |
| 499       | 4     | 10                                          |
| 499       | 5     | 0123456789aAbBcCdDeEfF                      |
| 499       | 6     | 0                                           |
| 499       | 7     | 1                                           |
| 499       | 8     | \013\014\026\030\031\032\033\034\037\275\   |
|           |       | 312\340\345\346\347\353\355\356\357\374\374 |
| 499       | 9     | 1234567890                                  |
| 500       | 1     | STANDARD PROG                               |
| 500       | 2     | SELECTION                                   |
| 500       | 3     | No.                                         |
| 500       | 4     | DESCRIPTION                                 |
| 500       | 5     | FUNCTION LIST                               |
| 500       | 6     | INDEX                                       |
| 500       | 7     | 3.0                                         |
| 500       | 8     | S020                                        |
| 501       | 1     | STANDARD PROG                               |
| 501       | 2     | SELECTION                                   |
|           |       |                                             |

| Parameter | Index | Description         |
|-----------|-------|---------------------|
| 501       | 3     | No.                 |
| 501       | 4     | DESCRIPTION         |
| 501       | 5     | PARAMETER LIST      |
| 501       | 6     | INDEX               |
| 501       | 7     | 3.0                 |
| 501       | 8     | S020                |
| 502       | 1     | PRINTOUT FORMAT     |
| 502       | 2     | LIST No.            |
| 502       | 3     | DISPLAY-FORMAT-NO.  |
| 502       | 4     | PAR.No.             |
| 502       | 5     | INDEX               |
| 502       | 6     | DESCRIPTION         |
| 502       | 7     | MODE                |
| 502       | 8     | FORMAT              |
| 502       | 9     | SYMB                |
| 502       | 10    | S001                |
| 502       | 11    | S008                |
| 502       | 12    | 1.0                 |
| 502       | 20    | 4.0                 |
| 502       | 21    | 4.0                 |
| 502       | 22    | 3.0                 |
| 502       | 23    | 3.0                 |
| 502       | 24    | S020                |
| 503       | 1     | PROGRAM MENU        |
| 503       | 5     | PROGRAM NUMBER      |
| 503       | 6     | _                   |
| 503       | 98    | 2.0                 |
| 503       | 99    | S030                |
| 503       | 11    | 1.0                 |
| 504       | 1     | Fixed text 1st line |
| 504       | 2     | Fixed Text L.2      |
| 504       | 3     | Fixed text 3rd line |
| 504       | 4     | Fixed Text L.4      |
| 504       | 5     | Fixed Text L.5      |
| 504       | 6     | Fixed Text L.6      |

| Parameter | Index | Description      |
|-----------|-------|------------------|
| 504       | 7     | Fixed Text L.7   |
| 504       | 8     | Fixed Text L.8   |
| 504       | 80    | Fix text: No.    |
| 504       | 81    | Fix text: *1*    |
| 504       | 82    | Fix text: *2*    |
| 504       | 83    | Fix text: *3*    |
| 504       | 84    | Fix text: TOTAL  |
| 504       | 85    | Fix text: *4*    |
| 504       | 9     | Fixed Text L.9   |
| 504       | 0     | Fixtext 1        |
| 505       | 1     | PRICE            |
| 505       | 2     |                  |
| 506       | 1     | ORDER-SCHEDULE   |
| 506       | 2     | ORDER No.        |
| 506       | 3     | STATUS           |
| 506       | 4     | PRINTER          |
| 506       | 5     | COMMOD No.       |
| 506       | 6     | CUST.No          |
| 506       | 7     | REQD             |
| 506       | 8     | DONE             |
| 506       | 10    | FAULT            |
| 506       | 22    | 3.0              |
| 506       | 23    | 1.0              |
| 506       | 24    | 2.0              |
| 506       | 25    | 6.0              |
| 506       | 26    | 6.0              |
| 506       | 27    | 5.0              |
| 506       | 28    | 5.0              |
| 506       | 29    | 1.0              |
| 506       | 30    | 1.0              |
| 507       | 0     | CHARACTER DESIGN |
| 507       | 1     | F 1 Scanner      |
| 507       | 2     | F 2 Size ñ       |
| 507       | 3     | F 3 Save         |
| 507       | 4     | F 4 Load Image   |

| 507         5         F 5         Sample           507         6         F 6         Char. with under length           507         7         F 7         Char. without u/length           507         7         F 7         Char. without u/length           507         8         F 8         Dimension           507         9         F 9         Magnify           507         10         F10         Cursor           507         11         E         End           507         12         L         Erase           508         1         Font set.:           508         2         Symbol:           508         3         Height:           508         4         Width:           508         5         U/length.:           508         6         Size Factor.           508         7         Height:           508         8         Width:           508         9         2.0           508         10         S001           508         13         S00           508         11         3.0           508         12                                                                                                    | Parameter | Index | Description                   |
|----------------------------------------------------------------------------------------------------|-----------|-------|-------------------------------|
| 507         6         F 6         Char. with under length           507         7         F 7         Char. without u/length           507         8         F 8         Dimension           507         9         F 9         Magnify           507         10         F10         Cursor           507         11         E         End           507         12         L         Erase           508         1         Font set.:           508         2         Symbol:           508         3         Height:           508         4         Width:           508         5         U/length.:           508         6         Size Factor.           508         7         Height:           508         6         Size Factor.           508         7         Height:           508         8         Width:           508         9         2.0           508         10         S001           508         11         3.0           508         12         PIXEL           508         13         mm           508                                                                                                    | 507       | 5     | F 5 Sample                    |
| 507         7         F 7         Char. without u/length           507         8         F 8         Dimension           507         9         F 9         Magnify           507         10         F10         Cursor           507         11         E         End           507         12         L         Erase           508         1         Font set.:           508         2         Symbol:           508         3         Height:           508         3         Height:           508         4         Width:           508         5         U/length.:           508         6         Size Factor.           508         7         Height:           508         8         Width:           508         9         2.0           508         10         S001           508         10         S001           508         11         3.0           508         12         PIXEL           508         13         mm           508         14         4.1           508         15         SYMBOL TO                                                                                                    | 507       | 6     | F 6 Char. with under length   |
| 507         8         F 8         Dimension           507         9         F 9         Magnify           507         10         F10         Cursor           507         11         E         End           507         12         L         Erase           508         1         Font set.:           508         2         Symbol:           508         2         Symbol:           508         3         Height:           508         4         Width:           508         5         U/length.:           508         6         Size Factor.           508         7         Height:           508         8         Width:           508         9         2.0           508         9         2.0           508         10         S001           508         11         3.0           508         12         PIXEL           508         13         mm           508         14         4.1           508         15         SYMBOL TOO BIG !           510         0         General Communication Error     <                                                                                                    | 507       | 7     | F 7 Char. without u/length    |
| 507         9         F 9 Magnify           507         10         F10 Cursor           507         11         E End           507         12         L Erase           508         1         Font set.:           508         2         Symbol:           508         3         Height:           508         4         Width:           508         5         U/length.:           508         6         Size Factor.           508         7         Height:           508         8         Width:           508         9         2.0           508         9         2.0           508         10         S001           508         11         3.0           508         12         PIXEL           508         13         mm           508         14         4.1           508         15         SYMBOL TOO BIG !           510         0         General Communication Error           510         1         Undefinable Message           510         2         File does not exist           510         4         I                                                                                                    | 507       | 8     | F 8 Dimension                 |
| 507         10         F10         Cursor           507         11         E         End           507         12         L         Erase           508         1         Font set.:         508           508         2         Symbol:           508         2         Symbol:           508         2         Symbol:           508         3         Height:           508         4         Width:           508         5         U/length.:           508         6         Size Factor.           508         7         Height:           508         8         Width:           508         9         2.0           508         9         2.0           508         10         S001           508         11         3.0           508         12         PIXEL           508         13         mm           508         14         4.1           508         15         SYMBOL TOO BIG !           510         0         General Communication Error           510         1         Undefinable Message <t< td=""><td>507</td><td>9</td><td>F 9 Magnify</td></t<>                                                                                                    | 507       | 9     | F 9 Magnify                   |
| 507         11         E         End           507         12         L         Erase           508         1         Font set.:           508         2         Symbol:           508         3         Height:           508         3         Height:           508         4         Width:           508         5         U/length.:           508         6         Size Factor.           508         7         Height:           508         8         Width:           508         7         Height:           508         8         Width:           508         9         2.0           508         9         2.0           508         10         S001           508         10         S001           508         11         3.0           508         12         PIXEL           508         13         mm           508         14         4.1           508         15         SYMBOL TOO BIG !           510         0         General Communication Error           510         1         Un                                                                                                    | 507       | 10    | F10 Cursor                    |
| 507         12         L         Erase           508         1         Font set.:         508         508         2         Symbol:           508         2         Symbol:         508         3         Height:         508         5         U/length.:         508         5         U/length.:         508         6         Size Factor.         508         6         Size Factor.         508         7         Height:         508         7         Height:         508         8         Width:         508         9         2.0         508         10         S001         508         10         S001         508         11         3.0         508         11         3.0         508         12         PIXEL         508         13         mm         508         14         4.1         508         14         4.1         508         15         SYMBOL TOO BIG !         510         0         General Communication Error         510         1         Undefinable Message         510         2         File does not exist         510         2         File does not exist         510         4         INVALID CHANNEL         510         5         INVALID ACCESS         5         10         1 | 507       | 11    | E End                         |
| 508         1         Font set.:           508         2         Symbol:           508         3         Height:           508         4         Width:           508         5         U/length.:           508         6         Size Factor.           508         6         Size Factor.           508         7         Height:           508         8         Width:           508         9         2.0           508         9         2.0           508         10         S001           508         10         S001           508         11         3.0           508         12         PIXEL           508         13         mm           508         14         4.1           508         14         4.1           508         15         SYMBOL TOO BIG !           510         0         General Communication Error           510         1         Undefinable Message           510         2         File does not exist           510         4         INVALID CHANNEL           510         5         I                                                                                                    | 507       | 12    | L Erase                       |
| 508         2         Symbol:           508         3         Height:           508         4         Width:           508         5         U/length.:           508         6         Size Factor.           508         7         Height:           508         7         Height:           508         8         Width:           508         9         2.0           508         9         2.0           508         10         S001           508         10         S001           508         11         3.0           508         12         PIXEL           508         13         mm           508         14         4.1           508         15         SYMBOL TOO BIG !           510         0         General Communication Error           510         1         Undefinable Message           510         2         File does not exist           510         4         INVALID CHANNEL           510         5         INVALID ACCESS                                                                                                    | 508       | 1     | Font set.:                    |
| 508         3         Height:           508         4         Width:           508         5         U/length.:           508         6         Size Factor.           508         6         Size Factor.           508         7         Height:           508         7         Height:           508         8         Width:           508         9         2.0           508         9         2.0           508         10         S001           508         10         S001           508         11         3.0           508         12         PIXEL           508         13         mm           508         14         4.1           508         14         4.1           508         15         SYMBOL TOO BIG !           510         0         General Communication Error           510         1         Undefinable Message           510         2         File does not exist           510         4         INVALID CHANNEL           510         5         INVALID ACCESS                                                                                                    | 508       | 2     | Symbol:                       |
| 508       4       Width:         508       5       U/length.:         508       6       Size Factor.         508       7       Height:         508       7       Height:         508       8       Width:         508       9       2.0         508       9       2.0         508       10       S001         508       10       S001         508       11       3.0         508       12       PIXEL         508       13       mm         508       14       4.1         508       15       SYMBOL TOO BIG !         510       0       General Communication Error         510       1       Undefinable Message         510       2       File does not exist         510       4       INVALID CHANNEL         510       4       INVALID ACCESS                                                                                                    | 508       | 3     | Height:                       |
| 508         5         U/length.:           508         6         Size Factor.           508         7         Height:           508         8         Width:           508         9         2.0           508         10         S001           508         11         3.0           508         12         PIXEL           508         13         mm           508         14         4.1           508         15         SYMBOL TOO BIG !           510         0         General Communication Error           510         1         Undefinable Message           510         2         File does not exist           510         4         INVALID CHANNEL           510         5         INVALID ACCESS                                                                                                    | 508       | 4     | Width:                        |
| 508         6         Size Factor.           508         7         Height:           508         8         Width:           508         9         2.0           508         9         2.0           508         10         S001           508         11         3.0           508         12         PIXEL           508         12         PIXEL           508         13         mm           508         14         4.1           508         15         SYMBOL TOO BIG !           510         0         General Communication Error           510         1         Undefinable Message           510         2         File does not exist           510         4         INVALID CHANNEL           510         5         INVALID ACCESS                                                                                                    | 508       | 5     | U/length.:                    |
| 508       7       Height:         508       8       Width:         508       9       2.0         508       10       S001         508       11       3.0         508       12       PIXEL         508       12       PIXEL         508       13       mm         508       14       4.1         508       15       SYMBOL TOO BIG !         510       0       General Communication Error         510       1       Undefinable Message         510       2       File does not exist         510       4       INVALID CHANNEL         510       5       INVALID ACCESS                                                                                                    | 508       | 6     | Size Factor.                  |
| 508         8         Width:           508         9         2.0           508         10         S001           508         11         3.0           508         12         PIXEL           508         13         mm           508         14         4.1           508         15         SYMBOL TOO BIG !           510         0         General Communication Error           510         1         Undefinable Message           510         2         File does not exist           510         4         INVALID CHANNEL           510         5         INVALID ACCESS                                                                                                    | 508       | 7     | Height:                       |
| 508         9         2.0           508         10         S001           508         11         3.0           508         12         PIXEL           508         12         PIXEL           508         13         mm           508         14         4.1           508         15         SYMBOL TOO BIG !           510         0         General Communication Error           510         1         Undefinable Message           510         2         File does not exist           510         4         INVALID CHANNEL           510         5         INVALID ACCESS                                                                                                    | 508       | 8     | Width:                        |
| 508         10         S001           508         11         3.0           508         12         PIXEL           508         13         mm           508         14         4.1           508         15         SYMBOL TOO BIG !           510         0         General Communication Error           510         1         Undefinable Message           510         2         File does not exist           510         4         INVALID CHANNEL           510         5         INVALID ACCESS                                                                                                    | 508       | 9     | 2.0                           |
| 508         11         3.0           508         12         PIXEL           508         13         mm           508         14         4.1           508         15         SYMBOL TOO BIG !           510         0         General Communication Error           510         1         Undefinable Message           510         2         File does not exist           510         4         INVALID CHANNEL           510         5         INVALID ACCESS                                                                                                    | 508       | 10    | S001                          |
| 508         12         PIXEL           508         13         mm           508         14         4.1           508         15         SYMBOL TOO BIG !           508         15         SYMBOL TOO BIG !           510         0         General Communication Error           510         1         Undefinable Message           510         2         File does not exist           510         4         INVALID CHANNEL           510         5         INVALID ACCESS                                                                                                    | 508       | 11    | 3.0                           |
| 508         13         mm           508         14         4.1           508         15         SYMBOL TOO BIG !           510         0         General Communication Error           510         1         Undefinable Message           510         2         File does not exist           510         4         INVALID CHANNEL           510         5         INVALID ACCESS                                                                                                    | 508       | 12    | PIXEL                         |
| 508144.150815SYMBOL TOO BIG !5100General Communication Error5101Undefinable Message5102File does not exist5104INVALID CHANNEL5105INVALID ACCESS                                                                                                    | 508       | 13    | mm                            |
| 50815SYMBOL TOO BIG !5100General Communication Error5101Undefinable Message5102File does not exist5104INVALID CHANNEL5105INVALID ACCESS                                                                                                    | 508       | 14    | 4.1                           |
| 5100General Communication Error5101Undefinable Message5102File does not exist5104INVALID CHANNEL5105INVALID ACCESS                                                                                                    | 508       | 15    | SYMBOL TOO BIG !              |
| 5101Undefinable Message5102File does not exist5104INVALID CHANNEL5105INVALID ACCESS                                                                                                    | 510       | 0     | General Communication Error   |
| 510     2     File does not exist       510     4     INVALID CHANNEL       510     5     INVALID ACCESS                                                                                                    | 510       | 1     | Undefinable Message           |
| 510     4     INVALID CHANNEL       510     5     INVALID ACCESS                                                                                                    | 510       | 2     | File does not exist           |
| 510 5 INVALID ACCESS                                                                                                    | 510       | 4     | INVALID CHANNEL               |
|                                                                                                    | 510       | 5     | INVALID ACCESS                |
| 510 6 INVALID CHANNEL ACCESS                                                                                                    | 510       | 6     | INVALID CHANNEL ACCESS        |
| 510   8   No further Space on Disc                                                                                                    | 510       | 8     | No further Space on Disc      |
| 510         12         Track out of range (0–79)                                                                                                    | 510       | 12    | Track out of range (0–79)     |
| 510   13   Received Message without Data                                                                                                    | 510       | 13    | Received Message without Data |
| 510 25 Error position head                                                                                                    | 510       | 25    | Error position head           |
| 510 26 End of file reached                                                                                                    | 510       | 26    | End of file reached           |
| 510   27   Sector not found                                                                                                    | 510       | 27    | Sector not found              |

| Parameter | Index | Description       |
|-----------|-------|-------------------|
| 510       | 29    | Write Error       |
| 510       | 30    | Read Error        |
| 510       | 35    | Directory full    |
| 510       | 98    | WRONG FILESIZE    |
| 510       | 100   | READERROR 1       |
| 510       | 101   | READERROR 2       |
| 510       | 102   | READERROR 3       |
| 510       | 103   | READERROR 4       |
| 510       | 104   | READERROR 5       |
| 510       | 105   | READERROR 6       |
| 510       | 115   | NO DISC IN DRIVE  |
| 511       | 1     | PLU No.           |
| 511       | 2     | Commodity No.:    |
| 511       | 3     | Label Format No.: |
| 511       | 4     | Index No.:        |
| 511       | 5     | 6.0               |
| 511       | 6     | 3.0               |
| 511       | 7     | 3.0               |
| 511       | 8     | S022              |
| 511       | 9     | S050              |
| 511       | 10    | S040              |
| 511       | 11    | S070              |
| 511       | 12    | 6.0               |
| 512       | 1     | USERHELP          |
| 512       | 2     | S077              |
| 512       | 3     | NOT DEFINED!      |
| 514       | 1     | DATE AND TIME     |
| 514       | 2     | DAY:              |
| 514       | 3     | MONTH:            |
| 514       | 4     | YEAR:             |
| 514       | 5     | HOUR:             |
| 514       | 6     | MINUTE:           |
| 514       | 7     | SECOND:           |
| 514       | 8     | 2.0               |
| 514       | 9     | 2.0               |

| 514       10       2.0         514       11       2.0         514       12       2.0         514       13       2.0         515       1       OPERATOR INSTRUCTION FOR CLOCK         515       2       S077         515       3       F1F6: DAY - SECOND         515       4       F8: SET DATE/TIME         515       5       F9: THIS HELP         515       6       F10: ABORT         517       1       INGREDIENT TEXT         517       2       Ingredient No.:         517       3       Label Format No.:         517       4       Index No.:         517       5       4.0         517       6       3.0         517       7       3.0         517       7       3.0         517       8       S022         517       9       S050         517       10       S040         517       11       S070         518       1       HELP         518       3       NO HELP!         519       1       Ingredients Line 2         519                                                                                                 | Parameter | Index | Description                    |
|----------------------------------------------------------------------------------------------------|-----------|-------|--------------------------------|
| 514       11       2.0         514       12       2.0         514       13       2.0         515       1       OPERATOR INSTRUCTION FOR CLOCK         515       2       S077         515       3       F1-F6: DAY - SECOND         515       4       F8: SET DATE/TIME         515       5       F9: THIS HELP         515       6       F10: ABORT         517       1       INGREDIENT TEXT         517       2       Ingredient No.:         517       3       Label Format No.:         517       4       Index No.:         517       5       4.0         517       5       4.0         517       7       3.0         517       6       3.0         517       7       3.0         517       7       3.0         517       7       3.0         517       8       S022         517       10       S040         517       11       S070         518       1       HELP         518       2       S077         518       3 <td< td=""><td>514</td><td>10</td><td>2.0</td></td<>                                                        | 514       | 10    | 2.0                            |
| 514       12       2.0         514       13       2.0         515       1       OPERATOR INSTRUCTION FOR CLOCK         515       2       S077         515       3       F1-F6:DAY-SECOND         515       3       F1-F6:DAY-SECOND         515       4       F8: SET DATE/TIME         515       6       F10: ABORT         517       1       INGREDIENT TEXT         517       2       Ingredient No.:         517       3       Label Format No.:         517       4       Index No.:         517       5       4.0         517       6       3.0         517       7       3.0         517       7       3.0         517       8       S022         517       9       S050         517       10       S040         517       11       S070         518       1       HELP         518       2       S077         518       3       NO HELP!         519       1       Ingredients Ist line         519       3       Ingredients Line 3 <t< td=""><td>514</td><td>11</td><td>2.0</td></t<>                                         | 514       | 11    | 2.0                            |
| 514       13       2.0         515       1       OPERATOR INSTRUCTION FOR CLOCK         515       2       S077         515       3       F1 – F6 : DAY – SECOND         515       4       F8: SET DATE/TIME         515       5       F9: THIS HELP         516       6       F10: ABORT         517       1       INGREDIENT TEXT         517       2       Ingredient No.:         517       3       Label Format No.:         517       4       Index No.:         517       5       4.0         517       6       3.0         517       7       3.0         517       8       S022         517       9       S050         517       10       S040         517       11       S070         518       1       HELP         518       2       S077         518       3       NO HELP!         519       1       Ingredients 1st line         519       2       Ingredients Line 2         519       3       Ingredients Line 3         519       4       Ingredients Line 5<                                                           | 514       | 12    | 2.0                            |
| 515         1         OPERATOR INSTRUCTION FOR CLOCK           515         2         S077           515         3         F1 – F6 : DAY – SECOND           515         4         F8: SET DATE/TIME           515         5         F9: THIS HELP           516         6         F10: ABORT           517         1         INGREDIENT TEXT           517         2         Ingredient No.:           517         3         Label Format No.:           517         4         Index No.:           517         5         4.0           517         6         3.0           517         6         3.0           517         7         3.0           517         8         S022           517         8         S022           517         10         S040           517         11         S070           518         1         HELP           518         2         S077           518         3         NO HELP!           519         1         Ingredients 1st line           519         2         Ingredients Line 3           519 | 514       | 13    | 2.0                            |
| 515         2         S077           515         3         F1 – F6 : DAY – SECOND           515         4         F8: SET DATE/TIME           515         5         F9: THIS HELP           515         6         F10: ABORT           517         1         INGREDIENT TEXT           517         2         Ingredient No.:           517         3         Label Format No.:           517         4         Index No.:           517         5         4.0           517         6         3.0           517         6         3.0           517         7         3.0           517         8         S022           517         9         S050           517         10         S040           517         11         S070           518         1         HELP           518         2         S077           518         3         NO HELP!           519         1         Ingredients Line 2           519         1         Ingredients Line 3           519         4         Ingredients Line 5           519         6     | 515       | 1     | OPERATOR INSTRUCTION FOR CLOCK |
| 515         3         F1 – F6 : DAY – SECOND           515         4         F8: SET DATE/TIME           515         5         F9: THIS HELP           515         6         F10: ABORT           517         1         INGREDIENT TEXT           517         2         Ingredient No.:           517         3         Label Format No.:           517         4         Index No.:           517         5         4.0           517         6         3.0           517         6         3.0           517         7         3.0           517         8         S022           517         9         S050           517         10         S040           517         11         S070           518         1         HELP           518         2         S077           518         3         NO HELP!           519         1         Ingredients Line 2           519         1         Ingredients Line 3           519         4         Ingredients Line 4           519         5         Ingredients Line 7           519 | 515       | 2     | S077                           |
| 515       4       F8: SET DATE/TIME         515       5       F9: THIS HELP         515       6       F10: ABORT         517       1       INGREDIENT TEXT         517       2       Ingredient No.:         517       3       Label Format No.:         517       4       Index No.:         517       4       Index No.:         517       5       4.0         517       6       3.0         517       6       3.0         517       6       3.0         517       7       3.0         517       8       S022         517       9       S050         517       10       S040         517       11       S070         518       1       HELP         518       2       S077         518       3       NO HELP!         519       1       Ingredients Ist line         519       1       Ingredients Line 2         519       3       Ingredients Line 3         519       4       Ingredients Line 5         519       5       Ingredients Line 7                                                                                      | 515       | 3     | F1 – F6 : DAY – SECOND         |
| 515       5       F9: THIS HELP         515       6       F10: ABORT         517       1       INGREDIENT TEXT         517       2       Ingredient No.:         517       3       Label Format No.:         517       4       Index No.:         517       5       4.0         517       6       3.0         517       6       3.0         517       7       3.0         517       7       3.0         517       7       3.0         517       8       S022         517       9       S050         517       10       S040         517       11       S070         518       1       HELP         518       2       S077         518       3       NO HELP!         519       1       Ingredients 1st line         519       2       Ingredients Line 2         519       3       Ingredients Line 3         519       4       Ingredients Line 5         519       5       Ingredients Line 5         519       6       Ingredients Line 8 <t< td=""><td>515</td><td>4</td><td>F8: SET DATE/TIME</td></t<>                            | 515       | 4     | F8: SET DATE/TIME              |
| 515       6       F10: ABORT         517       1       INGREDIENT TEXT         517       2       Ingredient No.:         517       3       Label Format No.:         517       4       Index No.:         517       4       Index No.:         517       5       4.0         517       6       3.0         517       6       3.0         517       7       3.0         517       8       S022         517       9       S050         517       10       S040         517       11       S070         518       1       HELP         518       2       S077         518       3       NO HELP!         519       1       Ingredients 1st line         519       2       Ingredients Line 2         519       3       Ingredients Line 3         519       4       Ingredients Line 5         519       6       Ingredients Line 7         519       6       Ingredients Line 8         520       1       ADVERTISING TEXT         520       3       Label Format No.:                                                                    | 515       | 5     | F9: THIS HELP                  |
| 517       1       INGREDIENT TEXT         517       2       Ingredient No.:         517       3       Label Format No.:         517       4       Index No.:         517       5       4.0         517       6       3.0         517       7       3.0         517       7       3.0         517       8       S022         517       9       S050         517       10       S040         517       11       S070         518       1       HELP         518       2       S077         518       3       NO HELP!         519       1       Ingredients 1st line         519       2       Ingredients Line 2         519       3       Ingredients Line 3         519       4       Ingredients Line 4         519       5       Ingredients Cine 5         519       6       Ingredients Cine 7         519       7       Ingredients Line 8         520       1       ADVERTISING TEXT         520       3       Label Format No.:                                                                                                 | 515       | 6     | F10: ABORT                     |
| 517         2         Ingredient No.:           517         3         Label Format No.:           517         4         Index No.:           517         4.0            517         5         4.0           517         6         3.0           517         6         3.0           517         7         3.0           517         8         S022           517         9         S050           517         10         S040           517         11         S070           518         1         HELP           518         2         S077           518         3         NO HELP!           519         1         Ingredients 1st line           519         2         Ingredients_Line 2           519         3         Ingredients Line 3           519         4         Ingredients Line 3           519         5         Ingredients Line 5           519         6         Ingredients Line 7           519         7         Ingredients Line 8           520         1         ADVERTISING TEXT           520            | 517       | 1     | INGREDIENT TEXT                |
| 517         3         Label Format No.:           517         4         Index No.:           517         5         4.0           517         6         3.0           517         7         3.0           517         8         S022           517         9         S050           517         10         S040           517         11         S070           518         1         HELP           518         2         S077           518         3         NO HELP!           519         1         Ingredients 1st line           519         1         Ingredients_Line 2           519         3         Ingredients Line 3           519         4         Ingredients Line 4           519         5         Ingredients Line 5           519         6         Ingredients Line 7           519         7         Ingredients Line 8           520         1         ADVERTISING TEXT           520         3         Label Format No.:                                                                                       | 517       | 2     | Ingredient No.:                |
| 517       4       Index No.:         517       5       4.0         517       6       3.0         517       7       3.0         517       8       S022         517       9       S050         517       10       S040         517       11       S070         518       1       HELP         518       1       HELP         518       2       S077         518       3       NO HELP!         519       1       Ingredients 1st line         519       1       Ingredients Line 2         519       3       Ingredients Line 3         519       4       Ingredients Line 4         519       5       Ingredients Line 5         519       6       Ingredients Line 7         519       6       Ingredients Line 7         519       8       Ingredients Line 8         520       1       Advert Text No.:         520       3       Label Format No.:                                                                                                    | 517       | 3     | Label Format No.:              |
| 517       5       4.0         517       6       3.0         517       7       3.0         517       8       S022         517       9       S050         517       10       S040         517       10       S040         517       11       S070         518       1       HELP         518       2       S077         518       3       NO HELP!         519       1       Ingredients 1st line         519       2       Ingredients Line 2         519       3       Ingredients Line 3         519       4       Ingredients Line 4         519       5       Ingredients Line 5         519       6       Ingredients Line 7         519       8       Ingredients Line 8         520       1       ADVERTISING TEXT         520       2       Advert Text No.:         520       3       Label Format No.:                                                                                                    | 517       | 4     | Index No.:                     |
| 517       6       3.0         517       7       3.0         517       8       S022         517       9       S050         517       10       S040         517       10       S070         518       1       HELP         518       2       S077         518       3       NO HELP!         519       1       Ingredients 1st line         519       2       Ingredients_Line 2         519       3       Ingredients Line 3         519       4       Ingredients Line 4         519       5       Ingredients Line 5         519       6       Ingredients Line 7         519       8       Ingredients Line 8         520       1       ADVERTISING TEXT         520       3       Label Format No.:                                                                                                    | 517       | 5     | 4.0                            |
| 517       7       3.0         517       8       S022         517       9       S050         517       10       S040         517       11       S070         518       1       HELP         518       2       S077         518       3       NO HELP!         519       1       Ingredients 1st line         519       2       Ingredients Line 2         519       3       Ingredients Line 3         519       4       Ingredients Line 4         519       5       Ingredients Line 5         519       6       Ingredients Chine 5         519       7       Ingredients Line 7         519       8       Ingredients Line 8         520       1       ADVERTISING TEXT         520       3       Label Format No.:                                                                                                    | 517       | 6     | 3.0                            |
| 517       8       S022         517       9       S050         517       10       S040         517       11       S070         518       1       HELP         518       2       S077         518       3       NO HELP!         519       1       Ingredients 1st line         519       2       Ingredients_Line 2         519       3       Ingredients Line 3         519       4       Ingredients Line 4         519       5       Ingredients Line 5         519       6       Ingredients Line 7         519       8       Ingredients Line 8         520       1       ADVERTISING TEXT         520       3       Label Format No.:                                                                                                    | 517       | 7     | 3.0                            |
| 517       9       S050         517       10       S040         517       11       S070         518       1       HELP         518       2       S077         518       3       NO HELP!         519       1       Ingredients 1st line         519       1       Ingredients_Line 2         519       3       Ingredients Line 3         519       4       Ingredients Line 4         519       5       Ingredients Line 5         519       6       Ingredients Chine 5         519       6       Ingredients Line 7         519       8       Ingredients Line 8         520       1       ADVERTISING TEXT         520       3       Label Format No.:                                                                                                    | 517       | 8     | S022                           |
| 517       10       S040         517       11       S070         518       1       HELP         518       2       S077         518       2       S077         518       3       NO HELP!         519       1       Ingredients 1st line         519       2       Ingredients_Line 2         519       3       Ingredients Line 3         519       4       Ingredients Line 4         519       5       Ingredients Line 5         519       6       Ingredients Line 7         519       7       Ingredients Line 8         520       1       ADVERTISING TEXT         520       3       Label Format No.:                                                                                                    | 517       | 9     | S050                           |
| 517       11       S070         518       1       HELP         518       2       S077         518       3       NO HELP!         519       1       Ingredients 1st line         519       2       Ingredients_Line 2         519       3       Ingredients Line 3         519       4       Ingredients Line 4         519       5       Ingredients Line 5         519       6       Ingredients Che 1         519       7       Ingredients Line 7         519       8       Ingredients Line 8         520       1       ADVERTISING TEXT         520       3       Label Format No.:                                                                                                    | 517       | 10    | S040                           |
| 518       1       HELP         518       2       S077         518       3       NO HELP!         519       1       Ingredients 1st line         519       2       Ingredients_Line 2         519       3       Ingredients Line 3         519       3       Ingredients Line 4         519       4       Ingredients Line 5         519       6       Ingredients 6th line         519       7       Ingredients Line 7         519       8       Ingredients Line 8         520       1       ADVERTISING TEXT         520       3       Label Format No.:                                                                                                    | 517       | 11    | S070                           |
| 5182S0775183NO HELP!5191Ingredients 1st line5192Ingredients_Line 25193Ingredients Line 35194Ingredients Line 45195Ingredients Line 55196Ingredients Chl line5197Ingredients Line 75198Ingredients Line 85201ADVERTISING TEXT5203Label Format No.:                                                                                                    | 518       | 1     | HELP                           |
| 5183NO HELP!5191Ingredients 1st line5192Ingredients_Line 25193Ingredients Line 35194Ingredients Line 45195Ingredients Line 55196Ingredients 6th line5197Ingredients Line 75198Ingredients Line 85201ADVERTISING TEXT5203Label Format No.:                                                                                                    | 518       | 2     | S077                           |
| 5191Ingredients 1st line5192Ingredients_Line 25193Ingredients Line 35194Ingredients Line 45195Ingredients Line 55196Ingredients 6th line5197Ingredients Line 75198Ingredients Line 85201ADVERTISING TEXT5203Label Format No.:                                                                                                    | 518       | 3     | NO HELP!                       |
| 5192Ingredients_Line 25193Ingredients Line 35194Ingredients Line 45195Ingredients Line 55196Ingredients 6th line5197Ingredients Line 75198Ingredients Line 85201ADVERTISING TEXT5202Advert Text No.:5203Label Format No.:                                                                                                    | 519       | 1     | Ingredients 1st line           |
| 5193Ingredients Line 35194Ingredients Line 45195Ingredients Line 55196Ingredients 6th line5197Ingredients Line 75198Ingredients Line 85201ADVERTISING TEXT5202Advert Text No.:5203Label Format No.:                                                                                                    | 519       | 2     | Ingredients_Line 2             |
| 5194Ingredients Line 45195Ingredients Line 55196Ingredients 6th line5197Ingredients Line 75198Ingredients Line 85201ADVERTISING TEXT5202Advert Text No.:5203Label Format No.:                                                                                                    | 519       | 3     | Ingredients Line 3             |
| 5195Ingredients Line 55196Ingredients 6th line5197Ingredients Line 75198Ingredients Line 85201ADVERTISING TEXT5202Advert Text No.:5203Label Format No.:                                                                                                    | 519       | 4     | Ingredients Line 4             |
| 5196Ingredients 6th line5197Ingredients Line 75198Ingredients Line 85201ADVERTISING TEXT5202Advert Text No.:5203Label Format No.:                                                                                                    | 519       | 5     | Ingredients Line 5             |
| 5197Ingredients Line 75198Ingredients Line 85201ADVERTISING TEXT5202Advert Text No.:5203Label Format No.:                                                                                                    | 519       | 6     | Ingredients 6th line           |
| 5198Ingredients Line 85201ADVERTISING TEXT5202Advert Text No.:5203Label Format No.:                                                                                                    | 519       | 7     | Ingredients Line 7             |
| 5201ADVERTISING TEXT5202Advert Text No.:5203Label Format No.:                                                                                                    | 519       | 8     | Ingredients Line 8             |
| 5202Advert Text No.:5203Label Format No.:                                                                                                    | 520       | 1     | ADVERTISING TEXT               |
| 520   3   Label Format No.:                                                                                                    | 520       | 2     | Advert Text No.:               |
|                                                                                                    | 520       | 3     | Label Format No.:              |

| Parameter | Index | Description             |
|-----------|-------|-------------------------|
| 520       | 4     | Index No.:              |
| 520       | 5     | 4.0                     |
| 520       | 6     | 3.0                     |
| 520       | 7     | 3.0                     |
| 520       | 8     | S022                    |
| 520       | 9     | S050                    |
| 520       | 10    | S040                    |
| 520       | 11    | S070                    |
| 521       | 1     | HELP                    |
| 521       | 2     | S077                    |
| 521       | 3     | NO HELP!                |
| 522       | 1     | Advertising Text Line 1 |
| 522       | 2     | Advertising Text Line 2 |
| 522       | 3     | Advertising Text Line 3 |
| 523       | 1     | FONT NUMBER             |
| 523       | 2     | CHAR                    |
| 523       | 3     | 2.0                     |
| 523       | 4     | S008                    |
| 524       | 1     |                         |
| 524       | 2     |                         |
| 524       | 3     |                         |
| 524       | 4     | (press any key)         |
| 525       | 1     | OPERATION MODE          |
| 525       | 2     | MODE No.:               |
| 525       | 3     | COUNTRY                 |
| 525       | 4     | CODE                    |
| 525       | 5     | SUB-CODE                |
| 525       | 6     | DESCRIPTION             |
| 525       | 7     | VALUE                   |
| 525       | 8     | MODE                    |
| 525       | 21    | 3.0                     |
| 525       | 22    | S003                    |
| 525       | 23    | 3.0                     |
| 525       | 24    | 3.0                     |
| 525       | 25    | S020                    |

| Parameter | Index | Description                  |
|-----------|-------|------------------------------|
| 525       | 26    | 7.0                          |
| 525       | 27    | S001                         |
| 525       | 29    | S008                         |
| 525       | 31    | LINE                         |
| 525       | 33    | 6.2                          |
| 525       | 34    | CODE DOES NOT EXIST          |
| 525       | 35    | OPERATION MODE NOT FOUND     |
| 525       | 36    | No such par : %d index %d    |
| 525       | 37    | Commod. No. Format Incorrect |
| 525       | 38    | TARE OUT OF RANGE            |
| 525       | 39    | MANUAL MODE NOT ALLOWED      |
| 526       | 1     | HELP                         |
| 526       | 2     | S077                         |
| 526       | 3     | NO HELP                      |
| 527       | 1     | LIST 1 TEXT                  |
| 527       | 2     | List No.:                    |
| 527       | 3     | Label format No.:            |
| 527       | 4     | Index No.:                   |
| 527       | 5     | 4.0                          |
| 527       | 6     | 3.0                          |
| 527       | 7     | 3.0                          |
| 527       | 8     | S022                         |
| 527       | 9     | S050                         |
| 527       | 10    | S040                         |
| 527       | 11    | S070                         |
| 528       | 1     | HELP                         |
| 528       | 2     | S077                         |
| 528       | 3     | NO HELP!                     |
| 529       | 1     | CLIENT No.:                  |
| 529       | 3     | 6.0                          |
| 530       | 1     | Text 1 Line 1                |
| 530       | 2     | Text 1 Line 2                |
| 530       | 3     | Text 1 Line 3                |
| 530       | 4     | Text 1 Line 4                |
| 530       | 5     | Text 1 Line 5                |

| Parameter | Index | Description       |
|-----------|-------|-------------------|
| 530       | 6     | Text 1 Line 6     |
| 0         | 0     |                   |
| 531       | 1     | Text 2 Line 1     |
| 531       | 2     | Text 2 Line 2     |
| 531       | 3     | Text 2 Line 3     |
| 531       | 4     | Text 2 Line 4     |
| 531       | 5     | Text 2 Line 5     |
| 531       | 6     | Text 2 Line 6     |
| 0         | 0     |                   |
| 532       | 1     | Text 3 Line 1     |
| 532       | 2     | Text 3 Line 2     |
| 532       | 3     | Text 3 Line 3     |
| 532       | 4     | Text 3 Line 4     |
| 532       | 5     | Text 3 Line 5     |
| 532       | 6     | Text 3 Line 6     |
| 0         | 0     |                   |
| 534       | 1     | LIST 2 TEXT       |
| 534       | 2     | List No.:         |
| 534       | 3     | Label Format No.: |
| 534       | 4     | Index No.:        |
| 534       | 5     | 4.0               |
| 534       | 6     | 3.0               |
| 534       | 7     | 3.0               |
| 534       | 8     | S022              |
| 534       | 9     | S050              |
| 534       | 10    | S040              |
| 534       | 11    | S070              |
| 535       | 1     | HELP              |
| 535       | 2     | S077              |
| 535       | 3     | NO HELP!          |
| 0         | 0     |                   |
| 536       | 1     | LIST 3 TEXT       |
| 536       | 2     | List No.:         |
| 536       | 3     | Label Format No.: |
| 536       | 4     | Index No.:        |

| Parameter | Index | Description                           |
|-----------|-------|---------------------------------------|
| 536       | 5     | 4.0                                   |
| 536       | 6     | 3.0                                   |
| 536       | 7     | 3.0                                   |
| 536       | 8     | S022                                  |
| 536       | 9     | S050                                  |
| 536       | 10    | S040                                  |
| 536       | 11    | S070                                  |
| 0         | 0     |                                       |
| 540       | 1     | CALIBRATION                           |
| 540       | 2     | CONNECT SCALE 'PRESS ANY KEY'         |
| 540       | 3     | TYPE OF SCALE (18)                    |
| 540       | 4     | 2.0                                   |
| 540       | 5     | CLEAR THE SCALE PLATE 'PRESS ANY KEY' |
| 540       | 6     | PLACE 3kg ON SCALE 'PRESS ANY KEY'    |
| 540       | 7     | PLACE 6kg ON SCALE 'PRESS ANY KEY'    |
| 540       | 8     | PLACE 12kg ON SCALE 'PRESS ANY KEY'   |
| 540       | 9     | CALIBRATION FINISHED                  |
| 540       | 10    | SCALE NO.: 33                         |
| 540       | 11    | 2.0                                   |
| 540       | 12    | CALIBRATION UNSUCCESSFUL              |
| 540       | 14    | DYNAMIC CALIBRATION                   |
| 540       | 15    | PRESS KEY AND PUT 6000 KG ON BANDS    |
| 540       | 16    | PLEASE REPEAT PROCESS                 |
| 540       | 17    | CALIBRATING                           |
| 540       | 18    | LOAD SCALE PRESS ANY KEY              |
| 540       | 19    | WAIT                                  |
| 540       | 20    | PRESS ANY KEY AND PUT %s ON BANDS     |
| 0         | 0     |                                       |
| 541       | 1     | LABEL FORMAT                          |
| 541       | 2     | Label No.:                            |
| 541       | 3     | Index No.:                            |
| 541       | 4     | Copy of label format No.:             |
| 541       | 5     | Dimension: width= mm                  |
| 541       | 6     | Height= mm                            |
| 541       | 7     | Print Direction                       |

| Parameter | Index | Description                            |
|-----------|-------|----------------------------------------|
| 541       | 8     | Print Format List                      |
| 541       | 9     | 3.0                                    |
| 541       | 10    | 51                                     |
| 541       | 11    | 1.0                                    |
| 541       | 12    | No:                                    |
| 541       | 13    | X–POS.                                 |
| 541       | 14    | Y–POS.                                 |
| 541       | 15    | FONT No.                               |
| 541       | 16    | NUMBER                                 |
| 541       | 17    | DESCRIPTION OF PARAMETERS              |
| 541       | 18    | S20                                    |
| 541       | 19    | TURN                                   |
| 541       | 20    | ATTRIBUTE                              |
| 541       | 21    | CENTRE                                 |
| 541       | 22    | ART./KD.                               |
| 541       | 23    | INDEX                                  |
| 541       | 24    | WIDTH                                  |
| 541       | 25    | HEIGHT                                 |
| 541       | 26    | Ú B/c No.Ù                             |
| 541       | 27    | FRAME                                  |
| 541       | 28    | 2.0                                    |
| 541       | 29    | Font Height.:                          |
| 541       | 30    | Font Width.:                           |
| 541       | 31    | Centre:                                |
| 541       | 32    | Font Mode.:                            |
| 541       | 34    | Mark ?:                                |
| 541       | 35    | S02                                    |
| 541       | 36    | S050                                   |
| 541       | 37    | Special Field?:                        |
| 0         | 0     |                                        |
| 542       | 0     | LABEL ERROR: CONTINUE BY KEY DEL       |
| 542       | 1     | Telegram '%c': PRINTERERROR No. 0x%04x |
| 542       | 2     | Inquire: PRINTERERROR No. 0x%04x       |
| 542       | 10    | REGISTRA ERROR CONTINUE WITH DEL       |
| 542       | 11    | PAPER ERROR PR 2 CONTINUE WITH DEL     |

| Parameter | Index | Description                         |
|-----------|-------|-------------------------------------|
| 542       | 12    | PAPER ERROR PR %d CONTINUE WITH DEL |
| 0         | 0     |                                     |
| 543       | 1     | INSERT DISC                         |
| 543       | 2     |                                     |
| 543       | 3     |                                     |
| 543       | 4     |                                     |
| 0         | 0     |                                     |
| 544       | 1     | COMMODITY TEXTS                     |
| 544       | 2     | Text No.:                           |
| 544       | 3     | Label Format No.:                   |
| 544       | 4     | Index–No.:                          |
| 544       | 5     | 4.0                                 |
| 544       | 6     | 3.0                                 |
| 544       | 7     | 3.0                                 |
| 544       | 8     | S022                                |
| 544       | 9     | S050                                |
| 544       | 10    | S040                                |
| 544       | 11    | S070                                |
| 545       | 1     | HELP                                |
| 545       | 2     | S077                                |
| 545       | 3     | NO HELP!                            |
| 550       | 1     | OPERATION MODE                      |
| 551       | 60    | 6.0                                 |
| 551       | 61    | 6.0                                 |
| 551       | 151   | 1.0                                 |
| 553       | 1     | TOTAL 1: PRESS KEY *                |
| 553       | 2     | TOTAL 2: PRESS KEY *                |
| 553       | 3     | TOTAL 3: PRESS KEY *                |
| 553       | 4     | WHICH TOTAL ?                       |
| 553       | 5     | 1.0                                 |
| 553       | 6     | ENTER PLU No.                       |
| 553       | 7     | ENTER COMMOD. No. / F1 TO END       |
| 553       | 98    | XXXXX                               |
| 553       | 100   | SORTING-MODE:                       |
| 0         | 0     |                                     |

| Parameter | Index | Description         |
|-----------|-------|---------------------|
| 554       | 1     | BARCODE FORMATS     |
| 554       | 2     | BARCODE FORMAT No.  |
| 554       | 3     | PAR.No.             |
| 554       | 4     | INDEX               |
| 554       | 5     | DIGITS              |
| 554       | 6     | POS                 |
| 554       | 7     | PAR.No.             |
| 554       | 8     | INDEX               |
| 554       | 9     | MODE                |
| 554       | 10    | POSITION            |
| 554       | 11    | DIRECTION           |
| 554       | 12    | S020                |
| 554       | 13    | 3.0                 |
| 554       | 14    | 2.0                 |
| 554       | 15    | S001                |
| 554       | 16    | S001                |
| 554       | 40    | ТҮР                 |
| 0         | 0     |                     |
| 555       | 0     | 28                  |
| 555       | 1     | COUNTRY CODE        |
| 555       | 11    | S030                |
| 555       | 12    | S030                |
| 555       | 20    | Country No.:        |
| 555       | 21    | Name                |
| 555       | 22    | Rounding            |
| 555       | 23    | Text Line 1         |
| 555       | 24    | Text Line 2         |
| 555       | 25    | Price Symbol Minus  |
| 555       | 25    | Price Symbol Storno |
| 555       | 26    | Text 4 (net)        |
| 555       | 27    | Text 5 ( )          |
| 555       | 28    | Text 6 (CLASS)      |
| 555       | 29    | Text 7 ( )          |
| 555       | 30    | Text 8(du=dp=)      |
| 555       | 31    | Text 9(Max/Min)     |

| Parameter | Index | Description               |
|-----------|-------|---------------------------|
| 555       | 32    | Text Unit Price           |
| 555       | 33    | Format Unit Price         |
| 555       | 34    | Unit Price Symbol         |
| 555       | 35    | Unit Price Printer Symbol |
| 555       | 36    | Price Symbol Printer      |
| 555       | 37    | Weight : Text             |
| 555       | 38    | Weight : Format           |
| 555       | 39    | Weight : Symbol           |
| 555       | 40    | Weight Symbol Printer     |
| 555       | 41    | Price Format              |
| 555       | 42    | Piece Symb. Printer       |
| 555       | 43    | Tare Text                 |
| 555       | 44    | Tare Format               |
| 555       | 45    | Tare Symbol               |
| 555       | 46    | Tare Symb. Printer        |
| 555       | 47    | Format No. Pieces         |
| 555       | 48    | Format Tot.Pieces         |
| 555       | 49    | Format Tot.Price          |
| 555       | 50    | Format Tot.Weight         |
| 556       | 1     | Check digit EAN 8/13      |
| 556       | 2     | Check digit Code 39       |
| 556       | 3     | Check digit 1 Code 93     |
| 556       | 4     | Check digit 2 Code 93     |
| 556       | 5     | Check digit Codabar       |
| 556       | 6     | Check digit EAN 5 digits  |
| 556       | 7     | Check digit EAN 4 digits  |
| 556       | 8     | Special Character         |
| 556       | 9     | Var. Checksum EAN         |
| 557       | 2     | SAVING IN PROGRESS        |
| 557       | 3     | DELETE                    |
| 0         | 0     |                           |
| 558       | 0     | M1, M2, M3, M4; MAIN MENU |
| 558       | 1     | DISC FUNCTIONS            |
| 558       | 2     | PRODUCT DATA              |
| 558       | 3     | LABEL FORMAT              |

| Parameter | Index | Description                                     |
|-----------|-------|-------------------------------------------------|
| 558       | 4     | SYSTEM DATA                                     |
| 558       | 98    | Password                                        |
| 558       | 99    | PASSWORD TOTAL 3                                |
| 0         | 0     |                                                 |
| 559       | 0     | M0, 37, 38; DISC FUNCTIONS                      |
| 559       | 1     | MAIN MENU                                       |
| 559       | 2     | DATA SAVING                                     |
| 559       | 3     | DATA LOADING                                    |
| 0         | 0     |                                                 |
| 560       | 0     | M0, 16, 40, 2, 15, 23, 64, P1.43; PRODUCT DATA  |
| 560       | 1     | MAIN MENU                                       |
| 560       | 2     | CREATE / EDIT PLU                               |
| 560       | 3     | PLU TEXTS                                       |
| 560       | 4     | INGREDIENTS TEXTS                               |
| 560       | 5     | ADVERTISING TEXTS                               |
| 560       | 6     | DATE TEXTS                                      |
| 560       | 7     | WEIGHT BANDS                                    |
| 560       | 8     | "SERVICE CALIBRATION                            |
| 0         | 0     |                                                 |
| 561       | 0     | M0, 163, 104, P1.3, P1. 55, P1.35; LABEL LAYOUT |
| 561       | 1     | MAIN MENU                                       |
| 561       | 2     | CREATE / EDIT PLU                               |
| 561       | 3     | LABEL FORMATS(OPTIONAL)                         |
| 561       | 4     | CHARACTERS TO PRINTER(OPTIONAL)                 |
| 561       | 5     | SCANNER(OPTIONAL)                               |
| 561       | 6     | "SERVICE LABEL FORMATS                          |
| 561       | 7     | "SERVICE LIGHT BARRIERS                         |
| 561       | 8     | "SERVICE SAVE SYSTEM DATA                       |
| 0         | 0     |                                                 |
| 562       | 0     | M0, 12, M54, 54, 44, 95, 7; SYSTEM DATA         |
| 562       | 1     | MAIN MENU                                       |
| 562       | 2     | SETTING DATE/TIME                               |
| 562       | 3     | DATA MANAGEMENT                                 |
| 562       | 4     | PASSWORD ENTRY                                  |
| 562       | 5     | PRINTER SETTINGS                                |

| Parameter | Index | Description                     |
|-----------|-------|---------------------------------|
| 562       | 6     | ONLINE CONFIGURATION            |
| 562       | 7     | SOFTWARE VERSIONS               |
| 0         | 0     |                                 |
| 563       | 0     | M0, 28, 29, 39; DATA MANAGEMENT |
| 563       | 1     | MAIN MENU                       |
| 563       | 2     | ERASE DATA FILES                |
| 563       | 3     | ERASE SYSTEM FILES              |
| 563       | 4     | FORMAT DISC                     |
| 0         | 0     |                                 |
| 570       | 1     | 320200                          |
| 570       | 2     | W=SCALE , D=0.1d                |
| 570       | 3     | 0:TT.MM.JJ                      |
| 570       | 4     | Hh:Mm:Ss                        |
| 570       | 5     | PRINTER No.                     |
| 570       | 6     | TEST                            |
| 570       | 7     | TEST                            |
| 570       | 8     | TEST                            |
| 570       | 9     | TEST                            |
| 570       | 10    | CLEAR TOTAL 3 ? Yes=1 No=0      |
| 570       | 11    | TOTAL 3 NOT CLEARED!            |
| 570       | 12    | SAVE ? Yes=1/No=0               |
| 570       | 13    | DELETE ? Yes=1/No=0             |
| 570       | 14    | OK ? Yes=1/No=0                 |
| 570       | 15    | BLOCK %2d SAVE                  |
| 570       | 18    | ORDER NUMBER:                   |
| 570       | 19    | ORDER No. DOES NOT EXIST        |
| 570       | 20    | PRINTER TASK : OK               |
| 570       | 21    | PRINTER TASK : FAULT            |
| 570       | 22    | ORDER TO THE PRINTER Y/N ?      |
| 570       | 23    | 2000                            |
| 570       | 24    | FILE NAME?:                     |
| 570       | 25    | 0                               |
| 570       | 26    | TOTAL LABEL DOES NOT EXIST !    |
| 570       | 27    | FILE DOES NOT EXIST !           |
| 570       | 28    | 10011002                        |

| Parameter | Index | Description                   |
|-----------|-------|-------------------------------|
| 570       | 29    | FIELD DOES NOT EXIST !        |
| 570       | 30    | 100                           |
| 570       | 31    | 60                            |
| 570       | 32    | S10                           |
| 570       | 33    | NUMBERS ?                     |
| 570       | 34    | PINCODE ?                     |
| 570       | 35    | S10                           |
| 570       | 36    | PINCODE FALSE !               |
| 570       | 37    | NEW PINCODE:                  |
| 570       | 38    | DATA.*                        |
| 570       | 39    | SYSTEM.*                      |
| 570       | 40    | Are You Sure ? Yes=1/No=0     |
| 570       | 41    | 0                             |
| 570       | 42    | 1                             |
| 570       | 43    | MEMORY FULL                   |
| 570       | 44    | CLEARING TOTAL 3 !!           |
| 570       | 45    | 1                             |
| 570       | 46    | 1                             |
| 570       | 47    | TOTAL PRINTER No              |
| 570       | 48    | NO Block in Partition %d free |
| 570       | 49    | NO Partition %d               |
| 570       | 50    | 0ONLINE-WAIT                  |
| 570       | 51    | 0LIGHT-BARRIER?               |
| 570       | 52    | 7                             |
| 570       | 53    | 5120"2048"1024                |
| 570       | 54    | Bytes free                    |
| 570       | 55    | 1                             |
| 570       | 56    | CLEAR TOTAL 4 ? Yes=1/ No=0   |
| 570       | 57    | TOTAL 4 NOT CLEARED !         |
| 570       | 58    | CLEAR TOTAL 5 ? Yes=1/ No=0   |
| 570       | 59    | TOTAL 5 NOT CLEARED !         |
| 570       | 60    | 0MOPSY                        |
| 570       | 61    | 0WITHOUT APPLICATOR           |
| 570       | 62    | 0WITHOUT CONVEYER             |
| 570       | 63    | Registra endless paper        |

| Parameter | Index | Description                    |
|-----------|-------|--------------------------------|
| 570       | 64    | 4.0                            |
| 570       | 70    | 22500                          |
| 570       | 71    | 0ENGLAND                       |
| 570       | 72    | 228                            |
| 570       | 73    | 25000                          |
| 570       | 74    | 0                              |
| 570       | 75    | 0HIGH SPEED                    |
| 570       | 76    | 125                            |
| 570       | 77    | 250                            |
| 570       | 78    | 0                              |
| 570       | 79    | 0                              |
| 570       | 80    | 0                              |
| 570       | 81    | 1500                           |
| 570       | 82    | APPLICATOR NO                  |
| 570       | 83    | OBAACKES                       |
| 570       | 84    | 0HOEHENRAINER                  |
| 570       | 85    | 162243                         |
| 570       | 86    | 114                            |
| 570       | 87    | 1                              |
| 570       | 88    | 0                              |
| 570       | 89    | 0                              |
| 570       | 90    | 0                              |
| 570       | 91    | 0                              |
| 570       | 92    | 0                              |
| 570       | 93    | 0                              |
| 570       | 94    | OTESTCYCLE                     |
| 570       | 95    | 0                              |
| 570       | 96    | 1                              |
| 570       | 97    | 54040                          |
| 570       | 98    | 1                              |
| 570       | 99    | OWALDISSA                      |
| 570       | 100   | 0KEYBOARD-DELAY                |
| 570       | 101   | 0                              |
| 570       | 102   | 0                              |
| 570       | 103   | SCALE %d NOT VALID. SWITCH OFF |

| Parameter | Index | Description                       |
|-----------|-------|-----------------------------------|
| 570       | 104   | 0                                 |
| 570       | 111   | ONLINE-ERROR TX >%d<              |
| 570       | 112   | ONLINE-ERROR RX >%d<              |
| 570       | 113   | ONL322–ERROR TX >%d<              |
| 570       | 114   | ONL322–ERROR RX >%d<              |
| 570       | 115   | ONLINE-ERROR: SWITCH OFF          |
| 570       | 116   | 0 MIS-DATA                        |
| 570       | 120   | CONVEYER IS STOPPED PRESS ANY KEY |
| 570       | 121   | 0 Test ESC103_Tast                |
| 570       | 122   | 0                                 |
| 570       | 123   | 8                                 |
| 570       | 124   | MEMORY OF TOTALS FULL             |
| 570       | 125   | 3 (SIGNAL END–SCALE )             |
| 570       | 126   | 5 (SIGNAL END–PLUNGER)            |
| 570       | 127   | 1 (LOAD FIELDDEFINITIONS NEW)     |
| 570       | 128   | 10 (TIMEOUT FOR CTS)              |
| 570       | 129   | 111100                            |
| 570       | 130   | 0 (Timeout for box )              |
| 570       | 131   | 0 (Status TOTAL–STORE)            |
| 570       | 132   | 0 (Stempel ohne Drucker)          |
| 570       | 133   | 0 (BELL-BASEL)                    |
| 570       | 134   | 0 (Startdelay for box)            |
| 570       | 135   | 0 (TESTMODE ESD103)               |
| 570       | 136   | 0 FORMAT TOTAL 4                  |
| 570       | 137   | 0 ESAM                            |
| 570       | 138   | 0"00 WELDOTRONSCANVAEGT"ULMA      |
| 570       | 139   | 0 Test ELIXA                      |
| 570       | 140   | 0 ES600K                          |
| 570       | 141   | 0 ZOTT                            |
| 570       | 142   | 0 #19–Display                     |
| 570       | 143   | 0 ES300_ZWL                       |
| 570       | 144   | 0 x22: DEL                        |
| 570       | 145   | 1 MALLOC-ONLINE                   |
| 570       | 146   | 8 DISPLAY_203                     |
| 570       | 147   | 0 KEYBOARD                        |
|           |       |                                   |

| Parameter | Index | Description                     |
|-----------|-------|---------------------------------|
| 570       | 148   | 0 TOTAL 4 Tare                  |
| 570       | 149   | 0 INTERNAL                      |
| 570       | 150   | 0 ACTIVATE PROTECTED FIELDS     |
| 570       | 151   | 00 DISSELHOF                    |
| 570       | 152   | DD.MM.YY                        |
| 570       | 153   | 1\020 HOTKEY                    |
| 570       | 154   | 0 TOTAL 2 for another use       |
| 570       | 155   | 152 COUNTER                     |
| 570       | 156   | 00 W33 PLUNGERTIMEOUT           |
| 570       | 157   | 1 PRINTERVERSION                |
| 570       | 158   | 0"80"40 FRISCHPACK              |
| 570       | 159   | 110 BON_LS                      |
| 570       | 160   | 0                               |
| 570       | 161   | 11 FELD_ONCE                    |
| 570       | 162   | 43 TOTAL LABEL                  |
| 570       | 163   | 0 TOTALDELAY                    |
| 570       | 164   | 1"MANUALAUTOMATICTRANSPORT MA"T |
| 570       | 165   | 200"83" ES600Kvar TD_ES600K     |
| 570       | 166   | 0 ES300 ASA                     |
| 570       | 167   | 1                               |
| 570       | 168   | 1FUNCTION NOT ALLOWED           |
| 570       | 169   | 0GOOSENS                        |
| 570       | 170   | 0"50"FRISCHPACK                 |
| 0         | 0     |                                 |
| 571       | 1     | Date Text Line 1                |
| 571       | 2     | Date Text Line 2                |
| 572       | 1     | DATE TEXT                       |
| 572       | 2     | Date Text No.:                  |
| 572       | 3     | Label Format No.:               |
| 572       | 4     | Index No.:                      |
| 572       | 5     | 4.0                             |
| 572       | 6     | 3.0                             |
| 572       | 7     | 3.0                             |
| 572       | 8     | S022                            |
| 572       | 9     | S050                            |

| Parameter | Index | Description      |
|-----------|-------|------------------|
| 572       | 10    | S040             |
| 572       | 11    | S070             |
| 572       | 12    | S15              |
| 573       | 1     | HELP             |
| 573       | 2     | S077             |
| 573       | 3     | NO HELP!         |
| 574       | 1     | MACHINE CODES    |
| 574       | 2     | ТҮРЕ             |
| 574       | 3     | No.              |
| 574       | 4     | TYPE NAME        |
| 574       | 5     | ADDRESS          |
| 574       | 6     | SERIAL NUMBER    |
| 574       | 7     | STATUS           |
| 574       | 8     | S03              |
| 574       | 9     | S02              |
| 574       | 10    | S15              |
| 574       | 11    | S02              |
| 574       | 12    | S14              |
| 574       | 13    | S03              |
| 575       | 0     | Minus            |
| 575       | 99    | Test             |
| 576       | 3     | CODE #           |
| 576       | 4     | 2.0              |
| 0         | 0     |                  |
| 577       | 1     | PRINTER SETTINGS |
| 577       | 2     | SETUP No.:       |
| 577       | 3     | ТҮР              |
| 577       | 4     | No               |
| 577       | 5     | ADD.             |
| 577       | 6     | NAME             |
| 577       | 7     | TTF/TD           |
| 577       | 8     | CON.             |
| 577       | 9     | QUALITY          |
| 577       | 10    | GAP              |
| 577       | 11    | LBDIS            |

| Parameter | Index | Description      |
|-----------|-------|------------------|
| 577       | 12    | RES_3            |
| 577       | 20    | 3.0              |
| 577       | 21    | 3.0              |
| 577       | 22    | 2.0              |
| 577       | 23    | 2.0              |
| 577       | 24    | 1.0              |
| 577       | 25    | 1.0              |
| 577       | 26    | 1.0              |
| 577       | 27    | 3.0              |
| 577       | 28    | 3.0              |
| 577       | 29    | 3.0              |
| 577       | 35    | S03              |
| 577       | 36    | S03              |
| 577       | 37    | S02              |
| 577       | 38    | S02              |
| 577       | 39    | S015             |
| 577       | 51    | TTF              |
| 577       | 52    | TD               |
| 577       | 53    |                  |
| 577       | 54    | HI               |
| 578       | 1     | PASSWORD DEFINED |
| 578       | 2     | MENU             |
| 578       | 3     | NUMBER           |
| 578       | 4     | FUNCTION         |
| 578       | 5     | PASSWORD         |
| 578       | 6     | 3.0              |
| 578       | 7     | 3.0              |
| 578       | 8     | S30              |
| 578       | 9     | S10              |
| 0         | 0     |                  |
| 581       | 1     | Flag No          |
| 581       | 2     | Article No       |
| 581       | 3     | Number 3         |
| 581       | 4     | Number 4         |
| 581       | 5     | Number 5         |
| Parameter | Index | Description                                   |
|-----------|-------|-----------------------------------------------|
| 581       | 6     | Number 6                                      |
| 581       | 7     | Number 7                                      |
| 581       | 8     | Number 8                                      |
| 0         | 0     |                                               |
| 640       | 1     | CHANGE OF PRINTER ADDRESS                     |
| 640       | 2     | TYPE                                          |
| 640       | 3     | NO.                                           |
| 640       | 4     | DESIGNATION                                   |
| 640       | 5     | ADDRESS                                       |
| 640       | 6     | SERIAL NUMBER                                 |
| 640       | 7     | STATUS                                        |
| 640       | 8     | S03                                           |
| 640       | 9     | S02                                           |
| 640       | 10    | S15                                           |
| 640       | 11    | S02                                           |
| 640       | 12    | S14                                           |
| 640       | 13    | S03                                           |
| 640       | 40    | S80                                           |
| 640       | 41    | PRINTER SELCTION < UP DOWN ENTER>             |
| 640       | 42    | PRINTER                                       |
| 640       | 43    | CONNECTION <enter></enter>                    |
| 640       | 44    | SELECTION OK!                                 |
| 640       | 45    | ACTUAL ADRESS:                                |
| 640       | 46    | NEW ADRESS :                                  |
| 640       | 47    | TEST !                                        |
| 640       | 48    | CHANGE PRINTER-ADRESS ? <y enter="" n=""></y> |
| 640       | 49    | ADRESS CHANGED !                              |
| 640       | 50    | ADRESS UNCHANGED !                            |
| 640       | 51    |                                               |
| 640       | 52    | NOT FOUND !                                   |
| 640       | 53    | IN SELECTION! PLEASE WAIT !                   |
| 0         | 0     |                                               |
| 642       | 1     | OPERATOR INSTRUCTIONS                         |
| 642       | 2     | SALES                                         |
| 642       | 3     | NO                                            |

| Parameter | Index | Description            |
|-----------|-------|------------------------|
| 642       | 4     | OPERATOR INSTRUCTION   |
| 642       | 5     | OPERATOR INSTRUCTIONS  |
| 642       | 6     | INDEX                  |
| 642       | 7     | 3.0                    |
| 642       | 8     | S020                   |
| 0         | 0     |                        |
| 643       | 10    | Break                  |
| 643       | 11    | Preselect. *1 finished |
| 643       | 12    | Preselect. *2 finished |
| 643       | 13    | Stop                   |
| 643       | 14    | Minus                  |
| 0         | 0     |                        |
| 644       | 1     | ONLINE ON/OFF          |
| 644       | 2     | ONLINE NOT ACTIVATED   |
| 644       | 3     | ONLINE ACTIVATED       |
| 0         | 0     |                        |
| 645       | 1     | BAUDRATE               |
| 645       | 2     | PARITY                 |
| 645       | 3     | DATABITS               |
| 645       | 4     | #8. Bit                |
| 645       | 5     | STOPBITS               |
| 645       | 6     | ACK                    |
| 645       | 7     | NAK                    |
| 645       | 8     | STX                    |
| 645       | 9     | ETX                    |
| 645       | 10    | MESSAGE                |
| 645       | 11    | CONFIRMATION           |
| 645       | 12    | SUBMESSAGE             |
| 645       | 13    | HANDSHAKE              |
| 645       | 14    | CHECKSUM               |
| 645       | 15    | DC1                    |
| 645       | 16    | DC3                    |
| 645       | 17    | MAX. LENGTH            |
| 645       | 18    | DELIMITER No./DATA     |
| 645       | 19    | REPEATS                |

| Parameter | Index | Description         |
|-----------|-------|---------------------|
| 645       | 20    | APPLICATION         |
| 645       | 21    | I/O-PROTOCOL        |
| 645       | 22    | PORT                |
| 645       | 23    | ONLINE              |
| 645       | 24    | ERROR TEXTS         |
| 645       | 25    | ENQUIRE-Mode        |
| 645       | 52    | %02x                |
| 645       | 61    | %1d                 |
| 645       | 62    | %2d                 |
| 645       | 63    | %4d                 |
| 645       | 70    | CONFIGURATION       |
| 645       | 71    | N° CONFIGURATION    |
| 645       | 72    | GROUP No            |
| 645       | 73    |                     |
| 645       | 74    | STANDARD-COM-PORT   |
| 645       | 75    | INTERFACE CHANNEL A |
| 645       | 76    | INTERFACE CHANNEL B |
| 645       | 80    | 3.0                 |
| 645       | 81    | 3.0                 |
| 645       | 82    | S002                |
| 645       | 91    | 1.0                 |
| 645       | 92    | 2.0                 |
| 645       | 93    | 4.0                 |
| 645       | 100   | INTERFACE           |
| 645       | 101   | CHARACTER CODES     |
| 645       | 102   | TIMEOUTS            |
| 645       | 103   | PROTOCOL            |
| 645       | 104   | MESSAGE             |
| 645       | 105   | FUNCTION MODE       |
| 645       | 120   | 2400                |
| 645       | 121   | 4800                |
| 645       | 122   | 9600                |
| 645       | 123   | 19200               |
| 645       | 124   | 38400               |
| 645       | 125   | EVEN                |

| Parameter | Index | Description        |
|-----------|-------|--------------------|
| 645       | 126   | ODD                |
| 645       | 127   | NONE               |
| 645       | 128   | 7                  |
| 645       | 129   | 8                  |
| 645       | 130   | 0                  |
| 645       | 131   | 1                  |
| 645       | 132   | NONE               |
| 645       | 133   | 1                  |
| 645       | 134   | 1.5                |
| 645       | 135   | 2                  |
| 645       | 136   | XON/XOFF           |
| 645       | 137   | CTS/RTS            |
| 645       | 138   | NONE               |
| 645       | 139   | 1 BYTE             |
| 645       | 140   | 2 ASCII–SYMBOLS    |
| 645       | 141   | #NONE              |
| 645       | 142   | 128                |
| 645       | 143   | 256                |
| 645       | 144   | 512                |
| 645       | 145   | 1024               |
| 645       | 146   | 33                 |
| 645       | 147   | :                  |
| 645       | 148   | 1                  |
| 645       | 149   |                    |
| 645       | 150   | MESSAGE            |
| 645       | 151   | QUEUE F. IBM       |
| 645       | 152   | QUEUE F. COMMODORE |
| 645       | 153   | NO PROTOCOL        |
| 645       | 154   | RX/TX–DATA         |
| 645       | 155   | RS232              |
| 645       | 156   | RS485              |
| 645       | 157   | SWITCH OFF         |
| 645       | 158   | SWITCH ON          |
| 645       | 159   | YES                |
| 645       | 160   | NO                 |

| Parameter | Index | Description                             |
|-----------|-------|-----------------------------------------|
| 645       | 170   | #ONLINE 322/903                         |
| 645       | 171   | MIS-DATA                                |
| 645       | 172   | XOR                                     |
| 645       | 173   | NONE                                    |
| 645       | 174   | OFF                                     |
| 645       | 175   | ON                                      |
| 645       | 176   | RX/TX–DATA UART1/A                      |
| 645       | 177   | RX/TX–DATA UART2/A                      |
| 645       | 178   | RX/TX–DATA UART2/B                      |
| 645       | 179   | PROTOCOLL-PORT                          |
| 645       | 180   | PROTOCOLL                               |
| 645       | 181   | 3 Byte ASCII                            |
| 645       | 182   | NONE                                    |
| 645       | 183   | UBI-SCANNER                             |
| 645       | 184   | TEST-MODE                               |
| 645       | 185   | 57600                                   |
| 645       | 186   | 115200                                  |
| 645       | 200   | Unknown Parameter '%s'                  |
| 645       | 201   | Value not unique for '%s': '%s'         |
| 645       | 202   | Wrong Value for '%s': 0x%x (0x000x%02x) |
| 645       | 203   | Wrong Value for '%s': %d (0%d)          |
| 645       | 204   | Undefined Value for '%s': '%s'          |
| 645       | 205   | Parameter '%s' not unique               |
| 645       | 206   | No Value available for '%s'             |
| 645       | 207   | No Parameter available                  |
| 0         | 0     |                                         |
| 660       | 0     | MK, 5, 6, 22, 21, 14, 1, M1;PROGRAMMING |
|           |       | ANDSERVICE MENU                         |
| 660       | 1     | MAIN MENU (M)                           |
| 660       | 2     | PARAMETER LIST                          |
| 660       | 3     | FUNCTIONS LIST                          |
| 660       | 4     | BARCODE-FORMAT                          |
| 660       | 5     | COUNTRY-CODE                            |
| 660       | 6     | FIELD DEFINITION LIST                   |
| 660       | 7     | LABELLING PROGRAM                       |

| Parameter | Index | Description                                               |
|-----------|-------|-----------------------------------------------------------|
| 660       | 8     | SERVICE DATA MANAGEMENT (M)                               |
| 0         | 0     |                                                           |
| 661       | 0     | M0,36, 35, 38, 37, 28, 29, M2; SERVICE DATA<br>MANAGEMENT |
| 661       | 1     | SERVICE MENU (M)                                          |
| 661       | 2     | LOAD SYSTEM                                               |
| 661       | 3     | SAVE SYSTEM                                               |
| 661       | 4     | LOAD DATA                                                 |
| 661       | 5     | SAVE DATA                                                 |
| 661       | 6     | ERASE DATA FILES                                          |
| 661       | 7     | ERASE SYSTEM FILES                                        |
| 661       | 8     | SERVICE DESIGN UTILITYS (M)                               |
| 0         | 0     |                                                           |
| 662       | 0     | M0, 34, 10, 3, 4, 41, 42, M3; SERVICE DESIGN<br>UTILITIES |
| 662       | 1     | SERVICE MENU (M)                                          |
| 662       | 2     | MODULE ADDRESS CODE                                       |
| 662       | 3     | CHARACTERS TO PRINTER                                     |
| 662       | 4     | LABEL FORMATS                                             |
| 662       | 5     | SCANNER                                                   |
| 662       | 6     | LOAD DATA SELCTIVE                                        |
| 662       | 7     | SAVE DATA SELCTIVE                                        |
| 662       | 8     | SERVICE TEST UTILITIES (M)                                |
| 0         | 0     |                                                           |
| 663       | 0     | M0, 55, 43; SERVICE TEST UTILITIES                        |
| 663       | 1     | SERVICE MENU (M)                                          |
| 663       | 2     | LIGHTBARRIER                                              |
| 663       | 3     | CALIBRATION OF THE SCALE                                  |
| 0         | 0     |                                                           |
| 697       | 1     | NO DATA AVAILABLE                                         |
| 697       | 2     | RECORD LOCKED                                             |
| 697       | 3     | MEMORY FULL                                               |
| 697       | 4     | UNKNOWN ACTION                                            |
| 697       | 5     | NO LABEL                                                  |
| 697       | 6     | BUFFER FULL                                               |
| 697       | 7     | NO WS-RAM AVAILABLE                                       |

| Parameter | Index | Description |
|-----------|-------|-------------|
| 697       | 8     | NOT READY   |
| 697       | 9     | BUSY        |
| 697       | 10    | NO FIELD    |
| 697       | 11    | WRONG FIELD |
| 697       | 12    | NO KEY      |
| 0         | 0     |             |
| 701       | 1     | JA          |
| 701       | 2     | JB          |
| 701       | 3     | JC          |
| 701       | 4     | JD          |
| 701       | 5     | JE          |
| 701       | 6     | JF          |
| 701       | 7     | JG          |
| 701       | 8     | JH          |
| 701       | 9     | JI          |
| 701       | 10    | AJ          |
| 701       | 11    | AA          |
| 701       | 12    | AB          |
| 701       | 13    | AC          |
| 701       | 14    | AD          |
| 701       | 15    | AE          |
| 701       | 16    | AF          |
| 701       | 17    | AG          |
| 701       | 18    | АН          |
| 701       | 19    | AI          |
| 701       | 20    | BJ          |
| 701       | 21    | BA          |
| 701       | 22    | BB          |
| 701       | 23    | BC          |
| 701       | 24    | BD          |
| 701       | 25    | BE          |
| 701       | 26    | BF          |
| 701       | 27    | BG          |
| 701       | 28    | BH          |
| 701       | 29    | BI          |

| Parameter | Index | Description |
|-----------|-------|-------------|
| 701       | 30    | CJ          |
| 701       | 31    | CA          |
| 702       | 1     | JANUARY     |
| 702       | 2     | FEBRUARY    |
| 702       | 3     | MARCH       |
| 702       | 4     | APRIL       |
| 702       | 5     | MAY         |
| 702       | 6     | JUNE        |
| 702       | 7     | JULY        |
| 702       | 8     | AUGUST      |
| 702       | 9     | SEPTEMBER   |
| 702       | 10    | OCTOBER     |
| 702       | 11    | NOVEMBER    |
| 702       | 12    | DECEMBER    |
| 702       | 13    | JAN         |
| 702       | 14    | FEB         |
| 702       | 15    | MAR         |
| 702       | 16    | APR         |
| 702       | 17    | MAY         |
| 702       | 18    | JUN         |
| 702       | 19    | JUL         |
| 702       | 20    | AUG         |
| 702       | 21    | SEP         |
| 702       | 22    | ОСТ         |
| 702       | 23    | NOV         |
| 702       | 24    | DEC         |
| 703       | 0     | IJ          |
| 703       | 1     | IA          |
| 703       | 2     | IB          |
| 703       | 3     | IC          |
| 703       | 4     | ID          |
| 703       | 5     | IE          |
| 703       | 6     | IF          |
| 703       | 7     | IG          |
| 703       | 8     | IH          |

| Parameter | Index | Description                              |
|-----------|-------|------------------------------------------|
| 703       | 9     | II                                       |
| 704       | 1     | VN                                       |
| 704       | 2     | MA                                       |
| 704       | 3     | AP                                       |
| 708       | 7     | 3.0                                      |
| 708       | 8     | S020                                     |
| 709       | 98    | 2.0                                      |
| 709       | 99    | S030                                     |
| 801       | 1     | GRUNDPREIS EINWAAGE BETRAG               |
| 802       | 1     | PRIX AU kg POIDS NET PRIX A PAYER        |
| 803       | 1     | PRICE PER Ib NET WEIGHT PACK<br>PRICE    |
| 804       | 1     | PRICE PER kg NET WEIGHT PACK<br>PRICE    |
| 805       | 1     | PRECIO PESO NETO IMPORTE                 |
| 806       | 1     | PREZZO/kg PESO NETTO IMPORTO             |
| 807       | 1     | KG–PRIS V'GT SALGSPRIS                   |
| 808       | 1     | Mk/kg kg Mk                              |
| 809       | 1     | PRICE PER kg WEIGHT PACK PRICE           |
| 810       | 1     | TARE/kg PREZZO PESO NETTO IMPORTO        |
| 0         | 0     |                                          |
| 895       | 0     | BAUD = 9600" PARI = N DATENBITS =        |
|           |       | 8 STOPBITS = 1                           |
| 895       | 1     | ACK = 06" NAK = 15 STX = 02 ETX = 03     |
| 895       | 2     | TELE = 300" QUITT = 300" FOLGE = 300     |
| 895       | 3     | HAND = NONE" CHECK = 1 DC1 = 11 DC3 = 13 |
| 895       | 4     | MAX = 256" TRENN = " WIEDER = 2          |
| 895       | 5     | 8895 5 0                                 |
| 0         | 0     | APPL=TEST"I/O-PRO=KEINBAU=               |
|           |       | RS485ONLINE=                             |
|           |       | AUSFEHLER=NEINENQ=OFF                    |
| 0         | 0     |                                          |
| 896       | 0     | BAUD = 9600" PARI = N DATENBITS =        |
|           |       | 8 STOPBITS = 1                           |
| 896       | 1     | ACK = 06" NAK = 15 STX = 02 ETX = 03     |
| 896       | 2     | TELE = 300" QUITT = 300" FOLGE = 300     |

| Parameter | Index | Description                                 |
|-----------|-------|---------------------------------------------|
| 896 :     | 3     | HAND = CTS/RTS" CHECK = 1 DC1 = 11 DC3 = 13 |
| 896       | 4     | MAX = 256" TRENN = " WIEDER = 2             |
| 896       | 5     | 8896 5 0                                    |
| 0         | 0     | APPL=TEST"I/O-PRO=KEINBAU=                  |
|           |       | RS232ONLINE=                                |
|           |       | AUSFEHLER=NEINENQ=OFF                       |
| 0         | 0     |                                             |
| 897       | 0     | BAUD = 9600" PARI = N DATABITS =            |
|           |       | 8 STOPBITS = 1                              |
| 897       | 1     | ACK = 06" NAK = 15 STX = 02 ETX = 03        |
| 897 2     | 2     | MESS = 300" CONFI = 300" SUBME = 300        |
| 897       | 3     | HAND = NONE" CHECK = 1 DC1 = 11 DC3 = 13    |
| 897       | 4     | MAX = 256" DELIM = " REPEAT = 2             |
| 897       | 5     | 8897 5 1                                    |
| 0         | 0     | APPL=MESS"I/O-PRO=NOPORT=                   |
|           |       | RS232ONLINE=                                |
|           |       | SWITCH OFFERROR=NOENQ=OFF                   |
| 0         | 0     |                                             |
| 899       | 0     | 80110210"                                   |
| 899       | 1     | 80700710720"                                |
| 899 2     | 2     | 730740750"                                  |
| 899 :     | 3     | 760770780"                                  |
| 899       | 10    | 64310"                                      |
| 899       | 11    | 64311"                                      |
| 899       | 12    | 64312"                                      |
| 899       | 13    | 64313"                                      |
| 899       | 14    | 64314"                                      |
| 900 :     | 3     | MINUS YES=0 NO=1                            |
| 990       | 0     | PRINTER POSITION                            |
| 998       | 2     | YB                                          |
| 998       | 1     | CL                                          |
| 998       | 2     | GT                                          |
| 998       | 3     | BT                                          |
| 998       | 4     | SH                                          |
| 999       | 0     | DUMMY                                       |

| Parameter | Index | Description      |
|-----------|-------|------------------|
| 999       | 1     | Ende der Tabelle |
|           |       |                  |

## Table of Contents

#### page no

| 17.1 Function code                  | 17–1  |  |  |  |
|-------------------------------------|-------|--|--|--|
| Minus (returns)                     |       |  |  |  |
| Enable dates                        | 17–4  |  |  |  |
| Fixed value                         | 17–5  |  |  |  |
| Totals                              | 17–6  |  |  |  |
| Dot matrix printer                  | 17–8  |  |  |  |
| Texts for individual labels         | 17–9  |  |  |  |
| Go to next function                 | 17–10 |  |  |  |
| Barcode in/out                      | 17–11 |  |  |  |
| PLU number                          | 17–11 |  |  |  |
| Unit price                          | 17–12 |  |  |  |
| Tare                                | 17–12 |  |  |  |
| Page numbering (fixed)              | 17–13 |  |  |  |
| Suppress individual label           | 17–14 |  |  |  |
| Pre-set values for Total 1          | 17–14 |  |  |  |
| Pre-set values for Total 2          | 17–15 |  |  |  |
| Totals data display                 | 17–16 |  |  |  |
| Wait for key                        | 17–17 |  |  |  |
| Use key                             | 17–17 |  |  |  |
| Password in labelling program       | 17–18 |  |  |  |
| Automatic printing of totals labels | 17–19 |  |  |  |
| Branch always                       | 17–19 |  |  |  |
| Branch if preselect *1              | 17–20 |  |  |  |

| Branch if preselect *2               | 17–20 |
|--------------------------------------|-------|
| Branch if numeric                    | 17–21 |
| Branch if *                          | 17–22 |
| Branch if F                          | 17–23 |
| Branch if key x                      | 17–23 |
| Branch if weight                     | 17–25 |
| Country version                      | 17–26 |
| Select labelling program             | 17–26 |
| Pack weighed signal                  | 17–27 |
| Sorting function                     | 17–28 |
| Page numbering (variable)            | 17–28 |
| Increment Pagination                 | 17–29 |
| Decrement Pagination                 | 17–30 |
| Display operator information         | 17–31 |
| Operator entered texts               | 17–32 |
| Fixed texts                          | 17–33 |
| Label extensions (beginning and end) | 17–34 |
| PLU numbers with operator notes      | 17–36 |

### 17.1 Function code

#### Minus (returns)

| Function | Code | Description | Attribute | Value |
|----------|------|-------------|-----------|-------|
| 4        | 0    | MINUS       |           |       |

| Attribute | No entry |
|-----------|----------|
| Value     | No entry |

Description

This function allows you to return unusable packs. The values for weight and price for each pack and the number of packs is subtracted from the accumulated totals.

If any one of the values for the returned packs is greater than the corresponding accumulated total, then that total will not have a negative value but will become 0. For example, if the weights of the returned packs are greater than the current weight value for total 1, then the total1 value for weight will return to 0.

You may only return packs during labelling if the function code 4–0 is included in a labelling program that uses special mode 1 (function 3–1).

The default standard labelling program (96–50) already includes the subroutine (96–104) necessary for you to use the minus function.

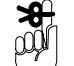

**Using Minus function** 

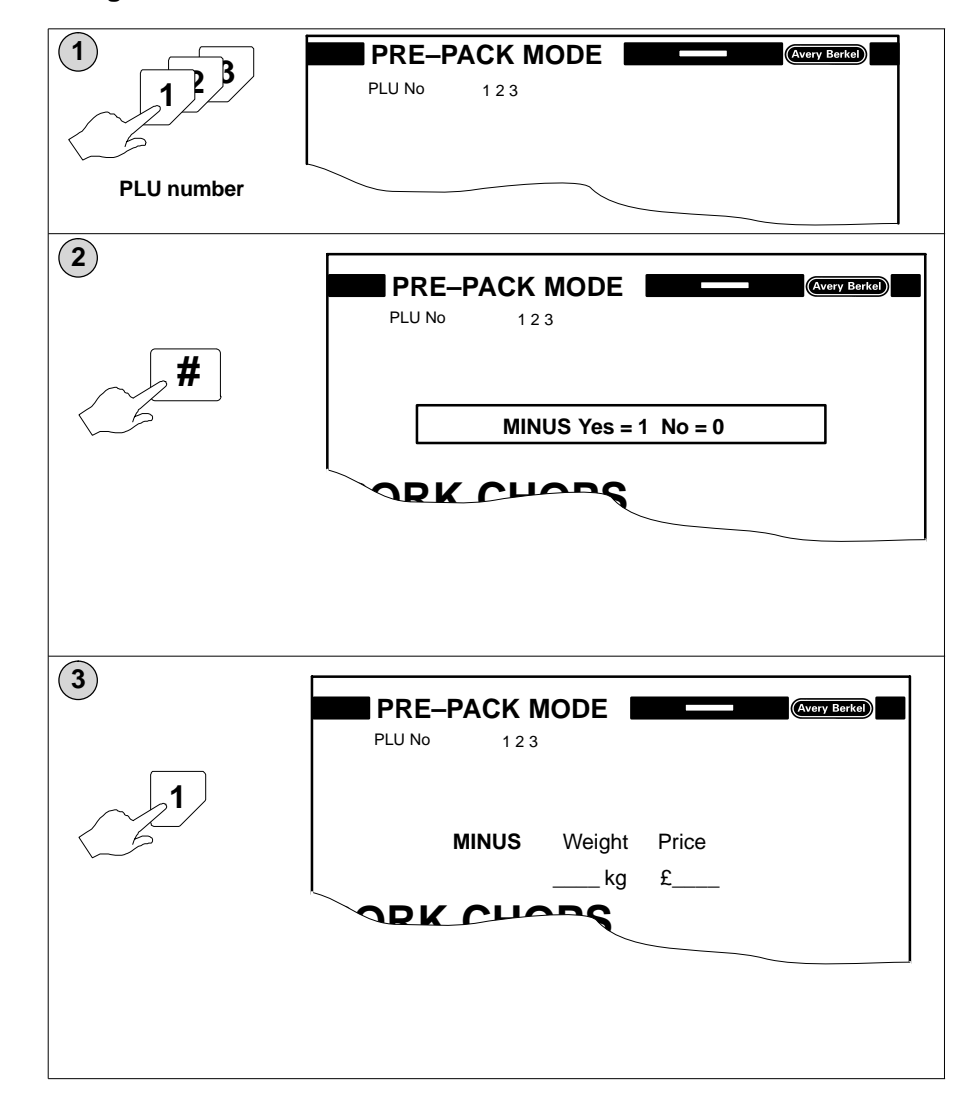

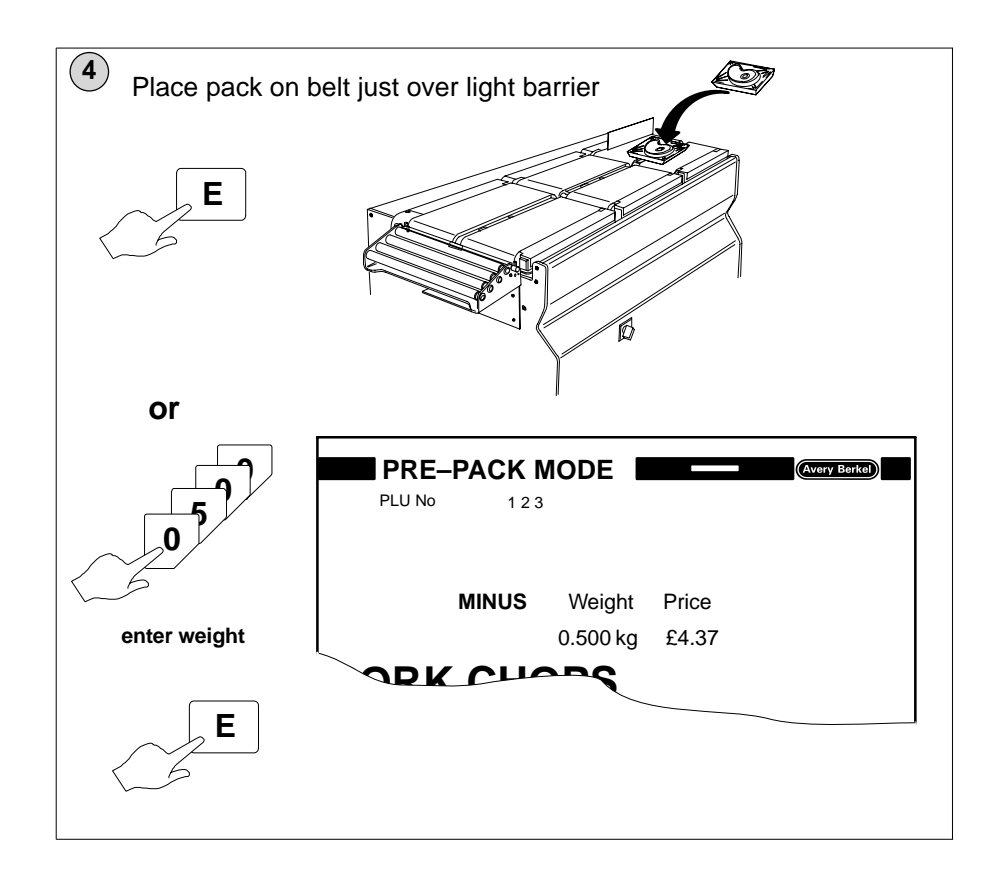

#### Using Minus/Non add with fixed values

If the PLU is programmed for fixed weight and/or price and the fixed values are displayed, you can press

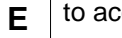

to accept the displayed value.

Providing the program allows operator changes to the fixed values, you can enter a different value for the

weight and/or price. Press

to confirm the value. E

#### Example

| Labe | Labelling Program No. 2 |          |               |           |       |  |  |  |
|------|-------------------------|----------|---------------|-----------|-------|--|--|--|
| line | code                    | sub code | Description   | Attribute | Value |  |  |  |
| 1    | 60                      | 0        | PLU No.       |           | 0     |  |  |  |
| 2    | 19                      | 0        | REPEAT LABEL  |           | 2     |  |  |  |
| 3    | 3                       | 0        | STANDARD MODE |           | 0     |  |  |  |

#### Enable dates

| Function | Code | Description | Attribute | Value |
|----------|------|-------------|-----------|-------|
| 33       | 0    | Date 1      |           |       |
| 34       | 0    | Date 2      |           |       |
| 35       | 0    | Date 3      |           |       |

Attribute Value

No entry or # (store change No entry

Description

If dates 1, 2 and 3 are enabled in the labelling program, you can enter the product life time for the appropriate date as a numerical value when the PLU is selected/entered by the operator. The date is calculated using the new product life time and printed using the selected date format.

| Labe | Labelling Program No. 2 |          |               |           |       |  |  |  |
|------|-------------------------|----------|---------------|-----------|-------|--|--|--|
| line | code                    | sub code | Description   | Attribute | Value |  |  |  |
| 1    | 60                      | 0        | PLU No        |           | 0     |  |  |  |
| 2    | 33                      | 0        | Date 1        |           | 2     |  |  |  |
| 3    | 3                       | 0        | STANDARD MODE |           | 0     |  |  |  |

#### **Fixed value**

| Function | Code | Description               | Attribute | Value |
|----------|------|---------------------------|-----------|-------|
| 53       | 1    | FIXED PRICE               |           |       |
| 53       | 2    | FIXED WEIGHT              |           |       |
| 53       | 3    | FIXED PRICE + Qty         |           |       |
| 53       | 4    | FIXED WEIGHT + PRICE      |           |       |
| 53       | 5    | FIXED WEIGHT + UNIT PRICE |           |       |
| 53       | 0    | UNIT PRICE                |           |       |

Attribute Value

No entry or # (store change) No entry

#### Description

You must enter the function code for the fixed values required in the labelling program. You can then enter or change the value for the fixed weight, price etc. during the labelling operation. The values will be included in the totals.

| Labe | Labelling Program No. 2 |          |                      |           |       |  |  |  |
|------|-------------------------|----------|----------------------|-----------|-------|--|--|--|
| line | code                    | sub code | Description          | Attribute | Value |  |  |  |
| 1    | 60                      | 0        | PLU No               |           | 0     |  |  |  |
| 2    | 53                      | 4        | FIXED WEIGHT + PRICE |           | 0     |  |  |  |
| 3    | 3                       | 0        | STANDARD MODE        |           | 0     |  |  |  |

#### Totals

| Function | Code | Description    | Attribute | Value |
|----------|------|----------------|-----------|-------|
| 55       | 1    | Enable total 1 |           |       |
| 55       | 2    | Enable total 2 |           |       |
| 55       | 3    | Enable total 3 |           |       |
| 55       | 4    | Enable total 4 |           |       |
| 55       | 5    | Enable total 5 |           |       |

Attribute Value

No entry Number of total labels

#### Description

The system supports five totals. You must enable the total in the labelling program before you can use it in the labelling operation. Enter the number of totals labels required in the value column.

Totals can only be printed when a PLU is selected and

active. To initiate totals printing, press  $\boxed{+}$ 

,followed

by the number for the type of total required and

E

If the PLU has pre-set totals, the totals request is automatically initiated when the value is reached.

#### Total 1 (box total)

Total of individual values for a PLU/customer number.

Up to change of PLU/customer number

Totalisation: automatic

Total print: label

Total clearing: automatically when a different PLU or customer number is selected

#### Total 2 (pallet total)

Total of total 1 values to give a pallet total.

Up to total 2 number of boxes Totalisation: automatic Total print: label

| Total clearing:                                                                     | automatically when the total 2 label is printed                                                       |
|-------------------------------------------------------------------------------------|----------------------------------------------------------------------------------------------------|
| Total 3 (machine to                                                                 | tal)                                                                                                  |
| Total of all individual                                                             | totals.                                                                                               |
| Totalisation:                                                                       | automatic                                                                                             |
| Total print:                                                                        | label                                                                                                 |
| Total clearing:                                                                     | manually after the total 3 label is printed                                                           |
| Total 4 (total 5 listin                                                             | ig)                                                                                                   |
| Total of all PLU totals                                                             | ).                                                                                                    |
| Totalisation:                                                                       | from total 4 or 5 enabled                                                                             |
| Total print:                                                                        | label                                                                                                 |
| Total clearing:                                                                     | manually after the total 4 label is printed                                                           |
| Total 5 (Individual F                                                               | PLU total)                                                                                            |
| Total of currently sele                                                             | ected PLU.                                                                                            |
| Totalisation:                                                                       | from total 5 enabled                                                                                  |
| Total print:                                                                        | label                                                                                                 |
| Total clearing:                                                                     | manually after the total 5 label is printed                                                           |
| <ul> <li>Totals 4 and 5 use</li> </ul>                                              | e the same totals store.                                                                              |
| <ul> <li>You can assign pa 5 from clearing.</li> </ul>                              | asswords to protect totals 3, 4 and                                                                   |
| <ul> <li>For all totals exce<br/>price and number<br/>Total 2 is the num</li> </ul> | pt Total 2, the values for weight,<br>of individual packs are totalled.<br>ber of Total 1 operations. |

**Total 4 printing** 

Total 4 can be sent to the integral thermal printer or to an external dot matrix printer.

If you use the thermal printer you can select to print either on separate labels or continuous paper. When prompted, select PLU 999999 to print on continuous paper or PLU 888888 to print on separate labels.

When prompted for sort type:

press **0** to sort according to PLU number/customer

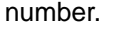

press 1 to sort according to customer number/PLU number.

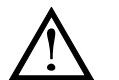

If function code 88–13 is enabled you will only be able to print to a dot matrix printer.

#### Dot matrix printer

| Function | Code | Description             | Attribute | Value |
|----------|------|-------------------------|-----------|-------|
| 88       | 13   | Registra *4 Alternative |           |       |

Attribute Value No entry Number of text list for printing 0 = Continuous printer switched off

Description

This function enables you to print to an alternative printer using continuous paper. The dot matrix printer must have a Centronics interface and be connected to the B806/B901 with a 25 pin D type connector.

The text printout will be determined by the number of the text list in the value column. The text list is stored on floppy disk (default filename DATA.RT1) which must be present in the disk drive of the B806/B901.

| Labe | Labelling Program No. 2 |          |                         |           |       |  |
|------|-------------------------|----------|-------------------------|-----------|-------|--|
| line | code                    | sub code | Description             | Attribute | Value |  |
| 1    | 58                      | 2        | Take next function      |           | 0     |  |
| 2    | 88                      | 13       | Registra *4 Alternative |           | 0     |  |
| 1    | 60                      | 0        | PLU No                  |           | 0     |  |
| 3    | 55                      | 4        | Enable total 4          |           | 0     |  |

#### Texts for individual labels

| Function | Code | Description         | Attribute | Value |
|----------|------|---------------------|-----------|-------|
| 56       | 1    | ENABLE ADVERT TEXT  |           |       |
| 56       | 2    | ENABLE INGRED. TEXT |           |       |
| 56       | 3    | ENABLE DATE TEXT    |           |       |
| 56       | 4    | ENABLE ARTICLE TEXT |           |       |
| 56       | 5    | ENABLE TEXT LIST    |           |       |

Attribute N Value N

No entry No entry or number of text

#### Description

You can define a variety of texts such as advertising texts or product life texts and store them under an identifying number. If the label format you are using has the appropriate fields set up, you can enter the number of the text you want when the PLU is selected.

#### Example 1

Operator entered text number.

| Labelling Program No. 2 |      |          |                    |           |       |  |  |
|-------------------------|------|----------|--------------------|-----------|-------|--|--|
| line                    | code | sub code | Description        | Attribute | Value |  |  |
| 1                       | 60   | 0        | PLU No             |           | 0     |  |  |
| 2                       | 56   | 1        | ENABLE ADVERT TEXT |           | 0     |  |  |
| 3                       | 3    | 0        | STANDARD MODE      |           | 0     |  |  |

#### Example 2

Text number defined within the labelling program.

| Labe | Labelling Program No. 2 |          |                    |           |       |  |  |  |
|------|-------------------------|----------|--------------------|-----------|-------|--|--|--|
| line | code                    | sub code | Description        | Attribute | Value |  |  |  |
| 1    | 60                      | 0        | PLU No             |           | 0     |  |  |  |
| 2    | 56                      | 1        | ENABLE ADVERT TEXT |           | 12    |  |  |  |
| 3    | 3                       | 0        | STANDARD MODE      |           | 0     |  |  |  |

#### Go to next function

| Function | Code | Description        | Attribute | Value |
|----------|------|--------------------|-----------|-------|
| 58       | 2    | Take next function |           |       |

Attribute No entry Value No entry

Description

The standard program requires you to enter the PLU number first. Enter this function code in line 1 of the labelling program if you need other functions executed before calling the PLU.

#### Example

In this example the function code for the appropriate printer is entered first.

| Labe | Labelling Program No. 2 |          |                    |           |       |  |  |  |
|------|-------------------------|----------|--------------------|-----------|-------|--|--|--|
| line | code                    | sub code | Description        | Attribute | Value |  |  |  |
| 1    | 58                      | 2        | Take next function |           | 0     |  |  |  |
| 2    | 570                     | 5        | PRINTER No.        |           | 1     |  |  |  |
| 3    | 60                      | 0        | PLU No             |           | 0     |  |  |  |
| 4    | 3                       | 0        | STANDARD MODE      |           | 0     |  |  |  |

#### Barcode in/out

| Function | Code | Description         | Attribute | Value |
|----------|------|---------------------|-----------|-------|
| 59       | 0    | BARCODE             |           |       |
| 59       | 1    | BARCODE SUPPRESSION |           |       |

Attribute No entry Value No entry

Description

If the PLU contains barcode data the barcode will be printed automatically.

For special applications, where it is necessary to suppress barcode printing, use the function code 59 - 1.

#### Example

| Labe | Labelling Program No. 2 |          |                     |           |       |  |  |
|------|-------------------------|----------|---------------------|-----------|-------|--|--|
| line | code                    | sub code | Description         | Attribute | Value |  |  |
| 1    | 60                      | 0        | PLU No              |           | 0     |  |  |
| 2    | 59                      | 1        | BARCODE SUPPRESSION |           | 0     |  |  |
| 3    | 3                       | 0        | STANDARD MODE       |           | 0     |  |  |

#### PLU number

| Function | Code | Description          | Attribute | Value |
|----------|------|----------------------|-----------|-------|
| 60       | 1    | NEW PLU/CUSTOMER No. |           |       |

| Attribute | No entry |
|-----------|----------|
| Value     | No entry |

Description

If a PLU only has customer number 0 assigned to the product you may use function code 60 - 0

If you want to be able to change the customer number during labelling you must use function code 60 - 1. In order to label you must enter the PLU number and the customer number.

| Labe | Labelling Program No. 2 |          |                      |           |       |  |  |
|------|-------------------------|----------|----------------------|-----------|-------|--|--|
| line | code                    | sub code | Description          | Attribute | Value |  |  |
| 1    | 60                      | 1        | NEW PLU/CUSTOMER No. |           | 0     |  |  |
| 2    | 3                       | 0        | STANDARD MODE        |           | 0     |  |  |

#### Unit price

| Function | Code | Description | Attribute | Value |
|----------|------|-------------|-----------|-------|
| 62       | 0    | Unit price  | -         |       |

AttributeNo entry or # (store change)ValueNo entry

#### Description

The unit price multiplied by the weight value (measured or fixed) determines the calculated price for the pack.

The stored unit price is displayed by the labelling program and can be changed by the operator temporarily or, if # is displayed, the changes will be stored by the system.

#### Example

| Labe | Labelling Program No. 2 |          |               |           |       |  |  |  |
|------|-------------------------|----------|---------------|-----------|-------|--|--|--|
| line | code                    | sub code | Description   | Attribute | Value |  |  |  |
| 1    | 60                      | 0        | PLU No        |           | 0     |  |  |  |
| 2    | 62                      | 1        | Unit price    |           | 0     |  |  |  |
| 3    | 3                       | 0        | STANDARD MODE |           | 0     |  |  |  |

#### Tare

| Function | Code | Description | Attribute | Value |
|----------|------|-------------|-----------|-------|
| 63       | 0    | Tare        |           |       |

AttributeNo entry or # (store change)ValueNo entry

Description

Tare is a weight value representing the weight of the pack.

If you use a tare, the tare value is deducted from the weight value given for the pack.

| Labe | Labelling Program No. 2 |          |               |           |       |  |  |  |
|------|-------------------------|----------|---------------|-----------|-------|--|--|--|
| line | code                    | sub code | Description   | Attribute | Value |  |  |  |
| 1    | 60                      | 0        | PLU No        |           | 0     |  |  |  |
| 2    | 63                      | 0        | Tare          |           | 0     |  |  |  |
| 3    | 3                       | 0        | STANDARD MODE |           | 0     |  |  |  |

#### Page numbering (fixed)

| Function | Code | Description          | Attribute | Value |
|----------|------|----------------------|-----------|-------|
| 64       | 1    | PAGINATION SINGLE    |           |       |
| 64       | 2    | PAGINATION TOTAL 1   |           |       |
| 64       | 3    | PAGINATION START No. |           |       |

Attribute No entry Value No entry

#### Description

You can use this function provided that parameter 12–0 is included in the Field Definition List and an appropriate field, using parameter 12–0, has been created in the label format.

Fixed page numbering can be used with operating modes 3–0, 3–1 and 3–4.

Use function code 64–1 if you want the count incremented with every label printed, and 64–2 if you only want the count incremented after every total 1 label. The count will normally start with 1, but if you include the function code 64–3 in the labelling program the operator can enter the start value during labelling.

If you want the count to appear in the barcode you must also include the parameter 12–0 in the barcode format.

#### Example

| Labelling Program No. 2 |      |          |                   |           |       |  |
|-------------------------|------|----------|-------------------|-----------|-------|--|
| line                    | code | sub code | Description       | Attribute | Value |  |
| 1                       | 60   | 0        | PLU No            |           | 0     |  |
| 2                       | 64   | 1        | PAGINATION SINGLE |           | 0     |  |
| 3                       | 3    | 0        | STANDARD MODE     |           | 0     |  |

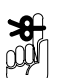

See page 17–28 for variable page numbering.

#### Suppress individual label

| Function | Code | Description    | Attribute | Value |
|----------|------|----------------|-----------|-------|
| 69       | 1    | SUPPRESS LABEL |           |       |

Attribute No entry Value No entry

Description

If you do not need to label individual packs, you can use this function to suppress individual labels. Values for weight, price and number of packs will still be included in totals.

#### Example

| Labe | Labelling Program No. 2 |          |                |           |       |  |  |  |
|------|-------------------------|----------|----------------|-----------|-------|--|--|--|
| line | code                    | sub code | Description    | Attribute | Value |  |  |  |
| 1    | 60                      | 0        | PLU No         |           | 0     |  |  |  |
| 2    | 69                      | 0        | SUPPRESS LABEL |           | 0     |  |  |  |
| 3    | 3                       | 0        | STANDARD MODE  |           | 0     |  |  |  |

#### Pre-set values for Total 1

| Function | Code | Description                 | Attribute | Value |
|----------|------|-----------------------------|-----------|-------|
| 80       | 1    | SET TARGET BOX WEIGHT       |           |       |
| 80       | 2    | Set No. of Packs in a box   |           |       |
| 80       | 3    | Set target price of the box |           |       |

Attribute Value No entry or # (store change) No entry

#### Description

If you include any one or all of these functions in the labelling program you can enter a pre–set value for the appropriate total 1 value during labelling.

When the pre-set value is reached during labelling, the

machine will stop until you press  $\boxed{*}$  .

. If total 1 has

been enabled, a total 1 label will be printed.

You may only use # in the attribute column for saving the changes in special programs that already have a PLU/customer number allocated.

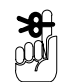

#### Example

| Labe | Labelling Program No. 2 |          |                           |           |       |  |  |
|------|-------------------------|----------|---------------------------|-----------|-------|--|--|
| line | code                    | sub code | Description               | Attribute | Value |  |  |
| 1    | 60                      | 0        | PLU No                    |           | 0     |  |  |
| 2    | 80                      | 2        | Set No. of Packs in a box |           | 0     |  |  |
| 3    | 3                       | 0        | STANDARD MODE             |           | 0     |  |  |

#### Pre-set values for Total 2

| Function | Code | Description               | Attribute | Value |
|----------|------|---------------------------|-----------|-------|
| 80       | 4    | No. of boxes on a pallet  |           |       |
| 80       | 5    | Set Total 2 target weight |           |       |

Attribute Value

No entry or # (store change) No entry

 $\ast$ 

Description

If these functions are enabled, you may pre-set the number of totals 1 (boxes) at which a total 2 (pallet) will be initiated

When the pre-set value is reached during labelling, the

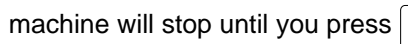

. If total 2 has

been enabled, a total 2 label or labels will be printed.

You may only use # in the attribute column for saving the changes in special programs that already have a PLU/customer number allocated.

#### Example

**%** 

| Labe | Labelling Program No. 2 |          |                          |           |       |  |  |
|------|-------------------------|----------|--------------------------|-----------|-------|--|--|
| line | code                    | sub code | Description              | Attribute | Value |  |  |
| 1    | 60                      | 0        | PLU No                   |           | 0     |  |  |
| 2    | 80                      | 4        | No. of boxes on a pallet |           | 0     |  |  |
| 3    | 3                       | 0        | STANDARD MODE            |           | 0     |  |  |

#### Totals data display

| Function | Code | Description                                  | Attribute | Value |
|----------|------|----------------------------------------------|-----------|-------|
| 81       | 1    | Display accumulated weight of packs in a box |           |       |
| 81       | 2    | Display accumulated no of packs in box       |           |       |
| 81       | 3    | TOTAL1 PACK PRICE                            |           |       |
| 81       | 4    | Display the no. of boxes packed              |           |       |
| 81       | 5    | DISPLAY TOTAL2 WEIGHT                        |           |       |

Attribute No entry Value No entry

Description

If these functions are enabled, you will see the current total 1 values for the number of packs, total pack price and total weight of the packs as each label is printed. For total 2 you will see the values for the number of boxes (totals 1) and the total weight of the boxes.

The values will be listed on the display in the order in which the function codes were listed in the labelling program.

| Labe | Labelling Program No. 2 |          |                                              |           |       |  |  |
|------|-------------------------|----------|----------------------------------------------|-----------|-------|--|--|
| line | code                    | sub code | Description                                  | Attribute | Value |  |  |
| 1    | 60                      | 0        | PLU No                                       |           | 0     |  |  |
| 2    | 81                      | 1        | Display accumulated weight of packs in a box |           | 0     |  |  |
| 3    | 81                      | 2        | Display accumulated no of packs in box       |           | 0     |  |  |
| 4    | 3                       | 0        | STANDARD MODE                                |           | 0     |  |  |

#### Wait for key

| Function | Code | Description  | Attribute | Value |
|----------|------|--------------|-----------|-------|
| 88       | 2    | Wait for key |           |       |

Attribute No entry Value No entry

Description

When the program encounters function code 88–2 it waits for you to press the key. If you press a key defined in the labelling program (attribute column), the program continues from the line number defined in the value column. If you press an undefined key the program goes to the next line and executes the function code there.

#### Use key

| Function | Code | Description | Attribute | Value |
|----------|------|-------------|-----------|-------|
| 88       | 3    | use key     |           |       |

Attribute Value Name of key e.g. 1, 2, \* No entry

Description

When the program encounters function code 88–3 it uses the key listed in the attribute column. You can use the function code 88\_3 several times in succession in a labelling program.

To use the function code, type in the name of the key.

To select one of the function keys (F1 to F10) or the

keys F, T, \*, # and the red E, press | **F8** before entering

the key name. Press F8 twice if you want to use F8 in

the function code.

#### Example

To change the PLU number automatically.

| Labe | Labelling Program No. 2 |          |               |           |       |  |  |  |  |
|------|-------------------------|----------|---------------|-----------|-------|--|--|--|--|
| line | code                    | sub code | Description   | Attribute | Value |  |  |  |  |
| 1    | 60                      | 0        | PLU No        |           | 0     |  |  |  |  |
| 2    | 88                      | 3        | use key       | 1         | 0     |  |  |  |  |
| 3    | 88                      | 3        | use key       | 3         | 0     |  |  |  |  |
| 4    | 88                      | 3        | use key       | 5         | 0     |  |  |  |  |
| 5    | 3                       | 0        | STANDARD MODE |           | 0     |  |  |  |  |

#### Password in labelling program

| Function | Code | Description | Attribute | Value |
|----------|------|-------------|-----------|-------|
| 88       | 4    | PASSWORD    | -         |       |

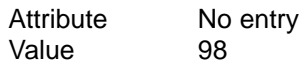

#### Description

You may use function code 88-4 as often as you like in a labelling program. Each time the program encounters code 88-4 it will call for entry of the correct password.

This means that you can protect all data entries with a password.

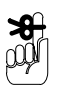

Set up the password itself in the menu PASSWORD ALLOCATION

#### Example

In this example changing the unit price is password protected and the operator can only enter a new value for the unit price after entering the correct password.

| Labe | Labelling Program No. 2 |          |               |           |       |  |  |
|------|-------------------------|----------|---------------|-----------|-------|--|--|
| line | code                    | sub code | Description   | Attribute | Value |  |  |
| 1    | 60                      | 0        | PLU No        |           | 0     |  |  |
| 2    | 88                      | 4        | PASSWORD      |           | 98    |  |  |
| 3    | 62                      | 0        | Unit price    |           | 0     |  |  |
| 4    | 3                       | 0        | STANDARD MODE |           | 0     |  |  |

#### Automatic printing of totals labels

| Function | Code | Description               | Attribute | Value |
|----------|------|---------------------------|-----------|-------|
| 88       | 10   | Automatic total print off |           |       |
| 88       | 11   | Automatic total; print on |           |       |

Attribute No entry Value No entry

#### Description

Totals label printing is normally initiated by pressing

\* after reaching a pre-set number.

Use function code 88–11 in the labelling program when you want the total label to be printed automatically.

#### Example

| Labe | Labelling Program No. 2 |          |                           |           |       |  |  |  |
|------|-------------------------|----------|---------------------------|-----------|-------|--|--|--|
| line | code                    | sub code | Description               | Attribute | Value |  |  |  |
| 1    | 60                      | 0        | PLU No                    |           | 0     |  |  |  |
| 2    | 80                      | 2        | Set No. of Packs in a box |           | 0     |  |  |  |
| 3    | 88                      | 11       | Automatic total; print on |           | 0     |  |  |  |
| 4    | 3                       | 0        | STANDARD MODE             |           | 0     |  |  |  |

#### **Branch always**

| Function | Code | Description      | Attribute | Value |
|----------|------|------------------|-----------|-------|
| 90       | 0    | Branch always to |           |       |

Attribute Value No entry line number (in labelling program)

#### Description

When the program encounters function code 90\_0 in the labelling program, it continues executing the program from the line number specified in the value column.

In this example the program is in a loop. After labelling or any key press the program goes to line 3 and then back to line 2. Use another function code to quit the loop.

#### Example

| Labe | Labelling Program No. 2 |          |                  |           |       |  |  |  |
|------|-------------------------|----------|------------------|-----------|-------|--|--|--|
| line | code                    | sub code | Description      | Attribute | Value |  |  |  |
| 1    | 60                      | 0        | PLU No           |           | 0     |  |  |  |
| 2    | 3                       | 1        | Special Mode 1   |           | 0     |  |  |  |
| 3    | 90                      | 0        | Branch always to |           | 2     |  |  |  |

#### Branch if preselect \*1

| Function | Code | Description         | Attribute | Value |
|----------|------|---------------------|-----------|-------|
| 90       | 1    | BRA. IF PRES. *1 TO |           |       |

Attribute Value No entry line number (in labelling program)

#### Description

Only use this function code where the program has preset values for total 1 and these totals have been reached (function codes 80–1, 80–2, 80–3).

In this example labelling continues until the preset value is reached and then returns to the start for the next PLU number to be entered.

#### Example

**%** 

| Labe | Labelling Program No. 2 |          |                           |           |       |  |  |  |
|------|-------------------------|----------|---------------------------|-----------|-------|--|--|--|
| line | code                    | sub code | Description               | Attribute | Value |  |  |  |
| 1    | 60                      | 0        | PLU No                    |           | 0     |  |  |  |
| 2    | 80                      | 2        | Set No. of Packs in a box |           | 0     |  |  |  |
| 3    | 3                       | 1        | Special Mode 1            |           | 0     |  |  |  |
| 4    | 90                      | 1        | BRA. IF PRES. *1 TO       |           | 6     |  |  |  |
| 5    | 90                      | 0        | Branch always to          |           | 3     |  |  |  |
| 6    | 3                       | 3        | Return to start           |           | 0     |  |  |  |

#### Branch if preselect \*2

| Functio | n Code | Description         | Attribute | Value |
|---------|--------|---------------------|-----------|-------|
| 90      | 2      | BRA. IF PRES. *2 TO |           |       |

AttributeNo entryValueline number (in labelling program)

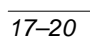

#### Description

If a preset value for total 2 has been enabled (function code 80–4) and the value reached, when the program encounters function code 90\_2 in the labelling program, it continues executing the program from the line number specified in the value column.

#### Example

| Labelling Program No. 2 |      |          |                          |           |       |  |
|-------------------------|------|----------|--------------------------|-----------|-------|--|
| line                    | code | sub code | Description              | Attribute | Value |  |
| 1                       | 60   | 0        | PLU No                   |           | 0     |  |
| 2                       | 80   | 4        | No. of boxes on a pallet |           | 0     |  |
| 3                       | 3    | 1        | Special Mode 1           |           | 0     |  |
| 4                       | 90   | 2        | BRA. IF PRES. *2 TO      |           | 6     |  |
| 5                       | 90   | 0        | Branch always to         |           | 3     |  |
| 6                       | 3    | 3        | Return to start          |           | 0     |  |

#### Branch if numeric

| Function | Code | Description          | Attribute | Value |
|----------|------|----------------------|-----------|-------|
| 90       | 3    | Branch if numeric to |           |       |

Attribute Value No entry

line number (in labelling program)

Description

This function allows you to change the unit price during labelling. If you press a numeric key after a label has been printed, the program jumps back to line 2 (unit price). Enter the new unit price and the program continues labelling.

**₩** µ¥

If you press  $|_{F1}$  the program goes to line 7 (return to

start). Enter a new PLU number.

#### Example

| Labelling Program No. 2 |      |          |                      |           |       |  |
|-------------------------|------|----------|----------------------|-----------|-------|--|
| line                    | code | sub code | Description          | Attribute | Value |  |
| 1                       | 60   | 0        | PLU No               |           | 0     |  |
| 2                       | 62   | 0        | Unit price           |           | 0     |  |
| 3                       | 3    | 1        | Special Mode 1       |           | 0     |  |
| 4                       | 90   | 3        | Branch if numeric to |           | 2     |  |
| 5                       | 90   | 6        | Branch if key x to   | F         | 7     |  |
| 6                       | 90   | 0        | Branch always to     |           | 3     |  |
| 7                       | 3    | 3        | Return to start      |           | 0     |  |

#### Branch if \*

| Function | Code | Description         | Attribute | Value |
|----------|------|---------------------|-----------|-------|
| 90       | 4    | Branch if * to line | -         |       |

Attribute Value No entry line number (in labelling program)

#### Description

When the program encounters function code 90\_4 in the

labelling program, if you press  $\boxed{*}$  (red) it continues

executing the program from the line number specified in the value column.

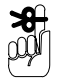

In this example if you press | \*

the program jumps

to line 5 (return to start). In effect, the program is aborted.

| Labelling Program No. 2 |      |          |                     |           |       |
|-------------------------|------|----------|---------------------|-----------|-------|
| line                    | code | sub code | Description         | Attribute | Value |
| 1                       | 60   | 0        | PLU No              |           | 0     |
| 2                       | 3    | 1        | Special Mode 1      |           | 0     |
| 3                       | 90   | 4        | Branch if * to line |           | 5     |
| 4                       | 90   | 0        | Branch always to    |           | 2     |
| 5                       | 90   | 3        | return to start     |           | 0     |
# Branch if F

| Function    | Code    | Description                         |                        | Attribute     | Value        |
|-------------|---------|-------------------------------------|------------------------|---------------|--------------|
| 90          | 5       | BRA. IF [F] TO LINE                 |                        |               |              |
|             |         | Attribute<br>Value                  | No entry<br>line numbe | r (in labelli | ng program   |
|             | Ľ       | Description                         |                        |               |              |
|             | V       | Vhen the program er                 | ncounters fu           | nction code   | e 90_5 in th |
|             | la      | abelling program, if y              | ou press               | F (red) i     | t continues  |
|             | e<br>tł | xecuting the programe value column. | n from the li          | ne number     | specified ir |
| <b>≫8</b> - | Ir      | n this example if you               | press F                | the prog      | ram jumps    |
| er)         | to<br>a | o line 5 (return to sta<br>borted.  | rt). In effect         | t, the progr  | am is        |

### Example

**%** 

| Labe | Labelling Program No. 2 |          |                     |           |       |  |  |
|------|-------------------------|----------|---------------------|-----------|-------|--|--|
| line | code                    | sub code | Description         | Attribute | Value |  |  |
| 1    | 60                      | 0        | PLU No              |           | 0     |  |  |
| 2    | 3                       | 1        | Special Mode 1      |           | 0     |  |  |
| 3    | 90                      | 5        | BRA. IF [F] TO LINE |           | 5     |  |  |
| 4    | 90                      | 0        | Branch always to    |           | 2     |  |  |
| 5    | 3                       | 3        | Return to start     |           | 0     |  |  |

# Branch if key x

| Function | Code | Description        | Attribute | Value |
|----------|------|--------------------|-----------|-------|
| 90       | 6    | Branch if key x to |           |       |

Attribute Value

Name of key e.g. A, 2, \* line number (in labelling program)

# Description

When the program encounters function code 90\_6 in the labelling program, if you press the key specified in the attribute column, it continues executing the program from the line number specified in the corresponding value column.

To use the function code, type in the name of the key. To select one of the function keys (F1 to F10) or the keys F, T, \*, # and the red E, press  $\boxed{F8}$  before you

press the key you want in the attribute column. Press  $\boxed{\mathbf{F8}}$  twice if you want to use F8 in the function code.

# Example1

In this example if you press A the program jumps to

line 5 (return to start). In effect, the program is aborted.

| Labe | Labelling Program No. 2 |          |                    |           |       |  |  |  |  |
|------|-------------------------|----------|--------------------|-----------|-------|--|--|--|--|
| line | code                    | sub code | Description        | Attribute | Value |  |  |  |  |
| 1    | 60                      | 0        | PLU No             |           | 0     |  |  |  |  |
| 2    | 3                       | 1        | Special Mode 1     |           | 0     |  |  |  |  |
| 3    | 90                      | 6        | Branch if key x to | A         | 5     |  |  |  |  |
| 4    | 90                      | 0        | Branch always to   |           | 2     |  |  |  |  |
| 5    | 3                       | 3        | Return to start    |           | 0     |  |  |  |  |

# Example2

In this example if you press **F** the program jumps

to line 5 (return to start). In effect, the program is aborted.

To program, press  $\boxed{F8}$  followed by  $\boxed{F}$ .

| Labe | Labelling Program No. 2 |          |                    |           |       |  |  |  |
|------|-------------------------|----------|--------------------|-----------|-------|--|--|--|
| line | code                    | sub code | Description        | Attribute | Value |  |  |  |
| 1    | 60                      | 0        | PLU No             |           | 0     |  |  |  |
| 2    | 3                       | 1        | Special Mode 1     |           | 0     |  |  |  |
| 3    | 90                      | 6        | Branch if key x to | F         | 5     |  |  |  |
| 4    | 90                      | 0        | Branch always to   |           | 2     |  |  |  |
| 5    | 3                       | 3        | Return to start    |           | 0     |  |  |  |

# Branch if weight

| Function | Code | Description       | Attribute | Value |
|----------|------|-------------------|-----------|-------|
| 90       | 7    | BRA. IF WEIGHT TO |           |       |

Attribute Value No entry line number (in labelling program)

# Description

When the program encounters function code 90\_7 in the labelling program, and a valid weight signal is received, it continues executing the program from the line number specified in the corresponding value column. This ensures that the action specified later in the program (e.g. Incr. Pagination 1) only takes place after labelling. If you press an undefined key the program jumps to line 4

Function code 90–7 will only be executed if labelling has taken place.

### Example

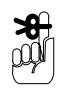

Line 2 (function code 141–0) sets the start value for page/label numbering at 100. Line 8 (function code 145–1) increments the count by 10. Function code 145–1 is only executed if a label has been printed.

| Labe | Labelling Program No. 2 |          |                    |           |       |  |
|------|-------------------------|----------|--------------------|-----------|-------|--|
| line | code                    | sub code | Description        | Attribute | Value |  |
| 1    | 60                      | 0        | PLU No             |           | 0     |  |
| 2    | 141                     | 0        | Pagination No. 1   |           | 100   |  |
| 3    | 64                      | 1        | PAGINATION SINGLE  |           | 0     |  |
| 4    | 3                       | 1        | Special Mode 1     |           | 0     |  |
| 5    | 90                      | 6        | Branch if key x to | F1        | 10    |  |
| 6    | 90                      | 7        | BRA. IF WEIGHT TO  |           | 8     |  |
| 7    | 90                      | 0        | Branch always to   |           | 4     |  |
| 8    | 145                     | 1        | Incr. Pagination 1 |           | 10    |  |
| 9    | 90                      | 0        | Branch always to   |           | 4     |  |
| 10   | 3                       | 3        | Return to start    |           | 0     |  |

# **Country version**

| Function | Code | Description  | Attribute | Value |
|----------|------|--------------|-----------|-------|
| 91       | 0    | Country Code |           |       |

Attribute No entry Value No entry

Description

Use the country code appropriate to the country specific data you want to include in the program. This data controls the way in which the machine displays comma or decimal point position, rounding, currency, weight symbols, screen texts etc.

The factory default setting is 91–6, 'GB kg with symbols'.

# Example

| Labe | Labelling Program No. 2 |          |                    |           |       |  |  |  |
|------|-------------------------|----------|--------------------|-----------|-------|--|--|--|
| line | code                    | sub code | Description        | Attribute | Value |  |  |  |
| 1    | 60                      | 0        | PLU No             |           | 0     |  |  |  |
| 2    | 91                      | 6        | GB kg with symbols |           | 0     |  |  |  |
| 3    | 3                       | 0        | STANDARD MODE      |           | 0     |  |  |  |

# Select labelling program

| Function | Code | Description                | Attribute | Value |
|----------|------|----------------------------|-----------|-------|
| 95       | 0    | Use Labelling Program. No. |           |       |

Attribute No entry Value Number of labelling program

Description

You can insert additional labelling programs, or part programs (function packages), within the main labelling program. This enables you to use a variety of labelling programs according to your work patterns.

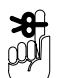

If you enter 0 in the value column, the operator may enter the number of the labelling program.

### Example

| Labe | Labelling Program No. 2 |          |                            |           |       |  |  |  |
|------|-------------------------|----------|----------------------------|-----------|-------|--|--|--|
| line | code                    | sub code | Description                | Attribute | Value |  |  |  |
| 1    | 60                      | 0        | PLU No                     |           | 0     |  |  |  |
| 2    | 95                      | 0        | Use Labelling Program. No. |           | 10    |  |  |  |

# Pack weighed signal

| Function | Code | Description        | Attribute | Value |
|----------|------|--------------------|-----------|-------|
| 97       | 1    | 'Pack weighed' on  |           |       |
| 97       | 2    | 'Pack weighed' off |           |       |

Description

Attribute

Value

with the standard set–up for the machine, you hear a beep when the machine is ready for the next pack. If you want a screen display in addition enter function code 97–1 in the labelling program. If you do not want a beep tone use function code 97–2.

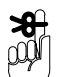

Beep tone and text display can be switched on or off individually.

### Example

| Labelling Program No. 2 |      |          |                    |           |       |  |  |
|-------------------------|------|----------|--------------------|-----------|-------|--|--|
| line                    | code | sub code | Description        | Attribute | Value |  |  |
| 1                       | 60   | 0        | PLU No             |           | 0     |  |  |
| 2                       | 97   | 2        | 'Pack weighed' off | р         | 0     |  |  |
| 3                       | 97   | 1        | 'Pack weighed' on  | f         | 0     |  |  |
| 4                       | 3    | 0        | STANDARD MODE      |           | 0     |  |  |

# Sorting function

| Function | Code | Description   | Attribute | Value |
|----------|------|---------------|-----------|-------|
| 102      | 0    | Sort type no. | -         |       |

Attribute Value

No entry or F 1, 2, 3, 4 (type of sorting) 0 = Sorting switched off

Use this function when you want to sort packs for labelling according to weight. The type of sorting defines which packs will be labelled normally, or labelled with a fixed weight or will not be labelled. If F is entered in the attribute column, the type of sorting entered in the value column can not be altered by the operator.

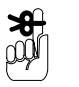

There are four default labelling programs already created, one for each type of sorting. For details of the four types of sorting and the labelling programs see Section 4, page 4-15.

# Page numbering (variable)

| Function | Code | Description      | Attribute | Value |
|----------|------|------------------|-----------|-------|
| 141      | 0    | Pagination No. 1 |           |       |
| 142      | 0    | Pagination No. 2 |           |       |
| 143      | 0    | Pagination No. 3 |           |       |
| 144      | 0    | Pagination No. 4 |           |       |

Value

Attribute No entry start value for page numbering

Use this function when you want to print consecutive numbers on labels. You can print up to a maximum of 4 numbers (function codes 141-0, 142-0, 143-0, 144-0) on the label provided that the appropriate fields have been set up in the label format. The type of page numbering is determined by the function codes (145-1/145/4 or 146-1/146-4) included in the labelling program.

# You cannot use variable page numbering with the standard operating mode 3-0.

Use fixed page numbering (page 17–13). You must include function codes 64–1 or 64–2 in the labelling program to enable page numbering.

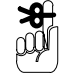

# Type of page numbering

You can choose from two types of page numbering, addition or subtraction.

| Addition    |                     |
|-------------|---------------------|
| 145–1       | in Pagination No. 1 |
| 145–2       | in Pagination No. 2 |
| 145–3       | in Pagination No. 3 |
| 145–4       | in Pagination No. 4 |
| Subtraction |                     |
| 146–1       | in Pagination No. 1 |
| 146–2       | in Pagination No. 2 |
| 146–3       | in Pagination No. 3 |
| 146–4       | in Pagination No. 4 |

Specify the number to be added or subtracted in the value column.

Use additional function codes in the labelling program to determine how page numbering is to operate.

Refer to the function 'Branch if weight to' on page 17–25 and the examples for the next two function codes for labelling programs using page numbering.

# **Increment Pagination**

| Function | Code | Description          | Attribute | Value |
|----------|------|----------------------|-----------|-------|
| 145      | 1    | Incr. Pagination 1:+ |           |       |
| 145      | 2    | Incr. Pagination 2:+ |           |       |
| 145      | 3    | Incr. Pagination 3:+ |           |       |
| 145      | 4    | Incr. Pagination 4:+ |           |       |

Attribute Value No entry number to be added

Use the function code that corresponds to the Pagination number defined in the program.

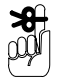

# Example

Page numbering is incremented after a pack has been labelled or an undefined key is pressed.

| Labelling Program No. 2 |      |          |                      |           |       |
|-------------------------|------|----------|----------------------|-----------|-------|
| line                    | code | sub code | Description          | Attribute | Value |
| 1                       | 60   | 0        | PLU No               |           | 0     |
| 2                       | 141  | 0        | Pagination No. 1     |           | 100   |
| 3                       | 64   | 1        | PAGINATION SINGLE    |           | 0     |
| 4                       | 3    | 1        | Special Mode 1       |           | 0     |
| 5                       | 145  | 1        | Incr. Pagination 1:+ |           | 10    |
| 6                       | 90   | 6        | Branch if key x to   | F         | 8     |
| 7                       | 90   | 0        | Branch always to     |           | 4     |
| 8                       | 3    | 3        | Return to start      |           | 0     |

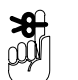

In line 4 (function code 3–1), if you press an undefined key, or after labelling, the program goes to the next line.

# **Decrement Pagination**

| Function | Code | Description          | Attribute | Value |
|----------|------|----------------------|-----------|-------|
| 146      | 1    | Decr. Pagination 1:- |           |       |
| 146      | 2    | Decr. Pagination 2:- |           |       |
| 146      | 3    | Decr. Pagination 3:- |           |       |
| 146      | 4    | Decr. Pagination 4:- |           |       |

Attribute Value

No entry number to be subtracted

Use the function code that corresponds to the Pagination No. defined in the program.

# Example

Page numbering is only initiated after a pack has been labelled.

| Labelling Program No. 2 |      |          |                   |           |       |  |
|-------------------------|------|----------|-------------------|-----------|-------|--|
| line                    | code | sub code | Description       | Attribute | Value |  |
| 1                       | 60   | 0        | PLU No            |           | 0     |  |
| 2                       | 141  | 0        | Pagination No. 1  |           | 1000  |  |
| 3                       | 64   | 1        | PAGINATION SINGLE |           | 0     |  |
| 4                       | 3    | 1        | Special Mode 1    |           | 0     |  |

| 5  | 90  | 6 | Branch if key x to   | F | 10 |
|----|-----|---|----------------------|---|----|
| 6  | 90  | 7 | BRA. IF WEIGHT TO    |   | 8  |
| 7  | 90  | 0 | Branch always to     |   | 4  |
| 8  | 146 | 1 | Decr. Pagination 1:- |   | 10 |
| 9  | 90  | 0 | Branch always to     |   | 4  |
| 10 | 3   | 3 | Return to start      |   | 0  |

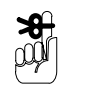

The program jumps to line 4 (function code 3–1), if you press an undefined key.

### **Display operator information**

| Function | Code | Description           | Attribute | Value |
|----------|------|-----------------------|-----------|-------|
| 200      | 0    | Operator info         |           |       |
| 200      | 1    | Operator info (3 sec) | -         |       |

Attribute Value No entry Number of operator text

# Description

This function enables you to display information for the operator on screen. These operator texts have been programmed by Avery Berkel and stored under a number which you may not change. You must enter the complete number in the value column; the main code must be before the decimal point and the sub code (2 digits) after the decimal point.

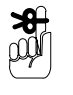

Use function code 200–0 if you want the system to wait for confirmation from the operator before continuing the label program. If you use function code 200–1 the operator information will clear automatically after 3 seconds and the program will continue.

Examples

| 900.02 |  |
|--------|--|
| 553.07 |  |

Entry finished: **E** Enter PLU No./F1 to end

| Labe | Labelling Program No. 2 |          |             |           |       |  |  |
|------|-------------------------|----------|-------------|-----------|-------|--|--|
| line | code                    | sub code | Description | Attribute | Value |  |  |
| 1    | 60                      | 0        | PLU No      |           | 0     |  |  |
| 2    | 62                      | 0        | Unit price  |           | 0     |  |  |

| 3 | 63  | 0 | Tare          | <br>0      |
|---|-----|---|---------------|------------|
| 4 | 200 | 0 | Operator info | <br>900.02 |
| 5 | 3   | 0 | STANDARD MODE | <br>0      |

# **Operator entered texts**

|   | Function | Code | Description    | Attribute | Value |
|---|----------|------|----------------|-----------|-------|
| [ | 200      | 3    | Operator entry |           |       |

| Attribute |  |
|-----------|--|
| Value     |  |

No entry Field number in the label format

# Description

Use this function if you want to be able to enter texts for labels during data entry before labelling begins. To enable this function, In the value column enter the number of the label field in which you want the operator entered text to appear. You must enter the complete number in the value column; the main code must be before the decimal point and the sub code (2 digits) after the decimal point.

You may use all label fields for operator entries. The texts will be printed as entered. Dates will not be calculated for date fields.

Function code 200–3 may be used more than once in a labelling program.

Operator entered texts apply to individual labels only.

# Examples

| 100.01 | Field 100.01 = PLU text first line |
|--------|------------------------------------|
| 33.00  | Field 33.00 = date 1               |

# Example 1

| Labe | Labelling Program No. 2 |          |                |           |        |  |  |  |
|------|-------------------------|----------|----------------|-----------|--------|--|--|--|
| line | code                    | sub code | Description    | Attribute | Value  |  |  |  |
| 1    | 60                      | 0        | PLU No         |           | 0      |  |  |  |
| 2    | 200                     | 3        | Operator entry |           | 100.01 |  |  |  |
| 3    | 200                     | 3        | Operator entry |           | 33.00  |  |  |  |
| 4    | 3                       | 0        | STANDARD MODE  |           | 0      |  |  |  |

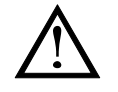

Function code 200–3 **must** be listed in the labelling program **before** the function codes for data entries (see example 2).

Press

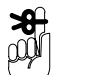

Operator texts are entered before labelling begins.

**E** or **Return** to confirm the entry.

If there is no operator entry the programmed text will be used for the label.

If a field is not available in the label format assigned to the PLU, operator entry will not be required.

### Example 2

| Labe | Labelling Program No. 2 |          |                |           |        |  |  |  |
|------|-------------------------|----------|----------------|-----------|--------|--|--|--|
| line | code                    | sub code | Description    | Attribute | Value  |  |  |  |
| 1    | 60                      | 0        | PLU No         |           | 0      |  |  |  |
| 2    | 200                     | 3        | Operator entry |           | 100.01 |  |  |  |
| 3    | 62                      | 0        | Unit price     |           | 0      |  |  |  |
| 4    | 63                      | 0        | Tare           |           | 0      |  |  |  |
| 5    | 3                       | 0        | STANDARD MODE  |           | 0      |  |  |  |

# **Fixed texts**

| Function | Code | Description       | Attribute | Value |
|----------|------|-------------------|-----------|-------|
| 200      | 5    | Fixed text switch |           |       |

Attribute Value

No entry

Number of the fixed text

Description

This function enables you to change the fixed text on the price label providing the relevant field exists in the label format. These texts are programmed under an identity number which you may not change.

The index number after the decimal point identifies the fixed text field on the label in which the text will be printed. The fixed texts listed below can only be used on standard price labels.

| 801.01 | GRUNDPREIS – EINWAAGE – BETRAG        |
|--------|---------------------------------------|
| 802.01 | PRIX AU KG – POIDS NET – PRIX A PAYER |
| 803.01 | PRICE PER LB – WEIGHT – PACK PRICE    |
| 804.01 | PRIJS/KG – GEWICHT – PRIJS            |
| 805.01 | PRECIO – PESO NETO – IMPORTE          |
| 806.01 | PREZZO/KG – PESO NETTO – IMPORTO      |
|        |                                       |

| 807.01 | KG–PRIS – VÆGT – SALGSPRIS         |
|--------|------------------------------------|
| 808.01 | MK/KG – KG – MK                    |
| 809.01 | PRICE PER KG – WEIGHT – PACK PRICE |
| 810.01 | TARA/KG – PREZZO – PESO NETTO      |
|        | – IMPORTO                          |
|        |                                    |

# Example

The standard price label format requires a single, long line for the fixed text to fit within the text field. If you use one of the fixed texts in the list the label should print satisfactorily. Enter the identity number for the text you want in the labelling program.

| Labelling Program No. 2 |      |          |                   |           |        |  |  |
|-------------------------|------|----------|-------------------|-----------|--------|--|--|
| line                    | code | sub code | Description       | Attribute | Value  |  |  |
| 1                       | 60   | 0        | PLU No            |           | 0      |  |  |
| 2                       | 200  | 5        | Fixed text switch |           | 809.01 |  |  |
| 3                       | 3    | 0        | STANDARD MODE     |           | 0      |  |  |

# Label extensions (beginning and end)

| Function | Code | Description                 | Attribute | Value |
|----------|------|-----------------------------|-----------|-------|
| 205      | 0    | Label extension (beginning) |           |       |
| 206      | 0    | Label extension (end)       |           |       |

Attribute Value No entry length of extension in 0.1mm increments

Description

The label format determines the size of the label and the print layout. You can use these function codes to extend the label by a non printable area, while maintaining the existing layout. You can also use these functions to accommodate special labels with a pre-printed area at the beginning or end of the label or both.

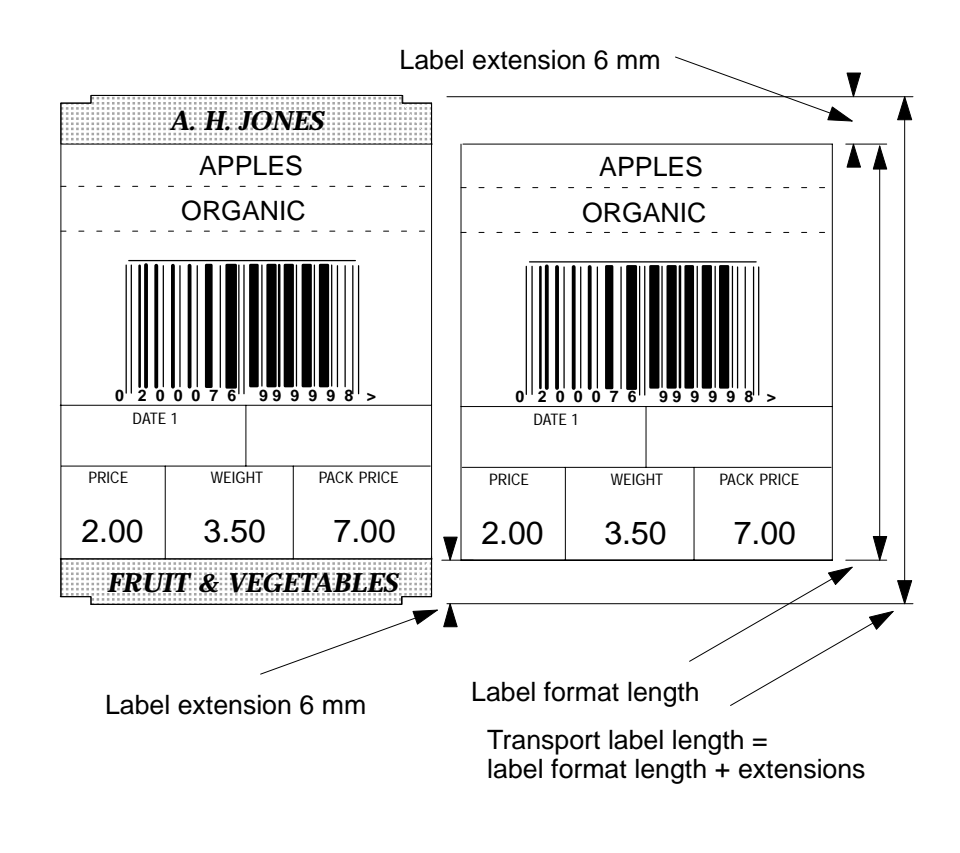

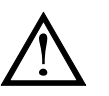

The length of the label format and the label extension must match the length of the transported label in order for the label feed to work correctly.

# Example

| Labelling Program No. 2 |      |          |                             |           |       |  |
|-------------------------|------|----------|-----------------------------|-----------|-------|--|
| line                    | code | sub code | Description                 | Attribute | Value |  |
| 1                       | 60   | 0        | PLU No                      |           | 0     |  |
| 2                       | 205  | 0        | Label extension (beginning) |           | 60.00 |  |
| 2                       | 206  | 0        | Label extension (end)       |           | 60.00 |  |
| 4                       | 3    | 0        | STANDARD MODE               |           | 0     |  |

# PLU numbers with operator notes

| Function | Code | Description             | Attribute | Value |
|----------|------|-------------------------|-----------|-------|
| 200      | 10   | Operator note (Article) |           |       |

AttributeNo entryValue990.00

Description

Use this function if you want to be able to enter notes to be stored under PLU/customer numbers. To display the operator note function code 200–10, value 900.00, must be entered in the labelling program

Press **E** to clear the message from the screen.

Operator entered texts apply to individual labels only.

# Example

| Labelling Program No. 2 |      |          |                         |           |        |  |  |  |
|-------------------------|------|----------|-------------------------|-----------|--------|--|--|--|
| line                    | code | sub code | Description             | Attribute | Value  |  |  |  |
| 1                       | 60   | 0        | PLU No                  |           | 0      |  |  |  |
| 2                       | 200  | 10       | Operator note (Article) |           | 900.00 |  |  |  |
| 4                       | 3    | 0        | STANDARD MODE           |           | 0      |  |  |  |

Index

# В

Barcode Formats, 8–1 barcode parameters, 8–2 enabling barcode types, 8–1 weight and price parameters, 8–5

# С

Compiling menus, 11–1, 11–8 menu access, 11–1 operating sub-routines, 11–6 operator menus, 11–2 password protection, 11–8 programming and service menus, 11–4 Country codes, 7–1 copying country formats, 7–6 creating country formats, 7–1

# D

Data files. 13–9 data file names, 13-9 deleting, 13–10 Data transfer, 13-1 Date variants, 9–1 best before date, 9-3 calculated dates, 9-1 coded date tables, 9-5 date and time format, 9–2 date print format, 9-3 date printout format, 9-4 date variants, 9-3 printing sytem date and time., 9-1 setting date and time, 9-1 swiss date, 9-6 time print format, 9-2 Disk drive loading data, 13-11 saving data, 13-14

# F

Field definition list. 5–1 field selection, 5-1 Functions 3-0 standard mode, 4-3 3-1 special mode 1. 4-33-2 repeat last key, 4-33-3 return to start, 4-43-4 Special mode 2, 4-43 – 5 Return to previous mode, 4–4 4 – 0 minus, 17–1 33 - 0 date 1, 17-4 34 - 0 date 2, 17-4 35 - 0 date 3, 17-4 53 – 0 unit price, 17–5 53 – 1 fixed price, 17–5 53 – 2 fixed weight, 17–5 53 - 3 fixed price + qty, 17 - 553 - 4 fixed weight + price, 17–5 53 - 5 fixed weight + unit price, 17 - 555 - 1 total 1 enable, 17-6 55 – 2 total 2 enable, 17–6 55 – 3 total 3 enable, 17–6 55 - 4 total 4 enable, 17-6 55 - 5 total 5 enable, 17-6 56 - 1 advertising text enable, 17 - 956 - 2 ingredients text enable, 17 - 956 - 3 date text enable, 17-9 56 - 4 article text enable. 17–9 56 – 5 text list enable, 17–9 58 – 2 take next function, 17–10 59 – 0 barcode, 17–11 59 – 1 barcode suppression, 17-11 60 - 1 new PLU/customer no., 17–11 62 – 0 unit price, 17–12 63 - 0 tare, 17-12

17–14

17-14

17–14

17-15

17–15

17–16

17-19

17 - 19

17-8

17 - 20

17 - 20

64 – 1 pagination single, 17–13 95 – 0 use labelling program no., 17 - 2664 - 2 pagination total 1, 17-13 64 – 3 pagination start no., 17–13 97 – 1 pack weighed on, 17–27 69 - 1 suppress label, 17-14 97 – 2 pack weighed off. 17–27 80 – 1 set target box weight. 102 – 0 sort type no., 17–28 141 – 0 pagination no. 1, variable, 80 - 2 set no. packs in box, 17 - 28142 – 0 pagination no. 2, variable, 80 - 3 set target price of box, 17-28 143 – 0 pagination no. 3, variable, 80 - 4 no. of boxes on pallet. 17-28 144 – 0 pagination no. 4, variable, 80 – 5 set total 2 target weight, 17 - 28145 – 1 increment pagination 1:+, 81 - 1 display accumulated 17 - 29weight of packs. 17–16 145 – 2 increment pagination 2:+, 81 - 2 display accumulated no. of 17 - 29packs, 17-16 145 – 3 increment pagination 3:+, 81 – 3 total 1 pack price, 17–16 17-29 81 – 4 display no. of boxes 145 – 4 increment pagination 4:+, packed, 17-16 17 - 2981 – 5 display total 2 weight, 146 - 1 decrement pagination 1:-, 17-30 88 - 10 automatic total print off, 146 - 2 decrement pagination 2:-, 17-30 88 – 11 automatic total print on, 146 – 3 decrement pagination 3:-, 17-30 88 - 13 Registra \*4 Alternative, 146 - 4 decrement pagination 4:-, 17-30 88 – 2 wait for key, 17–17 200 – 0 operator info, 17–31 88 – 3 use key, 17–17 200 – 1 operator info. 3 sec. 88 - 4 password, 17-18 17 - 3190 - 0 branch always, 17-19 200 - 10 operator note, article, 90 – 1 branch if preselect \*1, 17 - 36200 – 3 operator entry, 17–32 90 – 2 branch if preselect \*2, 200 - 5 fixed text switch, 17-33 205 - 0 label extension, begin-90 – 3 branch if numeric, 17–21 ning, 17–34 90 – 4 branch if \*, 17–22 206 - 0 label extension, end, 90 - 5 branch if F, 17-23 17 - 3490 – 6 branch if key x, 17–23 advertising text enable (56 - 1), 90 - 7 branch if weight, 17-2517 - 991 – 0 country code, 17–26 article text enable (56 - 4), 17–9

automatic total print off (88 - 10). 17-19 automatic total print on (88 - 11). 17-19 barcode (59 - 0), 17-11 barcode suppression (59 - 1). 17-11 branch always (90 - 0), 17–19 branch if \* (90 – 4), 17–22 branch if F (90 – 5), 17–23 branch if key x (90 - 6), 17-23 branch if numeric (90 - 3), 17 - 21branch if preselect \*1(90 - 1). 17-20 branch if preselect \*2(90 - 2), 17 - 20branch if weight (90 - 7), 17-25country code (91 – 0), 17–26 date text enable (56 - 3), 17–9 decrement pagination 1:- (146 -1), 17–30 decrement pagination 2:- (146 -2), 17–30 decrement pagination 3:- (146 -3), 17–30 decrement pagination 4:- (146 -4), 17–30 display accummulated weight of packs (81 – 1), 17–16 display accumulated no. of packs (81 - 2), 17 - 16display no. of boxes packed (81 -4), 17–16 display total 2 weight (81 - 5), 17 - 16enable dates (33 - 0, 34 - 0, 35 -0), 17-4 fixed price (53 - 1), 17–5 fixed price + qty (53 - 3), 17–5 fixed text switch (200 - 5), 17–33 fixed weight (53 - 2), 17–5 fixed weight + price (53 - 4), 17–5

17-5 increment pagination 1:+ (145 -1), 17–29 increment pagination 2:+ (145 -2). 17–29 increment pagination 3:+ (145 -3), 17–29 increment pagination 4:+ (145 -4), 17–29 ingredients text enable (56 - 2), 17 - 9label extension, beginning (205 -0). 17–34 label extension, end (206 - 0), 17 - 34minus (4 – 0), 17–1 new PLU/customer no. (60 - 1), 17–11 no. of boxes on pallet (80 - 4), 17-15 operator entry (200 - 3), 17-32 operator info (200 - 0), 17-31 operator info,  $3 \sec (200 - 1)$ , 17-31 operator note, article (200 - 10), 17 - 36pack weighed off (97 - 2), 17 - 27pack weighed on (97 - 1), 17 - 27pagination no. 1, variable (141 -0), 17–28 pagination no. 2, variable (142 -0), 17–28 pagination no. 3, variable (143 – 0), 17–28 pagination no. 4, variable (144 – 0). 17–28 pagination single (64 - 1), 17–13 pagination start no. (64 - 3), 17 - 13pagination total 1 (64 - 2), 17–13 password (88 – 4), 17–18 Registra \*4 Alternative (88 - 13), 17 - 8

fixed weight + unit price (53 - 5),

repeat last key (3-2), 4-3Return to previous mode (3–5), 4–4 return to start (3 - 3), 4–4 set no. packs in box (80 - 2), 17–14 set target box weight (80 - 1), 17–14 set target price of box (80 - 3), 17–14 set total 2 target weight (80 - 5), 17-15 sort type no. (102 – 0), 17–28 special mode 1 (3-1), 4–3 Special mode 2(3–4), 4–4 standard mode (3 - 0), 4-3suppress label 1 (69 – 1), 17–14 take next function (58 - 2), 17–10 tare (63 - 0), 17-12 text list enable (56 - 5), 17–9 total 1 enable (55 – 1), 17–6 total 1 pack price (81 – 3), 17–16 total 2 enable (55 - 2), 17-6 total 3 enable (55 - 3), 17-6 total 4 enable (55 – 4), 17–6 total 5 enable (55 - 5), 17-6 unit price (53 - 0), 17–5 unit price 1 (62 - 0), 17-12 use key (88 – 3), 17–17 use labelling program no. (95 -0), 17–26 wait for key (88 - 2), 17-17

Image scanning, 12-1 create/delete dot, 12-7 creating same height characters, 12-9 image editing, 12-7 manipulating the image, 12-4 recalling images, 12-16

saving the image, 12-6 scaling an image, 12-13

Label format design barcode fields, 6-18 defining fields, 6-10 field identification, 6-21 field selection list, 6-5 kev functions. 6–5 text fields, 6–10 Label formats, 6-1 copying, 6-1, 6-25 creating a new format, 6-7 deleting, 6–1 designing, 6-5 operator menu, 6-2, 13-1 service menu, 6-3, 13-3 Labelling, 3-1 Labelling programs, 4-1 creating, 4-18 defaults, 4-13 function packages, 4-1 operating modes, 4-3 pre-defined . 4-5

# Ο

Operating system, deleting, 14–1 Operating sytem, loading, 14-3

# Ρ

Pagination, 10–1 variable page numbering, 10-2 fixed page numbering, 10–1 Parameter list, 16–1 key functions, 16-1 standard program, 16-2 Programming and service menus, 1–6

Programming examples\*, 17–1 function code, 17–1

# Q

Quick tips, 15–1 advertising text, 15–5 designing label fields, 15–7 key functions, 15–1 operator information, 15–6 operator inputs, 15–5 parameters and functions, 15–2 passwords, 15–6 Transmit weight and PLU number, 15–4

# R

Recovering from disaster, 14–1 deleting operating system, 14–1 deleting system files, 14–1 loading system files, 14–3

# S

Safety, 1–1 Standard Settings, 2–1 System data, deleting data files, 13–10 System files, 13–4 loading operating system, 14–3 loading system files, 13–4, 13–7 system file names, 13–4

# Τ

Time printed, 9-2

# W

Warnings, 1-1

# AVERY BERKEL ADDRESSES WORLDWIDE

### Europe

Austria Schember Berkel Ges.m.b.H. A-2355 Wiener Neudorf Industrie Zentrum Nörd–Süd Strasse 3, Objekt 30 2355 Wr. Neudorf Tel: 43 2236 62631 Fax: 43 2236 626316

#### Belgium

Berkel Benelux (Berkel n.v./s.a.) Bergensesteenweg 181 1600 Sint-Pieters-Leeuw Tel: 32 2 371 0220 Fax: 32 2 371 0230

### France

Berkel S.A. 36 Avenue de l'Europe 95335 Domont Cedex Tel: 33 1 39 35 57 00 Fax: 33 1 39 35 57 57

#### Germany

Berkel Deutschland G.m.b.H. Arnold-Dehnen-Stra. 49 47138 Duisburg Tel: 49 203 42 9015 Fax: 49 203 42 90195

#### Ireland

Avery Berkel Ireland Western Industrial Estate Naas Road Dublin 12 Tel: 353 1 4600088 Fax: 353 1 4600096

### Italy

Brevetti van Berkel S.p.A. Via F. Olgiati 12 20143 Milan Tel: 390 2 81861 Fax: 390 2 810945

Netherlands Berkel Benelux (Van Berkel Nederland B.V.) Klompenmakerstraat 3 – 5 2984 BB Ridderkerk Tel: 31 180 440600 Fax: 31 180 462935

#### Norway

Berkel Scanvekt AS Lorenfaret 1 B Økern 0511 Oslo Tel: 47 22 63 11 66 Fax: 47 22 63 11 26

### Spain

Avery Berkel, S.A. Calle Ignacio Iglesias 19 Local 1-4 08940 Cornellá de Llobregat Barcelona Tel: 34 93 474 2552 Fax: 34 93 474 2992

### Sweden

Berkel AB Fågelviksvägen 18-20 S-145 53 Norsborg Tel: 46 8 534 701 50 Fax: 46 8 534 701 69

# Switzerland

Berkel Obrecht AG Giessenstrasse 15 Postfach 328 CH-8952 Schlieren Tel: 41 1 741 12 11 Fax: 41 1 741 14 77

#### United Kingdom

Avery Berkel UK Sertec House West Bromwich Road Tame Bridge Walsall West Midlands WS5 4BD Tel: 44 1922 434343 Fax: 44 1922 616806

# Genuine \_ Parts \_\_\_

Avery Berkel Consumables Department (UK) Intec House Woodruff Wav Tame Bridge Walsall WS5 4AE Tel: 44 1922 430108 Fax: 44 1922 434275

### Americas Canada

Berkel Products Co., Limited 5169 Bradco Boulevard Mississauga Ontario L4W 2A6 Tel: 1 905 625 4160 Fax: 1 905 625 3166

#### Mexico

Constructora de Basculas S.A. de C.V. Norte 59 No 880-B local B Col. Industrial Vallejo 02300 Mexico DF Tel: 52 5 3 684077 Fax: 52 5 5 870156

Berkel Incorporated 1 Berkel Drive Indiana 46350 Tel: 1 219 326 7000 Fax: 1 219 324 2928

# USA La Porte

# AVERY BERKEL ADDRESSES WORLDWIDE

### Africa

Ghana Avery Ghana Limited Labadi Industrial Estate P.O. Box 0106 Christianborg Accra Tel: 233 21 775402 Fax: 233 21 667909

### Kenya

Avery Kenya Limited Factory Street P.O. Box 30417 Nairobi Tel: 254 2 559004 Fax: 254 2 543956

### Malawi

W & T Avery Malawi (Pty) Ltd PO Box 51295 Limbe Tel: 265 640950 Fax: 265 640627

### Namibia

W & T Avery Namibia (Pty) Ltd 5 Gutenburg Street Ausspanplatz Windhoek Tel: 264 61 227807 Fax: 264 61 224055

### Nigeria

Avery Nigeria Limited Obasa Road Off Aba Akran Avenue P.O. Box 2 Ikeja Lagos Tel: 234 1 4963627 Republic of South Africa S. A. Scale Co. (Pty) Ltd. Blackburn Street Apex Industrial Sites P.O. Box 1252 Benoni 1500 Tel: 27 11 845 2935 Fax: 27 11 845 4752

#### Zimbabwe

Avery Zimbabwe (PVT) Ltd. 4 Conald Road Graniteside Harare Tel: 263 4 976593/964331 Fax: 263 4 758490/1

### Asia and Pacific

India

Avery India Limited Ballabgarh Works Plot Nos 50 – 59 Sector 25 Ballabgarh Haryana Tel: 91 129 23 4625 Fax: 91 129 23 4091

#### Malaysia

Avery Malaysia Sdn. Bhd No 8A Jalan 213 46050 Petaling Jaya Selangor Tel: 60 3 791 4344 Fax: 60 3 791 5623 New Zealand GEC Avery (NZ) Limited 21–23 Pretoria Street P.O. Box 44–155 Lower Hutt Wellington Tel: 64 4 569 8588 Fax: 64 4 569 8822

### Pakistan

GEC Avery (Private) Ltd. 165–G, Block 3 P.E.C.H.S. P.O. Box 4838 Karachi Tel: 92 21 4534283 Fax: 92 21 4533992

### Singapore

GEC Singapore (PTE) Ltd No 3 Tai Seng Drive Singapore 1953 Tel: 65 382 8233 Fax: 65 382 8200

#### Hong Kong

The General Electric Company of Hong Kong Ltd CC Wu Building 302–308 Hennessy Road Wanchai PO Box 15 GPO Hong Kong Tel: 852 2919 8282 Fax: 852 2834 5773

Notes

The address of your Avery Berkel centre is: